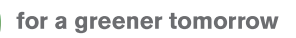

CO Thans

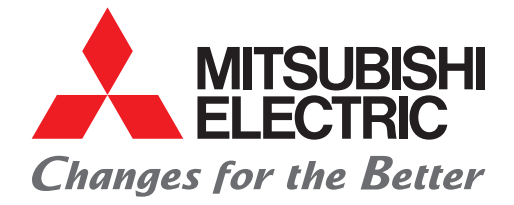

FACTORY AUTOMATION

# Programmable Controller MELSEC iQ-F Series

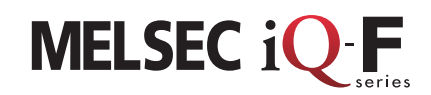

# Web Server Function Application Guide Using Web Page User Web Page HTML Creation

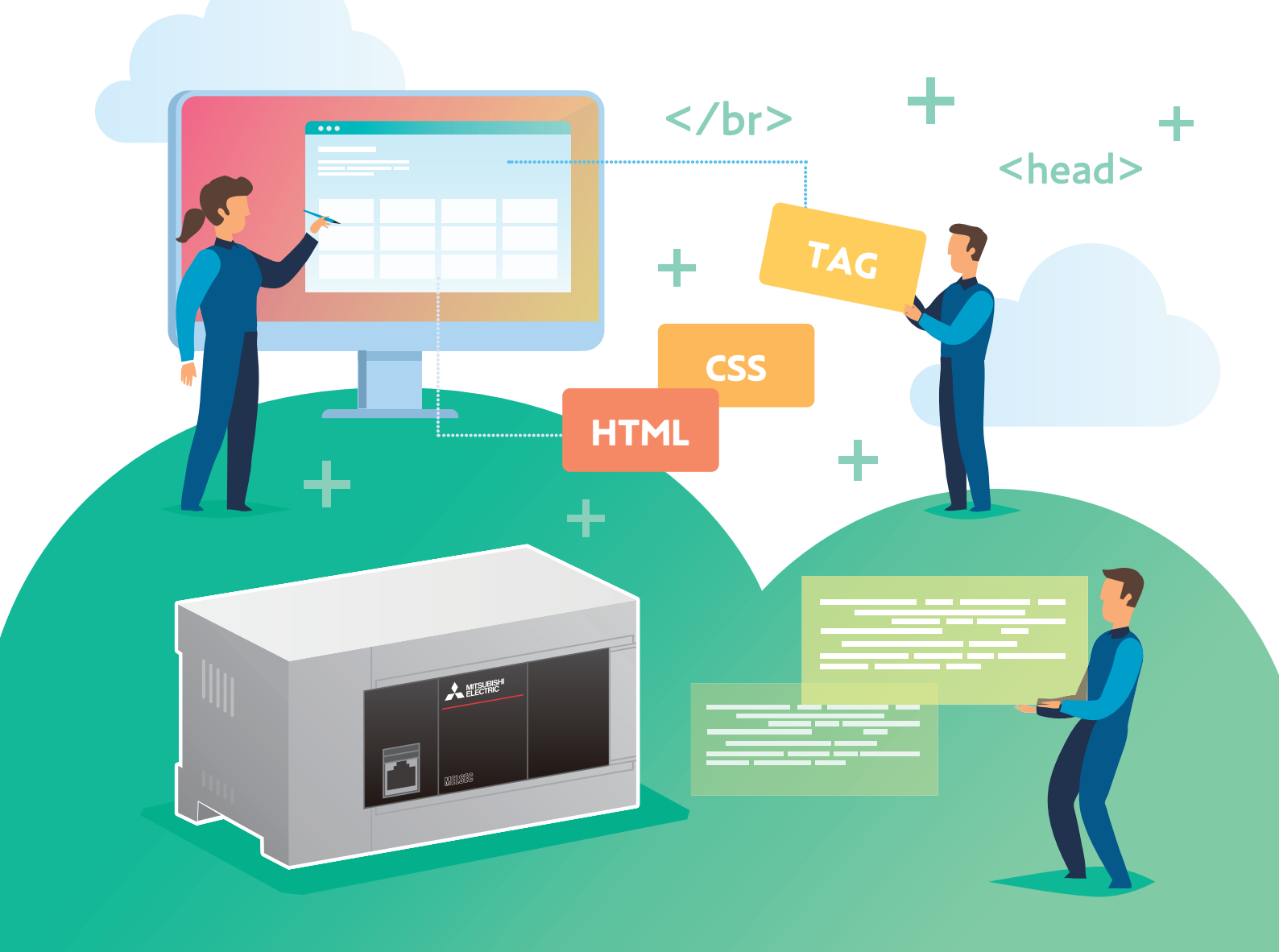

# INTRODUCTION

Thank you for purchasing the MELSEC iQ-F Series.

This guide describes the settings related to the Web server function of the FX5 CPU module.

It should be read and understood before attempting to install or use the module.

# **Regarding use of this product**

- This product has been manufactured as a general-purpose part for general industries, and has not been designed or manufactured to be incorporated in a device or system used for purposes related to human life.
- Before using the product for special purposes such as nuclear power, electric power, aerospace, medicine, or passenger movement vehicles, consult Mitsubishi Electric representative.
- This product has been manufactured under strict quality control. However, when installing the product where major accidents or losses could occur if the product fails, install appropriate backup or failsafe functions in the system.

# Note

- If in doubt at any stage during the installation of the product, always consult a professional electrical engineer who is qualified and trained in the local and national standards. If in doubt about the operation or use, please consult the nearest Mitsubishi Electric representative.
- Mitsubishi Electric will not accept responsibility for actual use of the product based on these illustrative examples.
- This guide content, specification, etc., may be changed, without a notice, for improvement.
- The information in this guide has been carefully checked and is believed to be accurate; however, if you notice a doubtful point, an error, etc., please contact the nearest Mitsubishi Electric representative. When doing so, please provide the document number given at the end of this guide.

# TABLE OF CONTENTS

|                                                                                 | 2   |
|---------------------------------------------------------------------------------|-----|
| RELEVANT CATALOGS/MANUALS                                                       | 4   |
| PBECAUTIONS                                                                     |     |
| LIMITATIONS                                                                     | 5   |
|                                                                                 |     |
| 1. BASICS OF CREATING HTML <tags></tags>                                        | 6   |
| 1.1 About HTML                                                                  | 6   |
| 1.2 HTML Structure                                                              | 7   |
| 1.3 Basic Rules About Tags                                                      | 9   |
| 1.4 Tag Types                                                                   | 10  |
| 1.5 Naming Files                                                                | 12  |
| 2. CREATING AND DISPLAYING SIMPLE HTML DOCUMENTS ON A PERSONAL COMPUTER         | 13  |
| 2.1 Preparation                                                                 |     |
| 2.2 HTML File Creation                                                          | 13  |
| 2.3 Web Browser Display                                                         | 15  |
| 2.4 Displaying HTML Source in the Web Browser                                   | 16  |
|                                                                                 |     |
| 3. USING CUSTOMIZATION TO EASILY CREATE A USER WEB PAGE                         | 17  |
| 3.1 Before Starting                                                             | 17  |
| 3.2 Preparation                                                                 | 19  |
| 3.3 Reuse                                                                       | 21  |
| 3.4 User Web Page Creation                                                      | 26  |
| 3.5 File Save Destination                                                       | 59  |
| 3.6 Troubleshooting                                                             | 62  |
| 4. LEARNING THE FUNCTIONS OF STYLE SHEETS (CSS)                                 | 64  |
| 4.1 Function Introduction                                                       | 64  |
| 4.2 Common Items                                                                | 65  |
| 4.3 Overall Structure (UserWebStyle.css File)                                   | 67  |
| 4.4 Setting Details                                                             | 67  |
| 4.5 Style Sheet Details                                                         | 68  |
| 5. LEARNING THE FUNCTIONS OF OBJECTS THAT CAN BE DISPLAYED WITH JAVASCRIPT (JS) | 75  |
| 5.1 What Is JavaScript (JS)?                                                    | 75  |
| 5.2 Common Items                                                                | 77  |
| 5.3 Table                                                                       | 81  |
| 5.4 Graphs                                                                      | 87  |
| 5.5 Image/Figure                                                                | 98  |
| 5.6 Operation Buttons                                                           | 107 |
| 6. CREATING A DEVICE MONITOR WINDOW WITH CGI                                    | 113 |
| 6.1 What Is CGI?                                                                | 113 |
| 6.2 Overview and Functions of CGI                                               | 113 |
| 6.3 Common Specifications                                                       | 116 |
| 6.4 Device Reading Web Page Creation                                            | 118 |
| 6.5 Device Writing Web Page Creation                                            | 125 |
| 7. REFERENCES                                                                   | 132 |
| 7.1 Style Sheet References                                                      | 132 |
| 7.2 HTML Tag References                                                         | 137 |
| 7.3 Color Name/Color Code                                                       | 143 |

# **RELEVANT CATALOGS/MANUALS**

# Configuration of catalogs and manuals

The following catalogs and manuals should be referred to before using the Web pages.

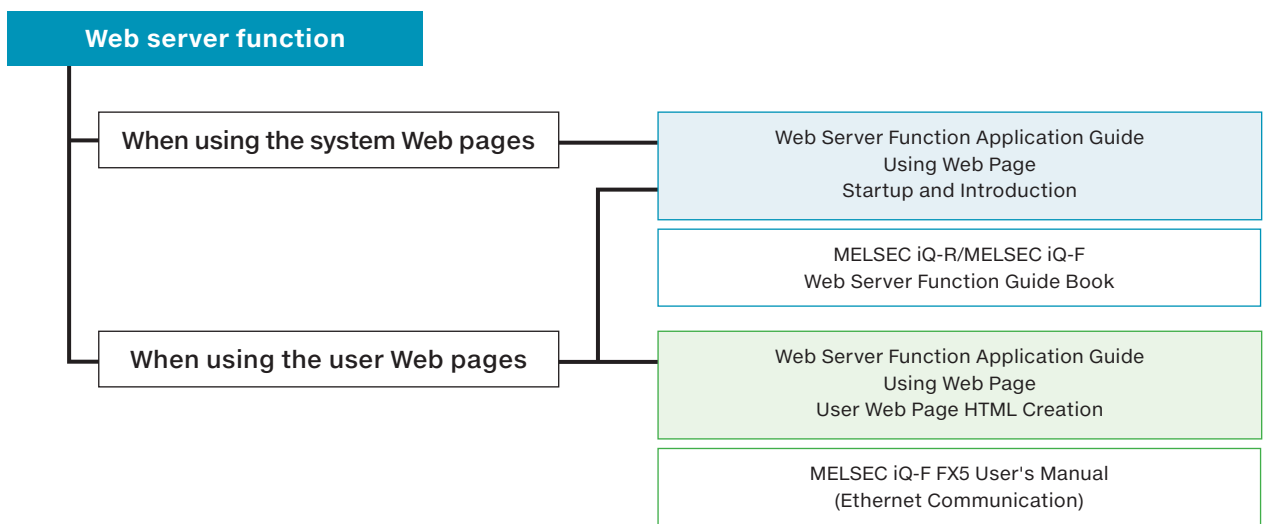

# Relevant catalogs/manuals

For the detailed specifications, precautions, and limitations of the product, refer to the following catalogs or manuals.

| Name [Catalog/manual number]                                                                                           | Explanation                                                                                                    | Available form                  |
|----------------------------------------------------------------------------------------------------|----------------------------------------------------------------------------------------------------|---------------------------------|
| Web Server Function Application Guide<br>Using Web Page<br>Startup and Introduction<br>[L(NA)08643ENG]                 | Preparation of necessary equipment for the use<br>of the Web server function of the MELSEC iQ-F<br>and the introduction procedure for displaying the<br>Web page.                | PDF                             |
| Web Server Function Application Guide<br>Using Web Page<br>User Web Page HTML Creation<br>[L(NA)08645ENG] (This guide) | For users who create their own Web page from<br>the user Web page.<br>Details on Style Sheet-based designs, JavaScript<br>objects, and CGI objects used during HTML<br>creation. | PDF                             |
| MELSEC iQ-R/MELSEC iQ-F Web Server Function Guide<br>Book<br>[SH-081982ENG]                                            | Specifications, procedures before operation, and troubleshooting of the Web server function.                                                                                     | e-Manual,<br>PDF                |
| MELSEC iQ-F FX5 User's Manual (Ethernet Communication)<br>[JY997D56201]                                                | Details on the Ethernet communication function.<br>For the Web server function, details on CGI<br>objects that can be used in the user Web page.                                 | e-Manual,<br>PDF,<br>Print book |

Point
 e-Manual refers to the Mitsubishi Electric's FA electronic book manuals that can be browsed using a dedicated tool.
 e-Manual has the following features:

 Required information can be cross-searched in multiple manuals. (Cross Document Search)

• Pages that users often browse can be bookmarked.

# PRECAUTIONS

# Illegal access from external devices

Incorporate other measures if the safety of the programmable controller system must be maintained against illegal access from an external device. Mitsubishi shall not be held liable for any system problems that may occur due to illegal access. The user authentication of the Web server function is one of the methods for preventing illegal access (such as program or data destruction) from an external device. It does not completely prevent illegal access. Examples of measures against illegal access are given below.

Install a firewall.

- Install a personal computer as a relay station, and control the relaying of sent/received data with an application program.
- Install an external device for which the access rights can be controlled as a relay station (contact the network provider or equipment dealer for details on the external devices for which access rights can be controlled).

# **Firewall functions**

• Filtering function

This function intercepts illegal packets and passes permitted packets only.

• Address conversion function This function reciprocally assigns IP addresses between the internal and external networks.

# Remote control and monitoring function

This function can be used to set a firewall and check logs from another computer.

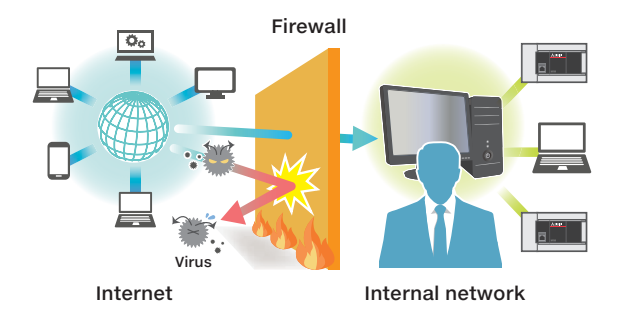

# LIMITATIONS

# **Response performance of Web pages**

The response performance of Web pages varies according to the following causes.

The response performance may degrade due to the network line status or the communication status of the Ethernet function of the FX5 CPU.

- Load factor of an Ethernet line (line congestion)
- Number of connections that are used simultaneously (refreshing other connections)
- Communication load status including the communication functions other than the Web server function set using the Ethernet function of the FX5 CPU
- Large scan time of the FX5 CPU when Web page update is requested

# Web server access

Up to four users can log in to the MELSEC iQ-F Series simultaneously.

If the file reading was not completed successfully or a message that requests to reload the page appears while the Web server function is used, read the file again.

# Communication timeout time

Since the communication timeout time depends on the browser specifications, it may not be the same as the timeout time of the Web server (five minutes). The design of the error window differs depending on the browser.

Special Note For the precautions and limitations, refer also to "FX5 User's Manual (Ethernet Communication) [JY997D56201]".

# 1. BASICS OF CREATING HTML <TAGS>

About HTML

structure Basi

Tag Types

# 1.1 About HTML

### What Is HTML?

HTML is an abbreviation for "Hyper Text Markup Language". It is a language developed for creating Web pages. A great number of Web pages currently accessible on the Internet have been created with HTML and can be viewed with Web browsers (such as Internet Explorer<sup>®</sup> and Google Chrome<sup>®</sup>).

A Web browser reads HTML files and image files, organizes the contents into an easily readable form, and displays them as a Web page.

# The source of the HTML file of the Mitsubishi Electric site can be displayed in Internet Explorer<sup>®</sup> with the following procedure.

### Methods for displaying the source (operation example using Internet Explorer®)

| Right-click the Internet Explorer® window and select [View Source]. | Any of the methode listed on the left will display the |
|---------------------------------------------------------------------|--------------------------------------------------------|
| Select [View] - [Source] on the toolbar.                            | source at the bottom of the Web browser window         |
| Press the [F12] key.                                                | Source at the bottom of the web blowser window.        |

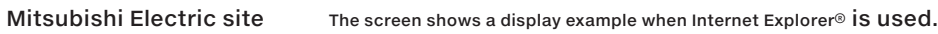

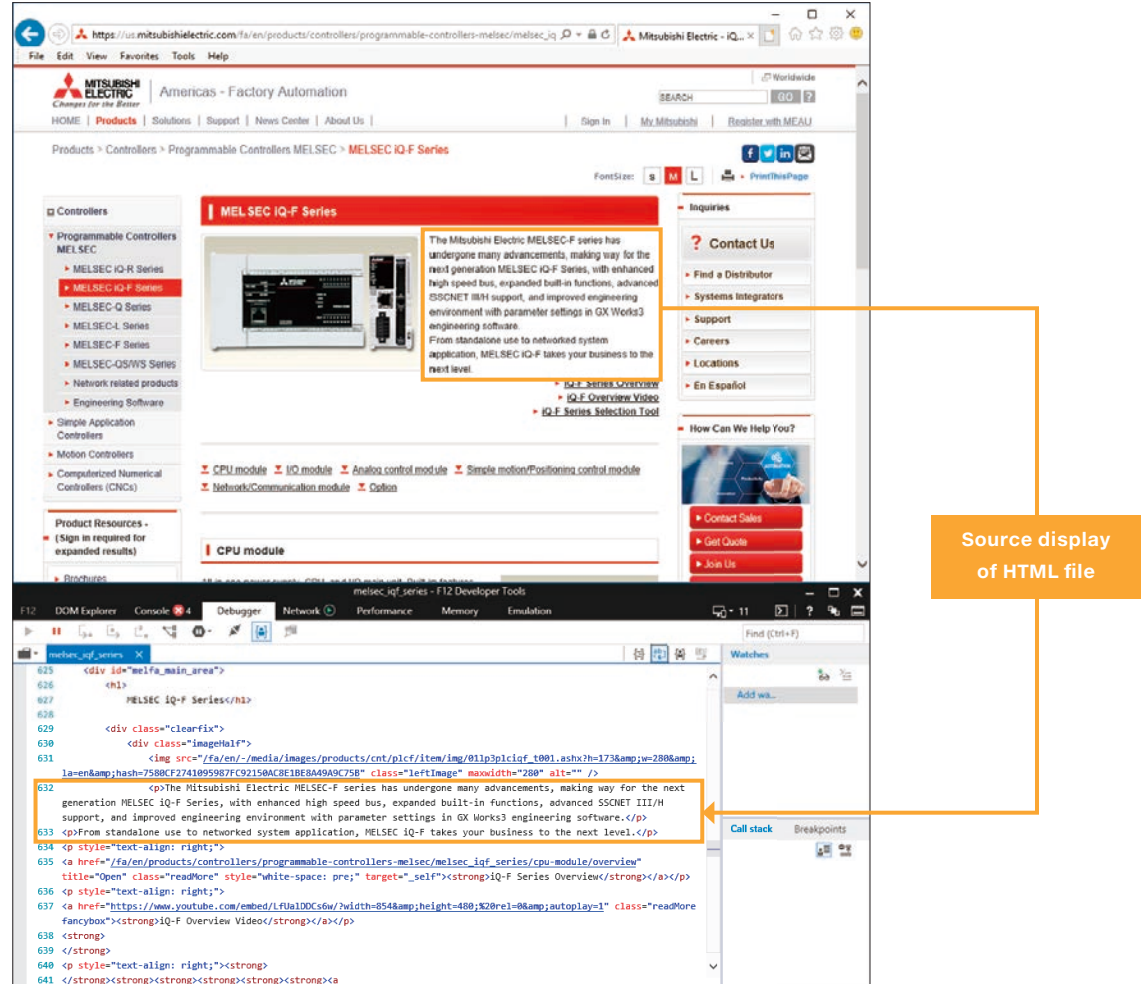

HTML rules consist of a simple structure and character strings. HTML can be created easily.

2

# LEARNING THE FUNCTIONS OF STYLE SHEETS (CSS)

4

# 1. BASICS OF CREATING HTML <TAGS>

Basic Rules About Tags

About HTML

HTML Structure

Tag Types / Na

# 1.2 HTML Structure

Creating a Web page requires a language for writing the Web page, and there are various languages other than HTML such as XHM, SGML, and XHTML.

# Structure of HTML and meaning of each area

The figure below illustrates the basic structure of HTML and the meaning of each area.

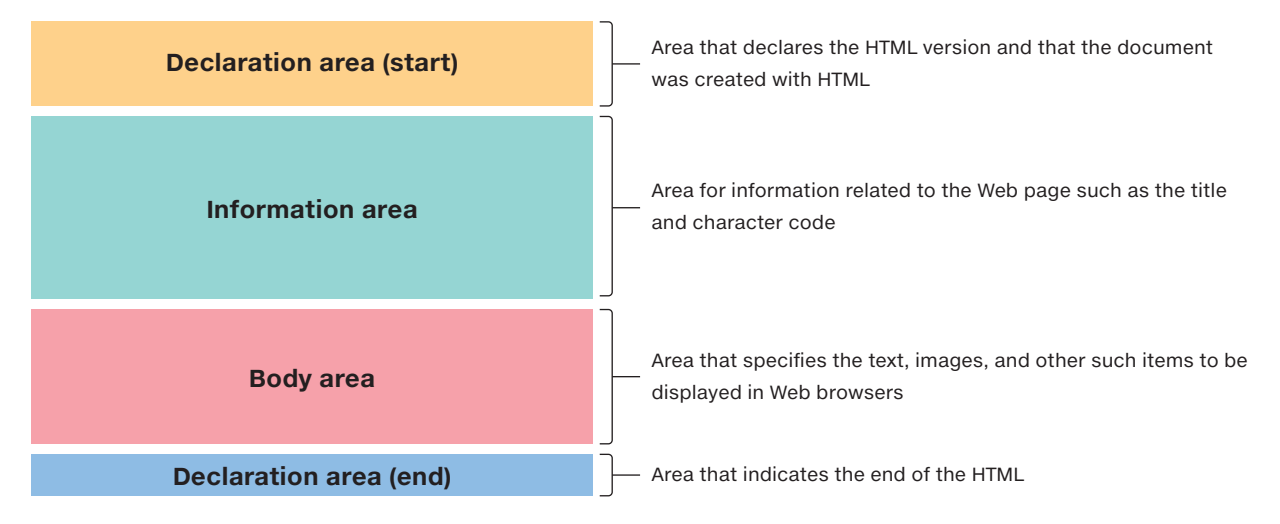

# HTML example

This example is a configuration that contains the minimum number of tags to write in an HTML file. This is a legal configuration, so this file can be displayed in a Web browser.

| <u> </u> | otepad                         |   |                          | — | × |
|----------|--------------------------------|---|--------------------------|---|---|
| File     | Edit Format View Help          |   |                          |   |   |
| <        | !DOCTYPE html>                 | 1 |                          |   |   |
| <        | html lang="en">                |   | Declaration area (start) |   |   |
| Γ        | <head></head>                  | ] |                          |   |   |
|          | <meta charset="utf-8"/>        |   |                          |   |   |
|          | <title>Web Server Page</title> |   | Information area         |   |   |
|          |                                |   |                          |   |   |
|          | <body></body>                  |   |                          |   |   |
|          | Images and document contents   |   | Body area                |   |   |
|          |                                |   |                          |   |   |
| <        | /html>                         | ] | Declaration area (end)   |   | • |
| •        |                                |   |                          |   | ▶ |

# 1. BASICS OF CREATING HTML <TAGS>

ut HŢML

**HTML Structure** 

Basic Rules About Tags Tag Types

aming Files

## **Elements of HTML documents**

An HTML document consists of many elements. The following table lists some basic elements.

| html                                      | <b>DOCTYPE declaration</b><br>This tag is written at the beginning of an HTML document to declare the version of HTML.<br>html means that "This HTML is written in HTML5".                                                                                          |
|-------------------------------------------|----------------------------------------------------------------------------------------------------|
| <html>: Start tag<br/></html> : End tag   | <b>html element</b><br>This tag pair indicates that the language of this document is HTML.<br>All elements should be written within the range between <html> and </html> .                                                                                          |
| <head>: Start tag<br/></head> : End tag   | <b>head element</b><br>The information about the entire document, such as meta information and title information, is written within the range between <head> and </head> .                                                                                          |
| <meta/>                                   | <b>meta element</b><br>Meta information (meta data) means "the information about information". This tag indicates the<br>information about this HTML document. <meta charset="utf-8"/> means that "This HTML document is<br>written with the character code UTF-8". |
| <title>: Start tag<br/></title> : End tag | <b>title element</b><br>This tag pair specifies the title to be displayed in the title bar of the Web browser.                                                                                                    |
| <body>: Start tag<br/></body> : End tag   | <b>body element</b><br>This tag pair specifies the text, images, and tables to be displayed on the Web page.<br>Only the contents within the range between <body> and </body> are displayed on the Web page.                                                        |

# Entering tags with alphabet characters

The characters used for HTML tags are not case-sensitive, so <html> and <HTML> mean the same. In this guide, tags are written in lowercase.

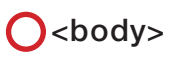

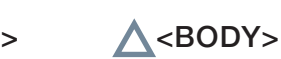

3

# 1. BASICS OF CREATING HTML <TAGS>

out HTML

HTML Structure Basic Rules About Tags

Fypes Na

# 1.3 Basic Rules About Tags

In HTML, all information is written with "tags". There are tags specified for a wide variety of items including paragraphs, line breaks, and images.

This section explains the basic way of using tags.

## What is a tag?

A tag is a symbol or a mark such as <html> or <head> that is used for creating HTML. The way to use tags is determined by the rules of HTML. A document that is written according to the rules of HTML is called an "HTML document". HTML is provided in several versions including "HTML1.0" and "HTML4.01", each of which has different specifications for the writing format and the available tags.

## Structure of tags

Tags can broadly be separated into the two types shown below.

| Classification | Format                  | Description                                                                                                    |
|----------------|-------------------------|----------------------------------------------------------------------------------------------------|
| Nestable tag   | <tag name=""> to </tag> | The written details are nested in the tag. The <tag name=""> tag is called the start tag and the </tag> tag is called the end tag. |
| Singular tag   | <tag name=""></tag>     | Some tags are used in a stand-alone manner. (Examples: <meta/> tag, <img/> tag, and others)                                        |

It is also possible to create a layered structure by writing tags within the contents of other tags. Note that although HTML is basically written as a layered structure of tags, the deeper the layers, the more difficult the document is to read.

# Nested tag structure

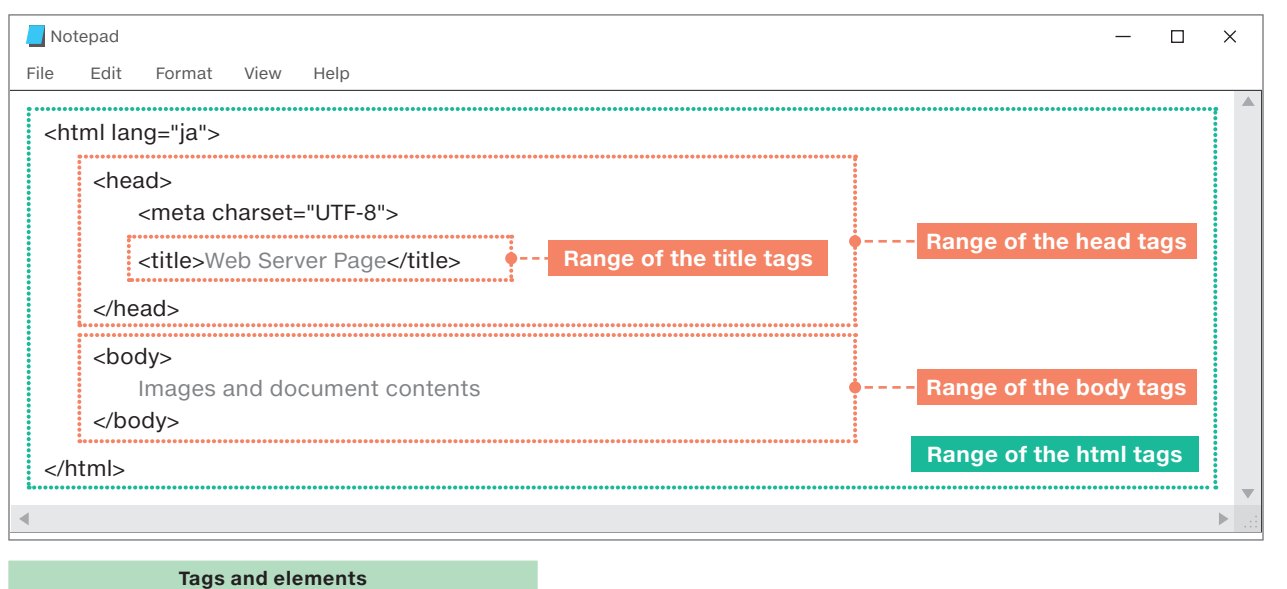

An "element" refers to the entire content enclosed by the start tag and end tag.

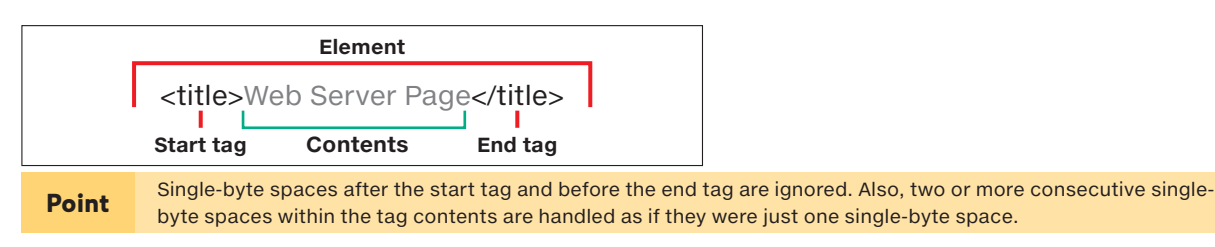

LEARNING THE FUNCTIONS OF STYLE SHEETS (CSS)

# 1. BASICS OF CREATING HTML <TAGS>

About HTML HTML Structure Basic Rules About Tags

Tag Types

# 1.4 Tag Types

This section introduces tags that are commonly used with HTML.

Tags for writing the document

| Tags f            | or writing the page structure          |        |          |                                          |
|-------------------|----------------------------------------|--------|----------|------------------------------------------|
| choodory          |                                        |        | Web page |                                          |
| Header            | top of the Web page.                   | at the | header   | ← Page title and similar contents        |
| <footer></footer> | Writes the contents that are displayed | at the |          |                                          |
| Footer            | bottom of the Web page.                |        | footer   | ← Copyright display and similar contents |
|                   |                                        |        |          |                                          |

| <h1> to <h6><br/>Headings</h6></h1> | The <h1> to <h6> tags are used to write the document headings. The larger the number in the tag, the small the font size of the heading.         HTML document       Web browser display         <h1>h1 heading</h1>       h1 heading       h1 heading         <h2>h2 heading</h2>       h2 heading       h3 heading         <h3>h3 heading       h3 heading       h3 heading         <h5>h5 heading       h5 heading       h5 heading         <h6>h6 heading       h6 heading       h6 heading</h6></h5></h3></h6></h1> |                                                                                                    |  |  |  |
|-------------------------------------|----------------------------------------------------------------------------------------------------|----------------------------------------------------------------------------------------------------|--|--|--|
| Paragraph                           | The  to  tags are used to write a paragraph<br>HTML document<br>Paragraph 1<br>Paragraph 2                                                                                                    | in the document.<br>Web browser display<br>Paragraph 1<br>Paragraph 2                                                                                           |  |  |  |
| Line break                          | Long sentences automatically breaks at the right end of the specified location.<br>HTML document<br>The line break position can be specified as desired with the<br>tag.                                                                                                    | dge of the display area, but this tag can be used to insert a<br>Web browser display<br>The line break position can be specified as<br>desired with the<br>tag. |  |  |  |
| Point Line                          | e breaks within an HTML file are ignored. For an easy                                                                                                    | -to-understand display, use the  and<br>> tags                                                                                                    |  |  |  |

3

3

4

# **1. BASICS OF CREATING HTML < TAGS>** About HTML HTML Structure Basic Rules About Tags Tag Types Naming Files

Use the tag to create a table. Use the and tags to write the elements in the table, as shown in the following example. For tag details, refer to Table in 7.2 HTML Tag References. HTML document Web browser display Apple 1Apple 2 Table Apple 2 Apple 1 Orange 1Orange 2 Orange 1 Orange 2 ] 

| Oth | er | tags |  |
|-----|----|------|--|
|     |    |      |  |

|                                      | To display an image, use the <img/> tag to specify the image file. Commonly used image file formats are PNG, JPEG, and GIF. (PNG is the recommended file format.) |                     |  |  |  |
|--------------------------------------|----------------------------------------------------------------------------------------------------|---------------------|--|--|--|
|                                      | Syntax: <img src="ii&lt;/th&gt;&lt;th&gt;mage file" title="image title"/>                                                                                         |                     |  |  |  |
|                                      | HTML document                                                                                                    | Web browser display |  |  |  |
| <img/><br>Displays                   | <img src="company-logo.png" title="company-logo"/>                                                                                                    |                     |  |  |  |
| an image                             | PNG<br>company-logo.png                                                                                                    | Company Name Logo   |  |  |  |
|                                      | is possible to jump to a different page by clicking part of a sentence or an image.                                                                               |                     |  |  |  |
|                                      | Syntax: <a href="link destination URL">text to click to jump to the link destination</a>                                                                          |                     |  |  |  |
| <a><br/>Anchor</a>                   | HTML document                                                                                                    | Web browser display |  |  |  |
| (for                                 | <a href="2.html">Next</a>                                                                                                    | 1 2                 |  |  |  |
| jumping<br>to a link<br>destination) | <a href="1.html">Back</a>                                                                                                    | Next Back           |  |  |  |
|                                      |                                                                                                    |                     |  |  |  |

**Related Page** 

7.2 HTML Tag References

# 1. BASICS OF CREATING HTML < TAGS>

**Naming Files** 

# 1.5 Naming Files

# Characters that can be used for file names

The characters listed in the table below can be used.

| Туре                         | Character                  |
|------------------------------|----------------------------|
| Single-byte alphabet         | abcdefghijklmnopqrstuvwxyz |
| Single-byte number           | 0123456789                 |
| Single-byte symbol (limited) | - (hyphen), _ (underscore) |

# **Naming Files**

The name of the HTML file that is used as the top page of user Web pages must be "index.html". The HTML files used for other pages can be named as desired.

| Ex. | <u>menu.html</u> |  |
|-----|------------------|--|
|     | Name Extension   |  |

|                        | Why are there two file types: .html and .htm?                                                                                                    |
|------------------------|----------------------------------------------------------------------------------------------------|
| Further<br>information | The normal extension for HTML files is ".html", but personal computers that have old operating systems (MS-DOS <sup>®</sup> and Windows <sup>®</sup> 3.1) could only handle extensions with up to three characters, so the extension ".htm" was used instead of ".html" and the extension ".jpg" was used instead of ".jpeg". This is why the .html and .htm extensions both exist. Both .html and .htm can be used, but only one of these extensions can be used according to the Web server setting specifications. |

# ▶ File access mechanism

In the address bar of the Web browser, enter the IP address of the FX5 CPU module specified in the parameter to access the Web server and call "index.html" automatically.

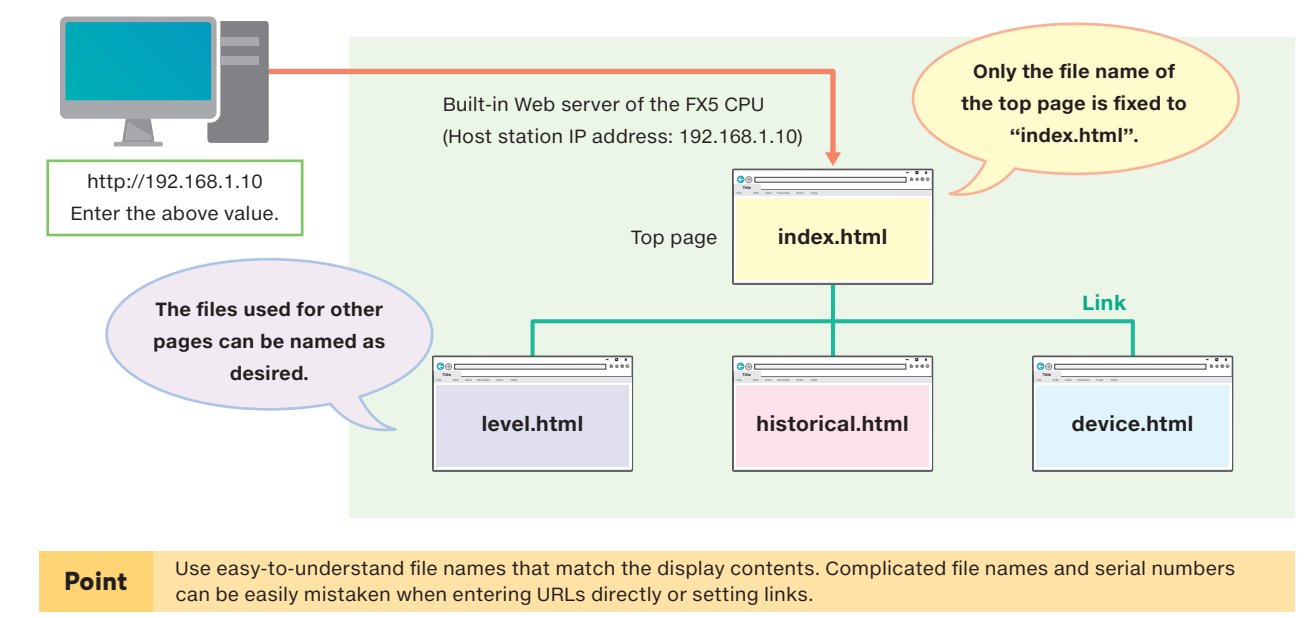

4

LEARNING THE FUNCTIONS OF STYLE SHEETS (CSS)

4

LEARNING THE FUNCTIONS OF STYLE SHEETS (CSS)

3

# 2. CREATING AND DISPLAYING SIMPLE HTML DOCUMENTS ON A PERSONAL COMPUTER

Preparation

Use Notepad in Windows® to create an HTML file and display it in a Web browser (Internet Explorer®). Moreover, learn the method of using a Web browser to check the HTML (source) of the displayed Web page.

# 2.1 Preparation

Prepare a personal computer running Windows® that complies with the following specifications.

| Personal computer<br>running Windows®                    | Microsoft® Windows® 10<br>Microsoft® Windows® 8<br>Microsoft® Windows® 7                            |
|----------------------------------------------------------|----------------------------------------------------------------------------------------------------|
| Required software                                        | Notepad ······ For creating HTML files                                                              |
| (Standard software<br>included in Windows <sup>®</sup> ) | Internet Explorer 11 <sup>®</sup> Web browser ·······For displaying and checking created HTML files |

# 2.2 HTML File Creation

This section uses an example in Windows® 10 to describe the procedure of using Notepad, which is included in Windows® as standard, to actually create an HTML file and display it in a Web browser.

# **Opening Windows® Notepad**

**HTML File Creation** 

Open Notepad by any of the following methods.

# Using a shortcut key

Open

Press the [Windows® logo 🎝 + [R] keys simultaneously. Change "control" to "notepad". ►Click [OK].

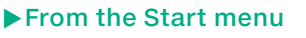

Click Notepad under Windows® Accessories.

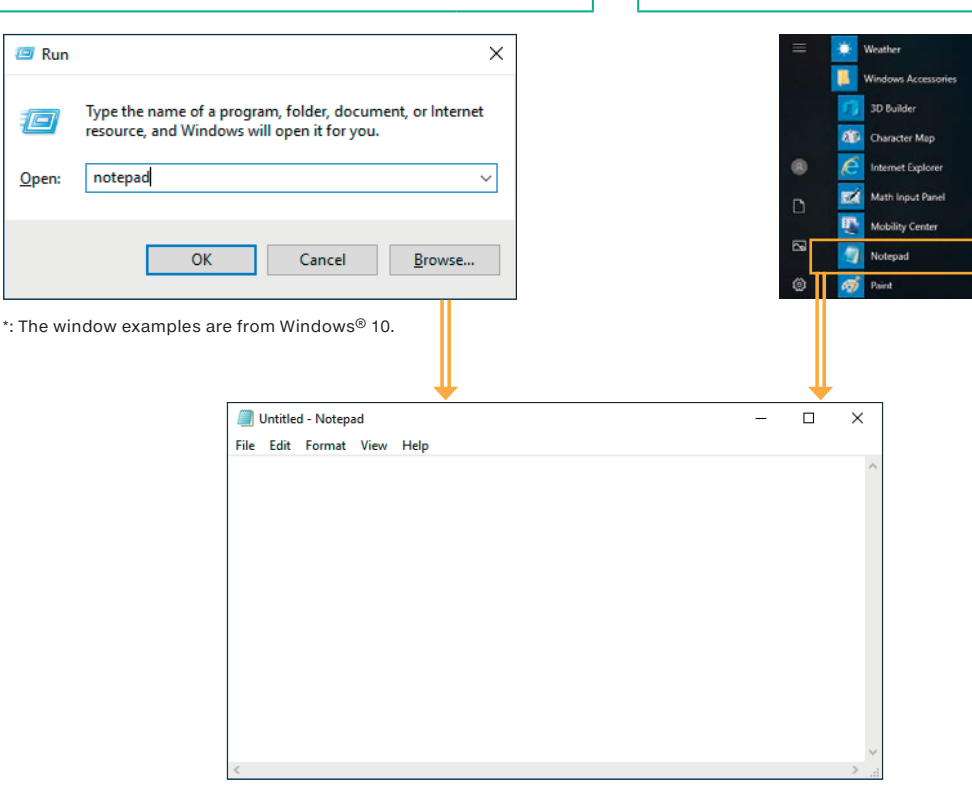

Notepad window

# **2.** CREATING AND DISPLAYING SIMPLE HTML DOCUMENTS ON A PERSONAL COMPUTER

HTML File Creation

Web Browser Display HTML Source Display

# Entering the HTML document

HTML is composed entirely of text, so Web pages can be created and edited through the use of a general-purpose text editor.

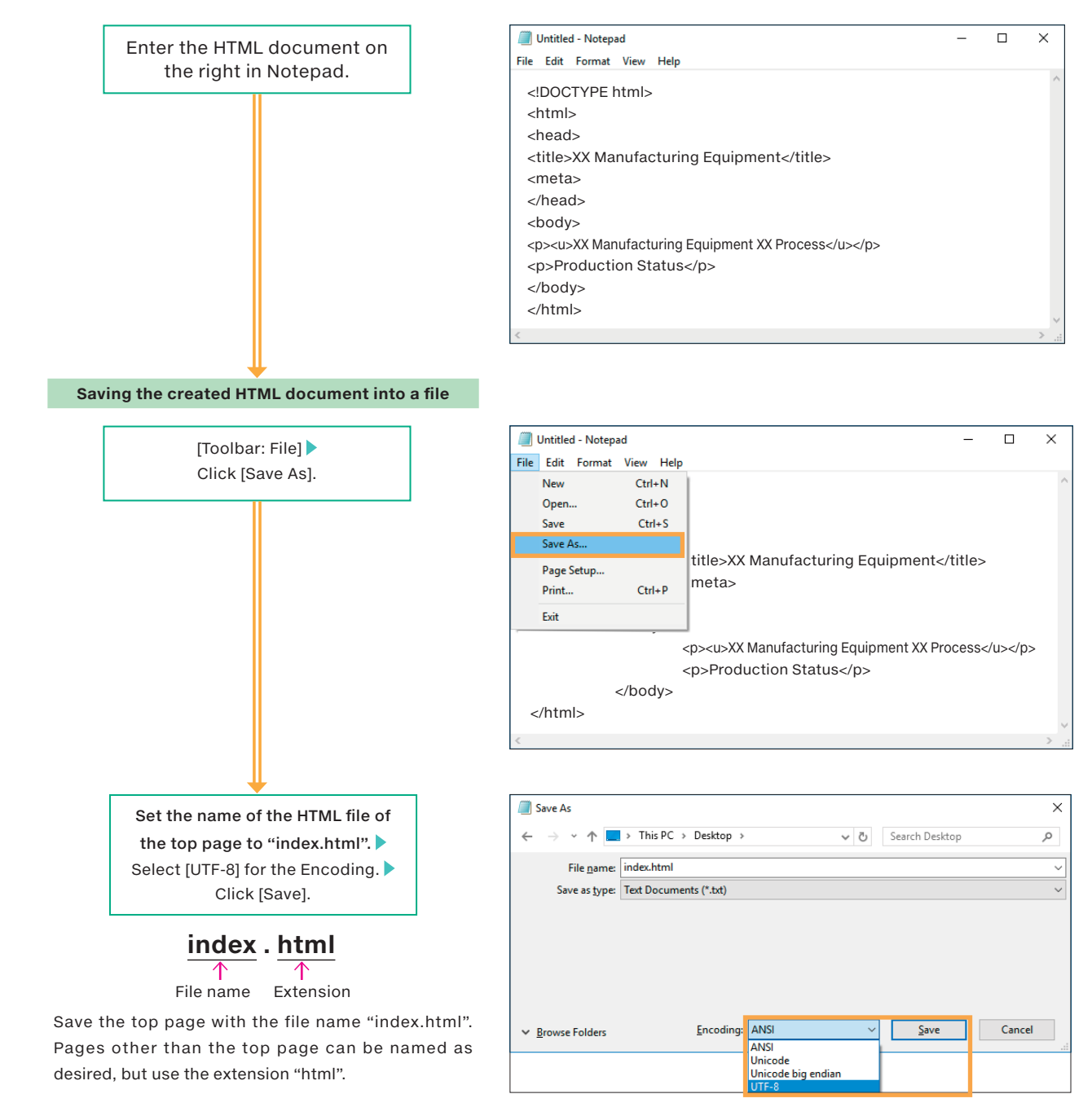

# **2.** CREATING AND DISPLAYING SIMPLE HTML DOCUMENTS ON A PERSONAL COMPUTER

TML/File/Creation

Web Browser Display HTML Source Display

2.3 Web Browser Display

| Double-click the "index.html"    |
|----------------------------------|
| file saved in the previous step. |

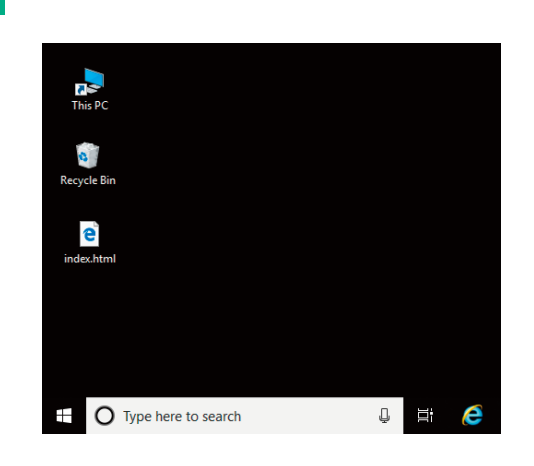

# ► Web browser display window

Internet Explorer<sup>®</sup> starts automatically and displays the Web page.

|                                       | - C X                                    |
|---------------------------------------|------------------------------------------|
| ( ( ) ( ) ( E:\index.html             | P - C 🧉 🏈 XX Manufacturing Equ × 📑 🏠 🐼 🥴 |
| File Edit View Favorites Tools Help   |                                          |
| XX Manufacturing Equipment XX Process |                                          |
| Production Status                     |                                          |
|                                       |                                          |
|                                       |                                          |
|                                       |                                          |
|                                       |                                          |
|                                       |                                          |
|                                       |                                          |
|                                       |                                          |
|                                       |                                          |
|                                       |                                          |

2

# **2.** CREATING AND DISPLAYING SIMPLE HTML DOCUMENTS ON A PERSONAL COMPUTER

le Creation Web Browser Display HTML Source Display

# 2.4 Displaying HTML Source in the Web Browser

Use one of the following methods to display the line numbers and HTML document at the bottom of the Web browser window.

- Right-click the Internet Explorer® window and select [View Source].
- Select [View] [Source] on the toolbar.
- Press the [F12] key.

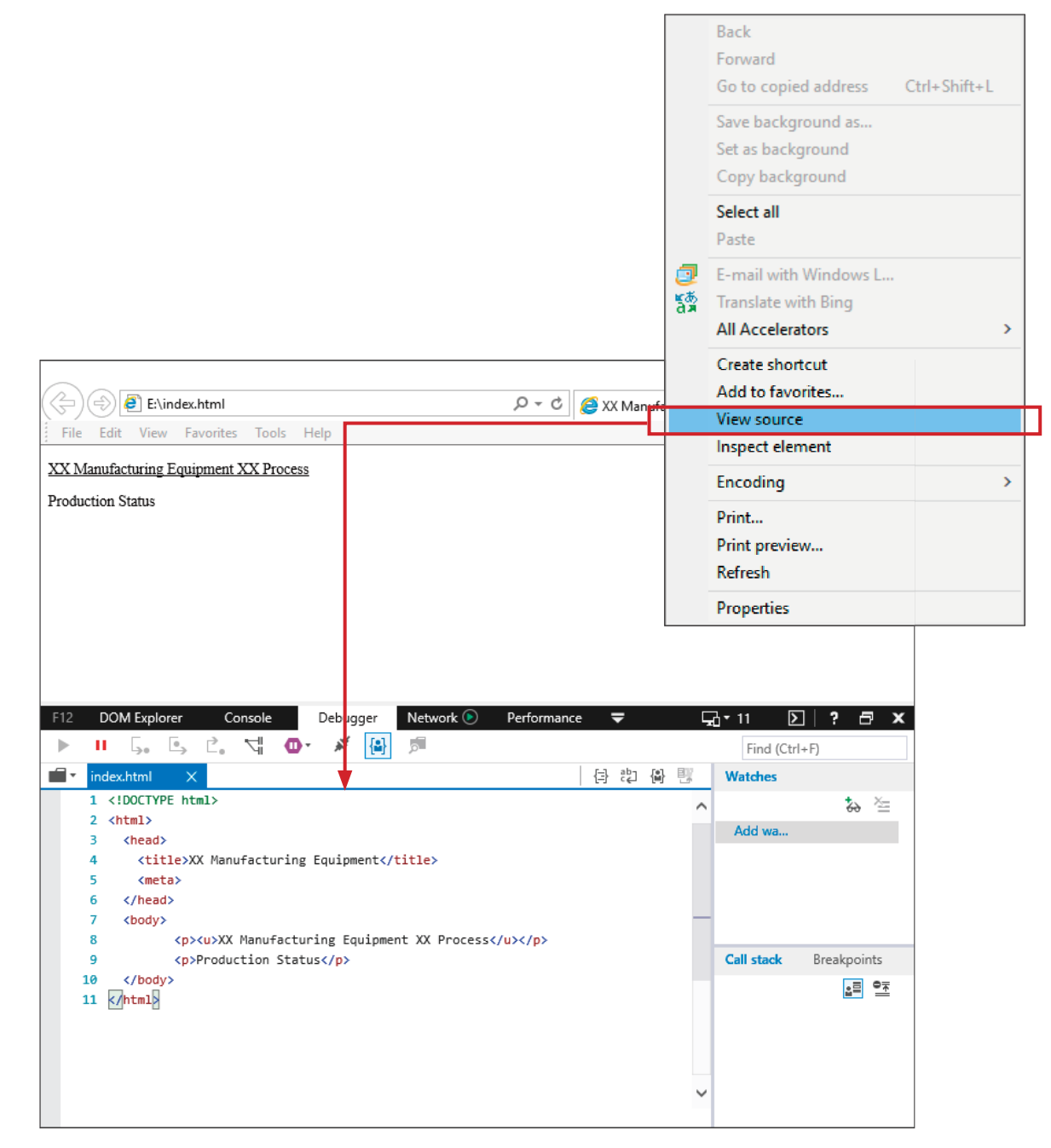

USING CUSTOMIZATION TO EASILY CREATE A USER WEB PAGE

4

LEARNING THE FUNCTIONS OF STYLE SHEETS (CSS)

4

# **3.** USING CUSTOMIZATION TO EASILY CREATE A USER WEB PAGE

Before Starting

User, Web Page Creation File Save Destination T

bleshooting

This chapter describes how to create a user Web page by using HTML files (the Web server function library) that can be obtained from the Mitsubishi Electric representative.

# 3.1 Before Starting

# Creation flow and related pages

This section explains the procedure for creating the Web page.

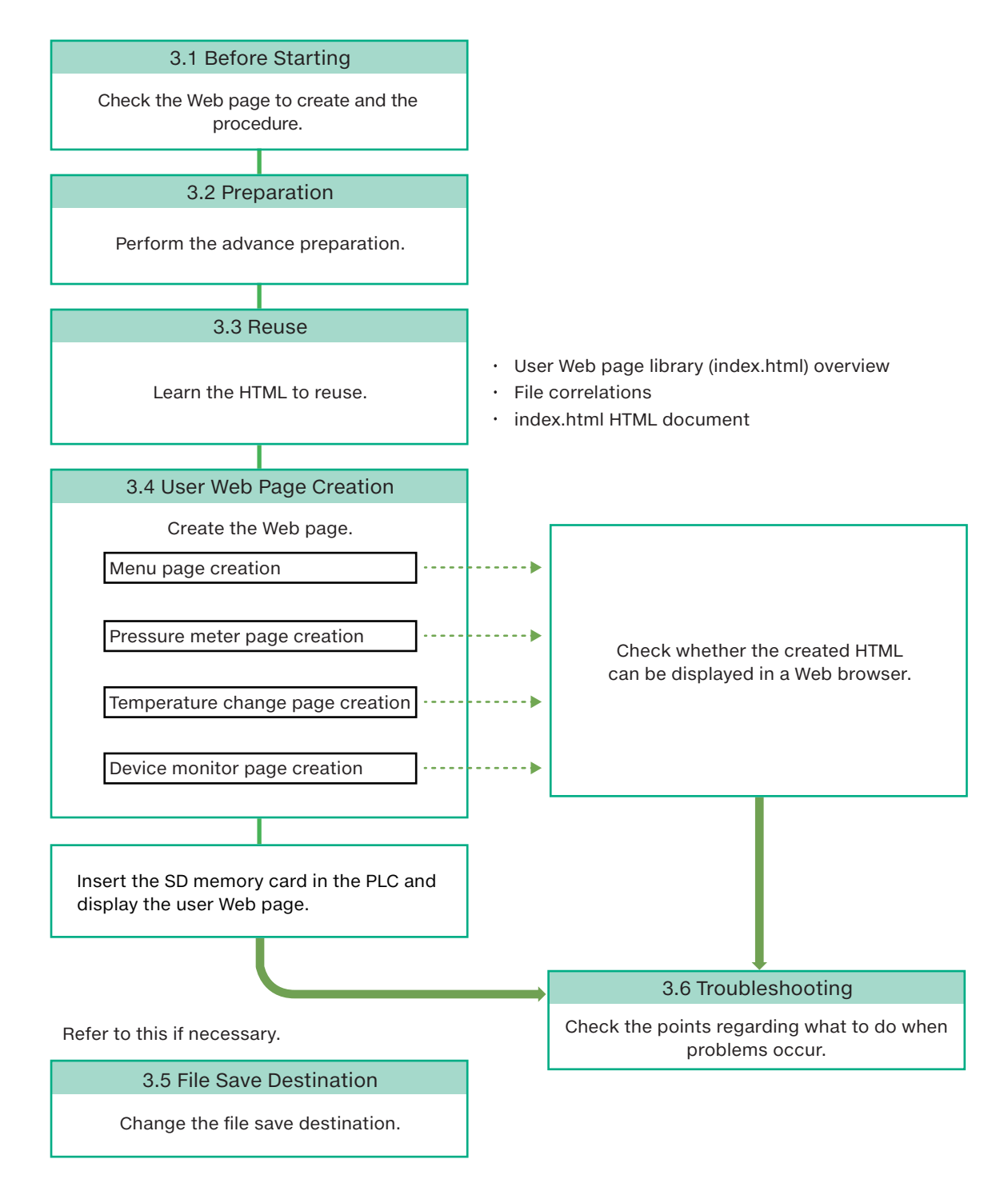

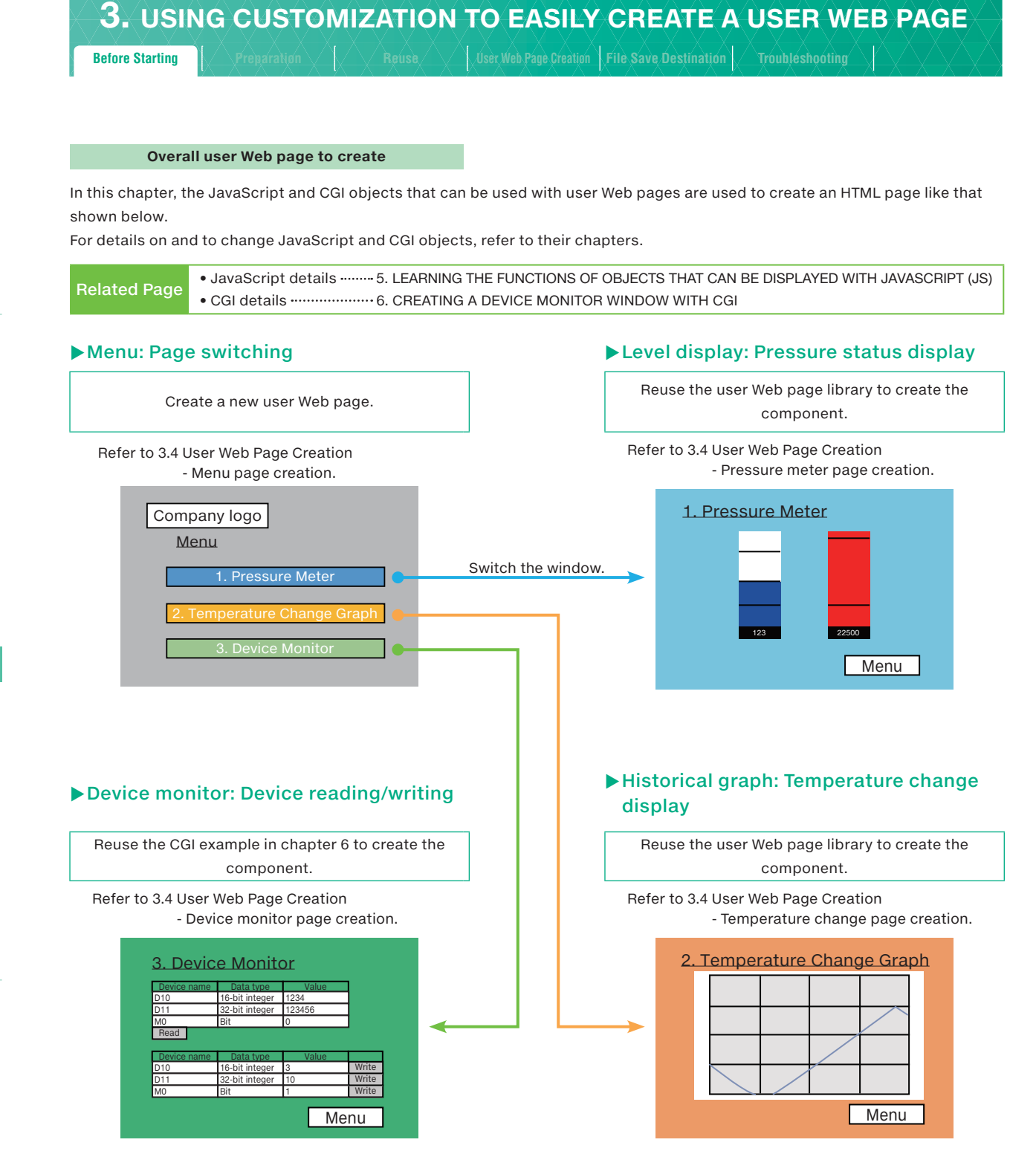

3

# CREATING AND DISPLAYING SIMPLE HTML DOCUMENTS ON A PERSONAL COMPUTER

2

4

LEARNING THE FUNCTIONS OF STYLE SHEETS (CSS)

# 3. USING CUSTOMIZATION TO EASILY CREATE A USER WEB PAGE

Preparation

User Web Page Creation File Save Destination Troub

eshooting

# 3.2 Preparation

Relevant<br/>documents• Web Server Function Application Guide Using Web Page Startup and Introduction<br/>[manual number: L(NA)08643ENG]Related page• 6. USING USER WEB PAGE

# **STEP 1.** Prepare Web server HTML files.

Obtain the user Web page library from the Mitsubishi Electric representative. Decompress the obtained file.

# STEP 2. Confirm files and folders.

Check that the structure of the obtained files and folders is as shown below.

[File and folder structure] User Web page library files

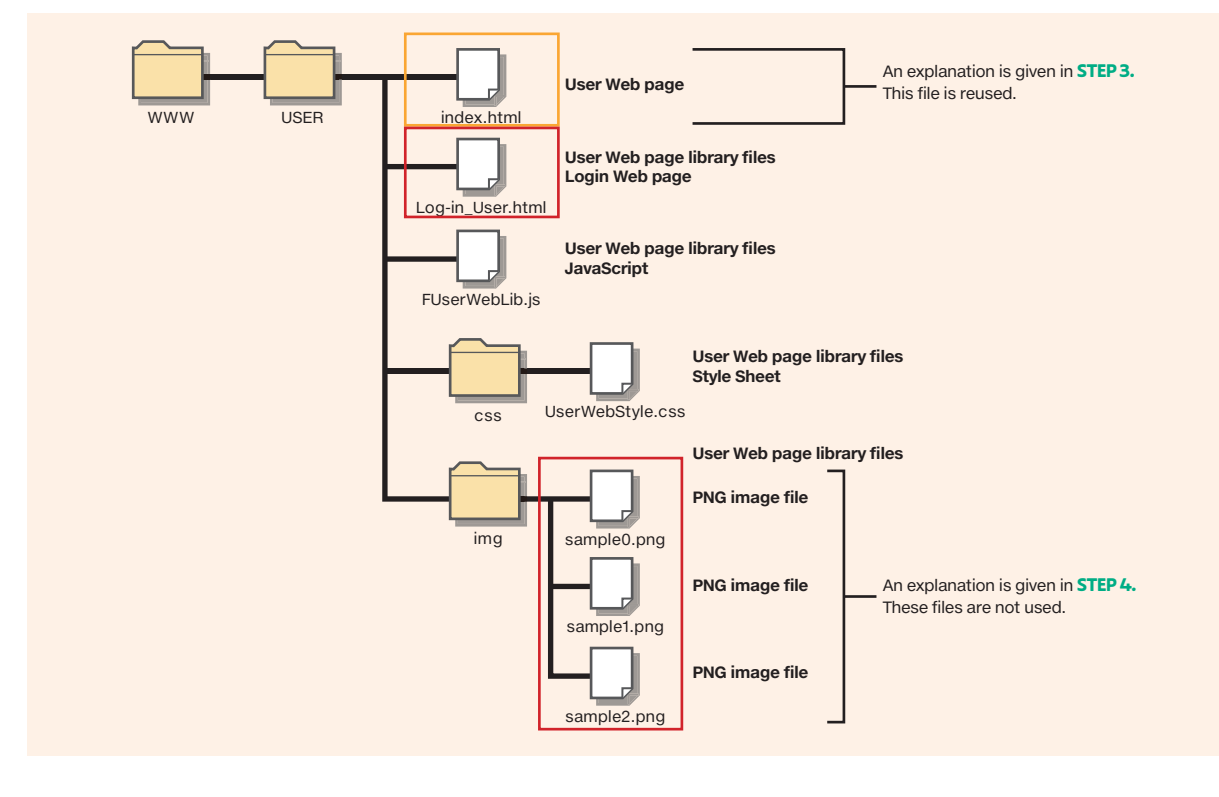

# 1 BASICS OF CREATING

# 2 CREATING AND DISPLAYING SIMPLE HTML DOCUMENTS ON A PERSONAL COMPUTER

3

# **3.** USING CUSTOMIZATION TO EASILY CREATE A USER WEB PAGE

Preparation

User Web Page Creation File Save Destination

ibleshooting

# Files after Web page creation

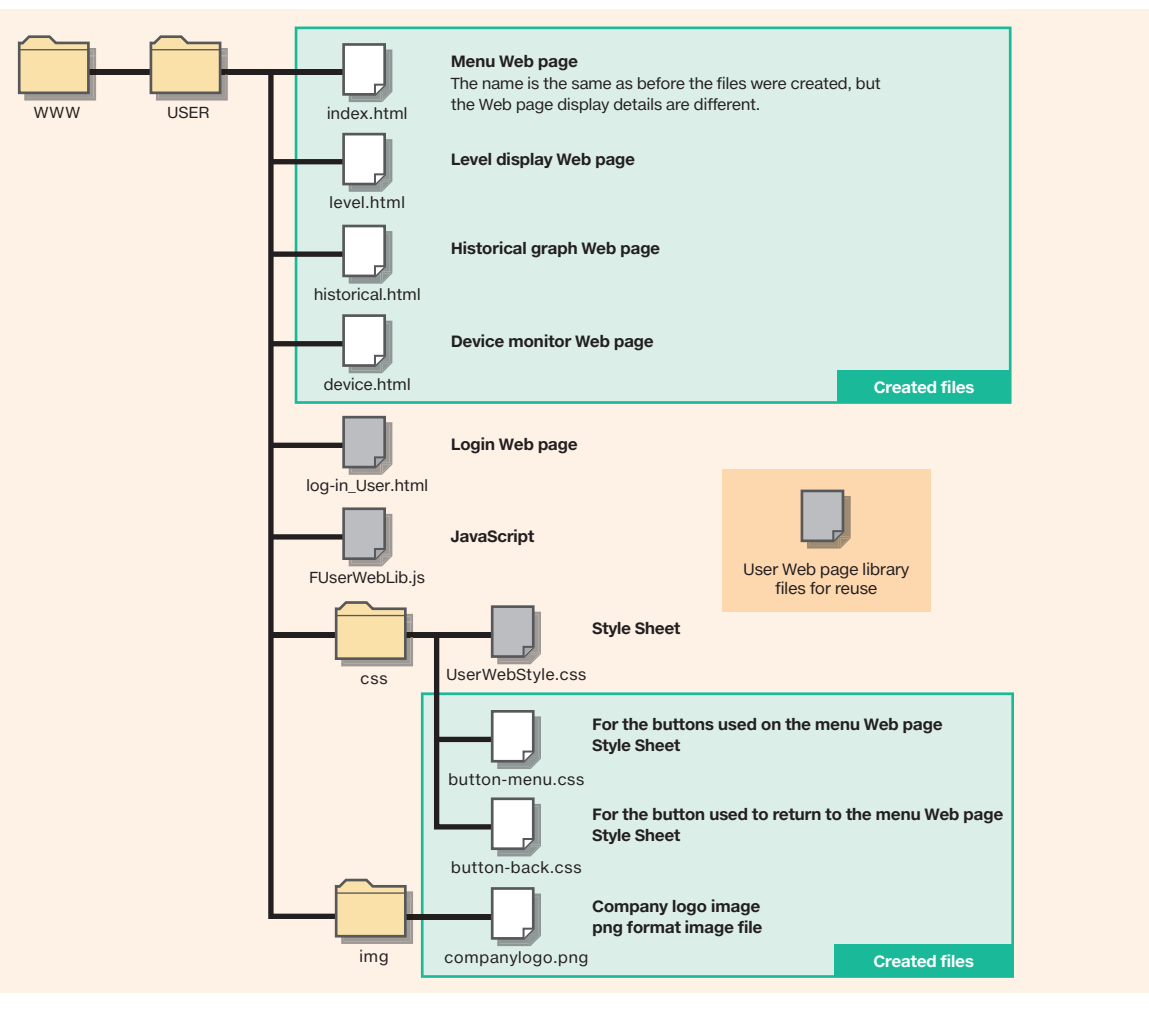

# **STEP 3.** Create HTML files.

Reuse index.html (an HTML file obtained from the Mitsubishi Electric representative) to create the level display Web page (level. html) and the historical graph Web page (historical.html). For the reuse method, refer to 3.3 Reuse.

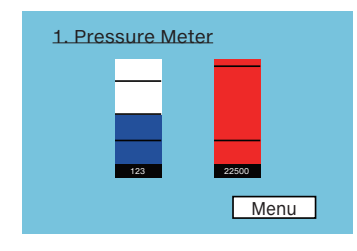

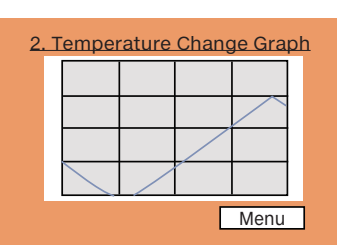

# **STEP 4.** Delete unnecessary files.

The following image files in the img folder are not used in this guide. Please remove them.

| Image file sample0.png | sample1.png | sample2.png |
|------------------------|-------------|-------------|
|------------------------|-------------|-------------|

4

LEARNING THE FUNCTIONS OF STYLE SHEETS (CSS)

**3. USING CUSTOMIZATION TO EASILY CREATE A USER WEB PAGE** 

# "index.html" overview

The relationships between and the display objects of the files contained in the User Web page library are shown in the following figure.

# ► File correlations

The JavaScript parameter setting objects and image files written in white on a gray background are not used in the creation example of this guide.

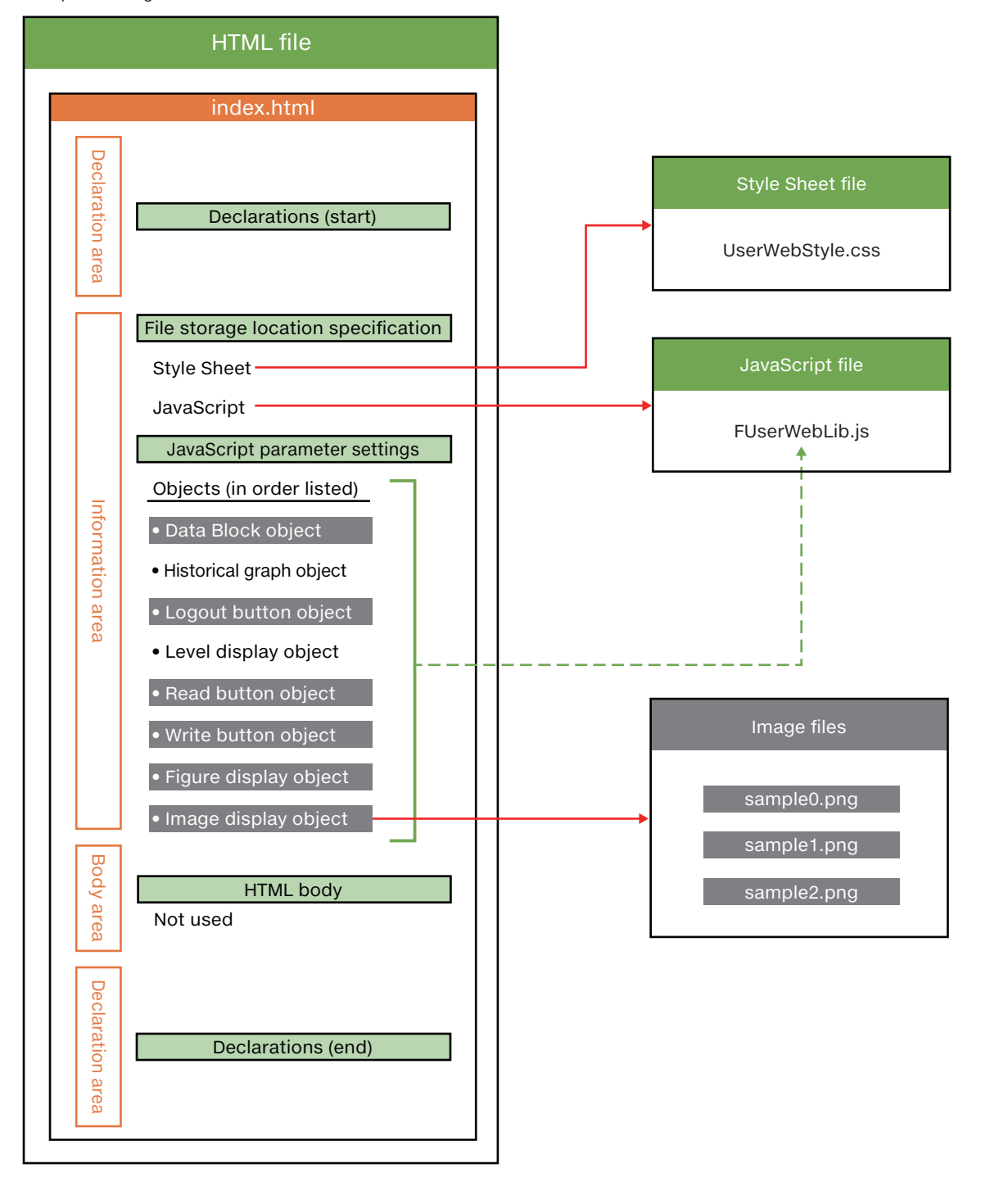

Reuse

# index.html HTML document

The user Web page library HTML document (index.html) that is reused when creating the level display Web page (level.html) and the historical graph Web page (historical.html) is shown below.

| Line No. | HTML                                                                                                    |  |  |
|----------|----------------------------------------------------------------------------------------------------|--|--|
|          |                                                                                                    |  |  |
| 1        | html                                                                                                    |  |  |
| 2        | <html xmlns="http://www.w3.org/1999/xhtml"></html>                                                                                          |  |  |
|          | <head></head>                                                                                                    |  |  |
| 4        | charset setting *Because the Web server setting is UTF-8, specify UTF-8.)                                                                   |  |  |
| 5        | <meta charset="utf-8"/>                                                                                                    |  |  |
| 6        | <meta content="IE=edge" http-equiv="X-UA-Compatible"/>                                                                                      |  |  |
| 7        | <                                                                                                    |  |  |
|          | <me><me>sample</me></me>                                                                                                    |  |  |
| 9        | <iiii k="" mieula="air" minet="//" ret="stylesheet" solost="" webstyle.css=""></iiii>                                                       |  |  |
| 11       | <2** nearing time indiary davascipit (onling)e the path to match the storage location. /**><br>>errint strict" /Files/Wahl ib is">>/scrints |  |  |
| 12       | comprised in order model by control of the property of the property of the property layes from this point>                                  |  |  |
| 12       | c- Write the user JavaScript here>                                                                                                    |  |  |
| 1/       | <pre></pre>                                                                                                    |  |  |
| 15       | var undatelnterval = 5:                                                                                                    |  |  |
| 16       | var dspLanguage = 'en-US':                                                                                                    |  |  |
| 17       |                                                                                                    |  |  |
| 18       | // Data Block object                                                                                                    |  |  |
| 19       | temp = []:                                                                                                    |  |  |
| 20       | for(var i = 0: i < 8: i++){                                                                                                    |  |  |
| 21       | temp.push({                                                                                                    |  |  |
| 22       | dsp: 'X' + i,                                                                                                    |  |  |
| 23       | name: 'X' + i,                                                                                                    |  |  |
| 24       | base: 'B',                                                                                                    |  |  |
| 25       | format: 6                                                                                                    |  |  |
| 26       |                                                                                                    |  |  |
| 27       | );                                                                                                    |  |  |
| 28       | }                                                                                                    |  |  |
| 29       | for(var i = 0; i < 8; i++){                                                                                                    |  |  |
| 30       | temp.push({                                                                                                    |  |  |
| 31       | dsp: 'Y' + i,                                                                                                    |  |  |
| 32       | name: 'Y' + i,                                                                                                    |  |  |
| 33       | base: 'B',                                                                                                    |  |  |
| 34       | format: 6                                                                                                    |  |  |
| 35       |                                                                                                    |  |  |
| 36       | ));                                                                                                    |  |  |
| 37       | }                                                                                                    |  |  |
| 38       | dataBlockParam = {                                                                                                    |  |  |
| 39       | dev: temp,                                                                                                    |  |  |
| 40       | direction: 1,                                                                                                    |  |  |
| 41       | DIKSIZE: 8,                                                                                                    |  |  |
| 42       | devnamulsp: 1,                                                                                                    |  |  |
| 43       | devNamCoi: wnite',                                                                                                    |  |  |
|          | devNamBkCol: #808080',                                                                                                    |  |  |
| 45       |                                                                                                    |  |  |
| 46       | devivalmengin: 40,                                                                                                    |  |  |
| 47       | devvalcor: blue,                                                                                                    |  |  |
| 48       | devvalbacou. white,                                                                                                    |  |  |
| 49       | devvalimitatii. oo,<br>devv/alHeight: 50                                                                                                    |  |  |
| 50       |                                                                                                    |  |  |
| 51       | vDoc. 20                                                                                                    |  |  |
| 52       | ν. Δυ,<br>ν. Δυ,                                                                                                    |  |  |
| 53       | угоз. 40                                                                                                    |  |  |
| 54       | }<br>WCDathll/(dataDlackDaram)                                                                                                    |  |  |
| 55       | wsualdik(QatablockParam);                                                                                                    |  |  |
| 56       |                                                                                                    |  |  |

Starting Pr

Reuse

r Web Page Creation File Save Destination Troi

shooting

| Line No. |                       | HTML           |
|----------|-----------------------|----------------|
|          |                       |                |
| 57       | // Historical graph o | bject          |
| 58       | temp = [];            |                |
| 59       | num = 2;              |                |
| 60       | temp.push({           |                |
| 61       | devName:              | 'D0',          |
| 62       | InCol:                | 'red',         |
| 63       | });                   |                |
| 64       | temp.push({           |                |
| 65       | devName:              | 'D1',          |
| 66       | InCol:                | 'blue',        |
| 67       | });                   |                |
| 68       | hstGrpParam = {       |                |
| 69       | xPos:                 | 20,            |
| 70       | yPos:                 | 250,           |
| 71       | grElmNum:             | num,           |
| 72       | devFormat:            | 0,             |
| 73       |                       |                |
| 74       | grElm:                | temp,          |
| 75       | grBkCol:              | '#F0F0F0',     |
| 76       | dspCol:               | 'black',       |
| 77       | pointNum:             | 20,            |
| 78       | upper:                | 32767, //100,  |
| 79       | lower:                | -32768, //0,   |
| 80       | xLine:                | 9,             |
| 81       | yLine:                | 5,             |
| 82       | grHeight:             | 380,           |
| 83       | grWidth:              | 550,           |
| 84       | upperMargin:          | 15,            |
| 85       | leftMargin:           | 75,            |
| 86       | lowerMargin:          | 55,            |
| 87       | rightMargin:          | 25             |
| 88       | }                     |                |
| 89       | WSHstgrp(hstGrpPa     | ıram);         |
| 90       |                       |                |
| 91       | // Logout button obj  | ect            |
| 92       | logoutBtnParam = {    |                |
| 93       | xPos:                 | 20,            |
| 94       | yPos:                 | 730,           |
| 95       | btnHeigh:             | 26,            |
| 96       | btnWidth:             | 100,           |
| 97       | btnTxt:               | 'Log Out'      |
| 98       | }                     |                |
| 99       | WSLogoutBtn(log       | goutBtnParam); |
| 100      |                       |                |

Preparation

Reuse

Neb Page Creation File Save Destination Tro

ubleshooting

| Line No. |                        | HTML          |
|----------|------------------------|---------------|
|          |                        |               |
| 101      | // Level display obje  | ct            |
| 102      | devName:               | יחחי          |
| 103      | direction:             | 0             |
| 104      | levCol:                | 'mediumblue'. |
| 106      | upperCol:              | 'red'.        |
| 107      | lowerCol:              | '#00FF00',    |
| 108      | bkCol:                 | 'white',      |
| 109      | upperVal:              | 32767,        |
| 110      | lowerVal:              | -32768,       |
| 111      | upperAlmV:             | 20000,        |
| 112      | lowerAlmV:             | -20000,       |
| 113      | dspAlmLn:              | ],<br>        |
| 114      |                        | DIACK',       |
| 115      | levWidth:              | 400,          |
| 117      | dspVal:                | 1             |
| 118      | valFormat:             | 0.            |
| 119      |                        |               |
| 120      | devValCol:             | 'white',      |
| 121      | devValBkCol:           | 'black',      |
| 122      | devValWidth:           | 150,          |
| 123      | devValHeight:          | 50,           |
| 124      | xPos:                  | 700,          |
| 125      | yPos:                  | 250,          |
| 126      | });                    |               |
| 127      | // Write button object | <b>^</b> †    |
| 120      | WSWrtBtn({             |               |
| 130      | devName:               | 'X0',         |
| 131      | devBase:               | 'B',          |
| 132      | devFormat:             | 6,            |
| 133      |                        |               |
| 134      | wrVal:                 | ·'1',         |
| 135      | wrBtn:                 | 'write_btn',  |
| 136      | btnTxt:                | 'OK',         |
| 137      | btnwidtn:              | 150,          |
| 138      | wrComfirm:             | 1             |
| 139      | language:              | 1.            |
| 141      | xPos:                  | 700,          |
| 142      | yPos:                  | 40,           |
| 143      | });                    |               |
| 144      |                        |               |
| 145      | // Write button object | ct            |
| 146      | WSWrtBtn({             |               |
| 147      | devName:               | 'XU',         |
| 148      | devBase:               | ·B',          |
| 149      | devronnat.             | 0,            |
| 150      | wrVal:                 | '0'           |
| 152      | wrBtn:                 | 'write_btn',  |
| 153      | btnTxt:                | 'NG',         |
| 154      | btnWidth:              | 150,          |
| 155      | btnHeigh:              | 50,           |
| 156      | wrComfirm:             | 1,            |
| 157      | language:              | 1,            |
| 158      | xPos:                  | 700,          |
| 159      | yPos:                  | 130,          |
| 160      | <i>});</i>             |               |
| 161      |                        |               |

tarting Pre

Reuse

r Web Page Creation File Save Destination Tro

eshooting

| Line No. |                      | HTML                 |
|----------|----------------------|----------------------|
|          |                      |                      |
| 162      | // Figure display ol | oject                |
| 163      | WSFigure({           |                      |
| 164      | devName:             | 'D0',                |
| 165      | devFormat:           | 0,                   |
| 166      | <i>c</i> –           |                      |
| 167      | fig lype:            | 'tri',               |
| 168      | figWidth:            | -30,                 |
| 169      | dofCol:              | loo,                 |
| 170      | rangeNum:            | 2                    |
| 170      | range![              | <u>_</u> ,           |
| 172      | {                    |                      |
| 170      | low:                 | -5000,               |
| 175      | high:                | 5000,                |
| 176      | col:                 | 'green',             |
| 177      | },                   |                      |
| 178      | {                    |                      |
| 179      | low:                 | -10000,              |
| 180      | high:                | 10000,               |
| 181      | col:                 | 'blue',              |
| 182      | },                   |                      |
| 183      | <u>],</u>            | <u></u>              |
| 184      | xPos:                | 300,                 |
| 185      | yPos:                | 730,                 |
| 186      | });                  |                      |
| 107      | // Image display of  | niect                |
| 100      | WSPicture({          |                      |
| 190      | devName:             | 'D0'.                |
| 191      | devFormat:           | 0,                   |
| 192      |                      |                      |
| 193      | pictHeight:          | 30,                  |
| 194      | pictWidth:           | 30,                  |
| 195      | defPicture:          | './img/sample0.png', |
| 196      | rangeNum:            | 2,                   |
| 197      | range:[              |                      |
| 198      | {                    | 5000                 |
| 199      | IOW:                 | -5000,               |
| 200      |                      | 5000,                |
| 201      | picture.             | ./mg/sample.png,     |
| 202      | ],                   |                      |
| 203      | low:                 | -10000.              |
| 205      | high:                | 10000,               |
| 206      | picture:             | './img/sample2.png', |
| 207      | },                   |                      |
| 208      | ],                   |                      |
| 209      | xPos:                | 200,                 |
| 210      | yPos:                | 730,                 |
| 211      | });                  |                      |
| 212      |                      |                      |
| 213      | <body></body>        |                      |
| 214      |                      |                      |
| 215      |                      |                      |

1

| <b>3.</b> USING CUSTOMIZATION     | TO EASILY              | CREATE A                     | USER WE                             | B PAGE                       |
|-----------------------------------|------------------------|------------------------------|-------------------------------------|------------------------------|
| Before Starting Preparation Reuse | User Web Page Creation | File Save Destination        |                                     | $\wedge \wedge \wedge \vee$  |
|                                   | Menu page creation     | Pressure meter page creation | Temperature change<br>page creation | Device monitor page creation |
| 3.4 User Web Page Creation        |                        |                              |                                     |                              |
| Menu page creation                |                        |                              |                                     |                              |

An image and buttons for switching the Web page are displayed on the page created with this example. Use a Style Sheet to design the buttons for switching the Web page.

# This Web page does not reuse index.html.

# ► Specifications [Design example]

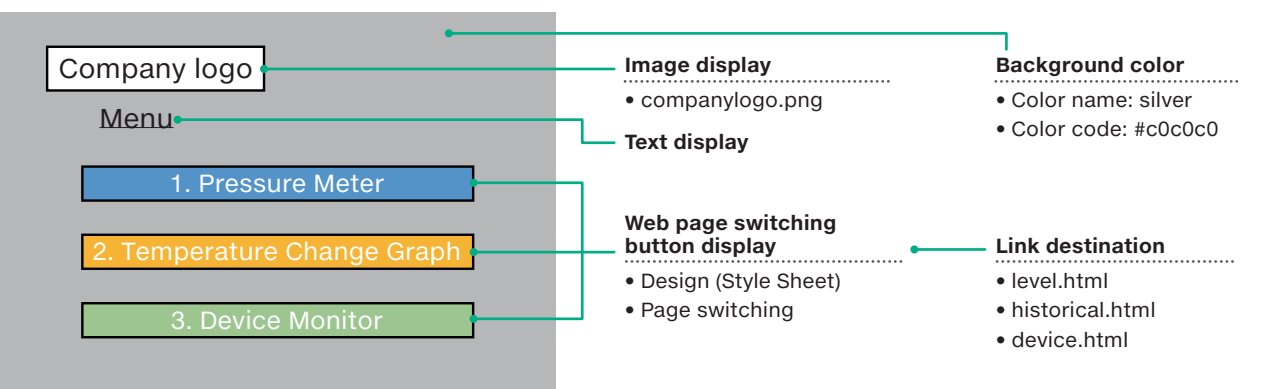

# Functions to use

| Function                                                    |                | Creation method | Example/special note                                                                                                    | Reference<br>section |  |
|-------------------------------------------------------------|----------------|-----------------|----------------------------------------------------------------------------------------------------|----------------------|--|
| Background color                                            |                | Style Sheet     | Write a Style Sheet inside the HTML file.                                                                                          | 7.1                  |  |
| Image display                                               |                | <img/> tag      | Use an HTML tag to display the image.<br><img alt="alternatively displayed text" src="image file name"/>                           |                      |  |
|                                                             | Font size      | <h3></h3> tags  | <h3>Heading 3</h3>                                                                                                    | 7.2                  |  |
| Text display                                                | Underline      | <u></u> tags    | <u>Text in this range is underlined.</u>                                                                                           |                      |  |
|                                                             | Paragraph      | tags            | Use  to indicate paragraphs and insert line breaks.                                                                                |                      |  |
| Web page<br>switching button<br>display<br>(menu selection) | Design         | Style Sheet     | When the button is clicked, its display changes to that shown<br>on the right.<br>Text<br>Before being clicked After being clicked | 7.1                  |  |
|                                                             | Page switching | <a></a> tags    | <a href="link destination URL">Displayed text</a>                                                                                  | 1                    |  |
|                                                             | Centering      | Style Sheet     | Even if the width of the Web page is changed, the buttons remain displayed in the center.                                          | 1                    |  |

# Files to create

| File type   | File name       | Remarks                                                                                                    |
|-------------|-----------------|----------------------------------------------------------------------------------------------------|
| HTML        | index.html      | The file name of the initial user Web server page that is displayed is "index.html". Do not change this name.                                               |
| Image       | companylogo.png | This file can be named as desired. If you change it, also change the file name of the image files in the <img/> tags in the link settings of the HTML file. |
| Style Sheet | button-menu.css | This file can be named as desired. If you change it, also change the file name of the Style Sheet file in the link settings of the HTML file.               |

2

3

4

|  | User Web Page Creation | File Save Destination           |                                  |                                 |
|--|------------------------|---------------------------------|----------------------------------|---------------------------------|
|  | Menu page creation     | Pressure meter<br>page creation | Temperature change page creation | Device monitor<br>page creation |

# Creation procedure

# **STEP 1.** Create a new HTML file.

Related Page For details on operations, also refer to the following. 2. CREATING AND DISPLAYING SIMPLE HTML DOCUMENTS ON A PERSONAL COMPUTER

1. Start Notepad in Windows®.

- 2. Create the parts of the following HTML file from <!DOCTYPE html> to </html>.
- 3. On the Notepad toolbar, select [File] [Save As].
- 4. In the File name field, enter "index.html", and then click [Save]. Save the file in an easy-to-understand location.

## [HTML]

```
<!DOCTYPE html>
<html xmlns="http://www.w3.org/1999/xhtml">
     <head>
          <meta http-equiv="X-UA-Compatible" content="IE=edge"/>
          <!-- Set the title. -->
          <title>Menu</title>
          <meta http-equiv="Content-Type" content="text/html; charset=UTF-8">
          <meta http-equiv="Content-Style-Type" content="text/css">
<!-- Link settings of the Style Sheet file for the design of the Web page switching buttons -->
<link href="./css/button-menu.css" rel="stylesheet" media="all"/>
          <!-- Web page background color setting (Create a Style Sheet inside the HTML file.) -->
          <style>
               body {
                    background-color: #c0c0c0;
               }
          </style>
          <!-- For centering the Web page switching buttons (Create a Style Sheet inside the HTML file.) -->
          <style type="text/css">
          <!-
          .web-center {
               text-align:center; /* Internet Explorer centering */
               margin-left:auto; /* Centering for Web browsers other than Internet Explorer */
margin-right:auto; /* Centering for Web browsers other than Internet Explorer */
               width:300px; /* Width */
height:180px; /* Height */
               color:#ffffff; /* Character color */
          }
          -->
     </style>
     </head>
     <body>
     <!-- Company logo image display settings -->
     <img src="./img/companylogo.png" alt="" width="132" height="36" border="0" />
     <!-- Web page title text display -->
     <h2><u>Menu</u></h2>
     --- Display of (three) Web page switching buttons --> 
<div class="web-center">
          <a href="index1.html" class="button1">1. Pressure Meter</a>
          <a href="index2.html" class="button2">2. Temperature Change Graph</a>
          <a href="index3.html" class="button3">3. Device Monitor</a>
          </div>
     </body>
</html>
```

| <b>3.</b> USING CUSTOMIZATION | TO EASILY              | CREATE A                        | USER WE                          | B PAGE                          |
|-------------------------------|------------------------|---------------------------------|----------------------------------|---------------------------------|
|                               | User Web Page Creation | File Save Destination           |                                  |                                 |
|                               | Menu page creation     | Pressure meter<br>page creation | Temperature change page creation | Device monitor<br>page creation |

# **STEP 2.** Create Style Sheet files.

- 1. Start Notepad in Windows®.
- 2. In Notepad, enter all the Style Sheet details shown below.
- 3. On the Notepad toolbar, select [File] [Save As].
- 4. In the File name field, enter "button-menu.css", and then click [Save].
- For Style Sheet details, refer to 7.1 Style Sheet References.

[Design example] Use different colors to indicate the designs of the Web page switching buttons.

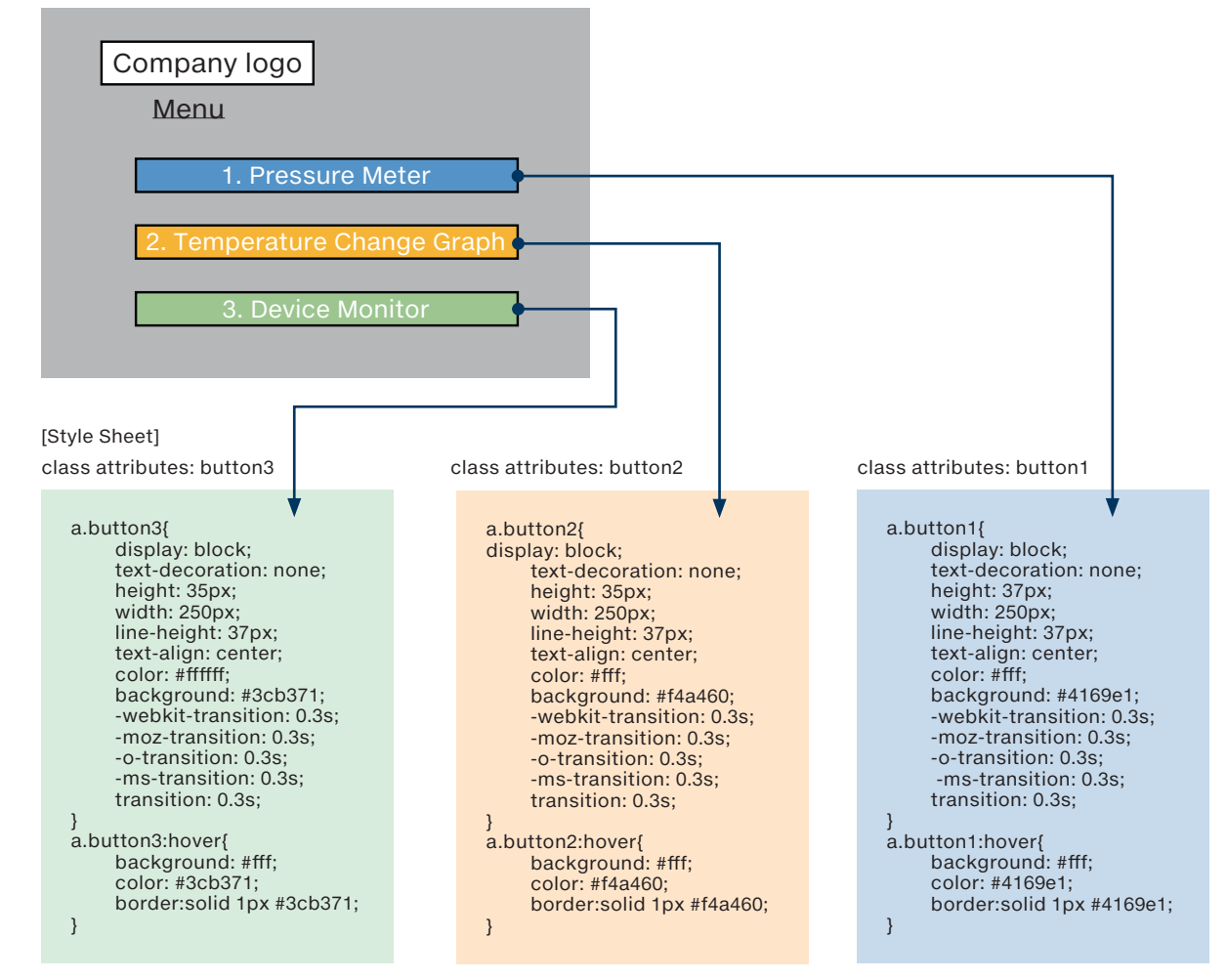

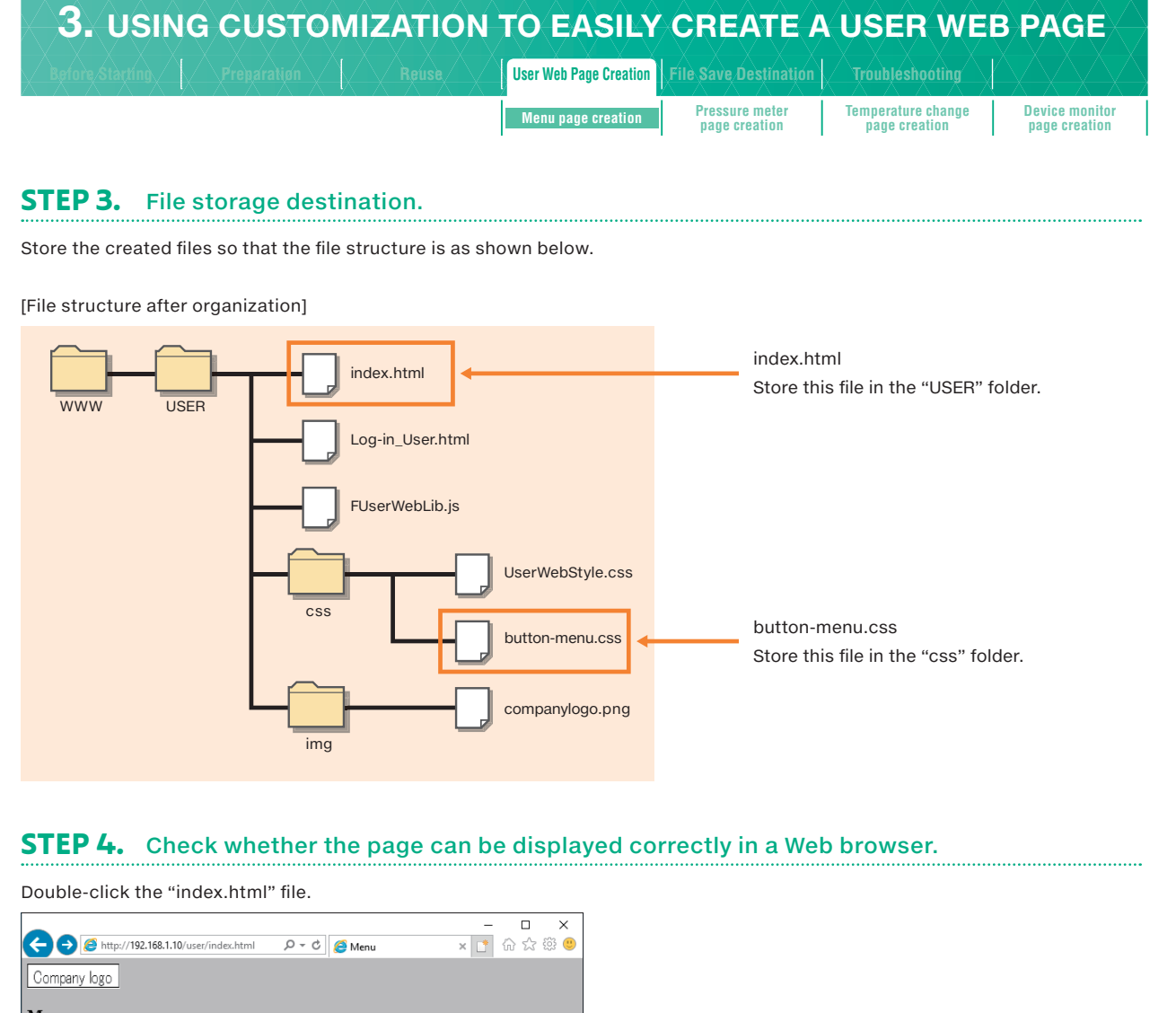

Company logo
Menu
Nenu
Marcological
Company logo
Menu
Pressure Meter
Temperature Change Graph
Device Monitor

4 LEARNING THE FUNCTIONS OF STYLE SHEETS (CSS)

| 3. USING CUSTOMIZATION | TO EASILY              | CREATE A                        | USER WE                          | B PAGE                       |
|------------------------|------------------------|---------------------------------|----------------------------------|------------------------------|
|                        | User Web Page Creation | File Save Destination           |                                  |                              |
|                        | Menu page creation     | Pressure meter<br>page creation | Temperature change page creation | Device monitor page creation |

# Pressure meter page creation

This section explains the procedure for creating the pressure meter page. Level display objects and a button for switching the Web page are displayed on the page created with this example. Reuse and edit "index.html" to create the level display objects and use a Style Sheet to design the button for switching the Web page.

# ▶ Specifications

[Design example]

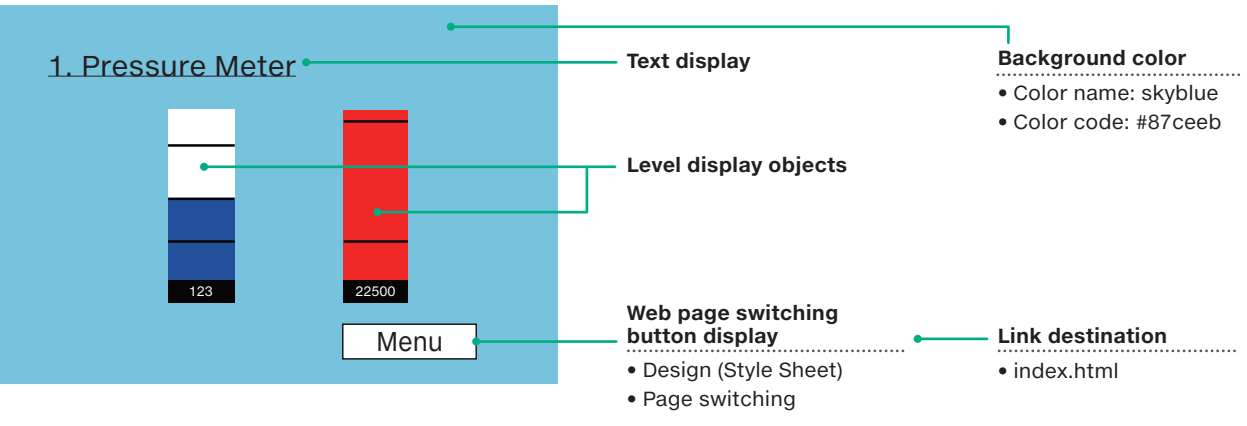

# Functions to use

| Functi                                  | on                              | Creation method      | Example/special note                                                                                                    | Reference<br>section |  |
|-----------------------------------------|---------------------------------|----------------------|----------------------------------------------------------------------------------------------------|----------------------|--|
| Background color                        |                                 | Style Sheet          | Write a Style Sheet inside the HTML file.                                                                                          | 7.1                  |  |
| Image display                           |                                 | <img/> tag           | Use an HTML tag to display the image.<br><img alt="alternatively displayed text" src="image file name"/>                           |                      |  |
|                                         | Font size                       | <h3></h3> tags       | <h3>Heading 3</h3>                                                                                                    | 7.2                  |  |
| Text display                            | Underline                       | <u></u> tags         | <u>Text in this range is underlined.</u>                                                                                           |                      |  |
|                                         | Paragraph                       | tags                 | Use  to indicate paragraphs and insert line breaks.                                                                                | ]                    |  |
| Level display objects                   | (two)                           | Reuse the "level dis | olay object" in the HTML file in the user Web page library.                                                                        |                      |  |
|                                         | Devices                         |                      | D0 and D1                                                                                                    |                      |  |
|                                         | Size                            | JavaScript           | Change the evLength:, levWidth:, devValWidth:, and devValHeight: parameters.                                                       | 5.4                  |  |
|                                         | Display starting<br>coordinates |                      | Change the xPos: and yPos: parameters.                                                                                             |                      |  |
| Web page<br>switching button<br>display | Design                          | Style Sheet          | When the button is clicked, its display changes to that shown<br>on the right.<br>Text<br>Before being clicked After being clicked | 7.1                  |  |
| (return to the menu)                    | Page switching                  | <a></a> tags         | <a href="link destination URL">Displayed text</a>                                                                                  | 1                    |  |
|                                         | Display starting<br>coordinates | Style Sheet          | Embed a Style Sheet in the <a> tag to display the button in the lower-right corner.</a>                                            | ]                    |  |

# Files to create

| File type   | File name       | Remarks                                                                                                    |  |  |
|-------------|-----------------|----------------------------------------------------------------------------------------------------|--|--|
| HTML        | level.html      | Linked from the menu page.<br>If the file name is changed, the menu page needs to be corrected.                                               |  |  |
| Style Sheet | button-menu.css | This file can be named as desired. If you change it, also change the file name of the Style Sheet file in the link settings of the HTML file. |  |  |

# ▶ Required files

| File type   | File name        | Remarks                                                  |
|-------------|------------------|----------------------------------------------------------|
| JavaScript  | FUserWebLib.js   | Required for displaying the level display objects.       |
| Style Sheet | UserWebStyle.css | Use a <link/> tag to set links to the files on the left. |

3

4

LEARNING THE FUNCTIONS OF STYLE SHEETS (CSS)

# Creation procedure

Create this component by reusing the file "index.html" included in the user Web page library obtained from the Mitsubishi Electric representative.

# **STEP 1.** Open the file to reuse in Notepad.

In Notepad, open the "index.html" file from the user Web page library.

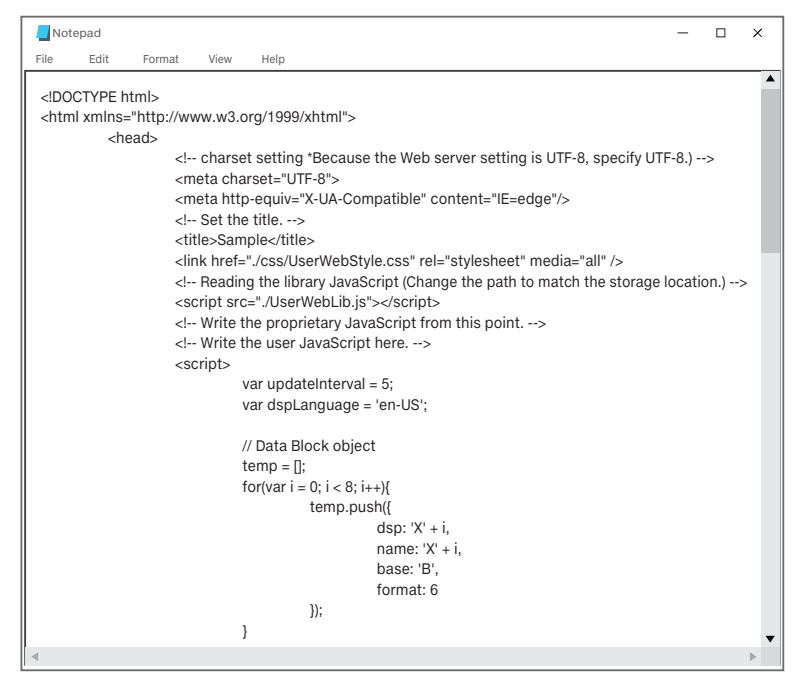

# STEP 2. Save the file under a different name: "level.html".

1. On the Notepad toolbar, select [File] - [Save As].

2. In the File name field, enter "level.html", and then click [Save].

This prevents the original file from being overwritten incorrectly with the HTML file created by reusing the original.

# **STEP 3.** Delete the lines (sections) that are unnecessary for the Web page being created from the HTML.

Delete everything other than the sections for the level display objects. For details on the lines to delete, refer to the next page.

# Starting with STEP 3, use "level.html". Exercise caution to avoid correcting the wrong file.

Before change

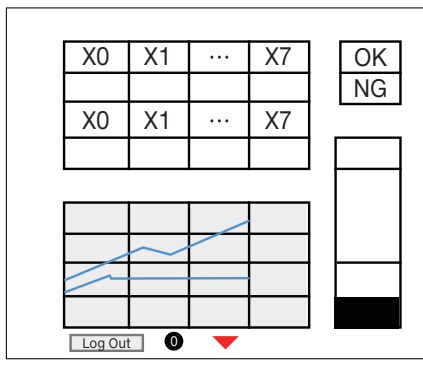

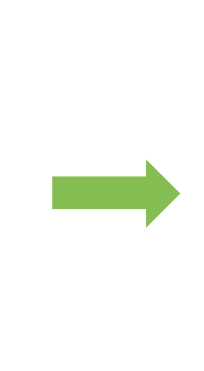

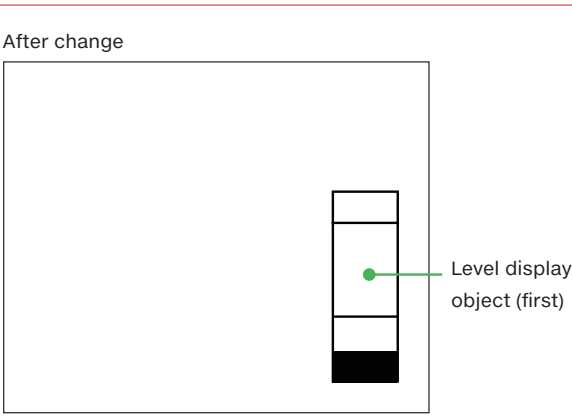

User Web Page Creation File Save Destination
Menu page creation
Pressure meter
page creation

Temperature change page creation

Device monitor page creation

# Sections to reuse

To create a Web page that uses a pressure meter (level display objects), reuse the sections indicated by "Do not delete." in the following table from the user Web page library (index.html) and delete the other sections indicated by "Delete".

| Line No. |                                                                                                    | HTML                                                         | P  | ressur | е |
|----------|----------------------------------------------------------------------------------------------------|--------------------------------------------------------------|----|--------|---|
|          |                                                                                                    |                                                              |    | meter  |   |
|          |                                                                                                    |                                                              |    |        | т |
| 1        | DUCTYPE (((fill))</td <td>ora/1000/yhtml"\</td> <td></td> <td>1</td> <td></td>                                                      | ora/1000/yhtml"\                                             |    | 1      |   |
| 2        | <head></head>                                                                                                    | /13/3/XIIIIII >                                              |    | 1      |   |
| 4        | <pre><!-- charset setting *Bec</pre--></pre>                                                                                        | ause the Web server setting is UTF-8, specify UTF-8.)>       |    | 1      |   |
| 5        | <meta charset="utf-8"/>                                                                                                    |                                                              |    | 1      |   |
| 6        | <meta content="IE=edge" http-equiv="X-UA&lt;/td&gt;&lt;td&gt;-Compatible"/>                                                         |                                                              | 1  |        |   |
| 7        | Set the title                                                                                                    |                                                              |    | Do     |   |
| 8        | <title>Sample</title>                                                                                                    |                                                              |    | no     |   |
| 9        | <link href="./css/UserWe&lt;/td&gt;&lt;td&gt;bStyle.css" media="all" rel="stylesheet"/>                                             |                                                              | đ  |        |   |
| 10       | Reading the library .</td <td>lavaScript (Change the path to match the storage location.)&gt;</td> <td></td> <td>ele</td> <td></td> | lavaScript (Change the path to match the storage location.)> |    | ele    |   |
| 11       | <script src="./FUserWeb&lt;/td&gt;&lt;td&gt;Lib.js"></script>                                                                       |                                                              | te |        |   |
| 12       | Write the proprietary</td <td>/ JavaScript from this point&gt;</td> <td></td> <td></td> <td></td>                                   | / JavaScript from this point>                                |    |        |   |
| 13       | Write the user JavaS</td <td>cript here&gt;</td> <td></td> <td></td> <td></td>                                                      | cript here>                                                  |    |        |   |
| 14       | <script></script>                                                                                                    |                                                              |    |        |   |

# 3. USING CUSTOMIZATION TO EASILY CREATE A USER WEB PAGE Information Proparation Proparation Reuse User Web Page Creation File Save Destination Troubleshooting Menu page creation Pressure meter page creation Temperature change page creation Temperature change page creation

| Line No. |                       | HTML           | F | Pressur | е       |
|----------|-----------------------|----------------|---|---------|---------|
|          |                       |                |   | meter   |         |
| 57       | // Historical graph ( | obiect         |   |         | <b></b> |
| 58       | temp = [];            |                |   | 1       |         |
| 59       | num = 2;              |                |   | 1       |         |
| 60       | temp.push({           |                |   | 1       |         |
| 61       | devName:              | 'D0',          |   | 1       |         |
| 62       | InCol:                | 'red',         |   | 1       |         |
| 63       | });                   |                |   | 1       |         |
| 64       | temp.push({           |                |   | 1       |         |
| 65       | devName:              | 'D1',          |   | 1       |         |
| 66       | InCol:                | 'blue',        |   | 1       |         |
| 67       | });                   |                |   | 1       |         |
| 68       | hstGrpParam = {       |                |   | 1       |         |
| 69       | xPos:                 | 20,            |   | 1       |         |
| 70       | yPos:                 | 250,           |   | 1       |         |
| 71       | grElmNum:             | num,           |   | 1       |         |
| 72       | devFormat:            | 0,             |   | 1       |         |
| 73       |                       |                |   | 1       |         |
| 74       | grElm:                | temp,          |   | 1       |         |
| 75       | grBkCol:              | '#F0F0F0',     |   | 1       |         |
| 76       | dspCol:               | 'black',       |   | 1       |         |
| 77       | pointNum:             | 20,            |   |         |         |
| 78       | upper:                | 32767, //100,  |   | el      |         |
| 79       | lower:                | -32768, //0,   |   | ete     |         |
| 80       | xLine:                | 9,             |   |         |         |
| 81       | yLine:                | 5,             |   |         |         |
| 82       | grHeight:             | 380,           |   |         |         |
| 83       | grWidth:              | 550,           |   |         |         |
| 84       | upperMargin:          | 15,            |   |         |         |
| 85       | leftMargin:           | 75,            |   |         |         |
| 86       | lowerMargin:          | 55,            |   |         |         |
| 87       | rightMargin:          | 25             |   |         |         |
| 88       | }                     |                |   |         |         |
| 89       | WSHstgrp(hstGrpP      | aram);         |   |         |         |
| 90       |                       |                |   | _       |         |
| 91       | // Logout button ob   | ject           |   | _       |         |
| 92       | logoutBtnParam =      |                |   |         |         |
| 93       | xPos:                 | 20,            |   | _       |         |
| 94       | yPos:                 | 730,           |   | _       |         |
| 95       | btnHeigh:             | 26,            |   | _       |         |
| 96       | btnWidth:             | 100,           |   |         |         |
| 97       | btnTxt:               | 'Log Out'      |   |         |         |
| 98       | }                     |                |   |         |         |
| 99       | WSLogoutBtn(lo        | goutBtnParam); |   |         |         |
| 100      |                       |                |   |         |         |

2

3

Menu page creation

User Web Page Creation File Save Destination

Pressure meter page creation

Temperature change page creation

Device monitor page creation

| Line Me  |                         |                    | F | ressu | re       |
|----------|-------------------------|--------------------|---|-------|----------|
| Line No. |                         | HIME               |   | meter |          |
| 101      | // Level display object |                    |   |       | Т        |
| 101      | WSL evel({              | ·                  |   |       |          |
| 102      | devName:                | 'D0',              |   |       |          |
| 104      | direction:              | 0,                 |   |       |          |
| 105      | levCol:                 | 'mediumblue',      |   |       |          |
| 106      | upperCol:               | 'red',             |   |       |          |
| 107      | lowerCol:               | '#00FF00',         |   | 1     |          |
| 108      | bkCol:                  | 'white',           |   |       |          |
| 109      | upperVal:               | 32767,             |   |       |          |
| 110      | lowerVal:               | -32768,            |   |       |          |
| 111      | upperAlmV:              | 20000,             |   | _     |          |
| 112      | lowerAlmV:              | -20000,            |   | ő     |          |
| 113      | dspAlmLn:               | 1,                 |   | no    |          |
| 114      | almLnCol:               | 'black',           |   | đ     |          |
| 115      | levLength:              | 400,               |   | ele   |          |
| 116      | levWidth:               | 150,               |   | te    |          |
| 117      | dspVal:                 | 1,                 |   | -     |          |
| 118      | valFormat:              | 0,                 |   |       |          |
| 119      |                         |                    |   |       |          |
| 120      | devValCol:              | 'white',           |   |       |          |
| 121      | devValBkCol:            | 'black',           |   |       |          |
| 122      | devValWidth:            | 150,               |   |       |          |
| 123      | devValHeight:           | 50,                |   |       |          |
| 124      | xPos:                   | 700,               |   |       |          |
| 125      | yPos:                   | 250,               |   |       |          |
| 126      | });                     |                    |   |       |          |
| 127      |                         |                    |   |       |          |
| 128      | // Write button object  |                    |   |       |          |
| 129      | wSwrtBtn({              |                    |   |       |          |
| 130      | devName:                | 'XU',              |   |       |          |
| 131      | devBase:                | 'B',               |   |       |          |
| 132      | devFormat:              | б,                 |   |       |          |
| 133      |                         | 141                |   |       |          |
| 134      | wrval:                  | l,<br>lurrita htp: |   |       |          |
| 135      | htnTyt:                 | יראי<br>יראי       |   |       |          |
| 130      | btnWidth:               | 150                |   |       |          |
| 137      | btnHeigh:               | 50                 |   |       |          |
| 130      | wrComfirm:              | 1                  |   |       |          |
| 140      | language:               | 1                  |   |       |          |
| 140      | xPos'                   | 700                |   |       |          |
| 141      | vPos:                   | 40                 |   |       |          |
| 143      | });                     |                    |   |       | <b>.</b> |
| 144      | 112                     |                    |   | De    |          |
| 145      | // Write button object  |                    |   | let   |          |
| 146      | WSWrtBtn({              |                    |   | ÷     |          |
| 147      | devName:                | 'X0',              |   |       |          |
| 148      | devBase:                | 'B'.               |   |       |          |
| 149      | devFormat:              | 6,                 |   |       |          |
| 150      |                         |                    |   |       |          |
| 151      | wrVal:                  | '0',               |   |       |          |
| 152      | wrBtn:                  | 'write_btn',       |   |       |          |
| 153      | btnTxt:                 | 'NG',              |   |       |          |
| 154      | btnWidth:               | 150,               |   |       |          |
| 155      | btnHeigh:               | 50,                |   |       |          |
| 156      | wrComfirm:              | 1,                 |   |       |          |
| 157      | language:               | 1,                 |   |       |          |
| 158      | xPos:                   | 700,               | [ |       |          |
| 159      | yPos:                   | 130,               |   |       |          |
| 160      | });                     |                    |   |       |          |
| 161      |                         |                    |   |       |          |

| <b>3.</b> USING CUSTOMIZATION | TO EASILY              | CREATE A                        | USER WEI                         | B PAGE                          |
|-------------------------------|------------------------|---------------------------------|----------------------------------|---------------------------------|
|                               | User Web Page Creation | File Save Destination           | Troubleshooting                  |                                 |
|                               | Menu page creation     | Pressure meter<br>page creation | Temperature change page creation | Device monitor<br>page creation |

|           |                     |                      | F | ressu | re |
|-----------|---------------------|----------------------|---|-------|----|
| Liffe NO. |                     |                      |   | meter |    |
|           |                     |                      |   |       |    |
| 162       | // Figure display o | bject                |   |       |    |
| 163       | WSFigure({          |                      |   |       |    |
| 164       | devName:            | 'D0',                |   |       |    |
| 165       | devFormat:          | 0,                   |   |       |    |
| 166       |                     |                      |   |       |    |
| 167       | figType:            | 'tri',               |   |       |    |
| 168       | figHeight:          | -30,                 |   |       |    |
| 169       | figWidth:           | 60,                  |   |       |    |
| 170       | defCol:             | 'red',               |   |       |    |
| 171       | rangeNum:           | 2,                   |   |       |    |
| 172       | range:[             |                      |   |       |    |
| 173       | {                   |                      |   |       |    |
| 174       | low:                | -5000,               |   |       |    |
| 175       | high:               | 5000,                |   |       |    |
| 176       | col:                | 'green',             |   |       |    |
| 177       | },                  |                      |   |       |    |
| 178       | {                   |                      |   |       |    |
| 179       | low:                | -10000,              |   |       |    |
| 180       | high:               | 10000,               |   |       |    |
| 181       | col:                | 'blue',              |   |       |    |
| 182       | },                  |                      |   |       |    |
| 183       | ],                  |                      |   |       |    |
| 184       | xPos:               | 300,                 |   |       |    |
| 185       | yPos:               | 730,                 |   |       |    |
| 186       | });                 |                      |   | Del   |    |
| 187       |                     |                      |   | ete   |    |
| 188       | // Image display ol | bject                |   |       |    |
| 189       | WSPicture({         |                      |   |       |    |
| 190       | devName:            | 'D0',                |   |       |    |
| 191       | devFormat:          | 0,                   |   |       |    |
| 192       |                     |                      |   |       |    |
| 193       | pictHeight:         | 30,                  |   |       |    |
| 194       | pictWidth:          | 30,                  |   |       |    |
| 195       | defPicture:         | './img/sample0.png', |   |       |    |
| 196       | rangeNum:           | 2,                   |   |       |    |
| 197       | range:[             |                      |   |       |    |
| 198       | {                   |                      |   |       |    |
| 199       | low:                | -5000,               |   |       |    |
| 200       | high:               | 5000,                |   |       |    |
| 201       | picture:            | './img/sample1.png', |   |       |    |
| 202       | },                  |                      |   |       |    |
| 203       | {                   |                      |   |       |    |
| 204       | low:                | -10000.              |   |       |    |
| 205       | high:               | 10000.               |   |       |    |
| 206       | picture:            | './img/sample2.png'. |   |       |    |
| 207       | 3.                  | <u> </u>             |   |       |    |
| 208       | 1.                  |                      |   |       |    |
| 200       | xPos:               | 200.                 |   |       |    |
| 210       | vPos <sup>.</sup>   | 730                  |   |       |    |
| 210       | 3):                 |                      |   |       |    |
| 211       | /head>              |                      |   |       |    |
| 212       | <hody></hody>       |                      |   | Dc    |    |
| 213       |                     |                      |   | let   |    |
| 214       |                     |                      |   | e. et |    |
| 215       | N/111112            |                      | L | L     |    |

| <b>3. USING CUSTOMIZATION 1</b>   | TO EASILY              | CREATE A                        | USER WE                          | B PAGE                          |
|-----------------------------------|------------------------|---------------------------------|----------------------------------|---------------------------------|
| lefore Starting Preparation Reuse | User Web Page Creation | File Save Destination           |                                  |                                 |
|                                   | Menu page creation     | Pressure meter<br>page creation | Temperature change page creation | Device monitor<br>page creation |

# **STEP 4.** Add a </script> tag.

Add a </script> tag on line 44 (blank).

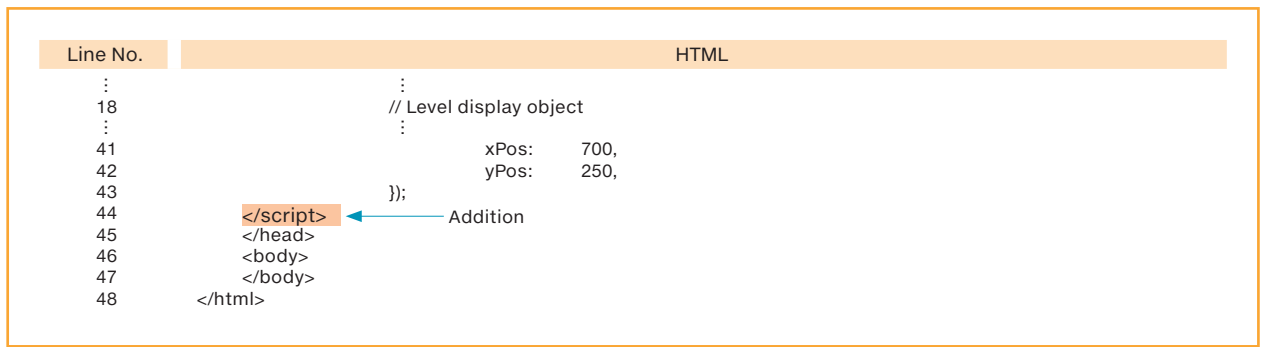

# **STEP 5.** Correct items such as the size and display coordinates of the (first) level display object.

Correct items such as the size and display coordinates of the (first) level display object.

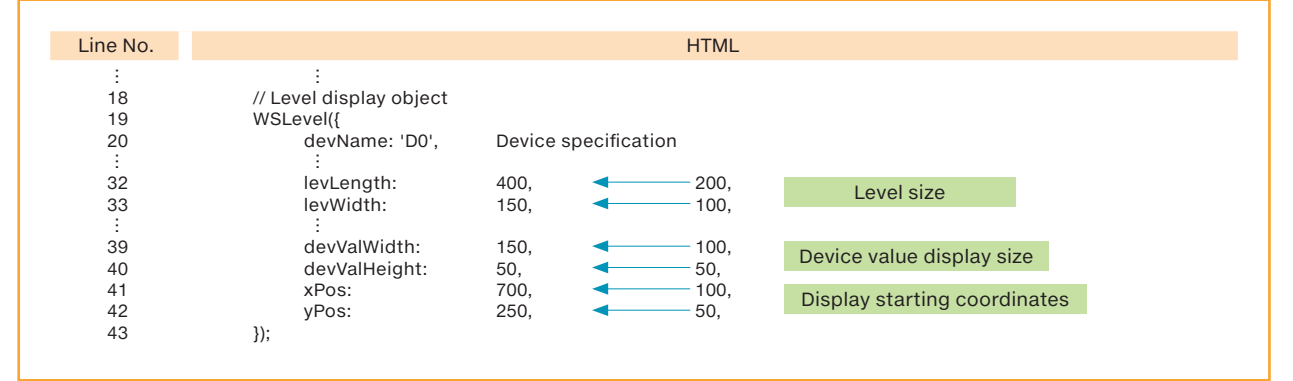

Before change

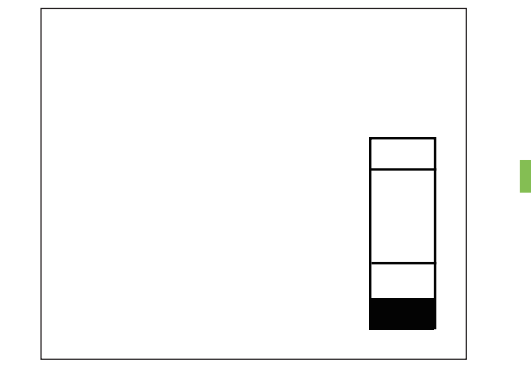

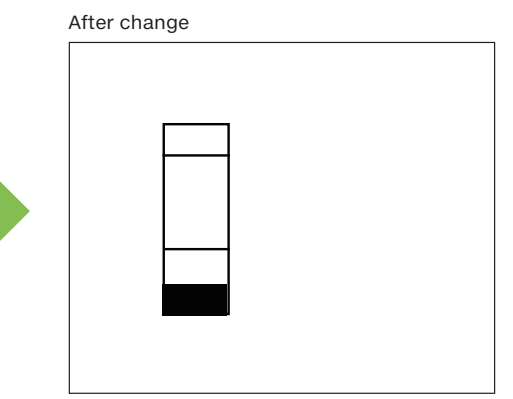

1
# 3. USING CUSTOMIZATION TO EASILY CREATE A USER WEB PAGE Browstamm Preparation Reuse User Web Page Creation Menu page creation Pressure meter page creation Temperature change page creation Device monitor page creation

# **STEP 6.** Add a (second) level display object.

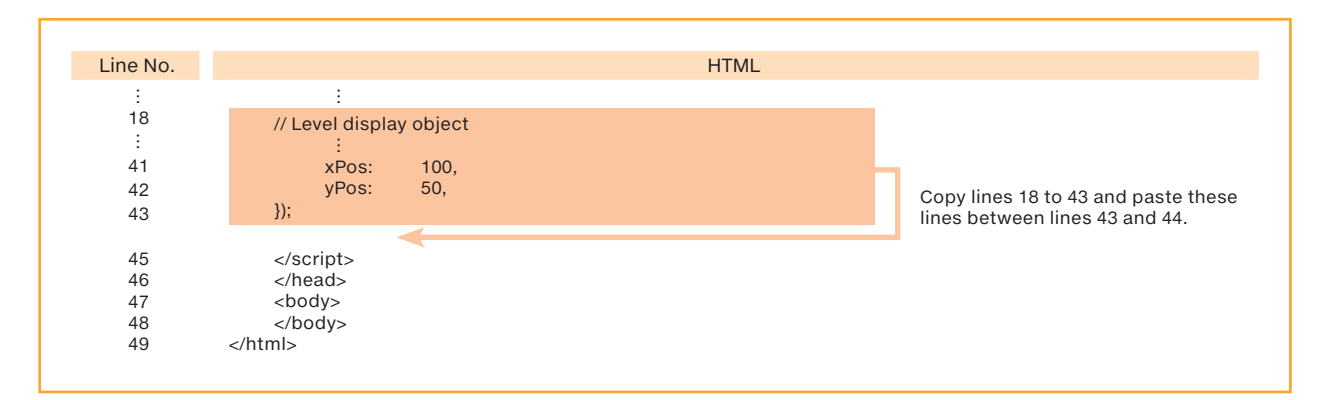

# **STEP 7.** Correct the display position and size of the (second) level display object.

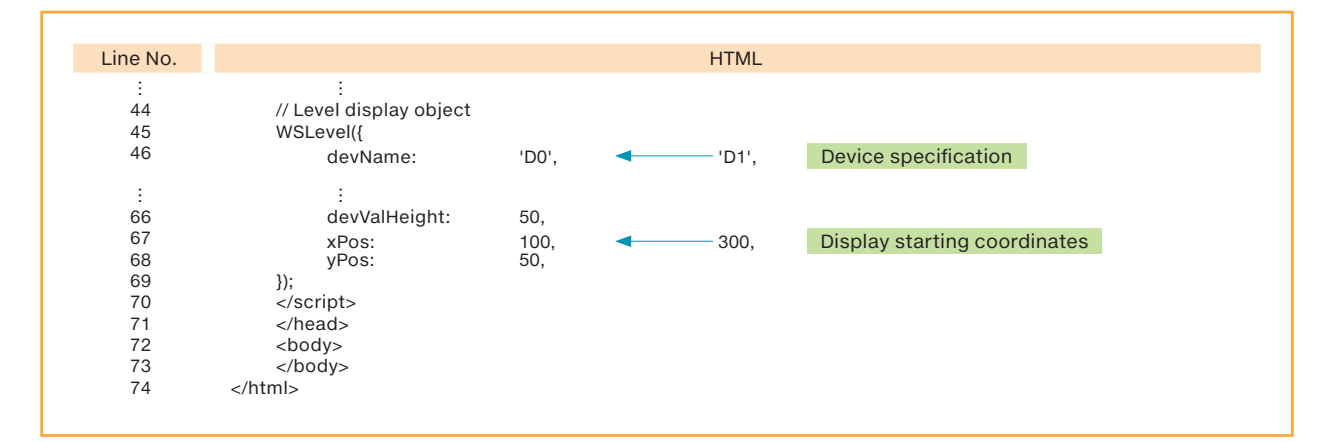

Before change

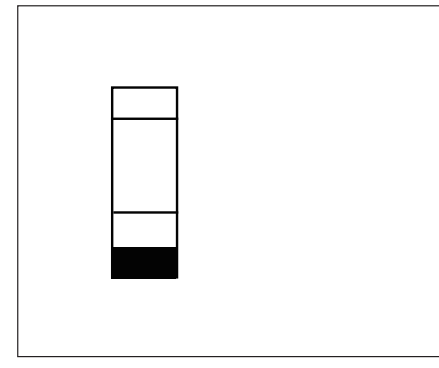

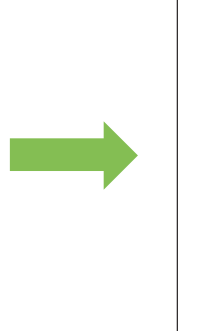

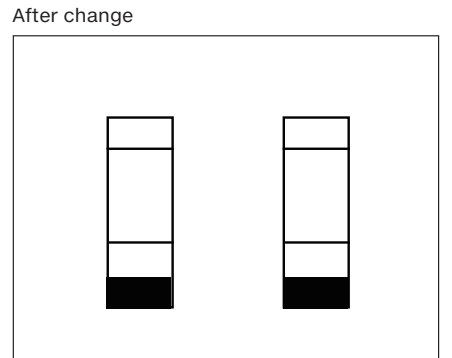

| 3. USING CUSTOMIZATION | TO EASILY              | CREATE A                        | USER WE                             | B PAGE                          |
|------------------------|------------------------|---------------------------------|-------------------------------------|---------------------------------|
|                        | User Web Page Creation | File Save Destination           | Troubleshooting                     |                                 |
|                        | Menu page creation     | Pressure meter<br>page creation | Temperature change<br>page creation | Device monitor<br>page creation |

# **STEP 8.** Set the background color.

Add the HTML for the background color between lines 13 and 14. If the background color is white, there is no need to add this HTML.

| Line No. | HTML                                                                            |  |  |  |
|----------|---------------------------------------------------------------------------------|--|--|--|
| :        | :                                                                               |  |  |  |
| 10       | Reading the library JavaScript (Change the path to match the storage location.) |  |  |  |
| 11       | <script src="./FUserWebLib.js"></script>                                        |  |  |  |
| 12       | Write the proprietary JavaScript from this point                                |  |  |  |
| 13       | Write the user JavaScript here                                                  |  |  |  |
|          | <style><br>body {<br>background-color: #87ceeb;<br>:}<br></style>               |  |  |  |
| 14       | <script></script>                                                               |  |  |  |

# **STEP 9.** Change the page title and add a Web page switching button.

Change the page title on line 8, and then add the HTML for the Web page switching button between lines 77 and 78.

| Line No. | HTML                                                                                                    |
|----------|----------------------------------------------------------------------------------------------------|
| :        |                                                                                                    |
| 8        | <title>1. Pressure Meter</title>                                                                                                    |
| :        | : · · · · · · · · · · · · · · · · · · ·                                                                                                    |
| 77       | <body></body>                                                                                                    |
|          | Web page title text display<br><h2><u>1. Pressure Meter</u></h2><br>Display of Web page switching button<br><a class="menu" href="index.html" style="position: absolute; left: 350px; top: 550px;"></a> Menu |
| 78       |                                                                                                    |
| 79       |                                                                                                    |

#### Before change

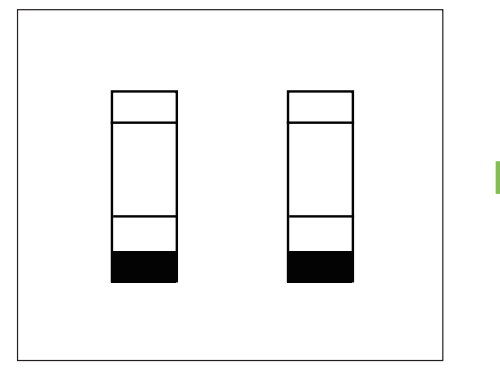

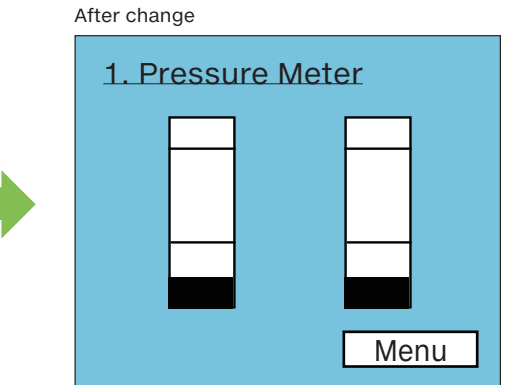

BASICS OF CREATING HTML < TAGS >

1

# LEARNING THE FUNCTIONS OF STYLE SHEETS (CSS)

# **3. USING CUSTOMIZATION TO EASILY CREATE A USER WEB PAGE** User Web Page Creation

Menu page creation

Temperature change page creation

**Device** monitor page creation

# **STEP 10.** Add the link> setting to Style Sheet file for Web page switching button.

Add the HTML for the <link> settings of the Style Sheet file for the Web page switching button between lines 9 and 10.

| Line No.         | HTML                                                                                                    |
|------------------|----------------------------------------------------------------------------------------------------|
| :<br>7<br>8<br>9 | :<br>Set the title<br><title>1. Pressure Meter</title><br><link href="./css/UserWebStyle.css" media="all" rel="stylesheet"/> |
|                  | <link href="./css/button-back.css" media="all" rel="stylesheet"/>                                                            |
| 10               | Reading the library JavaScript (Change the path to match the storage location.)                                              |

# **STEP 11.** Create Style Sheet files for the Web page switching button.

- 1. Start Notepad in Windows®.
- 2. Create the Style Sheet shown below.
- 3. On the Notepad toolbar, select [File] [Save As].

4. In the File name field, enter "button-back.css", and then click [Save].

This button is used on the "pressure meter page", "temperature change page", and "device monitor page".

[Design example] Indicate the design of the Web page switching button.

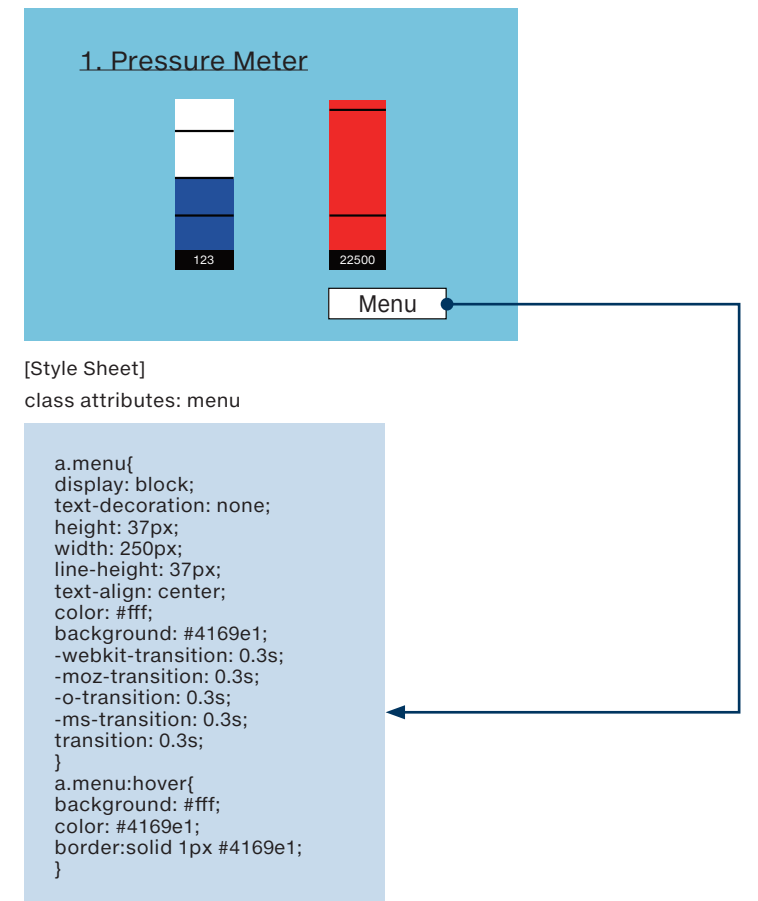

| <b>3.</b> USING CUSTOMIZATION     | TO EASILY              | CREATE A                        | USER WE                          | B PAGE                       |
|-----------------------------------|------------------------|---------------------------------|----------------------------------|------------------------------|
| Before Starting Preparation Reuse | User Web Page Creation | File Save Destination           |                                  |                              |
|                                   | Menu page creation     | Pressure meter<br>page creation | Temperature change page creation | Device monitor page creation |

# **STEP 12.** File storage destination.

Store the created files so that the file structure is as shown below.

#### [File structure after organization]

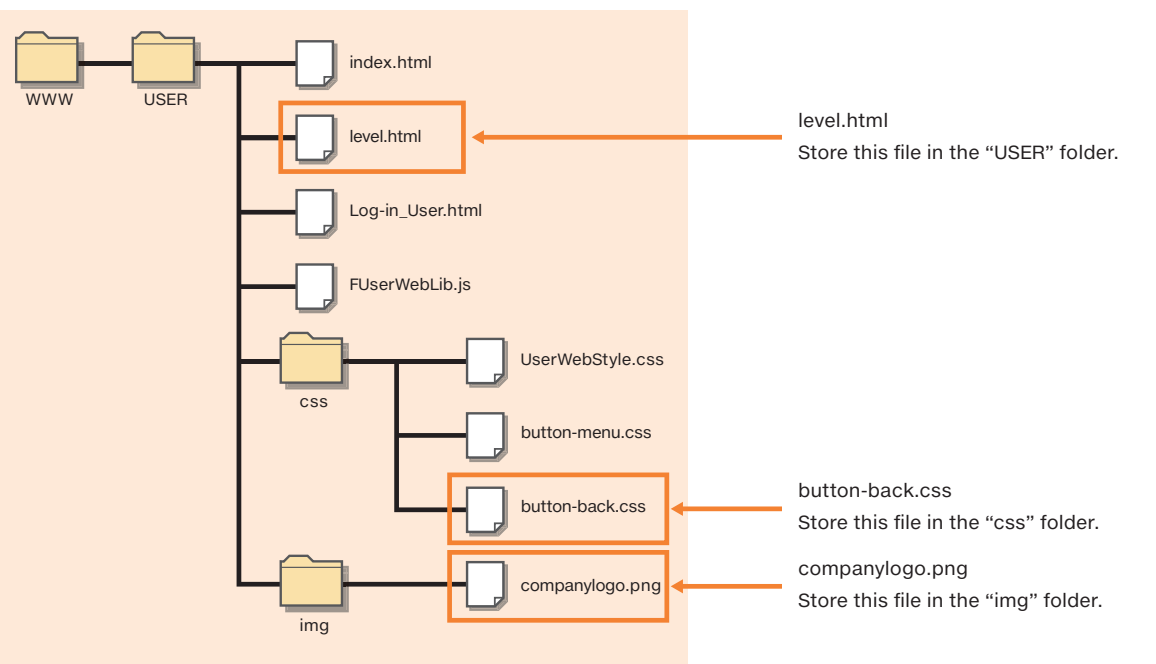

# **STEP 13.** Check whether the page can be displayed correctly in a Web browser.

Double-click the "level.html" file.

If the following dialog box is displayed, click "Allow blocked content".

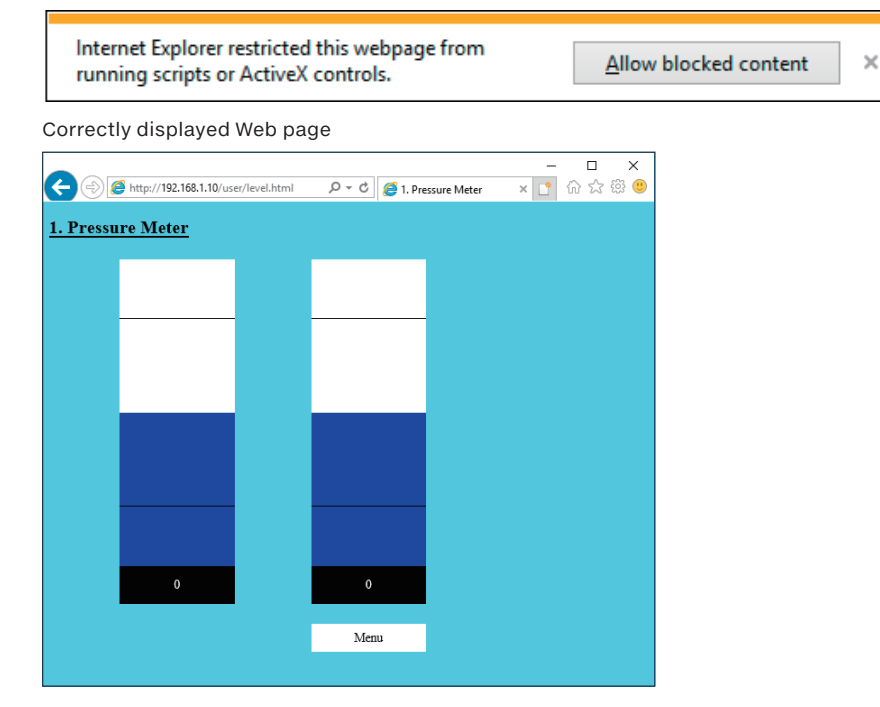

LEARNING THE FUNCTIONS OF STYLE SHEETS (CSS)

3

| <b>3.</b> USING CUSTOMIZATION | TO EASILY              | CREATE A              | USER WE            | B PAGE         |
|-------------------------------|------------------------|-----------------------|--------------------|----------------|
|                               | User Web Page Creation | File Save Destination |                    |                |
|                               | Menu page creation     | Pressure meter        | Temperature change | Device monitor |

#### Temperature change page creation

This section explains the procedure for creating the temperature change page. A historical graph object and a button for switching the Web page are displayed on the page created with this example. Reuse and edit "index.html" to create the historical graph object and use a Style Sheet to design the button for switching the Web page.

#### ▶ Specifications

[Design example]

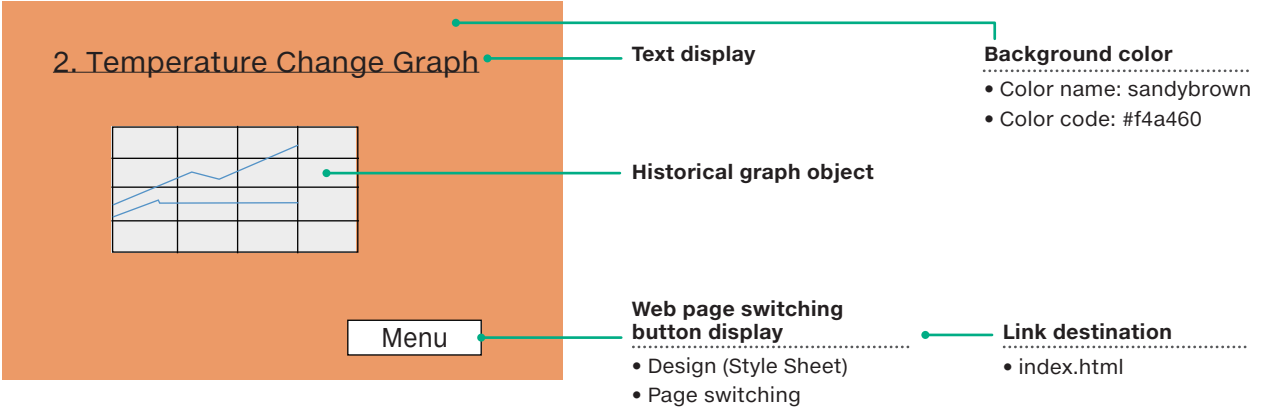

## Functions to use

| Function                                |                                 | Creation method      | Example/special note                                                                                                    | Reference<br>section |  |  |
|-----------------------------------------|---------------------------------|----------------------|----------------------------------------------------------------------------------------------------|----------------------|--|--|
| Background color                        |                                 | Style Sheet          | Write a Style Sheet inside the HTML file.                                                                                          | 7.1                  |  |  |
|                                         | Font size                       | <h3></h3> tags       | <h3>Heading 3</h3>                                                                                                    |                      |  |  |
| Text display                            | Underline                       | <u></u> tags         | <u>Text in this range is underlined.</u>                                                                                           | 7.2                  |  |  |
|                                         | Paragraph                       | tags                 | Use  to indicate paragraphs and insert line breaks.                                                                                | 1                    |  |  |
| Historical graph obj                    | ect                             | Reuse the "historica | Reuse the "historical graph object" in the HTML file in the user Web page library                                                  |                      |  |  |
|                                         | Devices                         |                      | D0 and D1                                                                                                    |                      |  |  |
|                                         | Size                            | JavaScript           | Change the grHeight and grWidth parameters.                                                                                        | 5.4                  |  |  |
|                                         | Display starting<br>coordinates |                      | Change the xPos: and yPos: parameters.                                                                                             |                      |  |  |
| Web page<br>switching button<br>display | Design                          | Style Sheet          | When the button is clicked, its display changes to that shown<br>on the right.<br>Text<br>Before being clicked After being clicked | 7.1                  |  |  |
| (return to the                          | Page switching                  | <a></a> tags         | <a href="link destination URL">Displayed text</a>                                                                                  |                      |  |  |
| menu)                                   | Display starting coordinates    | Style Sheet          | Embed a Style Sheet in the <a> tag to display the button in the lower-right corner.</a>                                            |                      |  |  |

## Files to create

| File type                   | File name       | Remarks                                                                                                    |  |  |  |
|-----------------------------|-----------------|----------------------------------------------------------------------------------------------------|--|--|--|
| HTML                        | historical.html | Linked from the menu page.<br>If the file name is changed, the menu page needs to be corrected.                                                  |  |  |  |
| Style Sheet button-back.css |                 | This file can be named as desired. If you change it, also change the file<br>name of the Style Sheet file in the link settings of the HTML file. |  |  |  |

# Required files

Use the files in the user Web page library as-is.

| File type   | File name        | Remarks                                                  |  |  |  |  |  |
|-------------|------------------|----------------------------------------------------------|--|--|--|--|--|
| JavaScript  | FUserWebLib.js   | Required for displaying the historical graph object.     |  |  |  |  |  |
| Style Sheet | UserWebStyle.css | Use a <link/> tag to set links to the files on the left. |  |  |  |  |  |

| <b>3.</b> USING CUSTOMIZATION     | TO EASILY              | CREATE A                        | USER WE                             | B PAGE                          |
|-----------------------------------|------------------------|---------------------------------|-------------------------------------|---------------------------------|
| Before Starting Preparation Reuse | User Web Page Creation | File Save Destination           |                                     |                                 |
|                                   | Menu page creation     | Pressure meter<br>page creation | Temperature change<br>page creation | Device monitor<br>page creation |

## ► Creation procedure

Create this component by reusing the file "index.html" included in the user Web page library obtained from the Mitsubishi Electric representative.

# **STEP 1.** Open the file to reuse in Notepad.

In Notepad, open the "index.html" file from the user Web page library.

| Notepad                                                                                                    |             |  |  |  |  |  |  |  | - |  | × |
|----------------------------------------------------------------------------------------------------|-------------|--|--|--|--|--|--|--|---|--|---|
| File Edit Form                                                                                                    | t View Help |  |  |  |  |  |  |  |   |  |   |
| <doctype html=""><br/><html u<br="" xmlns="http:&lt;br&gt;chead&gt;&lt;/td&gt;&lt;th&gt;/www.w3.org/1999&lt;br&gt;&lt;l charset settinţ&lt;br&gt;&lt;meta charset="><meta http-equiv-<br=""/><l-> sett het itle<br/><l-> sett net itle<br/><l-> ctitle&gt;Sample<br/><li>- Reading the lit<br/><script src="./Use&lt;br&gt;&lt;l-&gt; Write the user&lt;br&gt;&lt;scripts&lt;/li&gt;&lt;br&gt;&lt;li&gt;Var upda&lt;br&gt;var dspL&lt;/li&gt;&lt;br&gt;&lt;li&gt;// Data E&lt;br&gt;temp = [&lt;br&gt;for(var i&lt;/li&gt;&lt;/ol&gt;&lt;/th&gt;&lt;th&gt;/xhtml"></script></li></l-></l-></l-></html></doctype> |             |  |  |  |  |  |  |  |   |  |   |

# **STEP 2.** Save the file under a different name: "historical.html".

1. On the Notepad toolbar, select [File] - [Save As].

2. In the File name field, enter "historical.html", and then click [Save].

This prevents the original file from being overwritten incorrectly with the HTML file created by reusing the original.

# **STEP 3.** Delete the lines (sections) that are unnecessary for the Web page being created from the HTML.

Delete everything other than the sections for the level display objects.

Starting with STEP3, use "historical.html". Exercise caution to avoid correcting the wrong file.

| Defe   |         |        |        |    |
|--------|---------|--------|--------|----|
| Before | e chang | je     |        |    |
|        |         |        |        |    |
|        | X0      | X1     | <br>X7 | OK |
|        |         |        |        | NG |
|        | X0      | X1     | <br>X7 |    |
|        |         |        |        |    |
|        |         |        |        |    |
|        |         |        |        |    |
|        |         | $\sim$ |        |    |
|        |         |        |        |    |
|        |         |        |        |    |
|        | Log Out | 0      |        |    |

After change

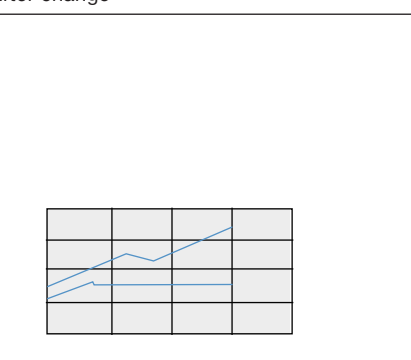

LEARNING THE FUNCTIONS OF STYLE SHEETS (CSS)

# 3. USING CUSTOMIZATION TO EASILY CREATE A USER WEB PAGE Isron Staring Preparation Reuse User Web Page Creation Menu page creation File Save Destination Troubleshooting Preparature change Device monitor page creation

### Sections to reuse

To create a Web page that uses a temperature change graph (historical graph object), reuse the sections indicated in the following table from the user Web page library (index.html) and delete all the other sections.

| Line No. |                                                                                                    | HTML                                                         |     | Temperature<br>change |          |  |
|----------|----------------------------------------------------------------------------------------------------|--------------------------------------------------------------|-----|-----------------------|----------|--|
|          |                                                                                                    |                                                              |     | graph                 |          |  |
|          |                                                                                                    |                                                              |     |                       | <b>-</b> |  |
| 1        | html                                                                                                    | (1000) [ ] ]                                                 |     |                       |          |  |
| 2        | <html xmlns="http://www.w3.c&lt;/td&gt;&lt;td&gt;org/1999/xhtml"></html>                                                             |                                                              |     |                       |          |  |
| 3        | <neau></neau>                                                                                                    | ause the Web conversetting is LITE 9, specify LITE 9)        |     |                       |          |  |
| 4        | <pre><!-- Charset setting "Bec<br--><mota charsot="UTE-8"></mota></pre>                                                              | ause the web server setting is OTF-8, specify OTF-8.)>       |     |                       |          |  |
|          | <meta content="IF=edge" http-equiv="X-IIA&lt;/td&gt;&lt;td&gt;-Compatible"/>                                                         |                                                              |     | •••••                 |          |  |
| 7        | Set the title                                                                                                    |                                                              |     | D                     | •••••    |  |
| 8        | <title>Sample</title>                                                                                                    |                                                              |     | no                    |          |  |
| 9        | <li>link href="./css/UserWe</li>                                                                                                    | bStyle.css" rel="stylesheet" media="all" />                  |     | otd                   |          |  |
| 10       | Reading the library .</td <td>lavaScript (Change the path to match the storage location.)&gt;</td> <td></td> <td>lele</td> <td></td> | lavaScript (Change the path to match the storage location.)> |     | lele                  |          |  |
| 11       | <script src="./FUserWeb&lt;/td&gt;&lt;td&gt;Lib.js"></script>                                                                        |                                                              | ete |                       |          |  |
| 12       | Write the proprietary</td <td>/ JavaScript from this point&gt;</td> <td></td> <td>-</td> <td></td>                                   | / JavaScript from this point>                                |     | -                     |          |  |
| 13       | Write the user JavaS</td <td>cript here&gt;</td> <td></td> <td></td> <td></td>                                                       | cript here>                                                  |     |                       |          |  |
| 14       | <script></script>                                                                                                    |                                                              |     |                       |          |  |

# **3.** USING CUSTOMIZATION TO EASILY CREATE A USER WEB PAGE

Menu page creation

paration Reuse

User Web Page Creation File Save Destination

Pressure meter page creation

Temperature change page creation

Device monitor page creation

| Line No. |                       | HTML             | Теі | mperatu<br>change<br>graph | ire |
|----------|-----------------------|------------------|-----|----------------------------|-----|
|          |                       |                  |     | graph                      |     |
| 57       | // Historical graph c | bject            |     |                            | T   |
| 58       | temp = [];            |                  |     |                            |     |
| 59       | num = 2;              |                  |     |                            |     |
| 60       | temp.push({           |                  |     |                            |     |
| 61       | devName:              | 'D0',            |     |                            |     |
| 62       | InCol:                | 'red',           |     |                            |     |
| 63       | });                   |                  |     |                            |     |
| 64       | temp.push({           |                  |     |                            |     |
| 65       | devName:              | 'D1',            |     |                            |     |
| 66       | InCol:                | 'blue',          |     |                            |     |
| 67       | });                   |                  |     |                            |     |
| 68       | hstGrpParam = {       |                  |     |                            |     |
| 69       | xPos:                 | 20,              |     |                            |     |
| 70       | yPos:                 | 250,             |     |                            |     |
| 71       | grElmNum:             | num,             |     | D                          |     |
| 72       | devFormat:            | 0,               |     | n                          |     |
| 73       |                       |                  |     | et of                      |     |
| 74       | grElm:                | temp,            |     | del                        |     |
| 75       | grBkCol:              | '#F0F0F0',       |     | lete                       |     |
| 76       | dspCol:               | 'black',         |     | e                          |     |
| 77       | pointNum:             | 20,              |     | 1                          |     |
| 78       | upper:                | 32767, //100,    |     | 1                          |     |
| 79       | lower:                | -32768, //0,     |     |                            |     |
| 80       | xLine:                | 9,               | ļ   |                            |     |
| 81       | yLine:                | 5,               |     |                            |     |
| 82       | grHeight:             | 380,             |     |                            |     |
| 83       | grWidth:              | 550,             |     |                            |     |
| 84       | upperMargin:          | 15,              | ļ!  |                            |     |
| 85       | leftMargin:           | 75,              |     |                            |     |
| 86       | lowerMargin:          | 55,              |     |                            |     |
| 87       | rightMargin:          | 25               | ļ!  |                            |     |
| 88       | }                     |                  | ļ!  | 4                          |     |
| 89       | WSHstgrp(hstGrpPa     | aram);           | ļ!  |                            |     |
| 90       |                       |                  |     |                            |     |
| 91       | // Logout button ob   | ject             |     |                            |     |
| 92       | logoutBtnParam = {    |                  |     |                            |     |
| 93       | xPos:                 | 20,              |     |                            |     |
| 94       | yros:                 | / JU,            |     | D                          |     |
| 95       | btpWidth              | 20,<br>100       |     | ele                        |     |
| 96       | DUNWIGUN:             |                  |     | te.                        |     |
| 97       | טנחואנ:               | Log Out          |     |                            |     |
| 98       | }                     |                  |     |                            |     |
| 99       | vvSLogoutBth(lo       | youldinraraffi); |     |                            |     |
| 100      |                       |                  | 1   |                            |     |

| 3. USING CUSTOMIZATION | I TO EASILY            | CREATE A                        | USER WE                             | B PAGE                          |
|------------------------|------------------------|---------------------------------|-------------------------------------|---------------------------------|
|                        | User Web Page Creation | File Save Destination           |                                     |                                 |
|                        | Menu page creation     | Pressure meter<br>page creation | Temperature change<br>page creation | Device monitor<br>page creation |

| 101         // Level (f           102         WSLevel (f           103         devName:         'DO',           104         direction:         0,           105         levCol:         'mediumblue',           106         upperCol:         'red',           107         lowerCol:         '#00FF00',           108         bkCol:         'white',           109         upperVal:         32767,           110         lowerVal:         -32788,           111         upperVal:         -32768,           111         upperAlmV:         -20000,           112         lowerAlmV:         -20000,           113         dspMaln.n:         1,           114         almLnCol:         'black',           115         levLength:         400,           116         levWidth:         150,           117         dspVal:         1,           118         valFormat:         0,           120         devValCol:         'white',           121         devValBkCol:         'black',           122         devValBkCol:         'black',           123         devValBkCol:         'black                    |           | graph  |
|----------------------------------------------------------------------------------------------------|-----------|--------|
| 101         /// Levelage object           102         WSLevelage           103         devName: 'DO',           104         direction:           105         levCol: 'mediumblue',           106         upperCol: 'red',           107         lowerCol: 'white',           108         bKCol: 'white',           109         upperVal: 32767,           110         lowerXal: -32768,           111         upperAllmV: 20000,           112         lowerXall: -32768,           111         upperAllmV: 20000,           112         lowerXall: -32768,           113         dspAlmLn: 1,           114         alminCol: 'black',           115         levLength: 400,           116         levWalth: 150,           117         dspVal: 1,           118         valFormat: 0,           119         -           120         devValBKCol: 'black',           121         devValBKCol: 'black',           122         devValBKCol: 'black',           123         devValBKCol: 'black',           124         xPos: 700,           125         yPos: 250,           126         )):                        | · · · · · |        |
| ID2         ID3           103         devtame:         'D0',           104         direction:         0,           105         levCol:         'mediumblue',           106         upperCol:         'red',           107         lowerCol:         'wolfF0',           108         bKCol:         'white',           109         upperVal:         32767,           110         lowerAlmV:         -20000,           111         upperVal:         32768,           1111         upperVal:         -20000,           112         lowerAlmV:         -20000,           113         dspValmLn:         1,           114         almInCol:         'black',           115         levLength:         400,           116         levWidth:         150,           117         dspVal:         1,           118         valFormat:         0,           119         devValKol:         'white',           120         devValKol:         'black',           121         devValKol:         'olo,           122         devValKeoti         50,           123         devValHeight: <td< td=""><td></td><td></td></td<> |           |        |
| 103         Odvinite.         0,           104         direction:         0,           105         levCol:         'mediumblue',           106         upperCol:         'ved',           107         lowerCol:         'volFF0',           108         bkCol:         'white',           109         upperVal:         32767,           110         lowerVal:         -32768,           111         upperAim':         20000,           112         lowerAli:         -32768,           113         dspAlmLn:         1,           114         alminCol:         'black',           115         levLength:         400,           116         levWidth:         150,           117         dspVal:         1,           118         valFormat:         0,           119                                                                                                    |           |        |
| 104         Unetcoli:         'mediumblue',           105         levColi:         'mediumblue',           106         upperColi:         '#00FF00',           107         lowerCol:         '#00FF00',           108         bkCol:         'white',           109         upperVal:         32767,           110         lowerVal:         -32768,           111         upperVal:         -32768,           111         upperVal:         -20000,           112         lowerAlmV:         -20000,           113         dspAimLn:         1,           114         amLnColi:         'black',           115         levLength:         400,           116         levWidth:         150,           117         dspVal:         1,           118         valiformat:         0,           119                                                                                                    |           | ·····• |
| IDS         Instrument           106         upperCol:         'red',           107         lowerCol:         'wohite',           108         bkCol:         'white',           109         upperVal:         32763,           110         lowerAlmV:         -20000,           111         upperAlmV:         -20000,           112         lowerAlmV:         -20000,           113         dspAlmLn:         1,           114         almLnCol:         'black',           115         levLength:         400,           116         levWidth:         150,           117         dspVal:         1,           118         valFormat:         0,           119         -         -           120         devValKocl:         'black',           121         devValkocl:         'black',           122         devValkocl:         'black',           123         devValkocl:         'black',           124         xPos:         700,           125         yPPos:         250,           126         j);         -           127         -         -                                                         |           | •••••• |
| IU06         UpperCol.         rec y           107         lowerCol.         '#00FF00',           108         bkCol.         'white',           109         upperVal:         32767,           110         lowerVal:         -32768,           111         upperAlmV:         20000,           112         lowerAlmV:         -20000,           113         dspAlmLn:         1,           114         aimLnCol:         'black',           115         levLength:         400,           116         levWidth:         150,           117         dspVal:         1,           118         valFormat:         0,           119                                                                                                    |           | ·····  |
| 10/         Iowerkol:         #utree,           108         bkCol:         'white',           109         upperval:         32767,           110         lowerkal:         -32768,           111         upperalmv:         20000,           1112         lowerkal:         -32768,           1111         upperalmv:         20000,           1112         lowerkal:         5376,           1113         dspAlmLn:         1,           114         almLnCol:         'black',           115         levLength:         400,           116         levWidth:         150,           117         dspVal:         1,           118         valFormat:         0,           119                                                                                                    |           | ·····  |
| 108         DKC0:         write,           109         upperVal:         32767,           110         lowerAlmV:         20000,           111         upperAlmV:         20000,           112         lowerAlmV:         20000,           113         dspAlmAn:         1,           114         almLnCol:         'black',           115         levLength:         400,           116         lewWidth:         150,           117         dspVal:         1,           118         valFormat:         0,           119                                                                                                    |           | ·····  |
| 109         Upperval:         32767,           110         lowerVal:         -32768,           111         upperAlmV:         20000,           112         lowerAlmV:         20000,           113         dspAlmLn:         1,           114         almLnCol:         'black',           115         levLength:         400,           116         levWidth:         150,           117         dspVal:         1,           118         valFormat:         0,           119                                                                                                    |           |        |
| 110         Iowerval:         -32768,           111         LupperAlmV:         20000,           112         IowerAlmV:         -20000,           113         dspAlmLn:         1,           114         almLnCo:         'black',           115         levLength:         400,           116         levWerdt:         150,           117         dspVal:         1,           118         valFormat:         0,           119                                                                                                    |           |        |
| 111         upperAlmV:         20000,           112         lowerAlmV:         20000,           113         dspAlmLn:         1,           114         almLnCol:         'black',           115         levLength:         400,           116         levWidth:         150,           117         dspVal:         1,           118         valFormat:         0,           119         devValCol:         'white',           120         devValBkCol:         'black',           121         devValBkCol:         'black',           122         devValWidth:         150,           123         devValHeight:         50,           124         xPos:         700,           125         yPos:         250,           126         )):         127           128         // Write button object         129           130         devRame:         X0',           131         devBase:         'B',           132         devFormat:         6,           133         wrBin:         write_btn',           134         wrVal:         '1',           135         wrBin:                                           |           |        |
| 112         lowerAlmV: -2000,           113         dspAlmLn: 1,           114         almLnCol: 'black',           115         levLength: 400,           116         levWidth: 150,           117         dspVal: 1,           118         valFormat: 0,           119                                                                                                    |           | ······ |
| 113       dspAlmLn:       1,         114       almLnCol:       'black',         115       levLength:       400,         116       lewWidth:       150,         117       dspVal:       1,         118       valFormat:       0,         119                                                                                                    |           |        |
| 114       almLnCo1:       'black',         115       levLength:       400,         116       levWidth:       150,         117       dspVal:       1,         118       valFormat:       0,         119                                                                                                    |           |        |
| 115       levklength:       400,         116       levklidth:       150,         117       dspVal:       1,         118       valFormat:       0,         119                                                                                                    |           |        |
| 116       levWidth:       150,         117       dspVal:       1,         118       valFormat:       0,         119                                                                                                    |           |        |
| 117       dspVal:       1,         118       valFormat:       0,         119                                                                                                    |           |        |
| 118       valFormat:       0,         119                                                                                                    |           |        |
| 119         120       devValCol: 'white',         121       devValBkCol: 'black',         122       devValWidth: 150,         123       devValHeight: 50,         124       xPos: 700,         125       yPos: 250,         126       });         127                                                                                                    |           |        |
| 120       devValCol: 'white',         121       devValBkCol: 'black',         122       devValWeight: 150,         123       devValHeight: 50,         124       xPos: 700,         125       yPos: 250,         126       });         127         128       // Write button object         129       WSWrtBtn({         130       devValRe: 'X0',         131       devBase: 'B',         132       devFormat: 6,         133                                                                                                    |           |        |
| 121       devValBkCol:       'black',         122       devValWidth:       150,         123       devValHeight:       50,         124       xPos:       700,         125       yPos:       250,         126       )):                                                                                                    |           |        |
| 122       devValWidth:       150,         123       devValHeight:       50,         124       xPos:       700,         125       yPos:       250,         126       ));       127         128       // Write button object       129         129       WSWrtBtn({       130         130       devName:       'X0',         131       devBase:       'B',         132       devFormat:       6,         133                                                                                                    |           |        |
| 123       devValHeight: 50,         124       xPos: 700,         125       yPos: 250,         126       ));         127         128       // Write button object         129       WSWrtBtn({         130       devName: 'X0',         131       devBase: 'B',         132       devFormat: 6,         133                                                                                                    |           |        |
| 124         xPos:         700,           125         yPos:         250,           126         ));         127           128         // Write button object         129           129         WSWrtBtn({         120           130         devName:         'X0',           131         devBase:         'B',           132         devFormat:         6,           133                                                                                                    |           |        |
| 125       yPos:       250,         126       )):         127         128       // Write button object         129       WSWrtBtn({         130       devName:         131       devBase:         132       devFormat:         133       6,         134       wrVal:         135       wrBtn:         136       btnTxt:         137       btnWidth:         138       btnHeigh:         50,         139       wrComfirm:         140       language:         141       xPos:         142       yPos:         40,       language:         143       ));         144       // Write button object                                                                                                    |           |        |
| 126       );         127                                                                                                    |           |        |
| 127         128       // Write button object         129       WSWrtBtn({         130       devName: 'X0',         131       devBase: 'B',         132       devFormat: 6,         133                                                                                                    |           |        |
| 128       // Write button object         129       WSWrtBtn({         130       devName: 'X0',         131       devBase: 'B',         132       devFormat: 6,         133                                                                                                    |           | •••••  |
| 129       WSWrtBtn{{         130       devName: 'X0',         131       devBase: 'B',         132       devFormat: 6,         133                                                                                                    |           |        |
| 130         devName:         'X0',           131         devBase:         'B',           132         devFormat:         6,           133                                                                                                    |           | •••••• |
| 131         devBase:         'B',           132         devFormat:         6,           133                                                                                                    |           |        |
| 132       devFormat:       6,         133                                                                                                    |           | ele    |
| 133       133       134     wrVal: '1',       135     wrBtn: 'write_btn',       136     btnTxt: 'OK',       137     btnWidth: 150,       138     btnHeigh: 50,       139     wrComfirm: 1,       140     language: 1,       141     xPos: 700,       142     yPos: 40,       143     });       144       145     //Write button object                                                                                                    |           | te     |
| 134       wrVal:       '1',         135       wrBtn:       'write_btn',         136       btnTxt:       'OK',         137       btnWidth:       150,         138       btnHeigh:       50,         139       wrComfirm:       1,         140       language:       1,         141       xPos:       700,         142       yPos:       40,         143       ]);       144         145       // Write button object                                                                                                    |           |        |
| 135         wrBtn:         'write_btn',           136         btnTxt:         'OK',           137         btnWidth:         150,           138         btnHeigh:         50,           139         wrComfirm:         1,           140         language:         1,           141         xPos:         700,           142         yPos:         40,           143         ]);         144           145         // Write button object         146                                                                                                    |           |        |
| 130       btnTxt:       'OK',         137       btnWidth:       150,         138       btnHeigh:       50,         139       wrComfirm:       1,         140       language:       1,         141       xPos:       700,         142       yPos:       40,         143       ]);       144         145       // Write button object                                                                                                    |           | ·····  |
| 130         Drive         Original           137         btnWidth:         150,           138         btnHeigh:         50,           139         wrComfirm:         1,           140         language:         1,           141         xPos:         700,           142         yPos:         40,           143         ]);         144           145         // Write button object                                                                                                    |           | •••••  |
| 107         Diministration         Dock           138         binHeigh:         50,           139         wrComfirm:         1,           140         language:         1,           141         xPos:         700,           142         yPos:         40,           143         ]);         144           145         // Write button object                                                                                                    |           |        |
| 130         Driven         Doc           139         wrComfirm:         1,           140         language:         1,           141         xPos:         700,           142         yPos:         40,           143         ));         144           145         // Write button object                                                                                                    |           | •••••  |
| 135         Moonthin         1,           140         language:         1,           141         xPos:         700,           142         yPos:         40,           143         ]);         144           144                                                                                                    |           | •••••  |
| 140     Introductor       141     xPos:       700,       142     yPos:       40,       143       143       144       145       146                                                                                                    |           | •••••  |
| 141     XF05.     700,       142     yPos:     40,       143     });       144       145     // Write button object       146     WSWttBtn//                                                                                                    |           |        |
| 142     yros.     40,       143     });     144       145     // Write button object       146     WSWttBtn//                                                                                                    |           | ·····• |
| 143         )),           144                                                                                                    |           |        |
| 144       145       146       WSWrtBtpl/                                                                                                    |           |        |
| 140 // Write builton object                                                                                                    |           |        |
|                                                                                                    |           |        |
| 140 Wowned Vol.                                                                                                    |           |        |
| 147 deviame: XU,                                                                                                    |           |        |
| 148 devBase: B,                                                                                                    |           |        |
| 149 devFormat: 6,                                                                                                    |           |        |
| 150                                                                                                    |           |        |
| 151 wrVal: '0',                                                                                                    |           |        |
| 152 wrBtn: 'write_btn',                                                                                                    |           |        |
| 153 btnTxt: 'NG',                                                                                                    |           |        |
| 154 btnWidth: 150,                                                                                                    |           |        |
| 155 btnHeigh: 50,                                                                                                    |           |        |
| 156 wrComfirm: 1,                                                                                                    |           |        |
| 157 language: 1,                                                                                                    |           |        |
| 158 xPos: 700,                                                                                                    |           |        |
| 159 yPos: 130,                                                                                                    |           |        |
| 160 });                                                                                                    |           |        |
| 161                                                                                                    |           |        |

2

# 3. USING CUSTOMIZATION TO EASILY CREATE A USER WEB PAGE

Menu page creation

reation File Sa

Pressure meter page creation Temperature change page creation

Device monitor page creation

|          |                     |                      | Те        | mpera  | ture |
|----------|---------------------|----------------------|-----------|--------|------|
| Line No. |                     | HTML                 |           | chang  | е    |
|          |                     |                      |           | graph  | h    |
| 160      | // Figure display o | hiact                |           |        | _    |
| 162      | // Figure display 0 | DJect                |           |        |      |
| 163      | devName:            | יחחי                 |           |        |      |
| 165      | devFormat:          | 0                    |           |        |      |
| 166      | devi offiat.        |                      |           |        |      |
| 167      | fiqType:            | 'tri'.               |           |        |      |
| 168      | fiaHeight:          | -30.                 |           |        |      |
| 169      | figWidth:           | 60,                  |           |        |      |
| 170      | defCol:             | 'red',               |           |        |      |
| 171      | rangeNum:           | 2,                   |           |        |      |
| 172      | range:[             |                      |           |        |      |
| 173      | {                   |                      |           |        |      |
| 174      | low:                | -5000,               |           | 1      |      |
| 175      | high:               | 5000,                |           | 1      |      |
| 176      | col:                | 'green',             | · · · · · |        |      |
| 177      | },                  |                      |           |        |      |
| 178      | {                   |                      |           |        |      |
| 179      | low:                | -10000,              |           |        |      |
| 180      | high:               | 10000,               |           | 1      |      |
| 181      | col:                | 'blue',              |           |        |      |
| 182      | },                  |                      |           | 1      |      |
| 183      | ],                  |                      |           | 1      |      |
| 184      | xPos:               | 300,                 |           | 1      |      |
| 185      | yPos:               | 730,                 |           | _      |      |
| 186      | });                 |                      |           | Del    |      |
| 187      |                     |                      |           | ete    |      |
| 188      | // Image display o  | bject                |           |        |      |
| 189      | WSPicture({         |                      |           | 1      |      |
| 190      | devName:            | 'D0',                |           | 1      |      |
| 191      | devFormat:          | 0,                   |           | 1      |      |
| 192      |                     |                      |           | ]      |      |
| 193      | pictHeight:         | 30,                  |           |        |      |
| 194      | pictWidth:          | 30,                  |           |        |      |
| 195      | defPicture:         | './img/sample0.png', |           |        |      |
| 196      | rangeNum:           | 2,                   |           |        |      |
| 197      | range:[             |                      |           |        |      |
| 198      | {                   |                      | L         |        |      |
| 199      | low:                | -5000,               |           |        |      |
| 200      | high:               | 5000,                | ļ         |        |      |
| 201      | picture:            | './img/sample1.png', | ļ         |        |      |
| 202      | },                  |                      | L         |        |      |
| 203      | {                   |                      | ļ         |        |      |
| 204      | low:                | -10000,              | ļ         |        |      |
| 205      | high:               | 10000,               | ļ         |        |      |
| 206      | picture:            | './img/sample2.png', | ļ         |        |      |
| 207      | },                  |                      | ļ         |        |      |
| 208      | ],                  |                      | ļ         |        |      |
| 209      | xPos:               | 200,                 | ļ         |        |      |
| 210      | yPos:               | 730,                 | ļ         |        |      |
| 211      | });                 |                      | ļ         |        | 4    |
| 212      |                     |                      | ļ         | 0 D    | ,    |
| 213      | <body></body>       |                      | ļ         | ele or |      |
| 214      |                     |                      | ļ         | te of  | .    |
| 215      |                     |                      |           |        |      |

2

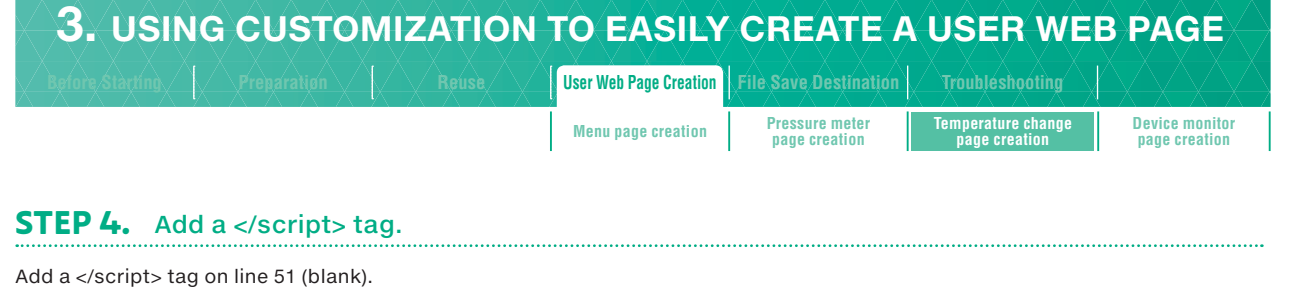

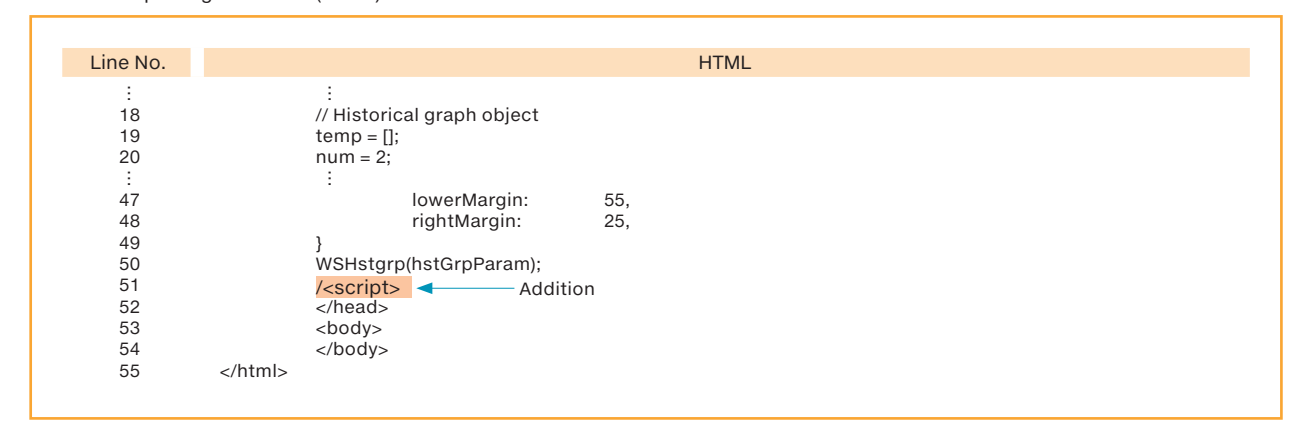

#### STEP 5. Correct items such as historical graph object size and display coordinates.

| Line No. |                   |                | HTML         |  |
|----------|-------------------|----------------|--------------|--|
| :        | :                 |                |              |  |
| 18       | // Historical gr  | raph object    |              |  |
| 19       | temp = [];        |                |              |  |
| 20       | num = 2;          |                |              |  |
| :        | :                 |                |              |  |
| 29       | nstGrpParam       | = {            |              |  |
| 30       | xPc               | os: 20,        |              |  |
| 31       | yPc               | os: 250,       | <b>4</b> 60, |  |
| 32       | grE               | -imnum: num,   | Ι,           |  |
| :        | :                 | Lainht 000     | 050          |  |
| 43       | grH<br>mrV        | Height: 380,   | 250,         |  |
| 44       | grv               | Math: 550,     | 450,         |  |
| 45       | upp               | tMorgin: 75    | 55           |  |
| 40       | len               | tiviargin. 75, | 55,          |  |
| 47       | iow               | htMorgin: 25,  |              |  |
| 40       | i igi             |                |              |  |
| 49<br>50 | s<br>WSHstarn(hst | tGrnParam):    |              |  |
| 51       |                   | .orprarann,    |              |  |
| 52       |                   |                |              |  |
| 53       | <body></body>     |                |              |  |
| 54       |                   |                |              |  |
| 55       |                   |                |              |  |

Correct items such as the size and display coordinates of the historical graph object.

#### Before change

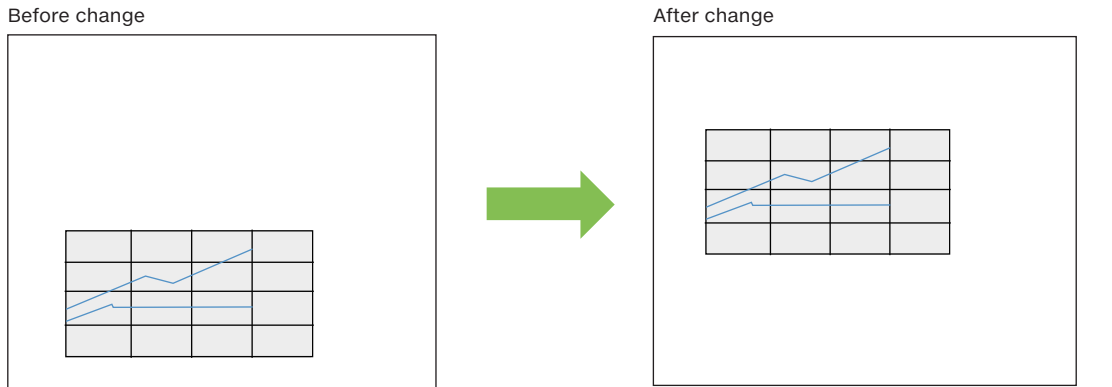

| 3. USING CUSTOMIZATION            | TO EASILY              | CREATE A                        | USER WE                             | B PAGE                          |
|-----------------------------------|------------------------|---------------------------------|-------------------------------------|---------------------------------|
| Before Starting Preparation Reuse | User Web Page Creation | File Save Destination           | Troubleshooting                     | XXXX                            |
|                                   | Menu page creation     | Pressure meter<br>page creation | Temperature change<br>page creation | Device monitor<br>page creation |

# **STEP 6.** Set the background color.

Add the HTML for the background color between lines 13 and 14. If the background color is white, there is no need to add this HTML.

| Line No. | HTML                                                                            |
|----------|---------------------------------------------------------------------------------|
| :        | :                                                                               |
| 10       | Reading the library JavaScript (Change the path to match the storage location.) |
| 11       | <script src="./FUserWebLib.js"></script>                                        |
| 12       | Write the proprietary JavaScript from this point                                |
| 13       | Write the user JavaScript here                                                  |
|          | <style><br>body {<br>background-color: sandybrown;<br>}<br></style>             |
| 14       | <script></script>                                                               |

#### **STEP 7.** Change the page title and add a Web page switching button.

Change the page title on line 8, and then add the HTML for the Web page switching button between lines 58 and 59.

| Line No. | HTML                                                                                                    |
|----------|----------------------------------------------------------------------------------------------------|
| :        | 1                                                                                                    |
| 8        | <title>2. Temperature Change Graph</title>                                                                                                    |
| ÷        | :                                                                                                    |
| 58       | <body></body>                                                                                                    |
|          | Web page title text display<br><h2><u>2. Temperature Change Graph</u></h2><br>Display of Web page switching button<br><a class="menu" href="index.html" style="position: absolute; left: 500px; top: 550px;"></a> Menu |
| 59<br>60 | <br>                                                                                                    |

.....

#### Before change

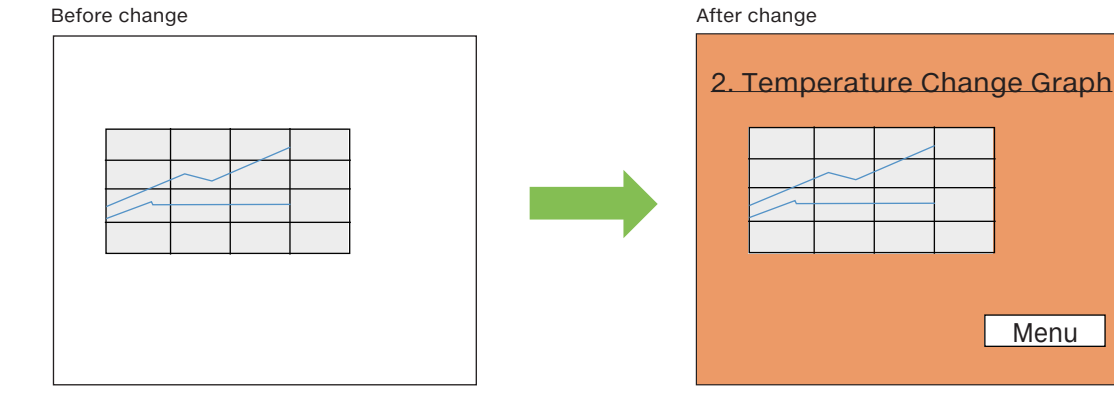

# 3. USING CUSTOMIZATION TO EASILY CREATE A USER WEB PAGE

Pressure meter page creation

# Menu page creation

Temperature change

Device monitor page creation

# **STEP 8.** Add the <link> setting to Style Sheet file for Web page switching button.

Add the HTML for the <link> settings of the Style Sheet file for the Web page switching button between lines 9 and 10.

| Line No.         | HTML                                                                                                    |
|------------------|----------------------------------------------------------------------------------------------------|
| :<br>7<br>8<br>9 | :<br>Set the title<br><title>2. Temperature Change Graph</title><br><link href="./css/UserWebStyle.css" media="all" rel="stylesheet"/> |
|                  | <li>k href="./css/button-back.css" rel="stylesheet" media="all" /&gt;</li>                                                             |
| 10               | Reading the library JavaScript (Change the path to match the storage location.)                                                        |

# **STEP 9.** Create Style Sheet files for the Web page switching button.

- 1. Start Notepad in Windows<sup>®</sup>.
- 2. Create the Style Sheet shown below.
- 3. On the Notepad toolbar, select [File] [Save As].

4. In the File name field, enter "button-back.css", and then click [Save].

This button is used on the "pressure meter page", "temperature change page", and "device monitor page".

[Design example] Indicate the design of the Web page switching button.

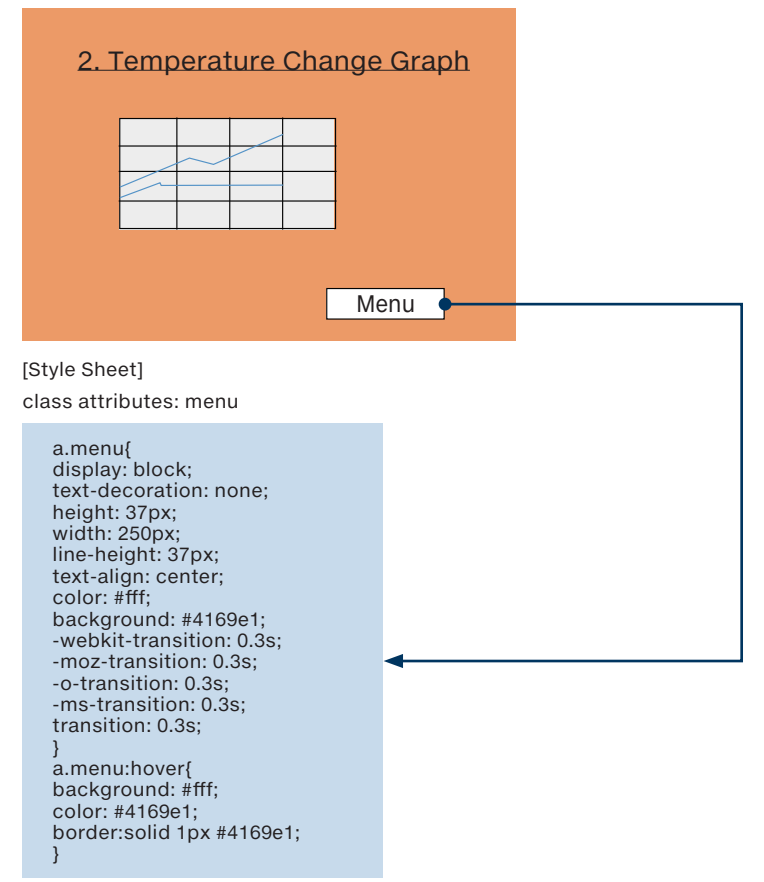

1

| <b>3.</b> USING CUSTOMIZATION     | TO EASILY              | CREATE A                        | USER WE                          | B PAGE                          |
|-----------------------------------|------------------------|---------------------------------|----------------------------------|---------------------------------|
| Before Starting Preparation Reuse | User Web Page Creation | File Save Destination           |                                  |                                 |
|                                   | Menu page creation     | Pressure meter<br>page creation | Temperature change page creation | Device monitor<br>page creation |

# **STEP 10.** File storage destination.

Store the created files so that the file structure is as shown below.

[File structure after organization]

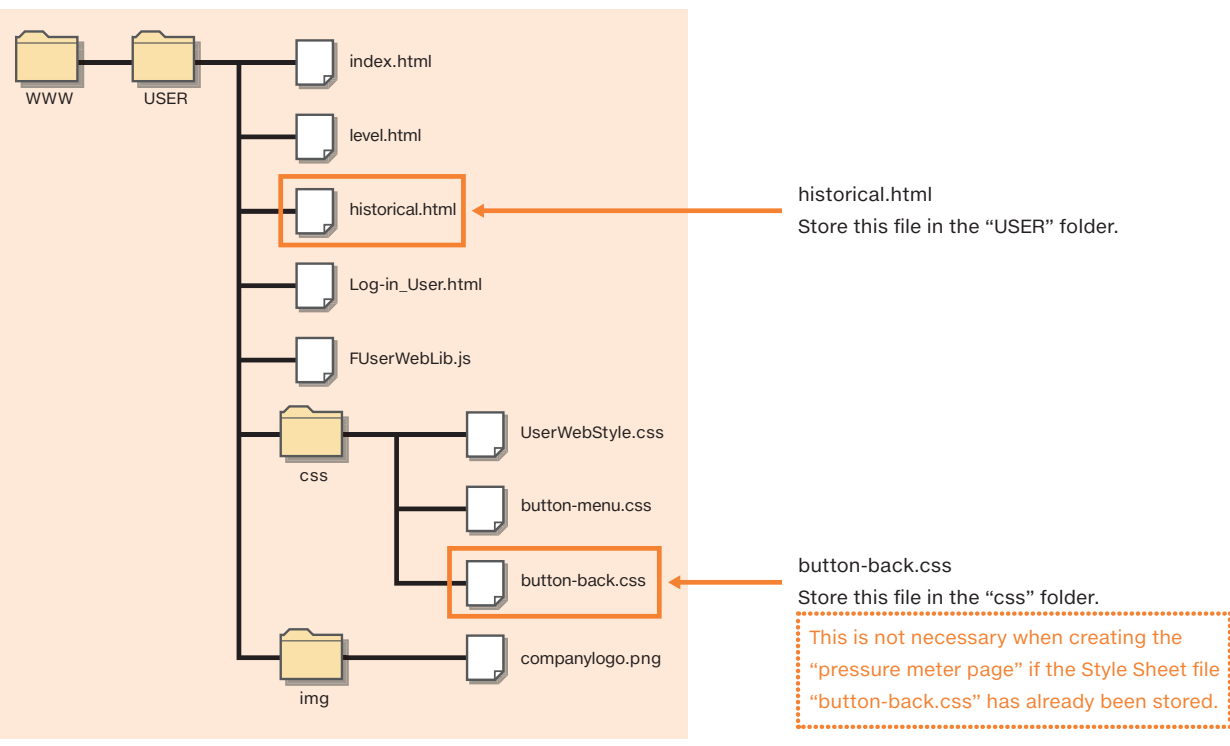

# **STEP 11.** Check whether the page can be displayed correctly in a Web browser.

Double-click the "historical.html" file.

If the following dialog box is displayed, click "Allow blocked content".

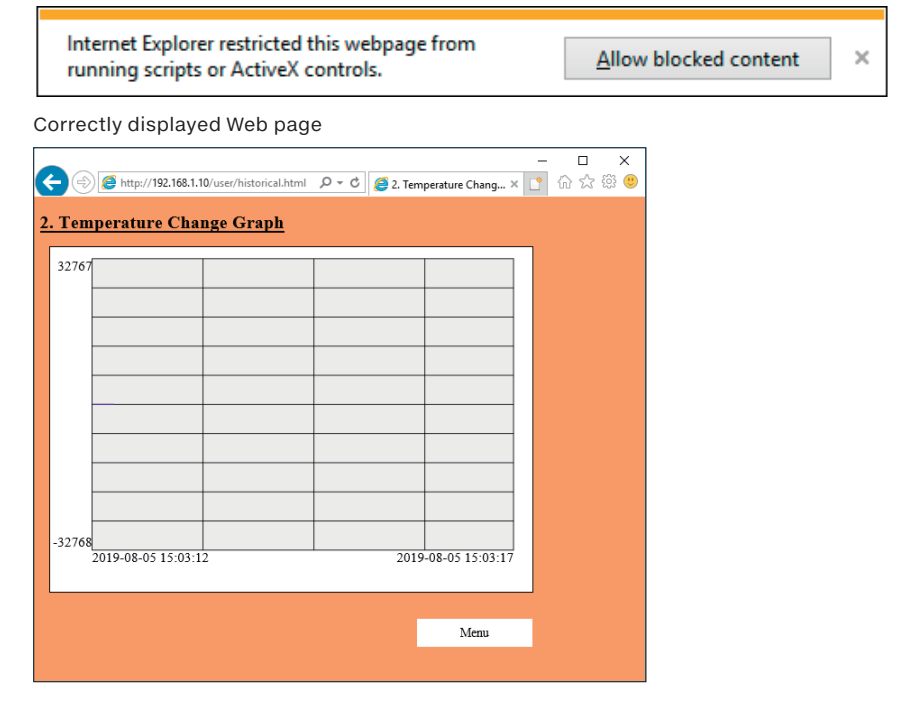

1

4

LEARNING THE FUNCTIONS OF STYLE SHEETS (CSS)

| 3. USING CUSTOMIZATION                                                                                                    | TO EASILY                                                        | CREATE A                     | USER WE                             | B PAGE                          |
|----------------------------------------------------------------------------------------------------|------------------------------------------------------------------|------------------------------|-------------------------------------|---------------------------------|
|                                                                                                    | User Web Page Creation                                           | File Save Destination        | Troubleshooting                     |                                 |
|                                                                                                    | Menu page creation                                               | Pressure meter page creation | Temperature change<br>page creation | Device monitor<br>page creation |
| Device monitor page creation                                                                                                    |                                                                  |                              |                                     |                                 |
| his section explains the procedure for creating the de<br>vevice reading CGI, device writing CGI, and a button fo<br>xample. Use a Style Sheet to design the buttons for s | evice monitor page.<br>or switching the We<br>witching the Web p | b page are displaye          | d on the page creat                 | ed with this                    |
| This Web page does not reuse index                                                                                                    | .html. Refer to the                                              | following chapter            | to create the HTML                  | <b>.</b>                        |

→ 6. CREATING A DEVICE MONITOR WINDOW WITH CGI

## ▶ Specifications

[Design example]

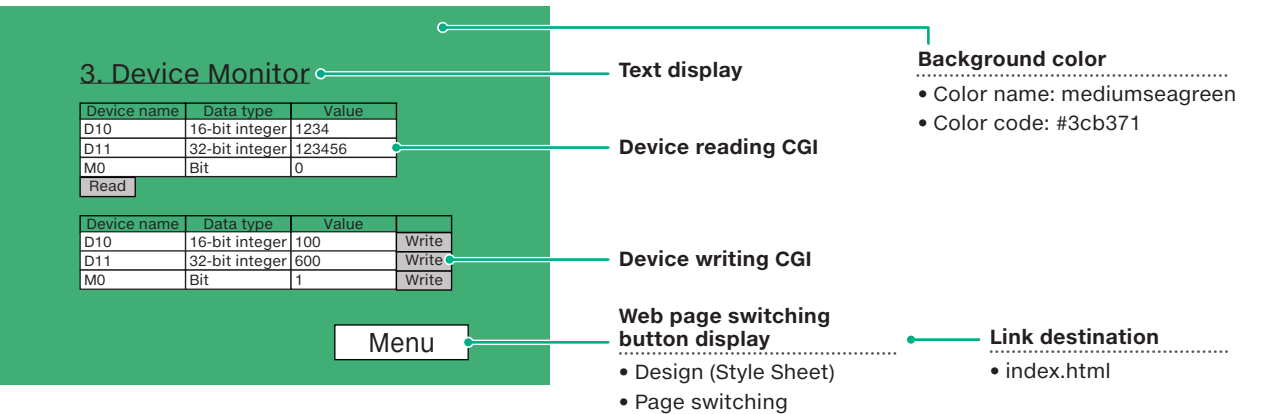

# ▶ Functions to use

| Function                                |                                 | Creation method                                                     | Example/special note                                                                                                    | Reference<br>section |
|-----------------------------------------|---------------------------------|---------------------------------------------------------------------|----------------------------------------------------------------------------------------------------|----------------------|
| Background color                        |                                 | Style Sheet                                                         | Write a Style Sheet inside the HTML file.                                                                                          | 7.1                  |
| Font size                               |                                 | <h3></h3> tags                                                      | <h3>Heading 3</h3>                                                                                                    |                      |
| Text display                            | Underline                       | <u></u> tags                                                        | <u>Text in this range is underlined.</u>                                                                                           | 7.2                  |
|                                         | Paragraph                       | tags                                                                | Use  to indicate paragraphs and insert line breaks.                                                                                |                      |
| Device reading CGI                      |                                 | Reuse the CGI exan                                                  | nple (HTML) in this guide to create the component.                                                                                 |                      |
| Devices                                 |                                 | 001                                                                 | D10, D11, and M0                                                                                                    | 6.4                  |
|                                         | Link file                       |                                                                     | RdDevRnd.cgi file (built into the PLC)                                                                                             |                      |
| Device writing CGI                      |                                 | Reuse the CGI example (HTML) in this guide to create the component. |                                                                                                    |                      |
| Devices                                 |                                 | 001                                                                 | D10, D11, and M0                                                                                                    | 6.5                  |
|                                         | Link file                       | CGI                                                                 | WrDev.cgi file (built into the PLC)                                                                                                |                      |
| Web page<br>switching button<br>display | Design                          | Style Sheet                                                         | When the button is clicked, its display changes to that<br>shown on the right.<br>Text<br>Before being clicked After being clicked | 7.1                  |
| (return to the                          | Page switching                  | <a></a> tags                                                        | <a href="link destination URL">Displayed text</a>                                                                                  |                      |
| menu)                                   | Display starting<br>coordinates | Style Sheet                                                         | Embed a Style Sheet in the <a> tag to display the button in the lower-right corner.</a>                                            |                      |

# Files to create

| File type   | File name       | Remarks                                                                                                    |
|-------------|-----------------|----------------------------------------------------------------------------------------------------|
| HTML        | device.html     | Linked from the menu page.<br>If the file name is changed, the menu page needs to be corrected.                                               |
| Style Sheet | button-back.css | This file can be named as desired. If you change it, also change the file name of the Style Sheet file in the link settings of the HTML file. |

# Sa. USING CUSTOMIZATION TO EASILY CREATE A USER WEB PAGE Before Starting Preparation Reuse User Web Page Creation File Save Destination Troubleshooting Menu page creation Pressure meter page creation Troubleshooting Device monitor page creation

# ▶ Procedure

This section explains an outline procedure for using CGI objects to create HTML for reading/writing from/to devices.

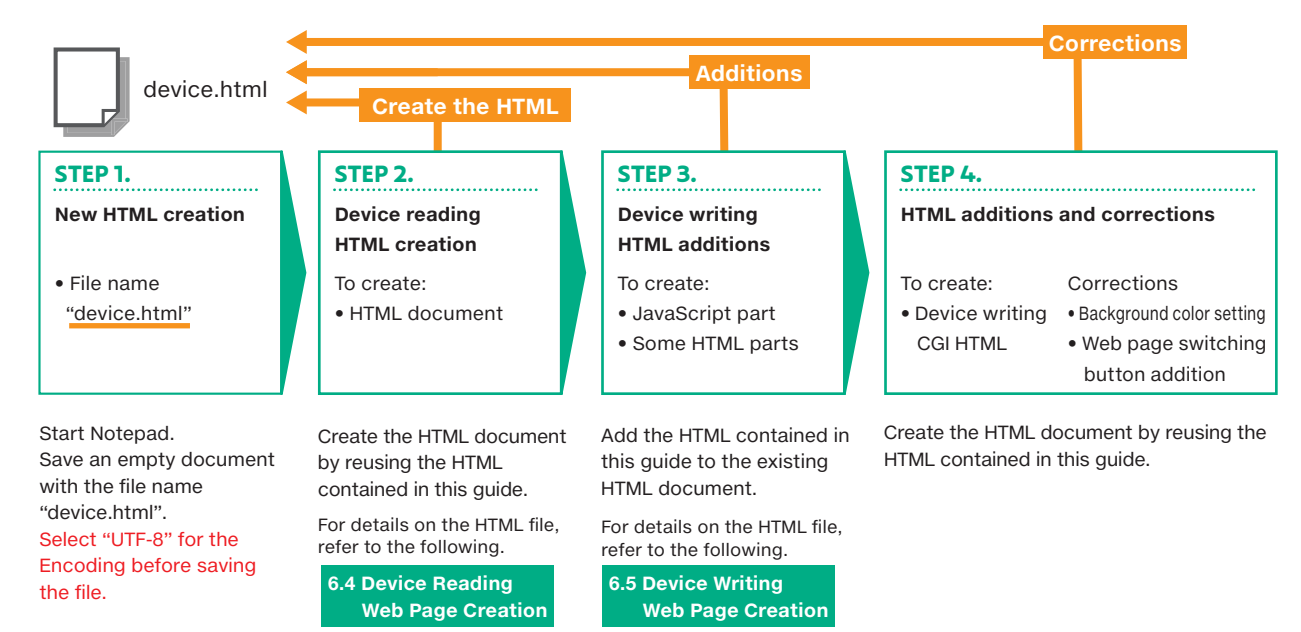

# **STEP 1.** Create a new HTML file for the device monitor page.

1. Start Notepad in Windows®.

2. On the Notepad toolbar, select [File] - [Save As].

3. In the File name field, enter "device.html", select "UTF-8" for the Encoding, and then click [Save]. Save the file in an easy-tounderstand location.

Starting with STEP2, use "device.html". Exercise caution to avoid correcting the wrong file.

# **STEP 2.** Create the device reading CGI HTML.

Reuse the entire HTML written on the following page (<!DOCTYPE html> to </html>) to create the HTML file.

Related Page 6.4 Device Reading Web Page Creation - HTML creation example - HTML

[Created details]

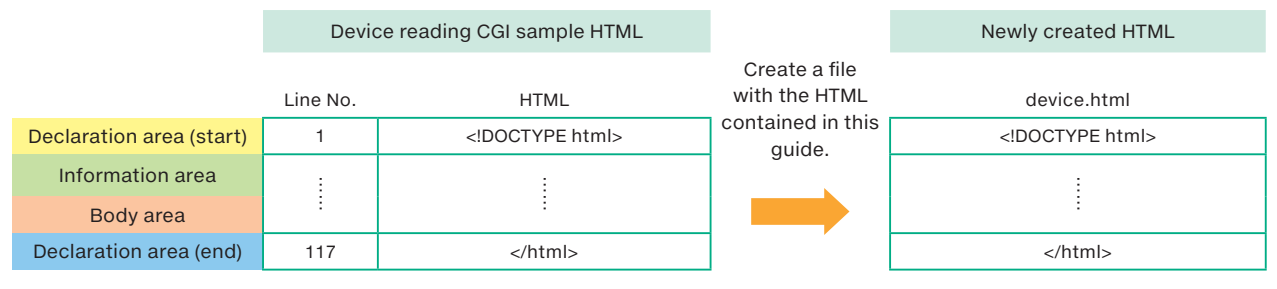

| <b>3.</b> USING CUSTOMIZATION | TO EASILY              | CREATE A                        | USER WEI                         | B PAGE                          |
|-------------------------------|------------------------|---------------------------------|----------------------------------|---------------------------------|
|                               | User Web Page Creation | File Save Destination           | Troubleshooting                  |                                 |
|                               | Menu page creation     | Pressure meter<br>page creation | Temperature change page creation | Device monitor<br>page creation |

# **STEP 3.** Add the device writing CGI (sample HTML).

Add two sections from the device writing CGI written in this guide to the following locations.

Related Page 6.5 Device Writing Web Page Creation - HTML creation example - HTML

Insert lines 10 (<script>) to 79 (</script>) of the device writing CGI sample HTML in the space between </script> and </head> in device.html.

2 Insert lines 83 (<form>) to 111 (</form>) of the device writing CGI sample HTML in the space between </form> and </body> in device.html.

[Created details]

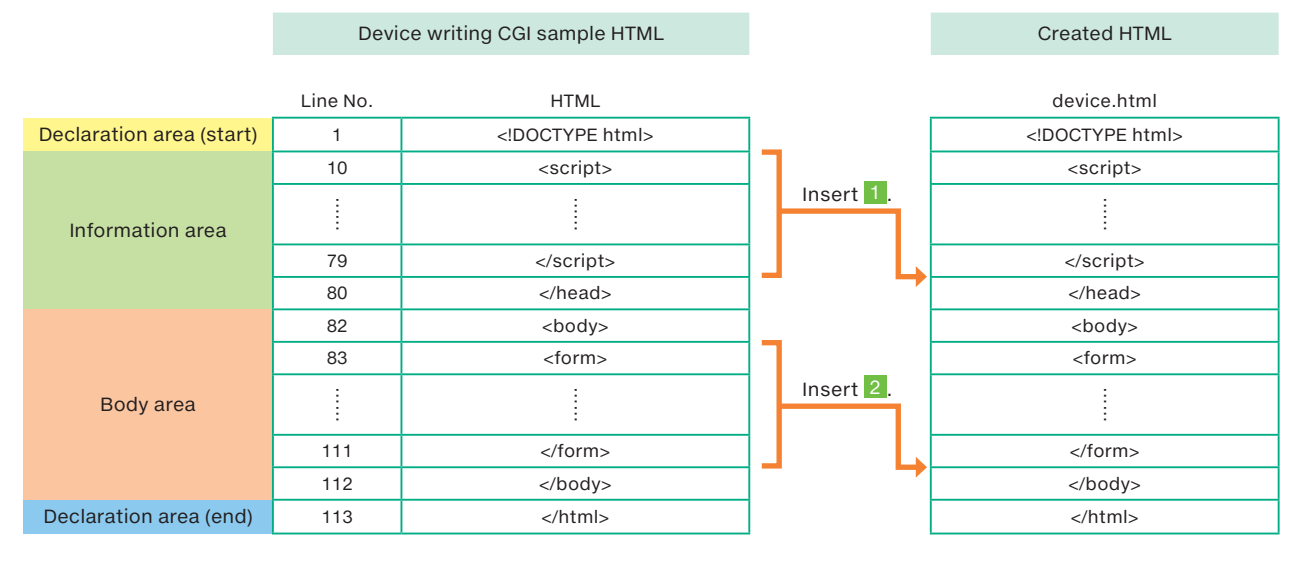

# **3. USING CUSTOMIZATION TO EASILY CREATE A USER WEB PAGE**

Menu page creation

User Web Page Creation Pressure meter page creation

Temperature change page creation

Device monito page creation

# STEP 4. Correct HTML for coexistence with the device writing CGI.

Make corrections to use both the device reading CGI and a device writing CGI on a single Web page. In this example, the device writing CGI ID names are corrected to values between 10 and 19 to prevent them from duplicating the ID names used with the device reading CGI.

If these corrections are not made, the PLC and device reading/writing cannot be performed correctly.

#### [Correction details]

| (1)      | 5.4              |                           | (2)      |                             |                 | (3)      | 5.4                         | A (1                       |
|----------|------------------|---------------------------|----------|-----------------------------|-----------------|----------|-----------------------------|----------------------------|
| Line No. | Before<br>change | After<br>change           | Line No. | Before<br>change            | After<br>change | Line No. | Before<br>change            | After<br>change            |
| 210      | id="DEV1" →      | id="DEV <mark>10</mark> " | 210      | id="DEV2" →                 | id="DEV11"      | 222      | id="DEV <mark>3</mark> " →  | id="DEV12"                 |
| 211      | id="TYP1" →      | id="TYP10"                | 211      | id="TYP <mark>2</mark> " →  | id="TYP11"      | 223      | id="TYP <mark>3</mark> " →  | id="TYP <mark>12</mark> "  |
| 212      | id="DATA1" →     | id="DATA10"               | 212      | id="DATA <mark>2</mark> " → | id="DATA11"     | 224      | id="DATA <mark>3</mark> " → | id="DATA <mark>12</mark> " |

#### [HTML after correction]

| Line No.                                                         | HTML                                                                                                    |     |
|------------------------------------------------------------------|----------------------------------------------------------------------------------------------------|-----|
| :<br>201<br>202<br>203<br>204<br>205<br>206<br>207<br>208<br>200 | :<br><form><br/>&gt; ettr&gt;<br/>Device name<br/>Data type<br/>Value</form>                                                                                                    |     |
| 209<br>210<br>211<br>212                                         | <input class="input" id="DEV10" name="DEV1" type="text" value="D10"/> <td>(1)</td>                                                                                                    | (1) |
| 213<br>214<br>215                                                | <input class="input" onclick="WriteDeviceBlockTbl('devtbl2',1)" type="button" value="Write"/>                                                                                                    | _   |
| 216<br>217<br>218                                                | <input class="input" id="DEV11" name="DEV1" type="text" value="D11"/><br><input class="input" id="TYP11" name="TYP1" type="text" value="32-bit integer"/><br><input class="input" id="DATA11" name="DATA1" type="text" value="10"/> | (2) |
| 219<br>220<br>221                                                | <input class="input" onclick="WriteDeviceBlockTbl('devtbl2',2)" type="button" value="Write"/>                                                                                                    | _   |
| 222<br>223<br>224                                                | <input class="input" id="DEV12" name="DEV1" type="text" value="M0"/><br><input class="input" id="TYP12" name="TYP1" type="text" value="Bit"/><br><input class="input" id="DATA12" name="DATA1" type="text" value="1"/>              | (3) |
| 225<br>226<br>227<br>228<br>229                                  | <input class="input" onclick="WriteDeviceBlockTbl('devtbl2',3)" type="button" value="Write"/><br>                                                                                                    | _   |

# **3. USING CUSTOMIZATION TO EASILY CREATE A USER WEB PAGE** Before starting Preparation Reuse User Web Page Creation File Save Destination Troubleshooting Menu page creation Pressure meter page creation Troubleshooting Device monitor page creation

# **STEP 5.** Set the background color.

Add the HTML for the background color between lines 9 and 10. If the background color is white, there is no need to add this HTML.

| _ine No. |                                                                         |
|----------|-------------------------------------------------------------------------|
| :        | :                                                                       |
| 7        | Set the title                                                           |
| 8        | <title>Device Reading CGI Sample</title>                                |
| 9        | Write the user JavaScript here                                          |
|          | <style><br>body {<br>background-color: mediumseagreen;<br>}<br></style> |
| 10       | <script></script>                                                       |

# **STEP 6.** Change the page title and add a Web page switching button.

Change the page title on line 8, and then add the HTML for the Web page switching button between lines 158 and 159.

| Line No.               | HTML                                                                                                    |
|------------------------|----------------------------------------------------------------------------------------------------|
| ÷                      | :                                                                                                    |
| 8                      | <title>3. Device Monitor</title>                                                                                                    |
| :<br>156<br>157<br>158 | :<br><br><br><body></body>                                                                                                    |
|                        | Web page title text display<br><h2><u>3. Device Monitor</u></h2><br>Display of Web page switching button<br><a class="menu" href="index.html" style="position: absolute; left: 400px; top: 350px;"></a> Menu |
| 159<br>160             | <form></form>                                                                                                    |

## Before change

| Device name | Data type      | Value  |       |
|-------------|----------------|--------|-------|
| D10         | 16-bit integer | 1234   |       |
| D11         | 32-bit integer | 123456 |       |
| M0          | Bit            | 0      |       |
| Read        |                |        |       |
|             |                |        |       |
| Device name | Data type      | Value  |       |
| D10         | 16-bit integer | 100    | Write |
| D11         | 32-bit integer | 600    | Write |
| MO          | Bit            | 1      | Write |
|             |                |        |       |
|             |                |        |       |
|             |                |        |       |
|             |                |        |       |
|             |                |        |       |

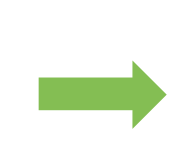

#### After change

| Device name | Data type      | Value  |       |
|-------------|----------------|--------|-------|
| D10         | 16-bit integer | 1234   |       |
| D11         | 32-bit integer | 123456 |       |
| M0          | Bit            | 0      |       |
| Read        |                |        |       |
|             |                |        |       |
| Device name | Data type      | Value  |       |
| D10         | 16-bit integer | 100    | Write |
| D11         | 32-bit integer | 600    | Write |
| MO          | Di+            | 4      | Write |

LEARNING THE FUNCTIONS OF STYLE SHEETS (CSS)

# **3. USING CUSTOMIZATION TO EASILY CREATE A USER WEB PAGE** User Web Page Creation

Menu page creation

Pressure meter page creation

Temperature change page creation

Device monito page creation

#### STEP 7. Add the <link> setting to Style Sheet file for Web page switching button.

Add the HTML for the <link> settings of the Style Sheet file for the Web page switching button between lines 8 and 9.

| Line No. | HTML                                                                       |
|----------|----------------------------------------------------------------------------|
| :        | :                                                                          |
| 7<br>8   | Set the title<br><title>3. Device Monitor</title>                          |
|          | <li>k href="./css/button-back.css" rel="stylesheet" media="all" /&gt;</li> |
| 9        | Write the user JavaScript here                                             |

# **STEP 8.** Create the Style Sheet file for Web page switching button.

1. Start Notepad in Windows®.

border:solid 1px #4169e1;

- 2. Create the Style Sheet shown below.
- 3. On the Notepad toolbar, select [File] [Save As].

4. In the File name field, enter "button-back.css", and then click [Save].

This button is used on the "pressure meter page", "temperature change page", and "device monitor page".

[Design example] Indicate the design of the Web page switching button.

#### 3. Device Monitor D10 16-bit integer 1234 32-bit integer 123456 M0 Read 16-bit integer 100 32-bit integer 600 Write D10 D11 Write M0 Write Menu [Style Sheet] class attributes: menu a.menu{ display: block; text-decoration: none; height: 37px; width: 250px; line-height: 37px; text-align: center; color: #fff; background: #4169e1; -webkit-transition: 0.3s; -moz-transition: 0.3s; -o-transition: 0.3s: -ms-transition: 0.3s; transition: 0.3s; a.menu:hover{ background: #fff; color: #4169e1;

2

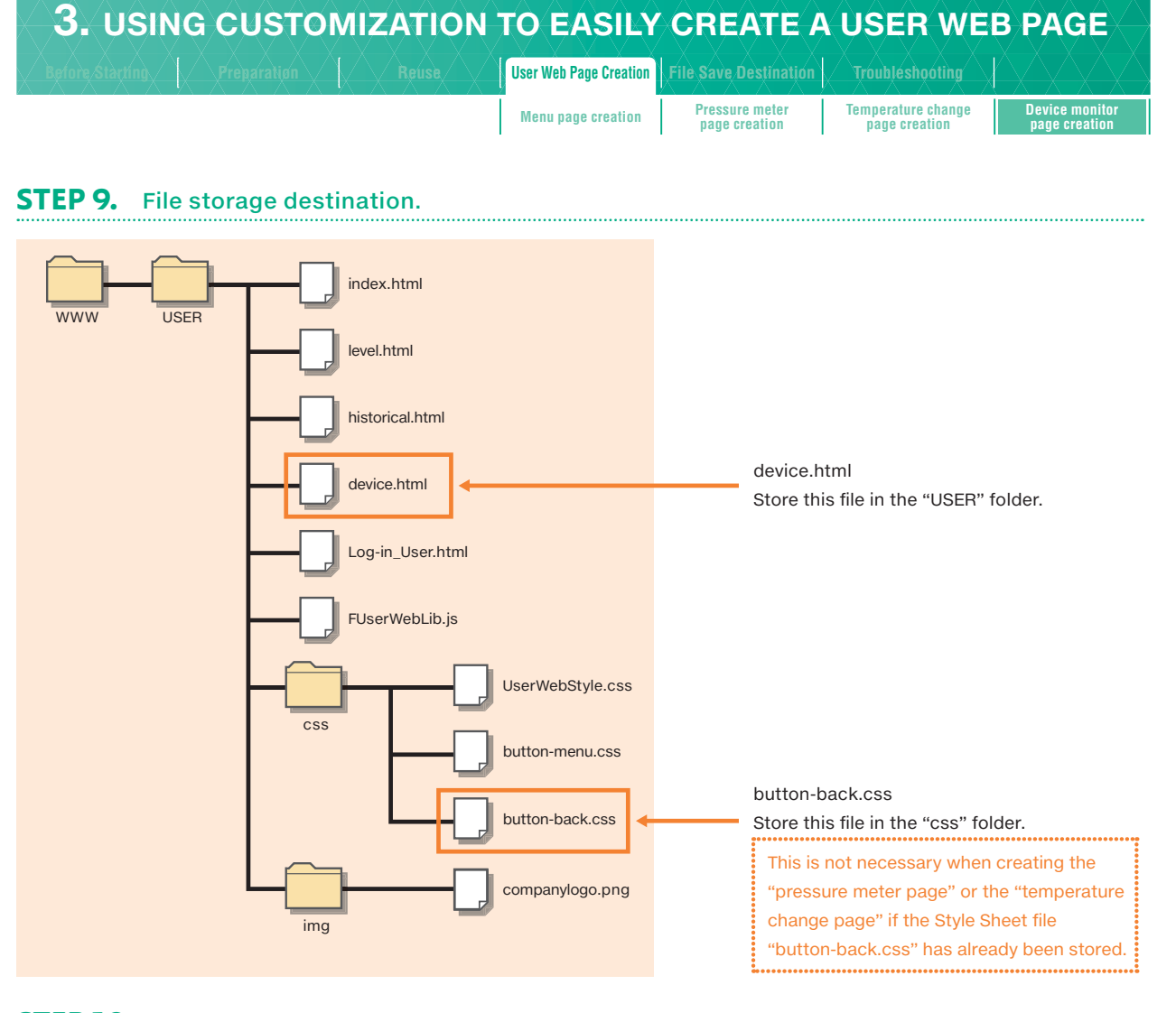

# **STEP 10.** Check whether the page can be displayed correctly in a Web browser.

Double-click the "device.html" file.

If the following dialog box is displayed, click "Allow blocked content".

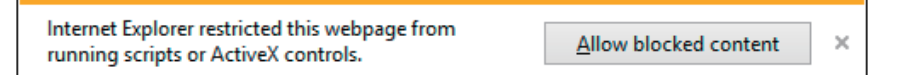

| A  A  A       | aX X X Lebu               |          |                               | Sier web i age oreation |                                 |                                     |                          |
|---------------|---------------------------|----------|-------------------------------|-------------------------|---------------------------------|-------------------------------------|--------------------------|
|               |                           |          |                               | Menu page creation      | Pressure meter<br>page creation | Temperature change<br>page creation | Device mor<br>page creat |
|               |                           |          |                               |                         |                                 |                                     |                          |
| orrectly disp | layed Web pag             | е        |                               |                         |                                 |                                     |                          |
|               |                           |          |                               | – 🗆 X                   |                                 |                                     |                          |
| 😑 🔿 🏉 http:// | 192.168.1.10/user/device. | html 🔎 🗸 | 🖒 <i> (</i> 3. Device Monitor | × 📑 份 ☆ 戀 🙂             |                                 |                                     |                          |
| Derite Men    | ••                        |          |                               |                         |                                 |                                     |                          |
| . Device Mon  | nor                       |          |                               |                         |                                 |                                     |                          |
| Device name   | Data type                 | Val      | ue                            |                         |                                 |                                     |                          |
| D10           | 16-bit integer            |          |                               |                         |                                 |                                     |                          |
| D11           | 32-bit integer            |          |                               |                         |                                 |                                     |                          |
| M0            | Bit                       |          |                               |                         |                                 |                                     |                          |
| Read          |                           |          |                               |                         |                                 |                                     |                          |
| Device name   | Data type                 | Val      | ue                            |                         |                                 |                                     |                          |
| D10           | 16-bit integer            | 3        | Write                         |                         |                                 |                                     |                          |
| D11           | 32-bit integer            | 10       | Write                         |                         |                                 |                                     |                          |
| M0            | Bit                       | 1        | Write                         |                         |                                 |                                     |                          |
|               |                           | _        |                               |                         |                                 |                                     |                          |
|               |                           |          | Menu                          |                         |                                 |                                     |                          |
|               |                           |          |                               |                         |                                 |                                     |                          |
|               |                           |          |                               |                         |                                 |                                     |                          |
|               |                           |          |                               |                         |                                 |                                     |                          |
|               |                           |          |                               |                         |                                 |                                     |                          |
|               |                           |          |                               |                         |                                 |                                     |                          |
|               |                           |          |                               |                         |                                 |                                     |                          |
|               |                           |          |                               |                         |                                 |                                     |                          |

If Web pages are not displayed correctly, refer to For details on operations, refer to the following.

| Relevant  | Web Server Function Application Guide Using Web Page Startup and Introduction |
|-----------|-------------------------------------------------------------------------------|
| documents | [manual number: L(NA)08643ENG]                                                |

# 2 CREATING AND DISPLAYING SIMPLE HTML DOCUMENTS ON A PERSONAL COMPUTER

4

LEARNING THE FUNCTIONS OF STYLE SHEETS (CSS)

# **3. USING CUSTOMIZATION TO EASILY CREATE A USER WEB PAGE**

User, Web Page Creation File Save Destination

# 3.5 File Save Destination

Store the created user Web server files on an SD memory card. This section explains the destination in which to save the user Web server files. If you want to change the file structure, consider this action by referring to the following explanation.

### User Web page library file structure

This section explains the file structure of the user Web page library. The following figure shows the file structure stored on the SD memory card with the file group provided by the user Web page library and the user-created file group. Changing the folder structure or file names of the user library may prevent normal operation.

# ► Web server file group

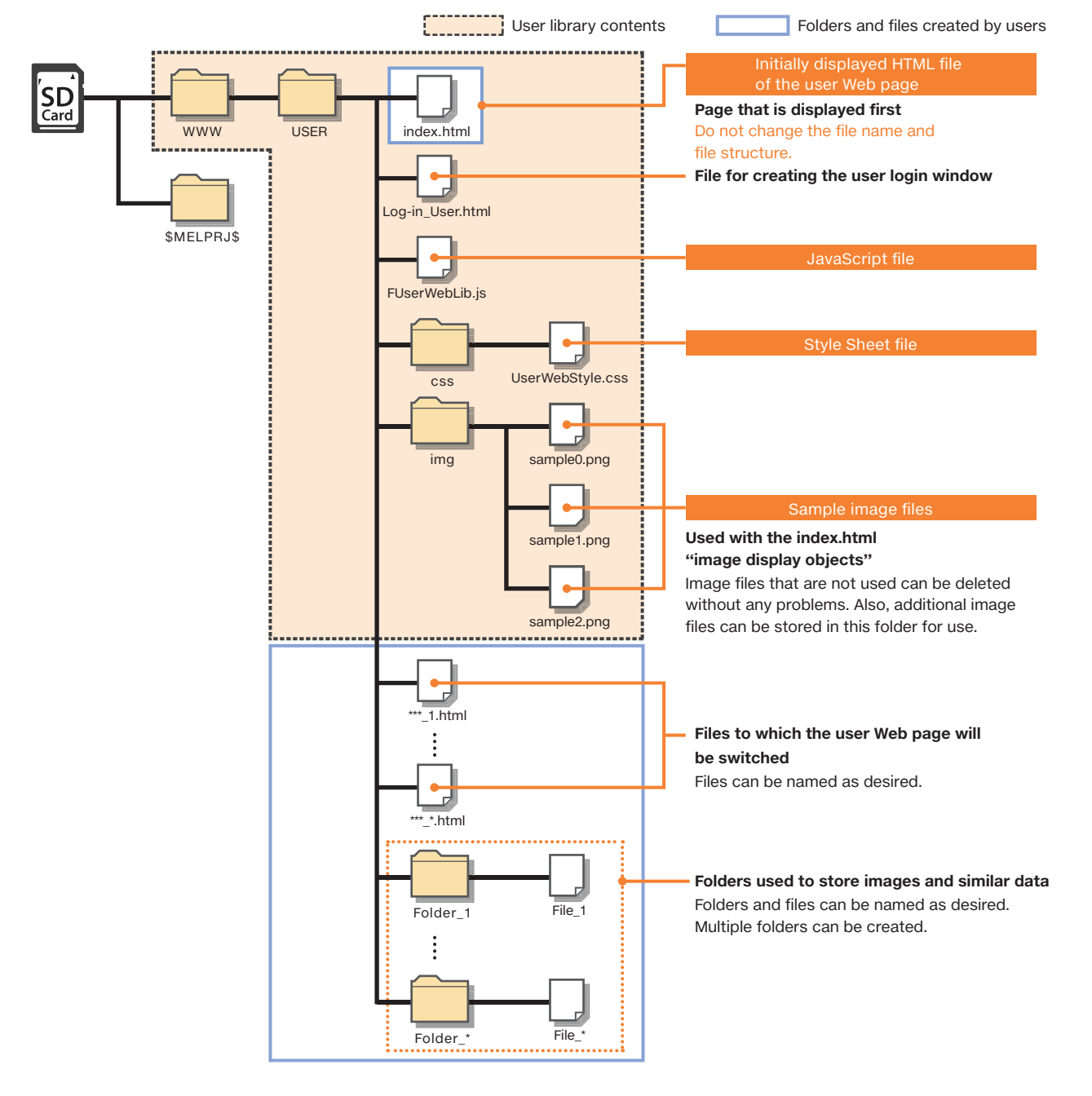

# **3. USING CUSTOMIZATION TO EASILY CREATE A USER WEB PAGE**

User Web Page Creation File Save Destination

There is normally no need to change the folder structure or file names, but use the information here as a reference when sorting by folder and when storing other JavaScript files in the folders. The explanation here covers JavaScript and Style Sheet files.

| JavaScript files |  |
|------------------|--|
|                  |  |

# ► File name

| File name      | Function                      | Description                                  | Default storage destination |
|----------------|-------------------------------|----------------------------------------------|-----------------------------|
| FUserWebLib.js | Library of JavaScript objects | A file included in the user Web page library | ./FUserWebLib.js            |

# HTML document

This section explains how to read JavaScript files from HTML files and how to change the path according to the file storage location.

# When the "index.html" and "FUserWebLib.js" files are on the same level (default storage destination)

| HTML document                            | Folder and file structure               |
|------------------------------------------|-----------------------------------------|
| <script src="./FUserWebLib.js"></script> | WWW USER index.html<br>Log-in_User.html |

# > When the "FUserWebLib.js" file is stored in a user-created folder (example: js)

| HTML document                               | Folder and file structure                                    |
|---------------------------------------------|--------------------------------------------------------------|
| <script src="./js/FUserWebLib.js"></script> | WWW USER index.html<br>Log-in_User.html<br>js FUserWebLib.js |

# How to write statements in the HTML file

Write the statements between the <head> and </head> tags. However, write the statements above the JavaScript starting line (<script>).

| Line No. | HTML                                                                            |
|----------|---------------------------------------------------------------------------------|
| 1        | html                                                                            |
| 2        | <html xmlns="http://www.w3.org/1999/xhtml"></html>                              |
| 3        | <head></head>                                                                   |
| 4        | charset setting *Because the Web server setting is UTF-8, specify UTF-8.)       |
| 5        | <meta charset="utf-8"/>                                                         |
| 6        | <meta <="" http-equiv="X-UA-Compatible" th=""/>                                 |
| 7        | Set the title                                                                   |
| 8        | <title>Sample</title>                                                           |
| 9        | <li>link href="./css/UserWebStyle.css" rel="stylesheet" media="all" /&gt;</li>  |
| 10       | Reading the library JavaScript (Change the path to match the storage location.) |
| 11       | <script src="./FUserWebLib.js"></script>                                        |
| 12       | Write the proprietary JavaScript from this point                                |
| 13       | Write the user JavaScript here                                                  |
| 14       | <script></script>                                                               |

# 1 BASICS OF CREATING HTML < TAGS

2

# **3. USING CUSTOMIZATION TO EASILY CREATE A USER WEB PAGE**

User Web Page Creation File Save Destination

Style Sheet files

# ► File name

| File name        | Function       | Description                       | Default storage destination |
|------------------|----------------|-----------------------------------|-----------------------------|
| UserWebStyle.css | Style settings | File with commonly defined styles | ./css/UserWebStyle.css      |

# ► HTML document

This section explains how to read CSS files from HTML files. It may be necessary to change the path depending on the file storage location.

# > When the "index.html" and "UserWebStyle.css" files are on the same level

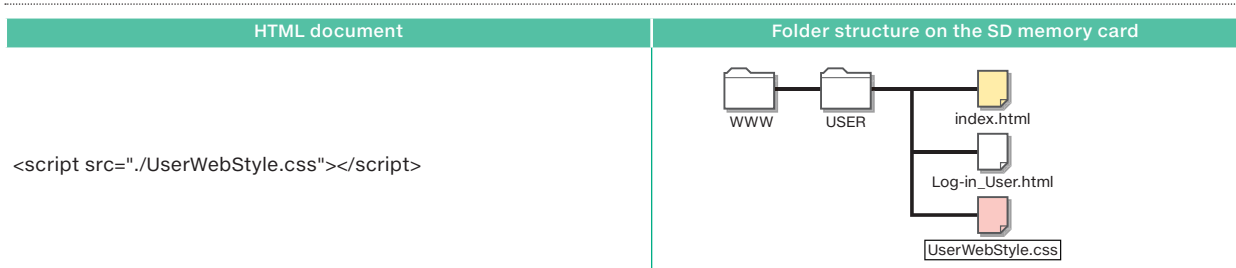

# When the "UserWebStyle.css" file is stored in the css folder (default storage destination)

| HTML document                                  | Folder structure on the SD memory card                          |
|------------------------------------------------|-----------------------------------------------------------------|
| <script src="./css/UserWebStyle.css"></script> | WWW USER index.html<br>Log-in_User.html<br>Css UserWebStyle.css |

# How to write statements in the HTML file

Write the statements between the <head> and </head> tags. However, write the statements above the JavaScript starting line (<script>).

| ine No. | HTML                                                                            |
|---------|---------------------------------------------------------------------------------|
| 1       | html                                                                            |
| 2       | <html xmlns="http://www.w3.org/1999/xhtml"></html>                              |
| 3       | <head></head>                                                                   |
| 4       | charset setting *Because the Web server setting is UTF-8, specify UTF-8.)       |
| 5       | <meta charset="utf-8"/>                                                         |
| 6       | <meta content="IE=edge" http-equiv="X-UA-Compatible"/>                          |
| 7       | Set the title                                                                   |
| 8       | <title>Sample</title>                                                           |
| 9       | <li>k href="./css/UserWebStyle.css" rel="stylesheet" media="all" /&gt;</li>     |
| 10      | Reading the library JavaScript (Change the path to match the storage location.) |
| 11      | <script src="./FUserWebLib.js"></script>                                        |
| 12      | Write the proprietary JavaScript from this point                                |
| 13      | Write the user JavaScript here                                                  |
| 14      | <script></script>                                                               |

# 3. USING CUSTOMIZATION TO EASILY CREATE A USER WEB PAGE

User Web Page Creation File Save Destination

Troubleshooting

# 3.6 Troubleshooting

| Points to check                                                                                                    |
|----------------------------------------------------------------------------------------------------|
| The Style Sheet file has not been read.<br>Check the following details.                                                                                                    |
| • The storage location of the Style Sheet is incorrect.                                                                                                    |
| • The file name is incorrect.                                                                                                    |
| [Example 1] When the Style Sheet file is stored in the css folder<br>Bad <link href="./cssss/button-nenu.css" media="all" rel="stylesheet"/><br>Good <link href="./css /button-menu.css" media="all" rel="stylesheet"/><br>[Example 2] When the Style Sheet file is stored in the css folder<br>Bad <link href="button-back.css" media="all" rel="stylesheet"/><br>Good <link href=".css /button-back.css" media="all" rel="stylesheet"/><br>Good <link button-back.css"="" href="locs" media="all" rel="stylesheet"/><br>Good <link button-back.css"="" href="locs" media="all" rel="stylesheet"/><br>Good <link button-back.css"="" href="locs" media="all" rel="stylesheet"/><br>Fhere is a mismatch involving the name in the Style Sheet class<br>attributes: the name written on the HTML button does not match the<br>name written in the Style Sheet file.<br>[Example 1]<br>Bad HTML <a class="button1" href="level.html">1. Pressure Meter</a><br>Style Sheet a.button{<br>Good HTML <a class="button1" href="level.html">1. Pressure Meter</a><br>Style Sheet a.button1 |
| Check whether the Style Sheet files (button-menu.css and button-back.<br>css) are stored on the SD memory card.<br>USER<br>USER<br>USER<br>USER<br>USER<br>USER<br>USER<br>USE                                                                                                    |
| All the HTML files cannot be referenced from the HTML file that you attempted to display.<br>Check the following details.                                                                                                    |
| <ul> <li>The file name is incorrect.</li> <li>The storage locations of the link destination HTML files are incorrect.</li> <li>Ex. When all the HTML files are stored in the same location <a class="button1" href="level.htm">&gt;1. Pressure Meter</a> File name extension mistake <a class="button2" href="/.user/historical.html">&gt;2. Temperature Change Graph</a> Storage location specification mistake <a class="button3" href="device.html">&gt;3. Device Monitor</a> File missing after device.html</li></ul>                                                                                                    |
|                                                                                                    |

# 2 CREATING AND DISPLAYING SIMPLE HTML DOCUMENTS ON A PERSONAL COMPUTER

# **3.** USING CUSTOMIZATION TO EASILY CREATE A USER WEB PAGE

HTML file.

User, Web Page Creation File Save Destination

Troubleshooting

#### **Problem details**

Table or graph lines are not displayed. Alternatively, OK, NG, and other buttons are displayed with the standard design of the Web browser.

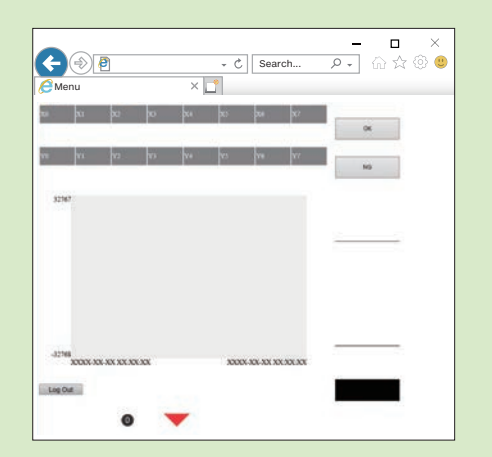

| Menu  |      |    |     | ×  | - C     | Searc      | h     | ₽- @☆@ |
|-------|------|----|-----|----|---------|------------|-------|--------|
| 200   | -11  | 12 | 10  | XI | D       | ы          | 30    | ок     |
| 10    | ¥T.  | ¥2 | v   | Ya | ñ       | 71         | ¥T.   | NG     |
| 32767 |      |    |     |    |         |            |       |        |
| -32%8 | **** |    | xxx |    | 20025-3 | 06-303 303 | XX XX |        |

Points to check

The Style Sheet file (UserWebStyle.css) cannot be referenced from the

Possible causes are listed below.

(1) The link specification <link href="file name" rel="stylesheet"

media="all" /> is not written in the HTML.

• HTML

<link href="./css/UserWebStyle.css" rel="stylesheet" media="all" />
(2) The Style Sheet file name does not match the HTML link specification

- link href="file name" rel="stylesheet" media="all" />. • HTML
  - k href="./css/UserWebStyle.css" rel="stylesheet" media="all" />
- Style Sheet file name: [UserWebStyle.css]
- (3) The storage location of the Style Sheet file in the HTML link specification is incorrect.
  - pecification is i
  - HTML
  - <link href="./css/UserWebStyle.css" rel="stylesheet" media="all" />
     Save destination: [www/css folder]
- (4) If HTML files on the personal computer can be displayed in a Web
- 4) If HTML files on the personal computer can be displayed in a web browser but the PLC-side Web page cannot be displayed correctly, check whether the Style Sheet file (UserWebStyle.css) is stored on the SD memory card.

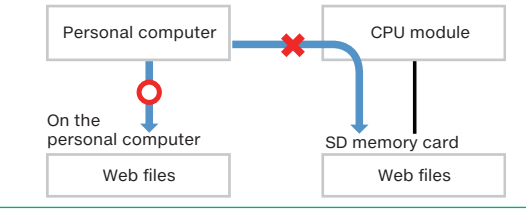

# 2 CREATING AND DISPLAYING SIMPLE HTML DOCUMENTS ON A PERSONAL COMPUTER

4

LEARNING THE FUNCTIONS OF STYLE SHEETS (CSS)

# **4. LEARNING THE FUNCTIONS OF STYLE SHEETS (CSS)**

What Are Style Sheets?

Setting Details Style Shee

# 4.1 Function Introduction

A Style Sheet is a way to change the style of a Web page such as its design and layout. Whereas HTML defines the elements and structure of the Web page, the Style Sheet specifies how to decorate the elements and structure. When specifying the style of a Web page created with a language such as HTML or XHTML, CSS (Cascading Style Sheets), one type of Style Sheet languages is most commonly used. Therefore, Style Sheets may generally be referred to as "CSS".

# Web page that does not use a Style Sheet

Web page created with HTML alone, without using a Style Sheet, results in a dull page in which the text and images are arranged from top to bottom. HTML is used to write the text documents that are displayed in browsers.

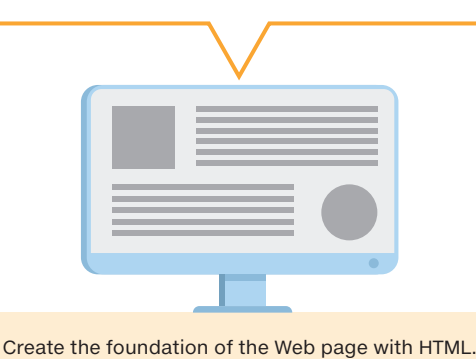

# ► Web page that uses a Style Sheet

In relation to the foundational Web page created with HTML, "design" and "layout" are controlled with the Style Sheet. A Style Sheet can be used to arrange the appearance of the page by changing the text and background colors, drawing lines in various colors, and adjusting the margins.

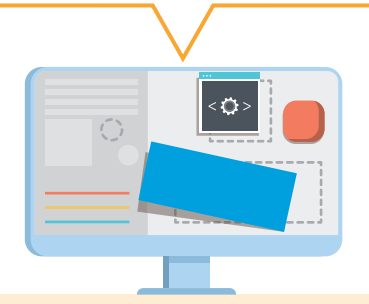

The colors, lines, and layout can be changed with a Style Sheet.

**Point** Use a CSS file to arrange the appearance of the text displayed in a browser with an HTML file. Separating the text and appearance into different files has a variety of advantages including making it possible to write these items by focusing on their separate details and making it easier to divide work among multiple people.

# An example of what can be done with Style Sheets

• When the page is created only with HTML

| HTML code<br>This is an example sentence.                                                                    | Browser display<br>This is an example sentence. |
|----------------------------------------------------------------------------------------------------|-------------------------------------------------|
| • Change the character color to orange.                                                                      | +                                               |
| HTML code         This is an example sentence.          CSS code         p {         color: orange         } | Browser display<br>This is an example sentence. |
| • Change the font size to 20 px.                                                                             | •                                               |
| HTML code<br>This is an example sentence.<br>CSS code<br>p {<br>color: orange<br>font-size: 20px<br>}        | Browser display<br>This is an example sentence. |

# CREATING AND DISPLAYING SIMPLE HTML DOCUMENTS ON A PERSONAL COMPUTER

2

# LEARNING THE FUNCTIONS OF STYLE SHEETS (CSS)

4

# 4. LEARNING THE FUNCTIONS OF STYLE SHEETS (CSS)

**Common Items** 

# 4.2 Common Items

This section explains the common items that you need to know to use Style Sheets.

Terminology

| Item           | Description                                      |
|----------------|--------------------------------------------------|
| Selector       | Target to which the Style Sheet will be applied. |
| Property       | Name of the style to apply.                      |
| Property value | Details of the style to apply.                   |

#### Style Sheet writing rules

Each Style Sheet statement consists of a selector, property, and property value.

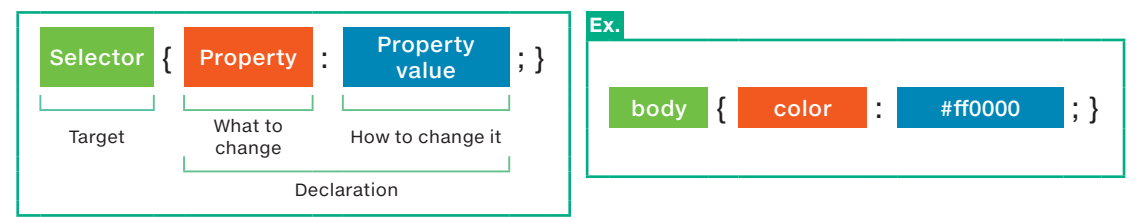

• The "property:property value" pair is called a **Declaration** 

• The declaration block for the selector is enclosed in curly brackets ( { } ).

• Multiple declarations can be specified. Each declaration is delimited with a semicolon (;).

**Style Sheet setting types** 

There are three ways to set the Style Sheet.

### ▶ Read the Style Sheet from a CSS file with a <link> tag.

Write the Style Sheet into a file with the ".css" extension, and then link to the CSS file from an HTML file to read the Style Sheet. To link to the CSS file from an HTML file, use the <link> tag within the <head> tag.

Ex. Linking to "UserWebStyle.css" in the user Web page library

```
<head>
    k href="./css/UserWebStyle.css" rel="stylesheet" media="all" />
</head>
```

# ▶ Write the Style Sheet with the <style> tag.

Use the <style> tag to write the Style Sheet inside the <head> tag in an HTML document.

Ex. Adding a Style Sheet that makes the body character color red

```
<head>
     <style>
           body { color: #ff0000; }
     </style>
</head>
```

# Add the Style Sheet to the elements.

Add the Style attribute to an element to write the Style Sheet directly. When you write the Style Sheet directly in an element, the selector is not necessary.

Ex. Adding a Style Sheet to the <h1> Heading 1 <h1> element

<h1 style="color: #ff0000;">Heading 1</h1>

CREATING AND DISPLAYING SIMPLE HTML DOCUMENTS ON A PERSONAL COMPUTER

# 1

# **4. LEARNING THE FUNCTIONS OF STYLE SHEETS (CSS)**

Common Items

### Style Sheet setting example

This section shows a setup example of using the <style> tag to write a Style Sheet. To set the character color (property) of the body (selector) to red (property value), write the Style Sheet as shown below.

#### body { color:#ff0000; }

The above Style Sheet changes the color of the text between the <body> and </body> tags to "#ff0000 (red)".

# ► HTML example

| <pre><!-- charset setting *Because the Web server setting is UTF-8, specify UTF-8.)--></pre>                                                                                                    | html<br><html xmlns="http://www.w3.org/1999/xhtml"><br/><head></head></html>                                                                                                    |
|----------------------------------------------------------------------------------------------------|----------------------------------------------------------------------------------------------------|
| <pre><meta charset="utf-8"/> <meta charset="utf-8"/> <meta content="IE=edge" http-equiv="X-UA-Compatible"/> <li>Set the title&gt; <li>Set the title&gt; <li>title&gt;Style Sheet(css)_selector</li>  <meta content="text/css" http-equiv="Content-Style-Type"/>  </li></li>                                <!--</td--><td><!-- charset setting *Because the Web server setting is UTF-8, specify UTF-8.)--></td></pre>                                                                                                    | charset setting *Because the Web server setting is UTF-8, specify UTF-8.)                                                                                                    |
| <pre><meta content="IE=edge" http-equiv="X-UA-Compatible"/> <!-- Set the title--> <tittle>Style Sheet(css)_selector <meta content="text/html; charset=utf-8" http-equiv="Content-Type"/> <meta content="text/css" http-equiv="Content-Style-Type"/>                                  <!--</td--><td><meta charset="utf-8"/></td></tittle></pre>                                                                                                    | <meta charset="utf-8"/>                                                                                                    |
| <pre><l set="" the="" title=""> <li><title>Style Sheet(css)_selector</title> <meta content="text/html; charset=utf-8" http-equiv="Content-Type"/> <meta content="text/css" http-equiv="Content-Style-Type"/>                                 <td><meta content="IE=edge" http-equiv="X-UA-Compatible"/></td></li></l></pre>                                                                                                    | <meta content="IE=edge" http-equiv="X-UA-Compatible"/>                                                                                                    |
| <title>Style Sheet(css)_selector</title> <meta content="text/html; charset=utf-8" http-equiv="Content-Type"/> <meta content="text/css" http-equiv="Content-Style-Type"/> Character color specification for the text between <body and  in the Web page> <style> body { color:#ff0000; } </style> <body> This example shows how to specify the character color with a Style Sheet (css). </body>                                                                                                    | Set the title                                                                                                    |
| <meta content="text/html; charset=utf-8" http-equiv="Content-Type"/> <meta content="text/css" http-equiv="Content-Style-Type"/> <meta content="text/css" http-equiv="Content-Style-Type"/> </td <td><title>Style Sheet(css)_selector</title></td> | <title>Style Sheet(css)_selector</title>                                                                                                    |
| <pre><meta content="text/css" http-equiv="Content-Style-Type"/>                           <td><meta content="text/html; charset=utf-8" http-equiv="Content-Type"/></td></pre>                                                                                                    | <meta content="text/html; charset=utf-8" http-equiv="Content-Type"/>                                                                                                    |
| Character color specification for the text between <body and  in the Web page> <style> body { color:#ff0000; } </style> <body> This example shows how to specify the character color with a Style Sheet (css). </body>                                                                                                    | <meta content="text/css" http-equiv="Content-Style-Type"/>                                                                                                    |
|                                                                                                    | Character color specification for the text between <body and  in the Web page><br><style><br>body { color:#ff0000; }<br></style><br><br><body><br/>This example shows how to specify the character color with a Style Sheet (css).<br/></body> |
|                                                                                                    |                                                                                                    |

# ► Web browser display

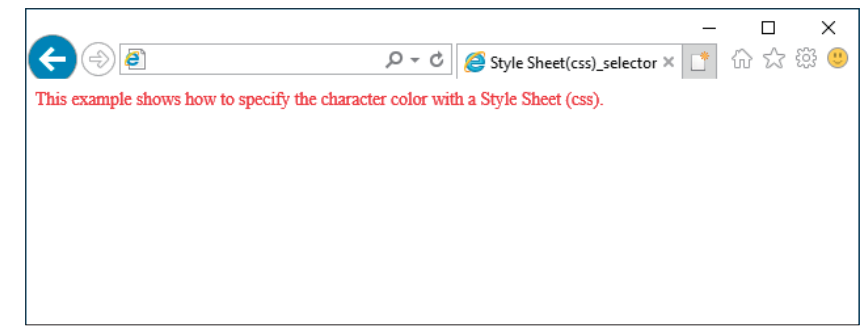

| HTML file                                                                                                    |                 | Sty   | le Sh  | eet file                                 |
|----------------------------------------------------------------------------------------------------|-----------------|-------|--------|------------------------------------------|
| index.html                                                                                                    | estination spec | Us    | erWebs | Style.css                                |
| Style Sheet hie storage u                                                                                                    | estination spec | meat  | In     | ternal structure of the Style Sheet file |
| Defines the button styles and the character color<br>for messages displayed when there are errors in<br>the created HTML or JavaScript objects. |                 | ••    |        | Error message<br>(style)                 |
| Each object has separate style settings.                                                                                                    |                 |       |        | JavaScript objects                       |
|                                                                                                    |                 | ••••• |        | Data Block object                        |
|                                                                                                    |                 |       |        | Audio playback object Style Sheet*       |
|                                                                                                    |                 |       |        | Historical graph object                  |
|                                                                                                    |                 |       |        | Logout button object                     |
|                                                                                                    |                 |       |        | Write object<br>(button style)           |
|                                                                                                    |                 |       |        | Level display object                     |

4. LEARNING THE FUNCTIONS OF STYLE SHEETS (CSS)

Setting Details

**Overall Structure** 

This is not used by the user Web page library HTML file (index.html) from the Mitsubishi Electric representative.

# 4.4 Setting Details

The style of each object set with JavaScript takes priority, and even if the settings are changed with the Style Sheet (UserWebStyle. css), these changes are not applied. However, if specific settings are omitted in the JavaScript, the Style Sheet settings are applied.

| Related Page | For details, refer to the following.<br>5.1 What Is JavaScript (JS)? - Style Sheet (CSS)                                                                                                    |
|--------------|----------------------------------------------------------------------------------------------------|
|              |                                                                                                    |
| Special Note | If you change the Style Sheet (UserWebStyle.css) in the user Web page library, do not change the Style Sheet class names. However, do not define Style Sheet class names with the same names. |

# 4. LEARNING THE FUNCTIONS OF STYLE SHEETS (CSS)

Overall/Structure

ails Style Sheet Details

4.5 Style Sheet Details

This section explains the details of the Style Sheet file (UserWebStyle.css) in the user Web page library.

| Related Page | For details on Style Sheets, refer to the following.<br>7.1 Style Sheet References                                                                                                    |  |
|--------------|----------------------------------------------------------------------------------------------------|--|
| Caution      | When you change a Style Sheet file, setting parameters and values incorrectly will prevent the objects from being displayed in the Web browsers. Be sure to save a copy of the file before making changes. |  |

Error message style

# Error message display example

|                                                  |                     | — L X                                          |
|--------------------------------------------------|---------------------|------------------------------------------------|
|                                                  |                     | ☆ 🕸 🙂                                          |
|                                                  |                     |                                                |
|                                                  |                     |                                                |
|                                                  |                     |                                                |
|                                                  |                     |                                                |
| -                                                |                     |                                                |
| Error message display butto                      |                     |                                                |
|                                                  |                     | Error message                                  |
|                                                  |                     |                                                |
| Setting of parameter "dev[0].base" is incorrect. |                     | Invalid data format for device "D0"            |
| Setting of parameter "dev[1].base" is incorrect. |                     |                                                |
| Setting of parameter "dev[2].base" is incorrect. |                     |                                                |
| Setting of parameter "dev[3].base" is incorrect. |                     |                                                |
| Setting of parameter "dev[4].base" is incorrect. |                     | NG Error message                               |
| Setting of parameter "dev[5].base" is incorrect. |                     | display field                                  |
| Setting of parameter "dev[6].base" is incorrect. |                     | uispiay lielu                                  |
| Setting of parameter "dev[/].base" is incorrect. |                     |                                                |
| Invalid data format for device "Du"              |                     |                                                |
| Invalid data format for device "D1"              |                     |                                                |
| Invalid data format for device "D2"              |                     |                                                |
| Invalid data format for device "D4"              |                     | Setting of parameter "direction" is incorrect. |
| Invalid data format for device "D5"              |                     |                                                |
| Invalid data format for device "D6"              |                     |                                                |
| Invalid data format for device "D7"              |                     |                                                |
| Setting of parameter "dev" is incorrect.         |                     |                                                |
|                                                  |                     |                                                |
|                                                  |                     |                                                |
|                                                  |                     |                                                |
|                                                  |                     |                                                |
|                                                  |                     |                                                |
|                                                  |                     |                                                |
|                                                  |                     |                                                |
|                                                  |                     |                                                |
|                                                  |                     |                                                |
|                                                  |                     |                                                |
|                                                  |                     |                                                |
|                                                  |                     |                                                |
| 22768                                            |                     |                                                |
|                                                  |                     |                                                |
| XXXX-XX-XX XX:XX:XX                              | XXXX-XX-XX XX:XX:XX | 192                                            |
|                                                  |                     | 123                                            |
|                                                  |                     |                                                |
|                                                  |                     |                                                |
|                                                  |                     |                                                |
| - •                                              |                     |                                                |
|                                                  |                     |                                                |

3

# 4. LEARNING THE FUNCTIONS OF STYLE SHEETS (CSS) **Style Sheet Details** ► List of parameters • Error message display button • Cursor width background-color cursor height • Error message, error message display field : padding : margin \*: Colors are used in the figure to clearly identify the padding and margin locations. margin-top padding Setting of parameter "dev[1].base" is incorrect.

Setting of parameter "dev[2].base" is incorrect.

margin-left

background-color

# 4. LEARNING THE FUNCTIONS OF STYLE SHEETS (CSS)

Common Items

tails Style Shee

Style Sheet Details

# ► Style Sheet

| Line No. | Style Sheet statement                                         | Explanation                                                      |
|----------|---------------------------------------------------------------|------------------------------------------------------------------|
|          | Common settings                                               | Settings for handling the display starting position              |
| 1        | partsBase{                                                    | Selector                                                         |
| 2        | nosition: absolute:                                           | Placement of the absolute position of the parent box             |
| 2        | 3                                                             |                                                                  |
| 3        |                                                               |                                                                  |
|          | Global messages                                               | Settings for the global message box                              |
| 4        | .globalMessageArea{                                           | Selector                                                         |
| 5        | position: absolute;                                           | Placement of the absolute position of the parent box             |
| 6        | top: 2px;                                                     | Distance from the reference position to the top edge of the box  |
| 7        | left: 2px;                                                    | Distance from the reference position to the left edge of the box |
| 8        | z-index: 2147483647:                                          | Specifies the box overlapping order.                             |
| q        | background-color: white:                                      | Background color                                                 |
|          | border: solid 1px black:                                      | Parent box border specification                                  |
| 10       | ······                                                        | Setting values [thickness: 1 pixel, line type: solid             |
|          |                                                               | line, line color: black]                                         |
| 11       | }                                                             |                                                                  |
|          | Error messages                                                | Error message list line spacing                                  |
| 12       | .errorMessage{                                                | Selector                                                         |
| 13       | margin: 0;                                                    | Outer margin specification (top, bottom, left, and right)        |
|          | padding: 1px 0;                                               | Inner margin specification (top and bottom: 1 pixel,             |
| 14       |                                                               | left and right: 0 pixels)                                        |
| 15       | }                                                             |                                                                  |
|          | Error message display field                                   | Window that displays the error message list                      |
| 16       | .errorField{                                                  | Selector                                                         |
| 17       | position: absolute;                                           | Placement of the absolute position of the parent box             |
| 18       | z-index: 2147483646;                                          | Specifies the box overlapping order.                             |
| 19       | margin-top: 22px; /* errorButton height + margin-top */       | Outer margin specification (top)                                 |
| 20       | margin-left: 2px; /* Same value as errorButton margin-left */ | Outer margin specification (left)                                |
| 21       | background-color: white;                                      | Background color                                                 |
|          | border: solid 1px black;                                      | Error message display field border specification                 |
| 22       |                                                               | Setting values [thickness: 1 pixel, line type: solid             |
|          |                                                               | line, line color: black]                                         |
| 23       | }                                                             |                                                                  |
|          | Display button                                                | Button that displays the error message list                      |
| 24       | .errorButton{                                                 | Selector                                                         |
| 25       | position: absolute;                                           | Placement of the absolute position of the parent box             |
| 26       | z-index: 2147483645;                                          | Specifies the box overlapping order.                             |
| 27       | width: 20px;                                                  | Width                                                            |
| 28       | height: 20px;                                                 | Height                                                           |
| 29       | margin-top: 2px;                                              | Outer margin specification (top)                                 |
| 30       | margin-left: 2px;                                             | Outer margin specification (left)                                |
| 31       | background-color: red:                                        | Background color                                                 |
|          | border: solid 1px white;                                      | Display button border specification                              |
| 32       |                                                               | Setting values [thickness: 1 pixel, line type: solid             |
|          |                                                               | line, line color: white]                                         |
| 33       | text-align: center;                                           | Text centering                                                   |
|          | font-weight: bold;                                            | Font decoration type specification                               |
| 34       |                                                               | Setting value [bold]                                             |
| 35       | cursor: pointer;                                              | Specifies the shape of the mouse cursor.                         |
| 36       | }                                                             |                                                                  |

2

4

LEARNING THE FUNCTIONS OF STYLE SHEETS (CSS)

3

# 4. LEARNING THE FUNCTIONS OF STYLE SHEETS (CSS)

ieets?///Co

Structure Setti

) Details Style S

Style Sheet Details

# Data Block object style

## ► List of parameters

background-color:

| 1000         900         800         700         600         color:           Object 101         Object 102         Object 103         Object 104         Object 105 | Object 001 | Object 002 | Object 003 | Object 004 | Object 005 |         |
|----------------------------------------------------------------------------------------------------|------------|------------|------------|------------|------------|---------|
| Object 101 Object 102 Object 103 Object 104 Object 105                                                                                                    | 1000       | 900        | 800        | 700        | 600        | color:  |
|                                                                                                    | Object 101 | Object 102 | Object 103 | Object 104 | Object 105 |         |
| 500 400 300 200 100 <sup>4</sup> border                                                                                                    | 500        | 400        | 300        | 200        | 100        | border: |

| Line No. | Style Sheet statement      | Explanation                                              |
|----------|----------------------------|----------------------------------------------------------|
| 37       | /*                         | */                                                       |
| 38       | /* Data Block object */    | Parts enclosed in 7 and 7 are nandied as                 |
| 39       | /*                         | */                                                       |
| 40       | .datblk,                   |                                                          |
| 41       | .datblk_name,              | Selector                                                 |
| 42       | .datblk_val{               |                                                          |
|          |                            | Data cell border specification                           |
| 43       | border: 1px solid black;   | Setting values [thickness: 1 pixel, line type: solid     |
|          |                            | line, line color: black]                                 |
| 44       | padding: 0;                | Inner margin specification (top, bottom, left, and right |
| 45       | text-align: center;        | Text alignment setting (center)                          |
| 46       | color: black;              | Data cell character color specification                  |
| 47       | background-color: white;   | Data cell background color specification                 |
| 48       | }                          |                                                          |
| 49       | .datblk{                   | Selector                                                 |
| 50       | horder-collanse; collanse; | Specifies how to display the data cell line.             |
| 50       | border-conapse. conapse,   | Setting value [overlaps the lines of the adjacent cells  |
|          |                            | Specifies how to display white space (consecutive        |
| 51       | white-space: nowrap;       | single-byte spaces and tabs) and line breaks.            |
|          |                            | Setting values [Handle line breaks as single-byte space  |
|          |                            | and multiple consecutive spaces as a single space.]      |
| 52       | }                          |                                                          |
| 53       | .datblk_name,              | Selector                                                 |
| 54       | .datblk_val{               |                                                          |
| 55       | overflow: hidden;          | How to process text that protrudes outside of the cel    |
|          |                            | Setting value [not displayed]                            |
| 56       | }                          |                                                          |

#### Audio playback object style

## This function is not supported.

| Line No. | Style Sheet statement       | Explanation                                    |
|----------|-----------------------------|------------------------------------------------|
| 57       | /* */                       | Parts onclosed in "/*" and "*/" are handled as |
| 58       | /* Audio playback object */ | comments                                       |
| 59       | /* */                       | comments.                                      |
| 60       | .audio_btn{                 | Selector                                       |
| 61       | padding: 0;                 |                                                |
| 62       | text-align: center;         |                                                |
| 63       | color: black;               |                                                |
| 64       | overflow: hidden;           |                                                |
| 65       | }                           |                                                |

# 4. LEARNING THE FUNCTIONS OF STYLE SHEETS (CSS)

Common Iter

Setting Details

Style Sheet Details

#### Historical graph object style

# List of parameters

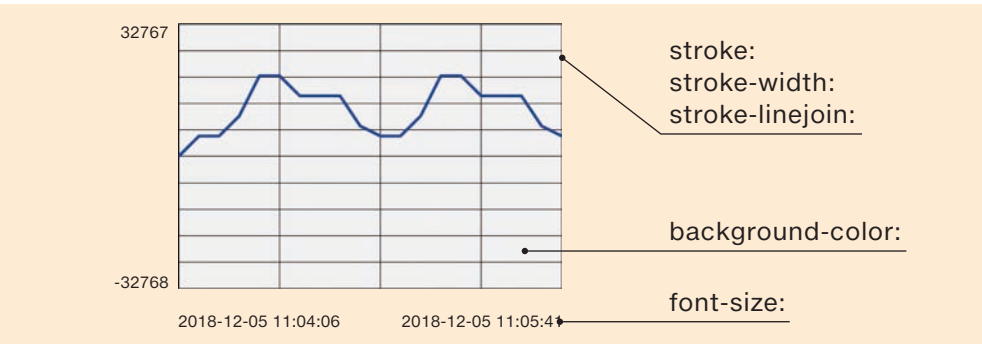

# ► Style Sheet

| Line No. | Style Sheet statement         | Explanation                                    |
|----------|-------------------------------|------------------------------------------------|
| 66       | /* */                         | Parts analogod in "/*" and "*/" are handled as |
| 67       | /* Historical graph object */ | comments                                       |
| 68       | /* */                         | comments.                                      |
| 69       | .hstgrp{                      | Selector                                       |
| 70       | border: 1px solid black;      | Notusod                                        |
| 71       | background-color: white;      | Not used                                       |
| 72       | }                             |                                                |
| 73       | .hstgrp_frame{                | Selector                                       |
| 74       | stroke: black;                | Line color specification                       |
| 75       | stroke-width: 1px;            | Line thickness specification                   |
| 76       | stroke-linejoin: miter;       | Line joint and angle shape specifications      |
| 77       | }                             |                                                |
| 78       | .hstgrp_text_x,               | Selector                                       |
| 79       | .hstgrp_text_y{               | Selector                                       |
| 80       | font-size: 18px;              | Font size specification                        |
| 81       | }                             |                                                |
| 82       | .hstgrp_line{                 | Selector                                       |
| 83       | stroke: blue;                 |                                                |
| 84       | stroke-width: 1px;            | Not used                                       |
| 85       | stroke-linejoin: round;       |                                                |
| 86       | }                             |                                                |
2

LEARNING THE FUNCTIONS OF STYLE SHEETS (CSS)

3

# 4. LEARNING THE FUNCTIONS OF STYLE SHEETS (CSS)

its? Con

re Setting

Style Sheet Details

Logout button object style

List of parameters

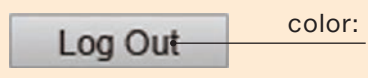

#### ► Style Sheet

| Line No. | Style Sheet statement      | Explanation                                                                                                 |
|----------|----------------------------|----------------------------------------------------------------------------------------------------|
| 87       | /* */                      | Porto apploand in "/*" and "*/" are bandled as                                                              |
| 88       | /* Logout button object */ | comments                                                                                                    |
| 89       | /* */                      | comments.                                                                                                   |
| 90       | .logout_btn{               | Selector                                                                                                    |
| 91       | padding: 0;                | Inner margin specification (top, bottom, left, and right)                                                   |
| 92       | text-align: center;        | Alignment specification of the text within the button                                                       |
| 93       | color: black;              | Character color specification                                                                               |
| 94       | overflow: hidden;          | Specification of how to process text that protrudes<br>outside of the cell<br>Setting value [not displayed] |
| 95       | }                          |                                                                                                    |

#### Write object (button style)

► List of parameters

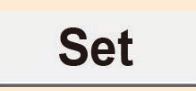

#### Style Sheet

| 1        |                                   |                                                |
|----------|-----------------------------------|------------------------------------------------|
| Line No. | Style Sheet statement             | Explanation                                    |
| 96       | /* */                             | Derts analoged in "/*" and "*/" are handled as |
| 97       | /* Write object (button style) */ | comments                                       |
| 98       | /* */                             | comments.                                      |
| 99       | .write_btn{                       | Selector                                       |
| 100      | height:50px;                      | Notucod                                        |
| 101      | width:100px;                      | Notuseu                                        |
| 102      | font-weight hold                  | Font decoration type specification             |
| 102      |                                   | Setting value [bold]                           |
| 103      | font-famiry:Meiryo:               | Character font type specification              |
| 105      |                                   | Setting value [Meiryo]                         |
| 104      | font-size:20pt;                   | Font size specification                        |
| 105      | border-radius:10px                |                                                |
| 106      | }                                 |                                                |

CREATING AND DISPLAYING SIMPLE HTML DOCUMENTS ON A PERSONAL COMPUTER

# 4. LEARNING THE FUNCTIONS OF STYLE SHEETS (CSS)

Style Sheet Details

Level display object (style)

#### List of parameters

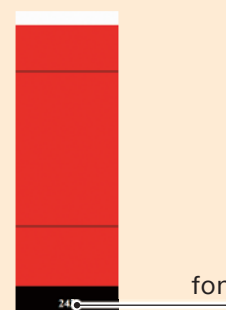

font-weight:

#### ► Style Sheet

| Line No. | Style Sheet statement              | Explanation                                                |
|----------|------------------------------------|------------------------------------------------------------|
| 107      | /**/                               | Dauta analogo din ((/t)) and ((t/)) ave bandled as         |
| 108      | /* Level display object (style) */ | Parts enclosed in "/" and ""/" are handled as              |
| 109      | /**/                               | comments.                                                  |
| 110      | .partsLevelValue{                  | Selector                                                   |
| 111      | font-weight:bold;                  | Font decoration type specification<br>Setting value [bold] |
| 112      | }                                  |                                                            |

# **5.** LEARNING THE FUNCTIONS OF OBJECTS THAT CAN BE DISPLAYED WITH JAVASCRIPT (JS)

What Is JavaScript?

Image/Figure

peration Buttons

#### 5.1 What Is JavaScript (JS)?

JavaScript is a language for adding functions to Web pages. This makes it possible to realize interactive operations such as displaying photograph slides and 2D/3D graphical animations.

By obtaining the user Web page library from the Mitsubishi Electric representative, you can use a JavaScript (JS) tool library. This section explains the parameters of the JavaScript library objects. In this chapter, no details are listed regarding the general writing of JavaScript.

#### List of objects

You can use the JavaScript objects in the user Web page library to read/write from/to devices from user Web pages. The objects in the following table are included JavaScript object library (FUserWebLib.js).

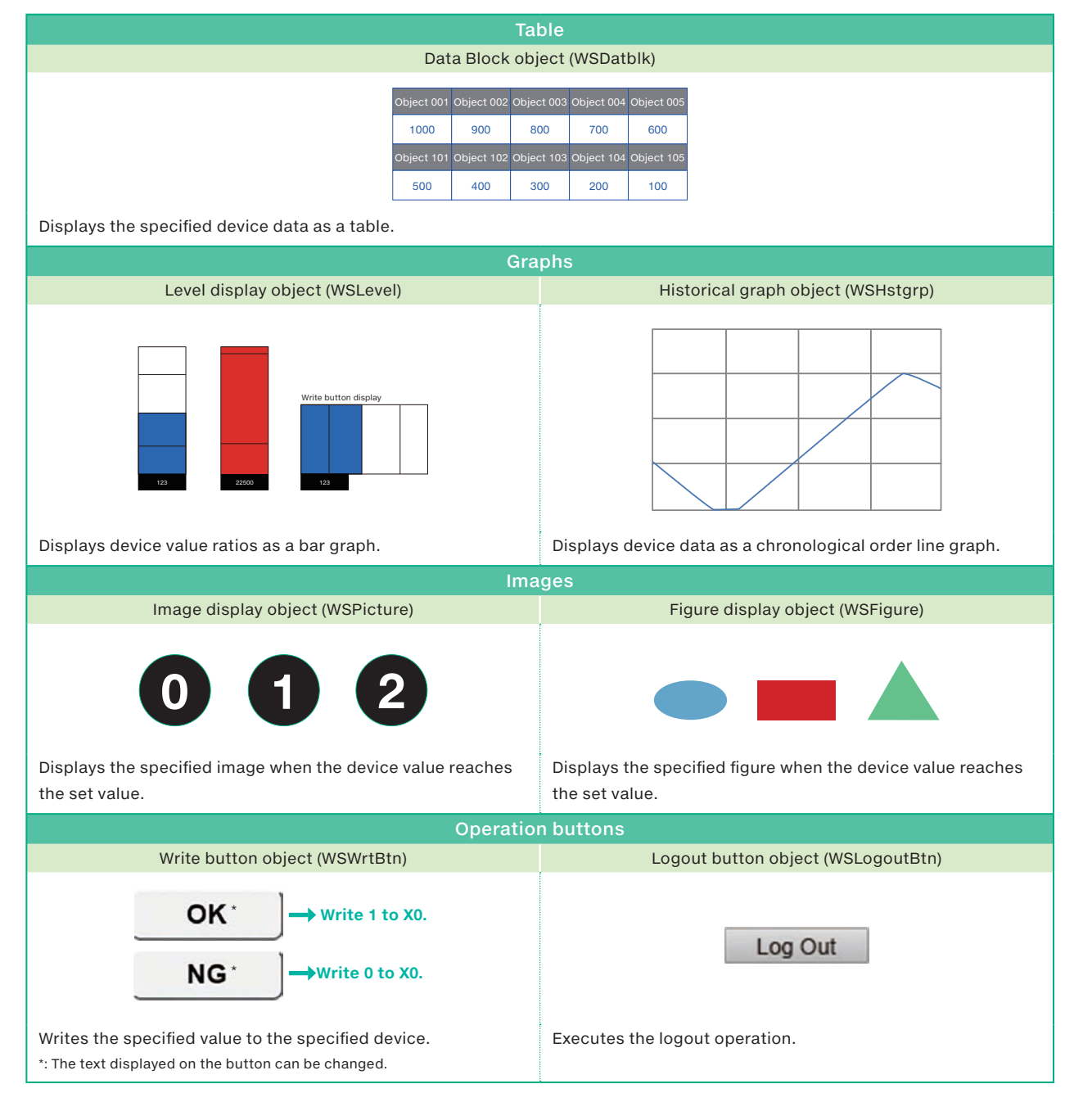

| <b>5.</b> LEARN     |        | E FUNC <sup>.</sup> | TIONS OF | OBJEC | TS THAT | CAN BE DIS | PLAYED | WITH JAV         | ASCRIPT (JS) |
|---------------------|--------|---------------------|----------|-------|---------|------------|--------|------------------|--------------|
| What Is JavaScript? | Common |                     |          |       |         |            |        | peration Buttons |              |

#### Usable files

The following files can be used.

| File           | Extension   | MIME type       |
|----------------|-------------|-----------------|
|                | .html       | text/html       |
| HIML           | .htm        | text/htm        |
| JavaScript     | .js         | text/javascript |
| CSS            | .CSS        | text/css        |
| GIF image      | .gif        | image/gif       |
| PNG image      | .png        | image/png       |
| JPG/JPEG image | .jpgx/.jpeg | image/jpeg      |

|             | Relationship between the extensions and MIME types of files on the Web                                                                 |
|-------------|----------------------------------------------------------------------------------------------------|
|             | The concept of "extensions" and "MIME types" exists on the Web.                                                                        |
|             | This is a mechanism for identifying the file type as text or HTML and for identifying the format of image files.                       |
|             | • The "extension" indicates what the file is. The extension is the last part of the file name from the dot (".") to the end.           |
|             | • "MIME type" is a character string in the format of "type name/subtype name". This "MIME type" is used to specify                     |
| Terminology | the data format between Web servers and Web browsers. When a Web browser requests the "xxx.png" file from a                            |
|             | Web server, the Web server returns the details of "xxx.png" that it is an image/png type data. This enables the Web                    |
|             | browser to process the received data correctly.                                                                                        |
|             | • The MIME type is specified by writing "Content-Type" in the HTML document.                                                           |
|             | Ex. <meta content="text/html; charset=utf-8" http-equiv="Content-Type"/><br><meta content="text/css" http-equiv="Content-Style-Type"/> |

#### Style Sheet (CSS)

The writing of the styles of user Web page text, buttons, and graphs can be omitted. If the written details are omitted or are incorrect, the page is displayed according to the Style Sheet (UserWebStyle.css). The character font varies depending on the OS of the terminal that displays the user Web page.

| Item                     | Default                           |
|--------------------------|-----------------------------------|
| Character color          | Black                             |
| Background color         | White                             |
| Line color               | Black                             |
| Level display fill color | Blue                              |
| Graph line color         | Blue                              |
| Font size                | 20 (in pixels)                    |
| Button character color   | Follows the Web browser settings. |
| Button background color  | Follows the Web browser settings. |
| Button line color        | Follows the Web browser settings. |

Related Page 4. LEARNING THE FUNCTIONS OF STYLE SHEETS (CSS)

#### JavaScript description structure and processing flow

The roles of the different parts of a JavaScript description are classified as shown below. The object explanation pages are colorcoded according to these roles.

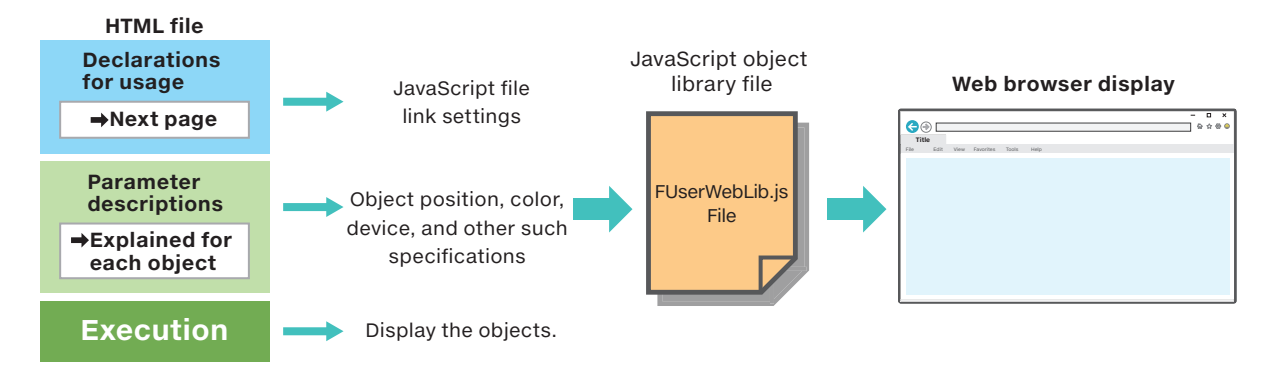

This section explains the common items that you need to know to use JavaScript objects.

#### JavaScript writing rules

The parameters that follow the display object name are organized as shown below.

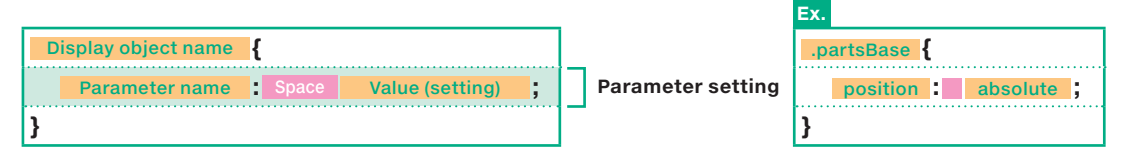

• The parameter block is enclosed in curly brackets ({}).

- Enclose character strings in single ( ' ) or double (") quotation marks. You can use either single ( ' ) or double (") quotation marks, but use the same type of symbol for the starting and ending marks.
- Parameter settings are composed of Parameter name + : + Space + Value (setting) .

#### Parameter specification

This section explains the parameter specifications that follow the display object name.

|                          | Description                                              | Default                                                                                                    |
|--------------------------|----------------------------------------------------------|----------------------------------------------------------------------------------------------------|
| Specification omitted    | When the parameter of an optional setting is omitted     | Displayed with the default settings.                                                                                                    |
| Incorrect specification  | When the setting of a parameter is incorrect             |                                                                                                    |
| Data format              | When set with a data format other than the specified one | For example, a parameter error occurs when a character string<br>such as "XYZ" is specified for a parameter that is set with a numeric<br>value. Set each parameter with its specified data format.                       |
| Coordinate specification | When the X and Y coordinates are omitted                 | The object is placed in the upper-left corner (coordinates 0, 0).                                                                                                    |
| Color<br>specification   | Range check of the RGB value or color name               | In the HTML specifications, a range check of items such as the<br>RGB value and color name is not performed. If an incorrect setting<br>is specified, the displayed details vary depending on the type of<br>Web browser. |
| Device<br>specification  | When specifying a "U $\Box$ \G $\Box$ " device name      | Use two "\" characters to specify a name as "U $\Box$ \\G $\Box$ ". (The first "\" is an escape sequence*.)                                                                                                    |

\* An escape sequence is a special character that is not output as-is and instead is used to control the output of characters such as to change the character color, move the cursor, and delete characters.

**Common Items** 

#### Devices that can be set

The settable formats and number bases of the devices that can be set in JavaScript objects are shown below.

|                                 |                       |                 |     |                | 16-bit             | t word         |                    |                |                    | 32-bit w       | ord                |                                 |
|---------------------------------|-----------------------|-----------------|-----|----------------|--------------------|----------------|--------------------|----------------|--------------------|----------------|--------------------|---------------------------------|
| Device name<br>User devices     |                       | Classification  |     | Signed         |                    | Unsigned       |                    | Signed         |                    | Unsigned       |                    | Single-                         |
|                                 |                       |                 | Bit | Decimal<br>(K) | Hexadecimal<br>(H) | Decimal<br>(K) | Hexadecimal<br>(H) | Decimal<br>(K) | Hexadecimal<br>(H) | Decimal<br>(K) | Hexadecimal<br>(H) | precision<br>real<br>number (K) |
| User devices                    | ;                     |                 |     |                |                    |                |                    |                |                    |                |                    |                                 |
| Input (X)                       |                       | Bit             | √   |                |                    |                |                    |                |                    |                |                    |                                 |
| Output (Y)                      |                       | Bit             | ~   |                |                    |                |                    |                |                    |                |                    |                                 |
| Internal relay (I               | VI)                   | Bit             | ~   |                |                    |                |                    |                |                    |                |                    |                                 |
| Latch relay (L)                 |                       | Bit             | ~   |                |                    |                |                    |                |                    |                |                    |                                 |
| Link relay (B)                  |                       | Bit             | √   |                |                    |                |                    |                |                    |                |                    |                                 |
| Annunciator (F                  | )                     | Bit             | √   |                |                    |                |                    |                |                    |                |                    |                                 |
| Link special re                 | lay (SB)              | Bit             | √   |                |                    |                |                    |                |                    |                |                    |                                 |
| Step relay (S)                  |                       | Bit             | √   |                |                    |                |                    |                |                    |                |                    |                                 |
|                                 | Contact: TS           | Bit             | √   |                |                    |                |                    |                |                    |                |                    |                                 |
| Timer<br>(T)*1                  | Coil: TC              | Bit             | √   |                |                    |                |                    |                |                    |                |                    |                                 |
|                                 | Current value:<br>TN  | Word            |     | ~              | ~                  | ×              | ×                  | ×              | ×                  | ×              | ×                  | ×                               |
|                                 | Contact: STS          | Bit             | ~   |                |                    |                |                    |                |                    |                |                    |                                 |
| Accumulation<br>timer<br>(ST)*1 | Coil: STC             | Bit             | √   |                |                    |                |                    |                |                    |                |                    |                                 |
|                                 | Current value:<br>STN | Word            |     | ~              | ~                  | ×              | ×                  | ×              | ×                  | ×              | ×                  | ×                               |
|                                 | Contact: CS           | Bit             | ~   |                |                    |                |                    |                |                    |                |                    |                                 |
| Counter<br>(C)*1                | Coil: CC              | Bit             | ~   |                |                    |                |                    |                |                    |                |                    |                                 |
|                                 | Current value:<br>CN  | Word            |     | ~              | ~                  | ×              | ×                  | ×              | ×                  | ×              | ×                  | ×                               |
|                                 | Contact: LCS          | Bit             | √   |                |                    |                |                    |                |                    |                |                    |                                 |
| Long counter                    | Coil: LCC             | Bit             | √   |                |                    |                |                    |                |                    |                |                    |                                 |
| (LC)*1                          | Current value:<br>LCN | Double<br>word  |     |                |                    |                |                    | ~              | ~                  | ×              | ×                  | ×                               |
| Data register (I                | C)                    | Word            |     | ~              | √                  | √              | √                  | ~              | ~                  | ~              | √                  | √                               |
| Link register (V                | V)                    | Word            |     | ~              | √                  | ~              | √                  | ~              | √                  | ~              | √                  | ~                               |
| Link special re                 | gister (SW)           | Word            |     | ~              | √                  | ~              | √                  | ~              | √                  | ~              | √                  | √                               |
| System devi                     | ce                    |                 |     |                |                    |                |                    |                |                    |                |                    |                                 |
| Special relay (S                | SM)                   | Bit             | √   |                |                    |                |                    |                |                    |                |                    |                                 |
| Special registe                 | r (SD)                | Word            |     | ~              | √                  | √              | √                  | ~              | ~                  | ~              | √                  | √                               |
| Module acce                     | ss device (U□         | \ <b>G</b> □)*² |     |                |                    |                |                    |                |                    |                |                    |                                 |
| Module access                   | device (G)            | Word            |     | √              | √                  | √              | √                  | √              | √                  | √              | √                  | √                               |
| Index registe                   | er                    |                 |     |                | 1                  | 1              |                    |                |                    |                |                    |                                 |
| Index register                  | (Z)                   | Word            |     | ✓              | √                  | √              | √                  | √              | ~                  | ✓              | √                  | √                               |
| Long index reg                  | ister (LZ)            | Double<br>word  |     |                |                    |                |                    | ~              | ~                  | ~              | ~                  | ~                               |
| File register                   |                       |                 |     |                |                    |                |                    |                |                    |                |                    |                                 |
| File register (B                | 1                     | Word            |     | √              | √                  | ✓              | ~                  | √              | ~                  | ~              | ~                  | ~                               |

\*1: When T, ST, C, or LC is specified, it is handled as the device of the current value (TN, STN, CN, or LCN).
\*2: When specifying a device name that includes the "\" character such as "U□\G□", use two "\" characters to specify the name as "U□\\G□". The first "\" (escape sequence) is a symbol that has the meaning of a special character, so the above expression is required.

5

REFERENCES

| 5. LEARNING TH               | HE FUNCTIONS (<br>ton Items Tab    | OF OBJECTS T                                          | HAT CAN BE DISPLA                                                                                                    | YED WITH JAVASCRIPT (JS) Operation Buttons |  |
|------------------------------|------------------------------------|-------------------------------------------------------|----------------------------------------------------------------------------------------------------|--------------------------------------------|--|
| Device setting me            | thod                               |                                                       |                                                                                                    |                                            |  |
| Refer to the correspondence  | ce table and set the               | devices.                                              |                                                                                                    |                                            |  |
| JavaScript<br>parameter name | devName:<br>devBase:<br>devFormat: | Specified value<br>Specified value<br>Specified value | •••••••   •••••••   •••••••   •••••••   ••••••••   ••••••••   •••••••••   •••••••••   ••••••••••   •••••••••••   •••••••••••••••••••••••••••••••••••• | e (device name + device number)<br>r base  |  |
|                              |                                    |                                                       |                                                                                                    |                                            |  |

#### ► Setting examples

| Specifying input X7 |    |               | <ul> <li>Specifying time</li> </ul> | <ul> <li>Specifying timer T25 (current value)</li> </ul> |                    |  |  |  |
|---------------------|----|---------------|-------------------------------------|----------------------------------------------------------|--------------------|--|--|--|
|                     |    |               |                                     |                                                          | I                  |  |  |  |
| devName:            | X7 | •••• Input X7 | devName:                            | TN25                                                     | •••• Timer T25     |  |  |  |
| devBase:            | В  | •••• Binary   | devBase:                            | К                                                        | •••• Decimal       |  |  |  |
| devFormat:          | 6  | •••• Bit      | devFormat:                          | 0                                                        | •••• 16-bit signed |  |  |  |

#### ► Correspondence table

|                            |                       |                | JavaScript parameter name |                       |               |            |  |  |  |
|----------------------------|-----------------------|----------------|---------------------------|-----------------------|---------------|------------|--|--|--|
| Device name                |                       | Classification | 1 Device<br>name          | 2 Data number<br>base | 3 Data format |            |  |  |  |
|                            |                       |                | douNomou                  | dovBooou              | devFormat:    |            |  |  |  |
| User devices               |                       |                | uevivame.                 | uevbase.              | <b>2</b> K    | <b>2</b> H |  |  |  |
| User device                | S                     |                |                           |                       |               |            |  |  |  |
| Input (X)                  |                       | Bit            | Х                         | В                     | 6             | 6          |  |  |  |
| Output (Y)                 |                       | Bit            | Y                         | В                     | 6             | 6          |  |  |  |
| Internal relay (M)         |                       | Bit            | М                         | В                     | 6             | 6          |  |  |  |
| Latch relay (L)            |                       | Bit            | L                         | В                     | 6             | 6          |  |  |  |
| Link relay (B)             |                       | Bit            | В                         | В                     | e             | 6          |  |  |  |
| Annunciator (F             | -)                    | Bit            | F                         | В                     | 6             | 3          |  |  |  |
| Link special re            | lay (SB)              | Bit            | SB                        | В                     | 6             | 3          |  |  |  |
| Step relay (S)             | 1                     | Bit            | SB                        | В                     | 6             | 6          |  |  |  |
|                            | Contact: TS           | Bit            | TS                        | В                     | 6             | 6          |  |  |  |
| Timer                      | Coil: TC              | Bit            | TC                        | В                     | 6             | 6          |  |  |  |
| (1)                        | Current value:<br>TN  | Word           | TN                        | К, Н                  | 0             | 1          |  |  |  |
|                            | Contact: STS          | Bit            | STS                       | В                     | 6             | 6          |  |  |  |
| Accumulation<br>timer (ST) | Coil: STC             | Bit            | STC                       | В                     | 6             | 6          |  |  |  |
|                            | Current value:<br>STN | Word           | STN                       | К, Н                  | 0             | 1          |  |  |  |
|                            | Contact: CS           | Bit            | CS                        | В                     | 6             | 6          |  |  |  |
| Counter                    | Coil: CC              | Bit            | CC                        | В                     | 6             | 6          |  |  |  |
| (C)                        | Current value:<br>CN  | Word           | CN                        | К, Н                  | 0             | 1          |  |  |  |
|                            | Contact: LCS          | Bit            | LCS                       | В                     | e             | 5          |  |  |  |
| Long counter               | Coil: LCC             | Bit            | LCC                       | В                     | 6             | 5          |  |  |  |
| (LC)                       | Current value:<br>LCN | Double word    | LCN                       | К, Н                  | 1             | 3          |  |  |  |
| Data register (            | D)                    | Word           | D                         | К, Н                  | 0, 2, 4       | 1, 3       |  |  |  |
| Link register (            | N)                    | Word           | W                         | К, Н                  | 0, 2, 4       | 1, 3       |  |  |  |
| Link special re            | gister (SW)           | Word           | SW                        | К, Н                  | 0, 2, 4       | 1, 3       |  |  |  |
| System devi                | се                    |                |                           |                       |               |            |  |  |  |
| Special relay (            | SM)                   | Bit            | SM                        | В                     | 6             |            |  |  |  |
| Special registe            | er (SD)               | Word           | SD                        | К, Н                  | 0, 2, 4 1. 3  |            |  |  |  |
| Module access device (U    |                       | l\G□)          |                           |                       |               |            |  |  |  |
| Module acces               | s device (G)          | Word           | G                         | К, Н                  | 0, 2, 4       | 1, 3       |  |  |  |
| Index register             |                       |                |                           |                       |               |            |  |  |  |
| Index register             | (Z)                   | Word           | Z                         | К, Н                  | 0, 2, 4 1, 3  |            |  |  |  |
| Long index red             | gister (LZ)           | Double word    | LZ                        | K, H                  | 2             | 3          |  |  |  |
| File register              |                       |                |                           |                       |               |            |  |  |  |
| File register (R           | ;)                    | Word           | R                         | K, H                  | 0, 2, 4       | 1, 3       |  |  |  |

#### 2 Data number base

| -                |             |
|------------------|-------------|
| Setting<br>value | Description |
| К                | Decimal     |
| Н                | Hexadecimal |
| В                | Binary      |
|                  |             |

# Data format Setting value 0 16-bit signed 1 16-bit unsigned 2 32-bit signed 3 32-bit unsigned 4 Single-precision real number 5 Not used 6

5

LEARNING THE FUNCTIONS OF OBJECTS THAT CAN BE DISPLAYED WITH JAVASCRIPT (JS)

6

CREATING A DEVICE MONITOR WINDOW WITH CGI

7

REFERENCES

Common Items

raphs ////

Operation Buttons

#### Update interval

The update interval of the user Web page is set with the HTML variable updateInterval. This update interval is applied to all the user Web objects.

| updateInterval | Setting range          | HTML document                                                            |
|----------------|------------------------|--------------------------------------------------------------------------|
| Not included   | 5 s interval (default) | Omitted                                                                  |
| Included       | 5 to 120 s interval*   | Example: Setting the update interval to 10 s<br>var updateInterval = 10; |

\*: If updateInterval is set to a value outside of the interval range of 5 to 120 s, operation will be performed with an interval of 5 s.

#### Message display language

The message display language is set with the HTML variable dspLanguage. This section explains the variable setting and the message display language.

| dspLanguage* | Setting range        | HTML document              |  |  |
|--------------|----------------------|----------------------------|--|--|
| Not included | English              | Omitted                    |  |  |
| ja-JP        | Japanese             | var dspLanguage = 'ja-JP'; |  |  |
| en-US        | English              | var dspLanguage = 'en-US'; |  |  |
| zh-CN        | Chinese (Simplified) | var dspLanguage = 'zh-CN'; |  |  |

\*: If dspLanguage is set to a value outside of the range, the display language is set to English.

#### How to write statements in the HTML file

Create the statements between the JavaScript starting and ending lines: <script> to </script>, which are placed between the <head> and </head> tags.

| /th <th>E html&gt;</th> <th></th>                                                                  | E html>                                                                                                    |                                             |  |  |  |  |  |  |  |
|----------------------------------------------------------------------------------------------------|----------------------------------------------------------------------------------------------------|---------------------------------------------|--|--|--|--|--|--|--|
| <html td="" xmlr<=""><td colspan="9">xmlns="http://www.w3.org/1999/xhtml"&gt;<br/>&gt;</td></html> | xmlns="http://www.w3.org/1999/xhtml"><br>>                                                                                                    |                                             |  |  |  |  |  |  |  |
| <head></head>                                                                                      | charset setting *Because f<br <meta charset="utf-8"/><br><meta .="" css="" http-equiv="X-UA-Comp&lt;br&gt;&lt;! Set the title&gt;&lt;br&gt;&lt;title&gt;Sample&lt;/title&gt;&lt;br&gt;&lt;link href=" userwebstyle<br=""/> Reading the library JavaSc<br <script content="IE=edge" src="./FUserWebLib.js'&lt;br&gt;&lt;! Write the proprietary Javas&lt;/th&gt;&lt;th&gt;the Web server setting is UTF-8, specify UTF-8.)&gt;&lt;br&gt;patible"></script><br>e.css" rel="stylesheet" media="all" /><br>cript (Change the path to match the storage location.)><br>"><br>Script from this point> |                                             |  |  |  |  |  |  |  |
|                                                                                                    | Write the user JavaScript H</td <td>nere&gt;</td>                                                                                                    | nere>                                       |  |  |  |  |  |  |  |
|                                                                                                    | var updateInterval = 5;<br>var dspLanguage = 'en-US';                                                                                                    | Update interval<br>Message display language |  |  |  |  |  |  |  |
|                                                                                                    |                                                                                                    |                                             |  |  |  |  |  |  |  |
|                                                                                                    |                                                                                                    |                                             |  |  |  |  |  |  |  |
|                                                                                                    |                                                                                                    |                                             |  |  |  |  |  |  |  |

| 5. LEARN           | IING THE FUNCTIONS O           | F OBJECTS TH        | IAT CAN BE DISPLA        | YED WITH JAVA        | SCRIPT (JS)                                       |
|--------------------|--------------------------------|---------------------|--------------------------|----------------------|---------------------------------------------------|
|                    | Common Items Table             | Grapi               |                          | Operation Buttons    | $\langle \rangle \rangle \langle \rangle \rangle$ |
|                    |                                |                     |                          |                      |                                                   |
| 5.3 Table          |                                |                     |                          |                      |                                                   |
| Data Block ob      | ject (WSDatblk)                |                     |                          |                      |                                                   |
| Function           |                                | User Web            | page library window      |                      |                                                   |
| Displays the speci | fied device data as a table.   |                     | <u>20</u> 20 20 20 24    | x: x: x: OK          |                                                   |
| Creation exar      | nple                           |                     | 32967                    |                      |                                                   |
| Direction: Horizon | tal                            |                     |                          |                      |                                                   |
| Row count: Two     |                                |                     |                          |                      |                                                   |
| Data count: Eight  |                                |                     |                          |                      |                                                   |
|                    |                                |                     |                          |                      |                                                   |
|                    |                                |                     |                          |                      |                                                   |
| Objec              | t design                       |                     |                          |                      |                                                   |
| Caution            | When the data format is set to | single-precision re | al number, the data numb | er base is changed t | o decimal.                                        |
|                    |                                |                     |                          | _                    |                                                   |

#### ► HTML (JavaScript) structure

Create the HTML document for specifying the display devices consecutively as shown below with the number of rows or columns of the devices to display.

| Usage declaration        |                                            |
|--------------------------|--------------------------------------------|
| Parameters<br>(separate) | Display device specification<br>(X0 to X7) |
| Parameters<br>(common)   | Data block (table construction) settings   |
| Execution                |                                            |

| X0 | X1 | X2 | X3 | X4 | X5 | X6 | X7 |
|----|----|----|----|----|----|----|----|
|    |    |    |    |    |    |    |    |

| Usage     | declara          | ation   |                                            |                 |                   |          |    |  |  |
|-----------|------------------|---------|--------------------------------------------|-----------------|-------------------|----------|----|--|--|
| Pa        | rameter          | 'S      | Display device specification<br>(X0 to X7) |                 |                   |          |    |  |  |
| (S        | eparate          | )       | Display device specification<br>(Y0 to Y7) |                 |                   |          |    |  |  |
| Pai<br>(c | rameter<br>ommon | 's<br>) | Data bl                                    | ock (tal<br>set | ole cons<br>tings | structio | n) |  |  |
| E>        | ecutior          | 1       |                                            |                 |                   |          |    |  |  |
| X0        | X1               | X2      | X3                                         | X4              | X5                | X6       | X7 |  |  |
|           |                  |         |                                            |                 |                   |          |    |  |  |
| Y0        | Y1               | Y2      | Y3                                         | Y4              | Y5                | Y6       | ¥7 |  |  |
|           |                  |         | 1                                          |                 | 1                 | 1        |    |  |  |

5

LEARNING THE FUNCTIONS OF OBJECTS THAT CAN BE DISPLAYED WITH JAVASCRIPT (JS)

6

CREATING A DEVICE MONITOR WINDOW WITH CGI

|                                                                                                    |                                                                                                    | ΣA.                                                                                                    |                                                                                                    |                                                                                                    |                                                                                                    |                                                                                                    |                                                                                  |               |
|----------------------------------------------------------------------------------------------------|----------------------------------------------------------------------------------------------------|----------------------------------------------------------------------------------------------------|----------------------------------------------------------------------------------------------------|----------------------------------------------------------------------------------------------------|----------------------------------------------------------------------------------------------------|----------------------------------------------------------------------------------------------------|----------------------------------------------------------------------------------|---------------|
| rameters                                                                                                    |                                                                                                    |                                                                                                    |                                                                                                    |                                                                                                    |                                                                                                    |                                                                                                    |                                                                                  |               |
| Vertical b direction:                                                                                                    | 0                                                                                                    |                                                                                                    |                                                                                                    |                                                                                                    |                                                                                                    |                                                                                                    |                                                                                  |               |
| C yPos                                                                                                    |                                                                                                    | b devVa                                                                                                    | IBkCol                                                                                                    | a devVal                                                                                                    | Col                                                                                                    |                                                                                                    |                                                                                  |               |
|                                                                                                    | b devNar                                                                                                    | nBkCol                                                                                                    | a devNan                                                                                                    | nCol                                                                                                    | 7                                                                                                    |                                                                                                    |                                                                                  |               |
|                                                                                                    | Object 001                                                                                                    | 1000                                                                                                    | Objeco 101                                                                                                    | 50                                                                                                    | <b>b</b> d                                                                                                    | evValHeight                                                                                                    |                                                                                  |               |
|                                                                                                    | Object 002                                                                                                    | 900                                                                                                    | Object 102                                                                                                    | 400                                                                                                    | -                                                                                                    |                                                                                                    |                                                                                  |               |
| D blkSize                                                                                                    | Object 003                                                                                                    | 800                                                                                                    | Object 103                                                                                                    | 300                                                                                                    | -                                                                                                    |                                                                                                    |                                                                                  |               |
|                                                                                                    | Object 004                                                                                                    | /00                                                                                                    | Object 104                                                                                                    | 100                                                                                                    | _                                                                                                    |                                                                                                    |                                                                                  |               |
|                                                                                                    |                                                                                                    | 600                                                                                                    | Object 105                                                                                                    | 100                                                                                                    | ]                                                                                                    |                                                                                                    |                                                                                  |               |
| C xPos                                                                                                    | -> <><br>bevNam                                                                                                    | l<br>Width                                                                                                    | b dev                                                                                                    | l≪⇒<br>∕ValWidth                                                                                                    | ×                                                                                                    |                                                                                                    |                                                                                  |               |
|                                                                                                    | <u>↑</u>                                                                                                    | b b                                                                                                    | l<br>IkSize                                                                                                    |                                                                                                    | 1<br>1                                                                                                    |                                                                                                    |                                                                                  |               |
| Horizontal b directio                                                                                                    | on: 1                                                                                                    |                                                                                                    | b blkSize                                                                                                    |                                                                                                    |                                                                                                    |                                                                                                    |                                                                                  |               |
|                                                                                                    | <                                                                                                    |                                                                                                    |                                                                                                    |                                                                                                    |                                                                                                    | ><br>                                                                                                    | 1                                                                                | `             |
|                                                                                                    | Object 001                                                                                                    | Object 002                                                                                                    | 2 Object 003                                                                                                    | Object 004                                                                                                    | Object 00                                                                                                    | 5 a dsp (                                                                                                    | item name                                                                        | e)            |
|                                                                                                    |                                                                                                    |                                                                                                    |                                                                                                    |                                                                                                    |                                                                                                    |                                                                                                    |                                                                                  |               |
| 1 Item name and device                                                                                                    | e settings                                                                                                    |                                                                                                    |                                                                                                    | L                                                                                                    | 1                                                                                                    |                                                                                                    |                                                                                  |               |
| Item name and device                                                                                                    | <b>e settings</b><br>parameters, d<br>aScript are sp                                                                                                    | lev sets th<br>lit into dsp                                                                                                    | ie table iten<br>p:, name:, b                                                                                   | ו name an<br>ase:, and י                                                                                                    | d device.<br>format:.                                                                                                    |                                                                                                    |                                                                                  |               |
| Item name and device<br>In the above list of<br>The settings in Java                                                                                                    | e settings<br>parameters, d<br>aScript are sp<br>tting dsp:<br>g (example: se                                                                                                    | lev sets th<br>lit into dsp                                                                                                    | ie table item<br>p:, name:, b                                                                                   | n name an<br>ase:, and t                                                                                                    | d device.<br>format:.                                                                                                    | <b>→ →</b>                                                                                                    |                                                                                  |               |
| Item name and device<br>In the above list of<br>The settings in Java<br>Item name set<br>Any character strin-<br>In the following exa                                                                                                    | e settings<br>parameters, d<br>aScript are sp<br>tting dsp:<br>g (example: se<br>ample, a seque                                                                                                    | lev sets th<br>lit into dsp<br>ensor) can<br>ence numl                                                                                                    | ne table item<br>p:, name:, b<br>n be display<br>ber (1 to 4) s                                                 | n name an<br>ase:, and t<br>ed.<br>starting w                                                                                                 | d device.<br>format:.<br>ith the var                                                                                                    | ⊐ ⊐                                                                                                    | with a for s                                                                     | tate          |
| Item name and device<br>In the above list of<br>The settings in Java<br>Item name set<br>Any character strin-<br>In the following exa<br>added after 'sensor                                                                                                    | e settings<br>parameters, d<br>aScript are sp<br>tting dsp:<br>g (example: se<br>ample, a seque<br>r'.<br>= 1: j < 5: j++){                                                                                                    | lev sets th<br>lit into dsp<br>ensor) can<br>ence numl                                                                                                    | ne table item<br>p:, name:, b<br>n be display<br>ber (1 to 4) s                                                 | n name an<br>ase:, and t<br>ed.<br>starting w<br>Display                                                                                      | d device.<br>format:.<br>ith the var                                                                                                    | 」」<br>iable "i" set ∘                                                                                                 | with a for s                                                                     | tate          |
| Item name and device<br>In the above list of The settings in Java<br>Item name set<br>Any character string<br>In the following exa<br>added after 'sensor                                                                                                    | e settings<br>parameters, d<br>aScript are sp<br>tting dsp:<br>g (example: se<br>ample, a seque<br>r'.<br>= 1; i < 5; i++){<br>emp.push({<br>dsp: 'se                                                                                                    | lev sets th<br>lit into dsp<br>ensor) can<br>ence numl<br>ensor'+i,                                                                                                    | ne table item<br>p:, name:, b<br>n be display<br>ber (1 to 4) s                                                 | n name an<br>ase:, and f<br>ed.<br>starting wi<br>X1 = ON                                                                                     | d device.<br>format:.<br>ith the var<br>example<br>N, X2 = OFF                                                                                    | iable "i" set •                                                                                                    | with a for s<br>4 = ON                                                           | tate          |
| <ul> <li>Item name and device</li> <li>In the above list of p<br/>The settings in Java</li> <li>Item name set</li> <li>Any character string<br/>In the following exa<br/>added after 'senson</li> <li>Ex for(var i =<br/>to</li> </ul>                                                                                                    | e settings<br>parameters, d<br>aScript are spi<br>tting dsp:<br>g (example: se<br>ample, a seque<br>r'.<br>= 1; i < 5; i++){<br>dsp: 'se<br>name: '<br>base: 'se<br>format                                                                                                    | lev sets th<br>lit into dsp<br>ensor) can<br>ence numl<br>ence numl<br>x'+i,<br>3',<br>6                                                                                         | ne table item<br>p:, name:, b<br>n be display<br>ber (1 to 4) s                                                 | n name an<br>ase:, and f<br>ed.<br>starting wi<br>X1 = ON<br>Sen                                                                              | d device.<br>format:.<br>ith the var<br>v example<br>J, X2 = OFF<br>sor1                                                                          | iable "i" set<br>; X3 = OFF, X<br>Sensor2                                                                             | with a for s<br>4 = ON<br>Sensor3<br>0                                           | state         |
| <ul> <li>Item name and device</li> <li>In the above list of The settings in Java</li> <li>Item name set</li> <li>Any character string</li> <li>In the following exal added after 'sensor</li> <li>Ex for(var i = tring)</li> <li>))</li> </ul>                                                                                                    | e settings<br>parameters, d<br>aScript are spi<br>tting dsp:<br>g (example: se<br>ample, a seque<br>r'.<br>= 1; i < 5; i++){<br>dsp: 'se<br>name: '<br>base: 'E<br>format:<br>);                                                                                                    | lev sets th<br>lit into dsp<br>ensor) can<br>ence numl<br>ence numl<br>x'+i,<br>X'+i,<br>3',<br>6                                                                                | n be display<br>ber (1 to 4) s                                                                                  | n name an<br>ase:, and f<br>ed.<br>starting wi<br>X1 = ON<br>Sens                                                                             | d device.<br>format:.<br>ith the var<br>r example<br>I, X2 = OFF<br>sor1                                                                          | iable "i" set<br>;, X3 = OFF, X4<br>Sensor2<br>0                                                                      | with a for s<br>4 = ON<br>Sensor3<br>0                                           | ttate         |
| <ul> <li>Item name and device</li> <li>In the above list of<br/>The settings in Java</li> <li>Item name set</li> <li>Any character string</li> <li>In the following exa<br/>added after 'sensor</li> <li>Ex. for(var i =<br/>tr</li> <li>for(var i =<br/>tr</li> </ul>                                                                                                    | e settings<br>parameters, d<br>aScript are spi<br>tting dsp:<br>g (example: se<br>ample, a seque<br>r'.<br>= 1; i < 5; i++){<br>dsp: 'se<br>name: '<br>base: 'E<br>format:<br>);                                                                                                    | lev sets th<br>lit into dsp<br>ensor) can<br>ence numl<br>ence numl<br>ensor'+i,<br>X'+i,<br>3',<br>6<br>me:                                                                     | n be display<br>ber (1 to 4) s                                                                                  | n name an<br>ase:, and f<br>ed.<br>starting wi<br>X1 = ON<br>Sens                                                                             | d device.<br>format:.<br>ith the var<br>r example<br>I, X2 = OFF<br>sor1                                                                          | iable "i" set<br>; X3 = OFF, X4<br>Sensor2<br>0                                                                       | with a for s<br>1 = ON<br>Sensor3<br>0                                           | tate          |
| <ul> <li>Item name and device</li> <li>In the above list of The settings in Java</li> <li>Item name set</li> <li>Any character string</li> <li>In the following exale</li> <li>added after 'sensor</li> <li>for(var i = tring)</li> <li>p)</li> <li>Device specifie</li> <li>The value of the specifie</li> </ul>                                                                                                    | e settings<br>parameters, d<br>aScript are spi<br>tting dsp:<br>g (example: se<br>ample, a seque<br>r'.<br>= 1; i < 5; i++){<br>dsp: 'se<br>name: '<br>base: 'E<br>format:<br>);<br>cation na<br>ecified device                                                                        | lev sets th<br>lit into dsp<br>ensor) can<br>ence numl<br>ence numl<br>X'+i,<br>3',<br>6<br>me:<br>(example                                                                      | ie table item<br>p:, name:, b<br>n be display<br>ber (1 to 4) s                                                 | n name an<br>ase:, and<br>ed.<br>starting wi<br>X1 = ON<br>Sens<br>of X1 to X                                                                 | d device.<br>format:.<br>ith the var<br>v example<br>1, X2 = OFF<br>sor1 3<br>1                                                                   | iable "i" set v<br>; X3 = OFF, X4<br>Sensor2<br>0<br>displayed.                                                       | with a for s<br>1 = ON<br>Sensor3<br>0                                           | tate          |
| <ul> <li>Item name and device</li> <li>In the above list of The settings in Java</li> <li>Item name set</li> <li>Any character string</li> <li>Item following exal added after 'sensor</li> <li>for(var i = to to to to to to to to to to to to to</li></ul>                                                                                                    | e settings<br>parameters, d<br>aScript are spi<br>tting dsp:<br>g (example: se<br>ample, a seque<br>r'.<br>= 1; i < 5; i++){<br>emp.push{{<br>dsp: 'se<br>name: '<br>base: 'E<br>format:<br>);<br>cation na<br>ecified device<br>ample, 'X' is th                                      | lev sets th<br>lit into dsp<br>ensor) can<br>ence numl<br>ence numl<br>X'+i,<br>3',<br>6<br><b>me:</b><br>(example<br>e device c                                                 | te table item<br>p:, name:, bi<br>n be display<br>ber (1 to 4) s                                                | n name an<br>ase:, and f<br>ed.<br>starting wi<br>X1 = ON<br>Sens<br>of X1 to X<br>n and the                                                  | d device.<br>format:.<br>ith the var<br>example<br>1, X2 = OFF<br>sor1 3<br>1<br>4) can be<br>sequence                                            | iable "i" set v<br>;, X3 = OFF, X4<br>Bensor2<br>0<br>displayed.<br>e number (1 t                                     | with a for s<br>4 = ON<br>Sensor3<br>0<br>0                                      | gwi           |
| <ul> <li>Item name and device</li> <li>In the above list of The settings in Java</li> <li>Item name set</li> <li>Any character stringing the following exal added after 'senson</li> <li>for(var i = to to to to to to to to to to to to to</li></ul>                                                                                                    | e settings<br>parameters, d<br>aScript are spi<br>tting dsp:<br>g (example: se<br>ample, a seque<br>r'.<br>= 1; i < 5; i++){<br>dsp: 'se<br>name: '<br>base: 'E<br>format:<br>);<br>cation na<br>ecified device<br>ample, 'X' is th<br>a for stateme                                   | lev sets th<br>lit into dsp<br>ensor) can<br>ence numl<br>ence numl<br>strike<br>x'+i,<br>3',<br>6<br><b>me:</b><br>(example<br>e device c<br>ent is the c                       | te table item<br>p:, name:, b<br>n be display<br>ber (1 to 4) s<br>: the values<br>classificatio<br>device num  | n name an<br>ase:, and t<br>ed.<br>starting wi<br>X1 = ON<br>Sens<br>of X1 to X<br>n and the<br>ber.<br>Display                               | d device.<br>format:.<br>ith the var<br>example<br>I, X2 = OFF<br>sor1 \$<br>1<br>4) can be<br>sequence                                           | iable "i" set v<br>5, X3 = OFF, X4<br>Sensor2<br>0<br>displayed.<br>e number (1 t                                     | with a for s<br>4 = ON<br>Sensor3<br>0<br>0                                      | state<br>g w  |
| <ul> <li>Item name and device</li> <li>In the above list of The settings in Java</li> <li>Item name set</li> <li>Any character string</li> <li>In the following exal added after 'sensor</li> <li>for(var i = to to to to to to to to to to to to to</li></ul>                                                                                                    | e settings<br>parameters, d<br>aScript are spi<br>tting dsp:<br>g (example: se<br>ample, a seque<br>r'.<br>= 1; i < 5; i++){<br>dsp: 'se<br>name: '<br>base: 'E<br>format:<br>);<br>cation na<br>ecified device<br>ample, 'X' is th<br>a for stateme<br>= 1; i < 5; i++){<br>dsp: 'sen | lev sets th<br>lit into dsp<br>ensor) can<br>ence numl<br>ence numl<br>ansor'+i,<br>X'+i,<br>3',<br>6<br><b>me:</b><br>(example<br>e device co<br>ent is the co<br>asor'+i,      | te table item<br>p:, name:, b<br>n be display<br>ber (1 to 4) s<br>u the values<br>classificatio<br>device num  | n name an<br>ase:, and f<br>ed.<br>starting wi<br>X1 = ON<br>Sens<br>of X1 to X<br>n and the<br>ber.<br>Display<br>X1 = ON                    | d device.<br>format:.<br>ith the var<br>r example<br>J, X2 = OFF<br>sor1 \$<br>1<br>4) can be<br>sequence<br>r example<br>J, X2 = OFF             | iable "i" set v<br>5, X3 = OFF, X-<br>Sensor2<br>0<br>displayed.<br>e number (1 to<br>5, X3 = OFF, X-                 | with a for s<br>4 = ON<br>Sensor3<br>0<br>0 4) startin<br>4 = ON                 | state<br>g wi |
| <ul> <li>Item name and device</li> <li>In the above list of The settings in Java</li> <li>Item name set</li> <li>Any character string</li> <li>Item name set</li> <li>Any character string</li> <li>In the following exal added after 'sensor</li> <li>for(var i = text</li> <li>Device specifies</li> <li>The value of the specifies</li> <li>The value of the value of the value of the value of the value of th</li></ul> | e settings<br>parameters, d<br>aScript are spi<br>tting dsp:<br>g (example: se<br>ample, a seque<br>r'.<br>= 1; i < 5; i++){<br>mane: ''<br>base: 'E<br>format:<br>);<br>cation na<br>ecified device<br>ample, 'X' is th<br>a a for statemed<br>dsp: 'sen<br>name: 'X<br>base: 'B'     | lev sets th<br>lit into dsp<br>ensor) can<br>ence numl<br>ence numl<br>ansor'+i,<br>X'+i,<br>3',<br>6<br><b>me:</b><br>(example<br>e device c<br>ent is the c<br>sor'+i,<br>'+i, | ie table item<br>p:, name:, bi<br>n be display<br>ber (1 to 4) s<br>: the values<br>classificatio<br>device num | n name an<br>ase:, and f<br>ed.<br>starting wi<br>Display<br>X1 = ON<br>Sens<br>of X1 to X<br>n and the<br>ber.<br>Display<br>X1 = ON<br>Sens | d device.<br>format:.<br>ith the var<br>v example<br>I, X2 = OFF<br>sor1                                                                          | iable "i" set v<br>; X3 = OFF, X4<br>Sensor2<br>0<br>displayed.<br>number (1 to<br>5, X3 = OFF, X4<br>Sensor2<br>0    | with a for s<br>4 = ON<br>Sensor3<br>0<br>0 4) startin<br>4 = ON<br>Sensor3<br>0 | g wi          |
| Item name and device<br>In the above list of  <br>The settings in Java<br>Item name sett<br>Any character string<br>In the following exa<br>added after 'sensor<br>Ex. for(var i =<br>})<br>}<br>Device specific<br>The value of the specific<br>In the following exa<br>variable "i" set with<br>Ex. for(var i =<br>tex<br>tex<br>tex<br>tex<br>tex<br>tex<br>tex<br>tex                                                                                                    | e settings<br>parameters, d<br>aScript are spi<br>tting dsp:<br>g (example: se<br>ample, a seque<br>r'.<br>= 1; i < 5; i++){                                                                                                    | lev sets th<br>lit into dsp<br>ensor) can<br>ence numl<br>ence numl<br>x'+i,<br>3',<br>6<br><b>me:</b><br>(example<br>e device c<br>ent is the c<br>sor'+i,<br>'+i,              | te table item<br>p:, name:, bi<br>n be display<br>ber (1 to 4) s<br>: the values<br>classificatio<br>device num | of X1 to X<br>n and the<br>ber.<br>Display<br>X1 = ON<br>Sens<br>the<br>Display<br>X1 = ON<br>Display<br>X1 = ON<br>Sens                      | d device.<br>format:.<br>ith the var<br>example<br>I, X2 = OFF<br>sor1 5<br>I<br>4) can be<br>sequence<br>r example<br>J, X2 = OFF<br>sor1 5<br>I | iable "i" set $x$<br>;, X3 = OFF, X4<br>Sensor2<br>0<br>displayed.<br>number (1 to<br>F, X3 = OFF, X4<br>Sensor2<br>0 | with a for s<br>4 = ON<br>Sensor3<br>0<br>0 4) startin<br>4 = ON<br>Sensor3<br>0 | g wi          |

Þ

| $\nabla A_{2}$                                                                                                    | non Items                                                                                       | Table                                                                                                | e                                                                                                    | Graphs                                                                                |                                | Image/Figu                                                                                                    | ire / (                                                                | Operation                                    | Buttons                          | $\mathbb{K}$ | X   |
|----------------------------------------------------------------------------------------------------|-------------------------------------------------------------------------------------------------|----------------------------------------------------------------------------------------------------|----------------------------------------------------------------------------------------------------|---------------------------------------------------------------------------------------|--------------------------------|----------------------------------------------------------------------------------------------------|------------------------------------------------------------------------|----------------------------------------------|----------------------------------|--------------|-----|
|                                                                                                    |                                                                                                 |                                                                                                    |                                                                                                    | _                                                                                     |                                |                                                                                                    |                                                                        |                                              |                                  |              |     |
|                                                                                                    |                                                                                                 |                                                                                                    |                                                                                                    |                                                                                       |                                |                                                                                                    |                                                                        |                                              |                                  |              |     |
| ▶ Dat                                                                                                    | a numbe                                                                                         | r base k                                                                                             | base:                                                                                                    |                                                                                       |                                |                                                                                                    |                                                                        |                                              |                                  |              |     |
| Value                                                                                                    | Desc                                                                                            | ription                                                                                              |                                                                                                    |                                                                                       |                                |                                                                                                    |                                                                        |                                              |                                  |              |     |
| К                                                                                                    | Decimal                                                                                         |                                                                                                    |                                                                                                    |                                                                                       |                                |                                                                                                    |                                                                        |                                              |                                  |              |     |
| B                                                                                                    | Hexadeci                                                                                        | imal                                                                                                 |                                                                                                    |                                                                                       |                                |                                                                                                    |                                                                        |                                              |                                  |              |     |
| Polat                                                                                                    | od Page                                                                                         | 5.2 Comm                                                                                             | an Itom                                                                                                    | - Dovico Sot                                                                          | ting Moth                      |                                                                                                    |                                                                        |                                              |                                  |              |     |
| neiat                                                                                                    | eurage                                                                                          | 5.2 Comme                                                                                            |                                                                                                    | S - Device Set                                                                        |                                |                                                                                                    |                                                                        |                                              |                                  |              |     |
| Dat                                                                                                    | a format                                                                                        | format                                                                                               | :                                                                                                    |                                                                                       |                                |                                                                                                    |                                                                        |                                              |                                  |              |     |
| Value                                                                                                    | Desc                                                                                            | ription                                                                                              | Value                                                                                                    | Desc                                                                                  | cription                       |                                                                                                    |                                                                        |                                              |                                  |              |     |
| 0                                                                                                    | 16-bit sig                                                                                      | ned                                                                                                  | 4                                                                                                    | Single-precis                                                                         | sion real n                    | umber                                                                                                    |                                                                        |                                              |                                  |              |     |
| 1                                                                                                    | 16-bit un                                                                                       | signed                                                                                               | 5                                                                                                    | Not used                                                                              |                                |                                                                                                    |                                                                        |                                              |                                  |              |     |
| 3                                                                                                    | 32-bit sig                                                                                      | signed                                                                                               | U                                                                                                    | ы                                                                                     |                                |                                                                                                    |                                                                        |                                              |                                  |              |     |
| Relat                                                                                                    | ed Page                                                                                         | 5.2 Commo                                                                                            | on Item                                                                                                    | s - Device Set                                                                        | tina Meth                      | ıod                                                                                                    |                                                                        |                                              |                                  |              |     |
|                                                                                                    |                                                                                                 |                                                                                                    |                                                                                                    |                                                                                       |                                |                                                                                                    |                                                                        |                                              |                                  |              |     |
| Dev                                                                                                    | vice name                                                                                       | e (item nar                                                                                          | ne) dis                                                                                                    | splay setting                                                                         | g dev                          | NamDisp                                                                                                    | <b>)</b> :                                                             |                                              |                                  |              |     |
| 5                                                                                                    | Script                                                                                          |                                                                                                    | Descrip                                                                                                    | tion                                                                                  | Di                             | splay exa                                                                                                    | mple: Do                                                               | not dis                                      | play dev                         | ice na       | ime |
| devNa                                                                                                    | mDisp: 0                                                                                        | Do not dis                                                                                           | play.                                                                                                    |                                                                                       |                                | 1                                                                                                    | 0                                                                      |                                              | 0                                |              |     |
| devNa                                                                                                    | mDisp: 1                                                                                        | Display (w                                                                                           | hen omi                                                                                                    | tted).                                                                                | - Di                           | splay exa                                                                                                    | mple: Dis                                                              | plav de                                      | vice nan                         |              |     |
|                                                                                                    |                                                                                                 |                                                                                                    |                                                                                                    |                                                                                       |                                |                                                                                                    | •                                                                      |                                              |                                  | 1103.        |     |
|                                                                                                    |                                                                                                 |                                                                                                    |                                                                                                    |                                                                                       |                                | X0                                                                                                    | X1                                                                     |                                              | X2                               |              | >   |
|                                                                                                    |                                                                                                 |                                                                                                    |                                                                                                    |                                                                                       |                                | X0                                                                                                    | X1                                                                     |                                              | X2<br>0                          |              | 2   |
| Ch-                                                                                                    |                                                                                                 | oloroposi                                                                                            | ficatio                                                                                                    | n double-                                                                             |                                |                                                                                                    | X1                                                                     |                                              | X2<br>0                          |              | >   |
| ► Cha                                                                                                    | aracter co                                                                                      | olor speci                                                                                           | ficatio                                                                                                    | n devNar                                                                              | nCol: de                       | X0<br>1<br>evValCol                                                                                                    | ×11<br>0                                                               | Popporte                                     | X2<br>0                          |              | ;   |
| Cha<br>devNa                                                                                                    | aracter co<br>Script<br>mCol:                                                                   | olor speci                                                                                           | ficatio<br>Descrip                                                                                                    | n devNan<br>tion                                                                      | nCol: do                       | x0<br>1<br>evValCol                                                                                                    | X1<br>0                                                                | Remarks                                      | X2<br>0                          |              | )   |
| Cha<br>devNa<br>devVal                                                                                                    | aracter co<br>Script<br>mCol:<br>Col:                                                           | Device nar                                                                                           | ficatio<br>Descrip<br>me color<br>ue color                                                                                                    | n devNar<br>tion<br>r specification<br>r specification                                | nCol: do<br>RGB val<br>Example | x0<br>1<br>evValCol:<br>ue or color<br>es: #ff0000                                                                                                    | X1<br>0<br>:<br>name<br>(RGB valu                                      | Remarks                                      | X2<br>0<br>s<br>color nar        | me)          | )   |
| Cha<br>devNa<br>devVal                                                                                                    | aracter co<br>Script<br>mCol:<br>Col:                                                           | Dior speci<br>Device nar<br>Device val                                                               | ficatio<br>Descrip<br>me color<br>ue color                                                                                                    | n devNar<br>tion<br>r specification<br>r specification                                | nCol: de                       | x0<br>1<br>evValCol:<br>ue or color<br>es: #ff0000                                                                                                    | x1<br>0                                                                | Remarks                                      | X2<br>0<br>s<br>color nar        | nes.         |     |
| Cha<br>devNa<br>devVal                                                                                                    | aracter co<br>Script<br>mCol:<br>Col:                                                           | Device val                                                                                           | ficatio<br>Descrip<br>me color<br>ue color                                                                                                    | n devNar<br>tion<br>r specification<br>r specification                                | nCol: do<br>RGB val<br>Example | X0<br>1<br>evValCol:<br>ue or color<br>es: #ff0000                                                                                                    | A1<br>0                                                                | Remarks                                      | X2<br>0                          | ne)          | >   |
| Cha<br>Cha<br>devNa<br>devVal                                                                                                    | aracter co<br>Script<br>mCol:<br>Col:<br>Donstructio                                            | Device nar<br>Device val<br>Device val                                                               | ficatio<br>Descrip<br>me color<br>ue color                                                                                                    | n devNan<br>tion<br>r specification<br><sup>r</sup> specification                     | nCol: de<br>RGB val<br>Example | x0<br>1<br>evValCol:<br>ue or color<br>es: #ff0000                                                                                                    | RGB valu                                                               | Remarks                                      | X2<br>0                          | ne)          | >   |
| <ul> <li>Change of the second second sec</li></ul> | aracter co<br>Script<br>mCol:<br>Col:<br>Denstructio                                            | Device nar<br>Device val<br>Device val                                                               | ficatio<br>Descrip<br>ne color<br>ue color                                                                                                    | n devNan<br>tion<br>r specification<br>specification<br>on direct                     | nCol: do<br>RGB val<br>Example | X0<br>1<br>evValCol:<br>ue or color<br>es: #ff0000                                                                                                    | name<br>(RGB valu                                                      | Remarks                                      | X2<br>0                          | ne)          |     |
| <ul> <li>Cha</li> <li>devNa</li> <li>devVal</li> <li>able co</li> <li>Dis</li> </ul>                                                                                                    | aracter co<br>Script<br>mCol:<br>Col:<br>Denstructio<br>play direct                             | Device nar<br>Device val<br>Device val                                                               | ficatio<br>Descrip<br>ne color<br>ue color<br>ue color<br>color<br>cificati                                                                                                    | n devNar<br>tion<br>r specification<br>* specification<br>on direct                   | nCol: do<br>RGB val<br>Example | x0<br>1<br>evValCol:<br>ue or color<br>es: #ff0000                                                                                                    | x1<br>0<br>:<br>name<br>(RGB valu                                      | Remarks<br>Je), red (r                       | X2<br>0                          | ne)          |     |
| <ul> <li>Cha</li> <li>devNa</li> <li>devVal</li> <li>able cc</li> <li>Disponent</li> <li>direction</li> </ul>                                                                                                    | aracter co<br>Script<br>mCol:<br>Col:<br>Denstructio<br>play direct<br>Script<br>on: 0          | Device nar<br>Device val<br>Device val                                                               | ficatio<br>Descrip<br>ne color<br>ue color<br>ue color<br>sificati<br>Descrip<br>then om                                                                                                    | n devNan<br>tion<br>r specification<br>· specification<br>on direct<br>tion<br>itted) | nCol: do<br>RGB val<br>Example | X0<br>1<br>evValCol:<br>ue or color<br>es: #ff0000                                                                                                    | x1<br>0<br>:<br>name<br>(RGB valu                                      | Remarks<br>Je), red (i                       | X2<br>0<br>color nan             | ne)          |     |
| <ul> <li>Cha</li> <li>devNa</li> <li>devVal</li> <li>able co</li> <li>Disponent</li> <li>directi</li> <li>directi</li> </ul>                                                                                                    | aracter co<br>script<br>mCol:<br>Col:<br>onstructio<br>play direct<br>Script<br>on: 0<br>on: 1  | Device nar<br>Device val<br>Device val<br>on settings<br>ction spect<br>Vertical (w<br>Horizontal    | ficatio<br>Descrip<br>ne color<br>ue color<br>ue color<br>sificati<br>Descrip<br>rhen om                                                                                                    | n devNan<br>tion<br>r specification<br>· specification<br>on direct<br>tion<br>itted) | nCol: do                       | x0<br>1<br>evValCol:<br>ue or color<br>es: #ff0000                                                                                                    | x1<br>0<br>:<br>RGB valu                                               | Remarks                                      | X2<br>0<br>color nan             | ne)          |     |
| <ul> <li>Cha</li> <li>devNa</li> <li>devVal</li> <li>able co</li> <li>Disj</li> <li>directi</li> <li>directi</li> </ul>                                                                                                    | aracter co<br>Script<br>mCol:<br>Col:<br>Distruction<br>play direct<br>Script<br>on: 0<br>on: 1 | Device nar<br>Device nar<br>Device val<br>on settings<br>ction spec<br>Vertical (w<br>Horizontal     | ficatio<br>Descrip<br>ne color<br>ue color<br>ue color<br>sificati<br>Descrip<br>/hen om                                                                                                    | n devNar<br>tion<br>r specification<br>· specification<br>on direct<br>tion<br>itted) | nCol: de<br>RGB val<br>Example | x0<br>1<br>evValCol:<br>ue or color<br>>s: #ff0000                                                                                                    | mple: Ver                                                              | Remarks<br>Je), red (r<br>rtical             | X2<br>0<br>color nar             | ne)          |     |
| <ul> <li>Cha</li> <li>devNa</li> <li>devVal</li> <li>able cc</li> <li>Disponent</li> <li>directi</li> <li>directi</li> </ul>                                                                                                    | aracter co<br>script<br>mCol:<br>Col:<br>onstructio<br>play direct<br>Script<br>on: 0<br>on: 1  | Device nar<br>Device val<br>Device val<br>on settings<br>ction spec<br>Vertical (w<br>Horizontal     | ficatio<br>Descrip<br>ne color<br>ue color<br>ue color<br>sificati<br>Descrip<br>rhen om                                                                                                    | n devNan<br>tion<br>r specification<br>• specification<br>on direct<br>tion<br>itted) | nCol: do                       | x0<br>1<br>evValCol:<br>ue or color<br>es: #ff0000                                                                                                    | name<br>(RGB valu                                                      | Remarks                                      | X2<br>0<br>color nan<br>X2<br>X3 | ne)          |     |
| <ul> <li>Cha</li> <li>devNa</li> <li>devVal</li> <li>able co</li> <li>Dis</li> <li>directi</li> <li>directi</li> </ul>                                                                                                    | aracter co<br>Script<br>mCol:<br>Col:<br>Distructio<br>play direct<br>Script<br>on: 0<br>on: 1  | Device nar<br>Device val<br>Device val<br>on settings<br>ction spection<br>Vertical (w<br>Horizontal | ficatio<br>Descrip<br>ne color<br>ue color<br>vificati<br>Descrip                                                                                                    | n devNan<br>tion<br>r specification<br>· specification<br>on direct<br>tion<br>itted) | nCol: de<br>RGB val<br>Example | x0<br>1<br>evValCol:<br>ue or color<br>25: #ff0000                                                                                                    | x1<br>0<br>:<br>RGB valu<br>mple: Ver<br>0<br>mple: Ho                 | Remarks<br>Je), red (i<br>rtical             | X2<br>0<br>color nar             | ne)          |     |
| <ul> <li>Cha</li> <li>devNa</li> <li>devVal</li> <li>able co</li> <li>Disponential</li> <li>directi</li> <li>directi</li> </ul>                                                                                                    | aracter co<br>Script<br>mCol:<br>Col:<br>Distructio<br>play direct<br>Script<br>on: 0<br>on: 1  | Device nar<br>Device val<br>Device val<br>on settings<br>ction spec                                  | ficatio<br>Descrip<br>ne color<br>ue color<br>ue color<br>sificati<br>Descrip                                                                                                    | n devNan<br>tion<br>r specification<br>· specification<br>on direct<br>tion<br>itted) | nCol: de<br>RGB val<br>Example | x0<br>1<br>evValCol:<br>ue or color<br>es: #ff0000<br>isplay exar<br>x0<br>x1<br>isplay exar<br>x0<br>x1<br>x2                                                                                                    | mple: Ver                                                              | Remarks<br>Je), red (d<br>rtical             | X2<br>0<br>color nar             | ne)          |     |
| <ul> <li>Cha</li> <li>devNa</li> <li>devVal</li> <li>able co</li> <li>Dis</li> <li>directi</li> <li>directi</li> </ul>                                                                                                    | aracter co<br>Script<br>mCol:<br>Col:<br>Denstructio<br>play direct<br>Script<br>on: 0<br>on: 1 | Device nar<br>Device val<br>Device val<br>on settings<br>ction spec                                  | ficatio<br>Descrip<br>ne color<br>ue color<br>ilicatio                                                                                                    | n devNan<br>tion<br>r specification<br>· specification<br>on direct<br>tion<br>itted) | nCol: de                       | x0<br>1<br>evValCol:<br>ue or color<br>as: #ff0000                                                                                                    | x1<br>0<br>:<br>RGB valu<br>mple: Ver<br>0<br>mple: Ho<br>0            | Remarks<br>Je), red (i<br>rtical             | X2<br>0<br>color nar             | ne)          |     |
| Cha devNa devVal a devVal a devval b Disp directi directi                                                                                                    | aracter co<br>script<br>mCol:<br>Col:<br>onstructio<br>play direct<br>script<br>on: 0<br>on: 1  | Device nar<br>Device val<br>Device val<br>on settings<br>ction spec<br>Vertical (w<br>Horizontal     | ficatio<br>Descrip<br>ne color<br>ue color<br>zificatio<br>Descrip<br>then omi                                                                                                    | n devNan<br>tion<br>r specification<br>· specification<br>on direct<br>tion<br>itted) | nCol: do                       | x0<br>1<br>evValCol:<br>ue or color<br>es: #ff0000<br>isplay exai<br>x0<br>x1<br>isplay exai<br>x0<br>x1<br>isplay exai<br>x0<br>x1<br>isplay exai<br>x0<br>x1<br>x0<br>x1<br>x0<br>x1<br>x0<br>x1<br>x0<br>x1<br>x0<br>x1<br>x0<br>x1<br>x0<br>x1<br>x0<br>x1<br>x0<br>x1<br>x0<br>x1<br>x0<br>x1<br>x0<br>x1<br>x0<br>x1<br>x0<br>x1<br>x0<br>x1<br>x0<br>x1<br>x0<br>x1<br>x0<br>x1<br>x0<br>x1<br>x1<br>x0<br>x1<br>x1<br>x0<br>x1<br>x1<br>x0<br>x1<br>x1<br>x0<br>x1<br>x1<br>x0<br>x1<br>x0<br>x1<br>x1<br>x0<br>x1<br>x0<br>x1<br>x1<br>x0<br>x1<br>x1<br>x0<br>x1<br>x1<br>x0<br>x1<br>x0<br>x0<br>x1<br>x0<br>x1<br>x0<br>x1<br>x0<br>x1<br>x0<br>x1<br>x0<br>x1<br>x0<br>x1<br>x0<br>x1<br>x0<br>x1<br>x1<br>x0<br>x1<br>x0<br>x1<br>x1<br>x0<br>x1<br>x0<br>x1<br>x1<br>x0<br>x1<br>x1<br>x1<br>x1<br>x1<br>x1<br>x1<br>x1<br>x1<br>x1 | x1<br>0<br>name<br>(RGB valu<br>mple: Ver<br>0<br>mple: Ho<br>0<br>1   | Remarks<br>Je), red (i<br>rtical             | X2<br>0<br>color nar             | me)          |     |
| <ul> <li>Cha</li> <li>devNa</li> <li>devVal</li> <li>able co</li> <li>Disp</li> <li>directi</li> <li>directi</li> </ul>                                                                                                    | aracter co<br>Script<br>mCol:<br>Col:<br>Distructio<br>play direct<br>Script<br>on: 0<br>on: 1  | Device nar<br>Device val<br>Device val<br>on settings<br>ction spec<br>Vertical (w<br>Horizontal     | ficatio Descrip ne color ue color color co | n devNan<br>tion<br>r specification<br>specification<br>on direct<br>tion<br>itted)   | nCol: de<br>RGB val<br>Example | x0<br>1<br>evValCol:<br>ue or color<br>es: #ff0000<br>isplay exar<br>x0<br>x1<br>isplay exar<br>x0<br><br>blkSiz                                                                                                    | mple: Ver                                                              | Remarks<br>Je), red (d<br>rtical<br>rizontal | X2<br>0<br>color nar             | ne)          |     |
| Cha devNa devVal                                                                                                    | aracter co<br>Script<br>mCol:<br>Col:<br>onstructio<br>play direct<br>Script<br>on: 0<br>on: 1  | Device nar<br>Device val<br>Device val<br>on settings<br>ction spec<br>Vertical (w<br>Horizontal     | ficatio Descrip ne color ue color cificatio Descrip then omi                                                                                                    | n devNan<br>tion<br>r specification<br>· specification<br>on direct<br>tion<br>itted) | nCol: da                       | x0<br>1<br>evValCol:<br>ue or color<br>es: #ff0000<br>isplay exar<br>x0<br>x1<br>isplay exar<br>x0<br>x1<br>isplay exar<br>x0<br><br>blkSiz<br>rameter chi                                                                                                    | mple: Ver<br>0<br>mple: Ver<br>0<br>mple: Ho<br>0<br>1<br>0<br>1<br>e: | Remarks<br>Je), red (d<br>rtical<br>rizontal | X2<br>0<br>color nan<br>X2<br>X3 | ne)          | the |

Table

z / Ima

Operation Buttons

#### = ► Cell size specification ... devNamWidth: devNamHeight: devValWidth: devValHeight:

| Script        | Description       |        | Remarks                          |
|---------------|-------------------|--------|----------------------------------|
| devNamWidth:  | Dovice name call  | Width  |                                  |
| devNamHeight: | Device name cen   | Height | Desitive real number (in nivela) |
| devValWidth:  | Device value cell | Width  | Positive real number (in pixels) |
| devValHeight: | Device value cell | Height |                                  |

#### Cell color specification ... devNamBkCol: devValBkCol:

| Script       | Description                        | Remarks                                         |
|--------------|------------------------------------|-------------------------------------------------|
| devNamBkCol: | Device name cell background color  | RGB value or color name                         |
| devValBkCol: | Device value cell background color | Examples: #FF0000 (RGB value), red (color name) |

#### C Display starting coordinates setting

#### Web browser display starting position setting ... xPos: yPos:

| Script | Description       | Remarks                                          |
|--------|-------------------|--------------------------------------------------|
| xPos:  | X-axis coordinate | Setting range: Screen resolution of the personal |
| yPos:  | Y-axis coordinate | computer (in pixels)                             |

#### How to view Web browser coordinates

**Ex.** (xPos, yPos) = (100, 100)

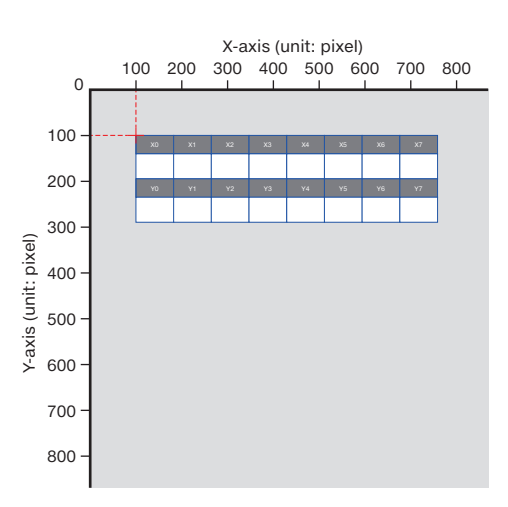

| D. LEARNING THE FUNCTIONS OF OBJECTS THAT CAN BE DISPLAYED WITH JAVASCRIPT |                                                                        |       |
|----------------------------------------------------------------------------|------------------------------------------------------------------------|-------|
|                                                                            | NO THE ELINICTIONS OF OD JECTS THAT CAN DE DISDLAVED WITH JAVASCOUDT / | llev. |
|                                                                            | NG THE FUNCTIONS OF ODJECTS THAT GAIN DE DISPLATED WITH JAVASONIE TO   |       |

ømmon Hems

Graphs/

ration Buttons

#### ► HTML document explanation

#### Parameter handling

... Parameter setting required. An error occurs if this is not set.

Table

... This parameter is not required when the device name display is set to "Do not display" (devNamDisp = 0). ... Details set with JavaScript.

Caution Write all the required parameters. If a required parameter is not written or if a setting value is outside of its range, an error occurs.

|                         | Line No. | Jav                              | aScript                                 |                                                                                                    | Explanat                                                                                                    | tion                                                                                                    |                                                                                                    |  |  |
|-------------------------|----------|----------------------------------|-----------------------------------------|----------------------------------------------------------------------------------------------------|----------------------------------------------------------------------------------------------------|----------------------------------------------------------------------------------------------------|----------------------------------------------------------------------------------------------------|--|--|
|                         | 1<br>2   | // Data Block obje<br>temp = []; | ct (WSDatblk)                           | Write a comment.<br>Declaration (label nam                                                                                                    | ne)                                                                                                    |                                                                                                    |                                                                                                    |  |  |
|                         |          |                                  | Display                                 | y device settings of lines                                                                                                    | s 1 and 2                                                                                                    |                                                                                                    |                                                                                                    |  |  |
| Display device specific | 3        | for(var i = 0; i < 8; i          | ++){                                    | for statement start (var<br>The lines within a for sta<br>repeatedly. In the statem<br>counting the number of<br>statements: the default<br>the end condition of the<br>number of repetitions.<br>The calculation for chan<br>variable is increased by<br>executed until the for st<br>Write the part in the () so<br>number of data items in | riable name: i)<br>atement (from its s<br>nent on the left, "i'<br>repetitions. The ()<br>value of the variat<br>of statement, an<br>uging the number of<br>one each time the<br>atement ends.<br>o that the range ma<br>the table is set with | tart to its end) are<br>" is used as the var<br>part is composed<br>ole for the number<br>d the calculation for<br>of repetitions is "i+<br>contents of the for<br>atches the input de<br>th blkSize. Match i | executed<br>iable for<br>of three<br>of repetitions,<br>or changing the<br>+", so the<br>r statement are<br>evice number. The<br>to that value + 1. |  |  |
| ation (li               | 5        | dsp:                             | 'X' + i,                                | Name to display for the<br>You can write any name<br>to X7.                                                                                                    | table item<br>e such as 'Input'. T                                                                                                    | he example on the                                                                                                    | e left displays X0                                                                                                    |  |  |
| nes 1 a                 | 6        | name:                            | 'X' + i,                                | Device specification<br>Specify the device numl<br>name.                                                                                                    | ber with device cla                                                                                                    | assification "+i". Se                                                                                                    | et the PLC device                                                                                                    |  |  |
| und 2)                  | 7        | base:                            | 'B',                                    | Device data number<br>base                                                                                                    | Setting value<br>B                                                                                                    | Description<br>Binary                                                                                                    |                                                                                                    |  |  |
| -                       | 8        | format:                          | 6                                       | Device data format                                                                                                    | Setting value<br>6                                                                                                    | Description<br>Bit                                                                                                    |                                                                                                    |  |  |
|                         | 9        | });                              | • • • • • • • • • • • • • • • • • • • • | Device name setting er                                                                                                    | Device name setting end                                                                                                    |                                                                                                    |                                                                                                    |  |  |
|                         | 10       | }                                |                                         | for statement end                                                                                                    |                                                                                                    |                                                                                                    |                                                                                                    |  |  |
|                         |          |                                  | Display                                 | v device settings of lines                                                                                                    | s 3 and 4                                                                                                    |                                                                                                    |                                                                                                    |  |  |

isplay device specification (lines 3 and 4)

| 10 | 1                       |                                                                                                    | for statement end                                                                                             |                    |                       |  |  |
|----|-------------------------|----------------------------------------------------------------------------------------------------|----------------------------------------------------------------------------------------------------|--------------------|-----------------------|--|--|
|    |                         | Displa                                                                                                    | y device settings of line                                                                                     | s 3 and 4          |                       |  |  |
| 11 | for(var i = 0; i < 8; i | ++){                                                                                                    | for statement start (va                                                                                       | riable name: i)    |                       |  |  |
| 12 | temp.push({             |                                                                                                    | Device name setting start (The details are the same as those for line number 3 above.)                        |                    |                       |  |  |
| 13 | dsp:                    | dsp:         'Y' + i,         Name to display for the table item           You can write any name such as 'Output'. The example on the left displays Y0 to Y7. |                                                                                                    |                    |                       |  |  |
| 14 | name:                   | 'Y' + i,                                                                                                    | Device specification<br>Specify the device number with device classification + i. Set the PLC device<br>name. |                    |                       |  |  |
| 15 | base:                   | 'B',                                                                                                    | Device data number<br>base                                                                                    | Setting value<br>B | Description<br>Binary |  |  |
| 16 | format:                 | 6                                                                                                    | Device data format                                                                                            | Setting value<br>6 | Description<br>Bit    |  |  |
| 17 | });                     |                                                                                                    | Device name setting e                                                                                         | nd                 |                       |  |  |
| 18 | }                       |                                                                                                    | for statement end                                                                                             | •••••              |                       |  |  |

JavaŞcript? Cømmon Items

Table

iphs////lf

Operation Buttons

| Line No. | JavaSo              | cript               |                                            | Explanation                                                              |    |
|----------|---------------------|---------------------|--------------------------------------------|--------------------------------------------------------------------------|----|
|          |                     |                     | Table overall settings                     |                                                                          |    |
| 19       | dataBlockParam = {  |                     | JavaScript parameter s                     | setting start                                                            |    |
| 20       | dev:                | temp,               | Specify the multiple dev<br>previous page. | vice names (values) set with the for statement on th                     | е  |
| 21       | direction:          | 1,                  | Display direction                          | 0: Vertical 1: Horizontal                                                |    |
| 22       | blkSize:            | 8,                  | Block size                                 | •                                                                        |    |
| 23       | devNamDisp:         | 1,                  | Device name display                        | 0: Do not display. 1: Display (when omitted).                            |    |
| 24       | devNamCol:          | 'white',            |                                            | Character color: Specified with a color name in thi example              | S  |
| 25       | devNamBkCol:        | '#808080',          | Device name cell<br>color specification    | Background color: Specified with a color code (RG value) in this example | iВ |
| 26       | devNamWidth:        | 100,                | and size                                   | Cell width (in pixels)                                                   |    |
| 27       | devNamHeight:       | 40,                 |                                            | Cell height (in pixels)                                                  |    |
| 28       | devValCol:          | 'blue',             |                                            | Character color: Specified with a color name in thi example              | S  |
| 29       | devValBkCol:        | 'white',            | Device value cell color                    | Background color: Specified with a color name in this example            |    |
| 30       | devValWidth:        | 80,                 | specification and size                     | Cell width (in pixels)                                                   |    |
| 31       | devValHeight:       | 50,                 |                                            | Cell height (in pixels)                                                  |    |
| 32       | InCol:              | 'blue',             |                                            | Line color: Specified with a color name in this example                  |    |
| 33       | xPos:               | 20,                 | Display starting                           | X-coordinate (in pixels)                                                 |    |
| 34       | yPos:               | 40                  | position                                   | Y-coordinate (in pixels)                                                 |    |
| 35       | }                   |                     | JavaScript parameter s                     | setting end                                                              |    |
| 35       | WSDatblk(dataBlocki | <sup>o</sup> aram); | Executes the display of                    | f the Data Block object.                                                 |    |

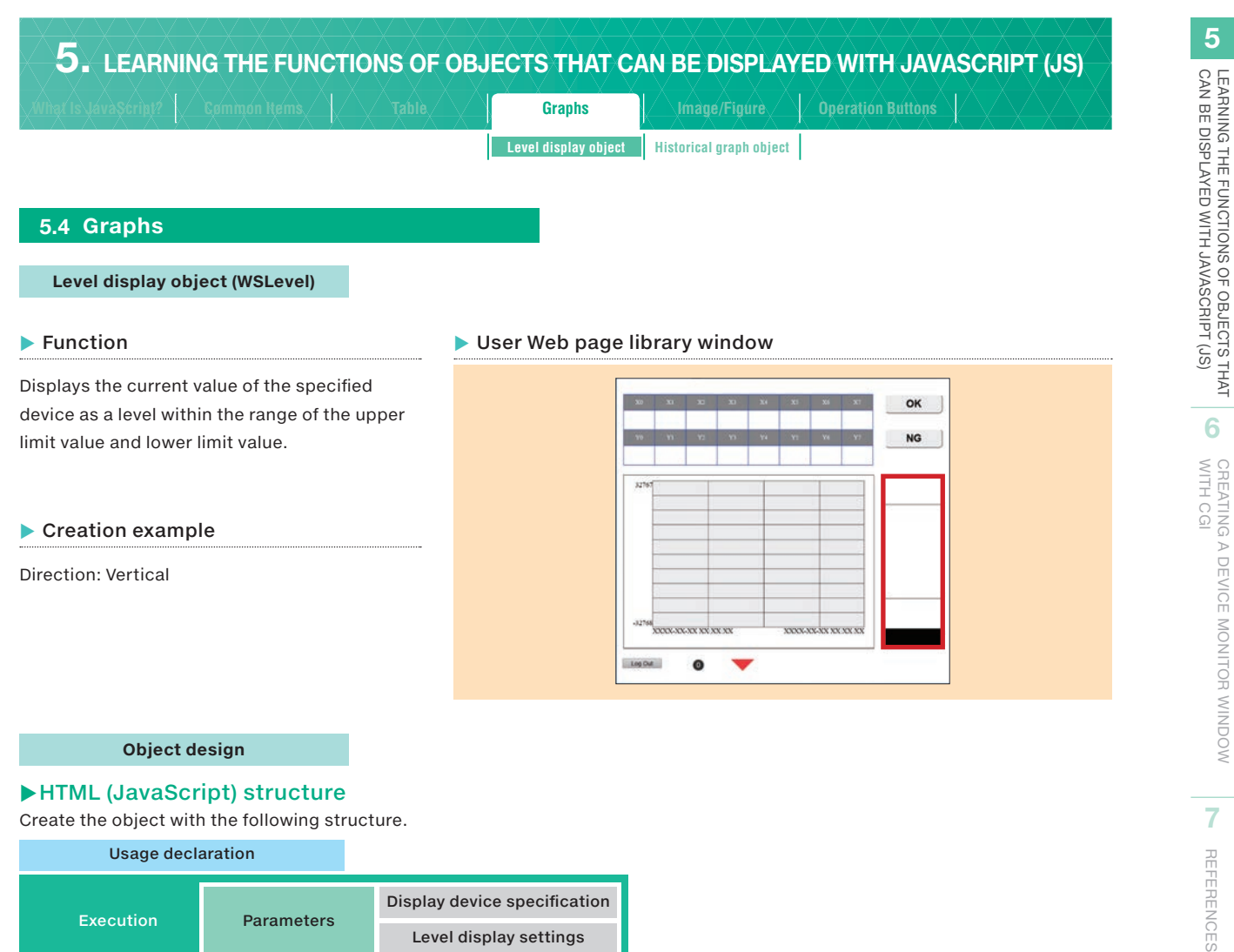

|                          |                       | Graphs                | Image/Figure            | Operation Buttons |  |
|--------------------------|-----------------------|-----------------------|-------------------------|-------------------|--|
|                          |                       | Level display object  | Historical graph object |                   |  |
|                          |                       |                       |                         |                   |  |
| rameters                 |                       |                       |                         |                   |  |
| Vertical b direction     | on: 0                 |                       |                         |                   |  |
|                          | b levWidth            |                       |                         |                   |  |
| d yPos                   |                       | upper\/al             |                         |                   |  |
| 1                        |                       | uppervar              | •                       | b bkCol           |  |
|                          | <b>F</b>              | upperAlmVal           |                         | b alml nCol       |  |
|                          |                       | appentinta            |                         |                   |  |
|                          |                       | hupperCol             |                         |                   |  |
| b levLength              |                       |                       |                         |                   |  |
|                          | •k                    | levCol                |                         |                   |  |
|                          | <b>R</b>              | lowerAlmVal           |                         | _                 |  |
|                          |                       |                       |                         |                   |  |
| <u> </u>                 |                       | lowerVal              |                         | b lowerCol        |  |
| c devValHeight ∬         | 123                   | c devValCol -         | ≎23 ⊂                   | c devValBkCol     |  |
| <                        | >  )(                 | Cell width of current | value display)          |                   |  |
| d XPOS                   | c devValWidth 🖌       |                       |                         |                   |  |
|                          |                       |                       |                         |                   |  |
| Horizontal <b>b</b> dire | ction: 1              |                       |                         |                   |  |
|                          | levL                  | ength >               |                         |                   |  |
|                          |                       |                       | <u></u>                 |                   |  |
|                          |                       |                       |                         |                   |  |
|                          |                       |                       | b levWidth              |                   |  |
|                          |                       |                       | V                       |                   |  |
|                          | 123                   |                       |                         |                   |  |
|                          |                       |                       |                         |                   |  |
|                          |                       |                       |                         |                   |  |
| a Device se              | ttings                |                       |                         |                   |  |
| Device nan               | ne devName: De        | vice classificat      | ion + device nun        | nber              |  |
|                          |                       |                       |                         |                   |  |
| Related Page             | 5.2 Common Items      | - Device Setting N    | lethod                  |                   |  |
|                          |                       |                       |                         |                   |  |
| Data forma               | u valFormat:          |                       |                         |                   |  |
| Value                    | Description           |                       |                         |                   |  |
| 0 16-bit s               | igned (when omitted)  |                       |                         |                   |  |
| 2 32-bit s               | igned                 |                       |                         |                   |  |
| 3 32-bit u               | insigned              |                       |                         |                   |  |
| 4 Single-                | precision real number |                       |                         |                   |  |
|                          |                       |                       |                         |                   |  |

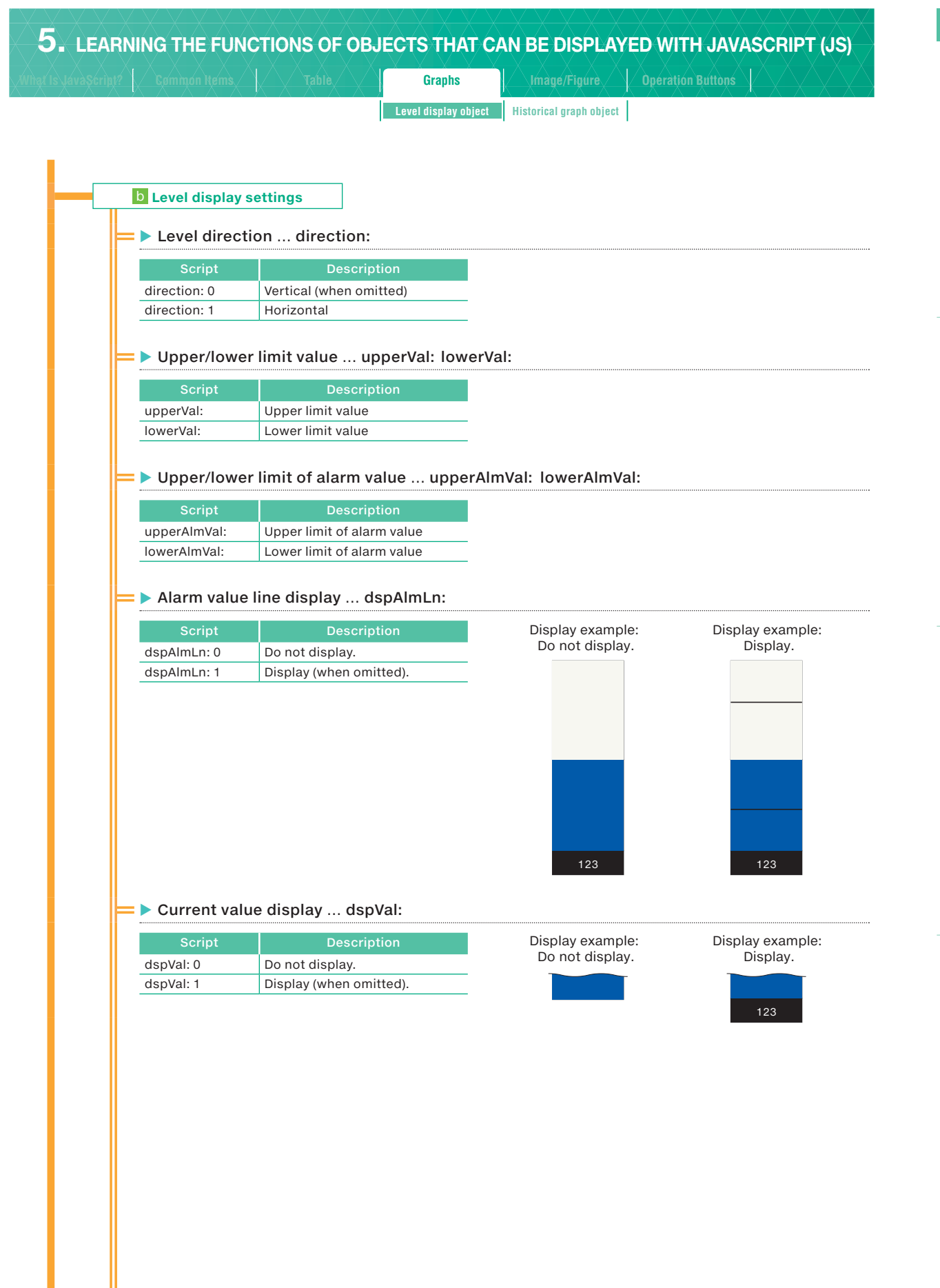

| ript? |                     | Table X                  | Graphs               | Image/Figure                            | Opératión Buttòns                   |
|-------|---------------------|--------------------------|----------------------|-----------------------------------------|-------------------------------------|
|       |                     |                          | Level display object | Historical graph objec                  | t                                   |
|       |                     |                          |                      |                                         |                                     |
|       |                     |                          |                      |                                         |                                     |
| ⊫     | Color specit        | fication levCo           | : upperCol:          | lowerCol: bkCo                          | l: almLnCol:                        |
|       | The level display   | color varies depen       | ding on the          |                                         | Lower limit Upper limit             |
|       | upper/lower limi    | t of the alarm value     |                      |                                         | Lower limit                         |
|       | Script              | Descrip                  | tion                 | Level display color lev                 | value valu                          |
|       | levCol:             | Level display colo       | r                    | Upper limit of ala<br>value color upper | arm<br>Col:                         |
|       | upperCol:           | Upper limit of alar      | m value color*       | Lower limit of ala                      | arm                                 |
|       | lowerCol:           | Lower limit of alar      | m value color*       | Reskareund soler bl                     |                                     |
|       | bkCol:              | Background color         |                      | Line color of ala                       | arm                                 |
|       | almLnCol:           | Line color of alarn      | n value              | value almLn                             |                                     |
|       | *: When this parame | eter is omitted, the col | or is the same       |                                         | The current value has exceeded      |
|       | as the level displa | ay color.                |                      |                                         | the upper limit of the alarm value. |
|       |                     |                          |                      |                                         | <b></b>                             |
|       |                     |                          |                      |                                         | Display example:                    |
|       |                     |                          |                      |                                         | The current value is within the upp |
|       |                     |                          |                      |                                         |                                     |
|       |                     |                          |                      |                                         | Diapley exemple:                    |
|       |                     |                          |                      |                                         | The current value is less than the  |
|       |                     |                          |                      |                                         | lower limit of the alarm value      |

#### Size specification ... levLength: levWidth

| Script     | Description  | Remarks                            |  |  |  |
|------------|--------------|------------------------------------|--|--|--|
| levLength: | Level length | Positive real number (in nivelo)   |  |  |  |
| levWidth:  | Level width  | – Positive real number (in pixels) |  |  |  |

#### C Current value display cell

#### ■ ► Size specification ... devValWidth: devValHeight:

| Script        | Description                  | Remarks                          |  |  |  |
|---------------|------------------------------|----------------------------------|--|--|--|
| devValWidth:  | Cell width of current value  | Positivo roal number (in pixale) |  |  |  |
| devValHeight: | Cell height of current value | Positive real number (in pixels) |  |  |  |

#### Cell color specification ... devValCol: devValBkCol:

| Script       | Description                       | Remarks                                         |
|--------------|-----------------------------------|-------------------------------------------------|
| devValCol:   | Character color of current value  | PCP value or color name                         |
| devValBkCol: | Background color of current value | Examples: #FF0000 (RGB value), red (color name) |

|                                                                                                    | Table Table                                                                                        | Graphs                                     | Image/Figure            | Operation Buttons                                       |
|----------------------------------------------------------------------------------------------------|----------------------------------------------------------------------------------------------------|--------------------------------------------|-------------------------|---------------------------------------------------------|
| • / • / • / • / • / • /                                                                                                    |                                                                                                    | Level display object                       | Historical graph object |                                                         |
|                                                                                                    |                                                                                                    |                                            |                         |                                                         |
|                                                                                                    |                                                                                                    |                                            |                         |                                                         |
|                                                                                                    |                                                                                                    |                                            |                         |                                                         |
|                                                                                                    |                                                                                                    |                                            |                         |                                                         |
| Display starting o                                                                                                    | coordinates setting                                                                                |                                            |                         |                                                         |
| Display starting o                                                                                                    | coordinates setting                                                                                |                                            |                         |                                                         |
| Display starting o                                                                                                    | coordinates setting                                                                                | a position settin                          | a xPos: vPos            | 5:                                                      |
| Display starting o                                                                                                    | coordinates setting                                                                                | g position settin                          | g xPos: yPos            | 5:                                                      |
| Display starting of the starting of the starti | coordinates setting<br>ser display starting<br>Descript                                            | g position settin                          | g xPos: yPos            | S:<br>Remarks                                           |
| Display starting of the second starting of the second starting of te | ser display starting<br>Descript<br>X-axis coordinate                                              | g position settin                          | g xPos: yPos            | S:<br>Remarks                                           |
| Display starting of<br>Web brow<br>Script<br>xPos:                                                                                                    | coordinates setting ser display starting Descript X-axis coordinate                                | g position settin                          | g xPos: yPos            | S:<br>Remarks<br>ing range: Screen resolution (in pi    |
| Display starting of<br>Web brow<br>Script<br>xPos:<br>yPos:                                                                                                    | coordinates setting eser display starting Descript X-axis coordinate Y-axis coordinate             | g position settin<br>ion Pers              | g xPos: yPos            | S:<br>Remarks<br>ing range: Screen resolution (in pixel |
| Display starting of<br>Web brow<br>Script<br>xPos:<br>yPos:<br>How to vie                                                                                                    | coordinates setting<br>eser display starting<br>Descript<br>X-axis coordinate<br>Y-axis coordinate | g position settin                          | g xPos: yPos            | S:<br>Remarks<br>ing range: Screen resolution (in pixel |
| Display starting of<br>Web brow<br>Script<br>xPos:<br>yPos:<br>How to vie                                                                                                    | coordinates setting<br>ser display starting<br>Descript<br>X-axis coordinate<br>Y-axis coordinate  | g position settin<br>ion Pers<br>ordinates | g xPos: yPos            | S:<br>Remarks<br>ing range: Screen resolution (in pixe  |

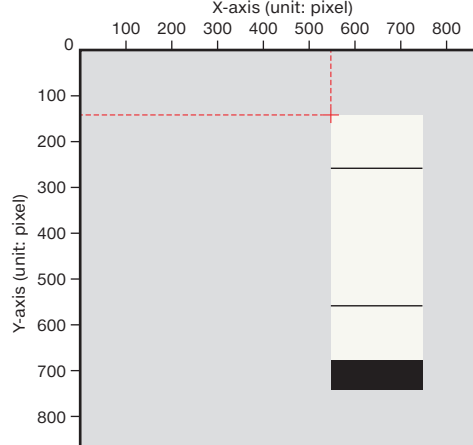

7 REFERENCES

5 LEARNING THE FUNCTIONS OF OBJECTS THAT CAN BE DISPLAYED WITH JAVASCRIPT (JS)

6

CREATING A DEVICE MONITOR WINDOW WITH CGI

| <b>5.</b> LEARNING THE FUNCTIONS OF OBJ | ECTS THAT CA         | AN BE DISPLAY           | ED WITH JAVA      | SCRIPT (JS) |
|-----------------------------------------|----------------------|-------------------------|-------------------|-------------|
|                                         | Graphs               | Image/Figure            | Operation Buttons |             |
|                                         | Level display object | Historical graph object |                   |             |

#### ► HTML document explanation

#### Parameter handling

- ... Parameter setting required. An error occurs if this is not set.
- ... Details set with JavaScript.

Caution

Write all the required parameters. If a required parameter is not written or if a setting value is outside of its range, an error occurs.

|         | Line No. | JavaSc                  | ript          |                                            | Explar                                                              | ation                                                         |
|---------|----------|-------------------------|---------------|--------------------------------------------|---------------------------------------------------------------------|---------------------------------------------------------------|
| EX      | 1        | // Level display object |               | Write a comn                               | nent.                                                               |                                                               |
| ecution | 2        | WSLevel({               |               | Data Block ol<br>JavaScript pa             | bject parameter setting<br>arameter setting start                   | g + display execution                                         |
|         | 3        | devName:                | 'D0',         | Device specifi<br>Specify the de<br>name). | cation<br>wice number with device                                   | classification + i (set the PLC device                        |
|         | 4        | direction:              | 0,            | Display<br>direction                       | 0: Vertical (when omi                                               | tted) 1: Horizontal                                           |
|         | 5        | levCol:                 | 'mediumblue', | Level display o                            | color: Specified with a co                                          | lor name in this example                                      |
|         | 6        | upperCol:               | 'red',        | Upper limit of                             | alarm value color: Speci                                            | fied with a color name in this example                        |
|         | 7        | lowerCol:               | '#00FF00',    | Lower limit of this example                | alarm value color: Specil                                           | fied with a color code (RGB value) in                         |
|         | 8        | bkCol:                  | 'white',      | Background c                               | olor: Specified with a col                                          | or name in this example                                       |
|         | 9        | upperVal:               | 32767,        | Upper limit va<br>device                   | lue: Range of values that                                           | can be handled with the specified                             |
|         | 10       | lowerVal:               | -32768,       | Lower limit va<br>device                   | lue: Range of values that                                           | can be handled with the specified                             |
|         | 11       | upperAlmVal:            | 20000,        | Upper limit of<br>specified devi           | alarm value: Range of va<br>ce                                      | lues that can be handled with the                             |
| Para    | 12       | lowerAlmVal:            | -20000,       | Lower limit of<br>specified devi           | alarm value: Range of va<br>ce                                      | lues that can be handled with the                             |
| mete    | 13       | dspAlmLn:               | 1,            | Alarm value<br>line display                | 0: Do not display.                                                  | 1: Display (when omitted).                                    |
| sre     | 14       | almLnCol:               | 'black',      | Line color of a                            | larm value: Specified wit                                           | h a color name in this example                                |
|         | 15       | levLength:              | 400,          | Level length: F                            | Positive real number (in p                                          | ixels)                                                        |
|         | 16       | levWidth:               | 150,          | Level width: P                             | ositive real number (in pi                                          | xels)                                                         |
|         | 17       | dspVal:                 | 1,            | Current value<br>display                   | 0: Do not display.                                                  | 1: Display (when omitted).                                    |
|         | 18       | valFormat:              | 0,            | Device data<br>format                      | 0: 16-bit signed (when or<br>1: 16-bit unsigned<br>2: 32-bit signed | mitted) 3: 32-bit unsigned<br>4: Single-precision real number |
|         | 19       | devValCol:              | 'white',      | Character col                              | or of current value                                                 |                                                               |
|         | 20       | devValBkCol:            | 'black',      | Background c                               | olor of current value                                               |                                                               |
|         | 21       | devValWidth:            | 150,          | Cell width of c                            | urrent value (in pixels)                                            |                                                               |
|         | 22       | devValHeight:           | 50,           | Cell height of                             | current value (in pixels)                                           |                                                               |
|         | 23       | xPos:                   | 700,          | Display                                    | X-coordinate (in pixels)                                            |                                                               |
|         | 24       | yPos:                   | 250,          | position                                   | Y-coordinate (in pixels)                                            |                                                               |
|         | 25       | });                     |               | JavaScript pa                              | rameter setting end                                                 |                                                               |

| ł                                     | 5                                      |
|---------------------------------------|----------------------------------------|
| CAN BE DISPLAYED WITH JAVASCRIPT (JS) | LEARNING THE FUNCTIONS OF OBJECTS THAT |
| (                                     | 6                                      |

### 5. LEARNING THE FUNCTIONS OF OBJECTS THAT CAN BE DISPLAYED WITH JAVASCRIPT (JS) Graphs Level display object Historical graph object Historical graph object (WSHstgrp) Function User Web page library window Displays a device value as a chronological order OK line graph. NG CX-XX-XX XX XX XX 0 Operation The device value is read per update interval. When the upper limit on the number of records is reached, the oldest record is deleted and the display is shifted to the left. (1) Update interval portion

(2) An update interval portion is outside the display range.

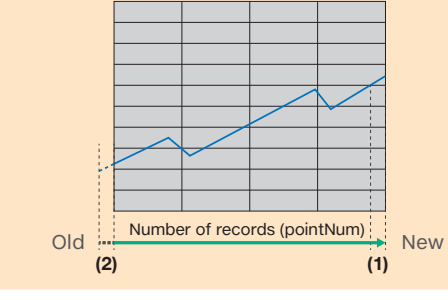

#### **Object design**

Restriction

• The numeric values that can be handled with the historical graph object are fixed to decimal values. • If a state in which the communication load is high continues, device values may be lost.

#### HTML (JavaScript) structure

Create the HTML document for specifying the display devices consecutively as shown below with the number of device lines to display.

| e) |
|----|
|    |
|    |
|    |
|    |
|    |
|    |
|    |
|    |
|    |
|    |
|    |
|    |

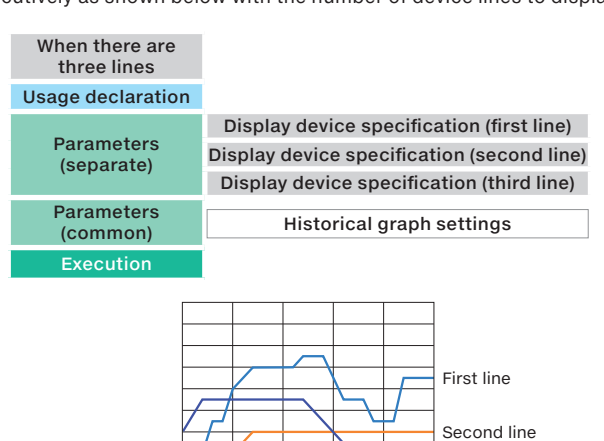

Third line

|                                                                                                    |                                                                                                    |                                                                                                    | Gra                                                                                                    | phs                                                                  | Image/Figure                                                                  | Operation B                              |                                |            |
|----------------------------------------------------------------------------------------------------|----------------------------------------------------------------------------------------------------|----------------------------------------------------------------------------------------------------|----------------------------------------------------------------------------------------------------|----------------------------------------------------------------------|-------------------------------------------------------------------------------|------------------------------------------|--------------------------------|------------|
|                                                                                                    |                                                                                                    |                                                                                                    | Level disp                                                                                                    | olay object His                                                      | torical graph object                                                          |                                          |                                |            |
|                                                                                                    |                                                                                                    |                                                                                                    |                                                                                                    |                                                                      |                                                                               |                                          |                                |            |
| oaramete                                                                                                    | rs                                                                                                    |                                                                                                    |                                                                                                    |                                                                      |                                                                               |                                          |                                |            |
|                                                                                                    |                                                                                                    | 1                                                                                                    | oft Mara: b den                                                                                                    |                                                                      | barBkCol                                                                      |                                          |                                |            |
|                                                                                                    | C                                                                                                    | yPos                                                                                                    |                                                                                                    |                                                                      |                                                                               | b rightMar                               | <u>rgin</u><br>Aargin          |            |
|                                                                                                    | dupp                                                                                                    | per                                                                                                    | 32767                                                                                                    |                                                                      |                                                                               |                                          | nargin                         |            |
|                                                                                                    |                                                                                                    |                                                                                                    |                                                                                                    |                                                                      |                                                                               | -                                        |                                |            |
|                                                                                                    |                                                                                                    |                                                                                                    |                                                                                                    |                                                                      |                                                                               |                                          |                                |            |
|                                                                                                    | b grHe                                                                                                    | eight:                                                                                                    |                                                                                                    |                                                                      |                                                                               | bxLine                                   |                                |            |
|                                                                                                    |                                                                                                    |                                                                                                    |                                                                                                    |                                                                      |                                                                               | -                                        |                                |            |
|                                                                                                    | dlow                                                                                                    | ver                                                                                                    | -32768                                                                                                    | XXX                                                                  |                                                                               | ⊣<br><b>*</b>                            |                                |            |
|                                                                                                    | <                                                                                                    | ¥                                                                                                    |                                                                                                    |                                                                      |                                                                               | Jowerly Iowerly                          | argin                          |            |
|                                                                                                    | C XPC                                                                                                    | os                                                                                                    | <                                                                                                    | b yLine                                                              |                                                                               |                                          |                                |            |
|                                                                                                    |                                                                                                    |                                                                                                    | I                                                                                                    | b pointNum                                                           |                                                                               |                                          |                                |            |
|                                                                                                    |                                                                                                    |                                                                                                    | _                                                                                                    |                                                                      |                                                                               |                                          |                                |            |
| а                                                                                                    | Device setting                                                                                                    | S                                                                                                    |                                                                                                    |                                                                      |                                                                               |                                          |                                |            |
|                                                                                                    |                                                                                                    |                                                                                                    |                                                                                                    |                                                                      |                                                                               |                                          |                                |            |
|                                                                                                    | evice name                                                                                                    | . devNan                                                                                                    | ne: Device cla                                                                                                    | assification                                                         | + device nun                                                                  | nber                                     |                                |            |
|                                                                                                    | evice name                                                                                                    | . devNan                                                                                                    | ne: Device cla                                                                                                    | assification                                                         | + device nun                                                                  | nber                                     |                                |            |
| Rela                                                                                                    | evice name<br>ated Page 5.2                                                                                                    | . <b>devNan</b><br>2 Commor                                                                                                    | ne: Device cla                                                                                                    | assification<br>Setting Metho                                        | + device nun                                                                  | nber                                     |                                |            |
| Rela                                                                                                    | ated Page 5.2                                                                                                    | . devNam<br>2 Commor<br>devForm                                                                                                    | ne: Device cla<br>n Items - Device s<br>nat:                                                                                                    | Setting Metho                                                        | + device nun                                                                  | nber                                     |                                |            |
| Rela                                                                                                    | ated Page 5.2<br>ata format                                                                                                    | . devNam<br>2 Commor<br>devForm                                                                                                    | ne: Device cla<br>n Items - Device s<br>nat:<br>ue Descriptio                                                                                                    | Setting Metho<br>on Value                                            | + device nun                                                                  | nber<br>on v                             | lalue                          | Desc       |
| Relation of the second second                                                                                                    | ated Page 5.2<br>ata format<br>Description<br>16-bit signed                                                                                                    | . devNam<br>2 Commor<br>devForm<br>n Val                                                                                                    | ne: Device cla<br>n Items - Device s<br>nat:<br><u>Description</u><br>32-bit signed                                                                                                    | Setting Metho<br>on Value                                            | + device nun od Descripti Single-precisi number                               | on v<br>on real                          | 'alue<br>6 Bi                  | Desc       |
| Rela<br>Rela<br>Value<br>0                                                                                                    | ated Page 5.2<br>ata format •<br>Description<br>16-bit signed<br>16-bit unsigne                                                                                                    | . devNam<br>2 Commor<br>devForm<br>on Val<br>2<br>2d 3                                                                                                    | ne: Device cla<br>n Items - Device s<br>nat:<br>Description<br>32-bit signed<br>32-bit unsign                                                                                                    | on Value<br>led 5                                                    | + device nun<br>od<br>Descripti<br>Single-precisi<br>number<br>Not used       | on V<br>on real                          | íalue<br>6 Bi                  | Desci      |
| Rela<br>Rela<br>Value<br>0<br>1<br>Rela                                                                                                    | ated Page 5.2<br>ata format<br>Description<br>16-bit signed<br>16-bit unsigne<br>ated Page 5.2                                                                                                    | 2 Commor<br>devForm<br>n Valu<br>2 Commor<br>2 Commor                                                                                                    | ne: Device cla<br>n Items - Device s<br>nat:<br>Description<br>32-bit signed<br>32-bit unsign<br>n Items - Device s                                                                                                    | on Value<br>Led 5<br>Setting Metho                                   | + device nun<br>od<br>Descripti<br>Single-precisi<br>number<br>Not used<br>od | on V<br>on real                          | lalue<br>6 Bi                  | Descr      |
| Rela Rela Rela Rela Rela Rela Rela Rela                                                                                                    | ated Page 5.2<br>ata format<br>Description<br>16-bit signed<br>16-bit unsigne<br>ated Page 5.2                                                                                                    | . devNam<br>2 Commor<br>devForm<br>n Val<br>2<br>2 Commor<br>ay setting                                                                                        | ne: Device cla<br>n Items - Device s<br>nat:<br>Description<br>32-bit signed<br>32-bit unsign<br>n Items - Device s                                                                                                    | on Value<br>I 4<br>Setting Metho<br>Setting Metho                    | + device nun<br>od<br>Descripti<br>Single-precisi<br>number<br>Not used<br>od | on V<br>on real                          | falue<br>6 Bi                  | Desci      |
| Rela Rela Rela Rela Rela Rela Rela Rela                                                                                                    | ated Page 5.2<br>ata format<br>Description<br>16-bit signed<br>16-bit unsigned<br>ated Page 5.2<br>al graph displa                                                                                         | . devNam<br>2 Commor<br>devForm<br>n Val<br>2<br>2 Commor<br>ny settings                                                                                       | ne: Device cla<br>n Items - Device s<br>nat:<br>2 32-bit signed<br>3 32-bit unsign<br>n Items - Device s<br>s                                                                                                    | on Value<br>led 5<br>Setting Metho<br>Setting Metho                  | + device nun<br>od<br>Descripti<br>Single-precisi<br>number<br>Not used<br>Od | on V<br>on real                          | alue<br>6 Bi                   | Desc<br>t  |
| Rela Rel Rel Rel Rel Rel Rel Rel Rel Rel Rel                                                                                                    | ated Page 5.2<br>ata format<br>Description<br>16-bit signed<br>16-bit unsigne<br>ated Page 5.2<br>al graph displa<br>umber of grap                                                                         | . devNam<br>2 Commor<br>devForm<br>n Valu<br>2 d 3<br>2 Commor<br>ay settings<br>ph eleme                                                                      | ne: Device cla<br>n Items - Device s<br>nat:<br>2 32-bit signed<br>3 32-bit unsign<br>n Items - Device s<br>s<br>ents grElmN                                                                                                    | on Value on Value I 4 Setting Metho Setting Metho Setting Metho Jum: | + device nun<br>od<br>Descripti<br>Single-precisi<br>number<br>Not used       | on V<br>on real                          | alue<br>6 Bi                   | Desc       |
| Image: state of the state of the state of t                                                                                                    | ated Page 5.2<br>ata format<br>Description<br>16-bit signed<br>16-bit unsigne<br>ated Page 5.2<br>al graph displa<br>umber of grap                                                                         | . devNam 2 Commor devForm 2 ad 2 Commor 2 ad 2 Commor 3 av 2 Commor 3 av 3 setting 3 bh eleme 5 setting 7 ange                                                 | ne: Device cla<br>n Items - Device s<br>nat:<br>2 32-bit signed<br>3 32-bit unsign<br>n Items - Device s<br>s<br>ents grEImN<br>Description                                                                                                    | on Value on Value ded 5 Setting Metho Jum:                           | + device nun<br>od<br>Descripti<br>Single-precisi<br>number<br>Not used<br>od | on V<br>on real                          | alue Bi                        | Desci<br>t |
| P Di<br>Reli<br>Value<br>0<br>1<br>Reli<br>Value<br>0<br>1<br>Reli                                                                                                    | ated Page 5.2<br>ata format of<br>Description<br>16-bit signed<br>16-bit unsigned<br>ated Page 5.2<br>ated Page 5.2<br>ated Page 5.2<br>script S<br>mNum: 1 t                                              | devNam<br>2 Commor<br>devForm<br>n Val<br>2<br>2 Commor<br>2<br>2 Commor<br>age 3<br>2 Commor<br>by setting<br>ph eleme<br>setting<br>range<br>to 32<br>L<br>s | ne: Device cla<br>n Items - Device s<br>nat:<br>Ue Description<br>a 32-bit signed<br>32-bit unsign<br>n Items - Device s<br>ents grEImN<br>Description<br>line count<br>setting                                                                                                    | on Value on Value on Setting Metho ded 5 Setting Metho Jum:          | + device nun<br>od<br>Descripti<br>Single-precisi<br>number<br>Not used<br>od | on v<br>on real                          | alue Bi                        | Desci<br>t |
| P Di<br>Reli<br>> Di<br>Value<br>0<br>1<br>Reli<br>D Historic                                                                                                    | ated Page 5.2<br>ata format a<br>Description<br>16-bit signed<br>16-bit unsigne<br>ated Page 5.2<br>al graph displa<br>umber of grap<br>Script S<br>mNum: 1 t                                              | . devNam 2 Common devForm n Valu 2 2 2 2 2 2 2 2 2 2 2 2 2 2 2 2 2 2 2                                                                                         | ne: Device cla<br>n Items - Device s<br>nat:<br>UNE Description<br>a 32-bit signed<br>a 32-bit unsign<br>n Items - Device s<br>ents grElmN<br>Description<br>ine count<br>setting                                                                                                    | setting Metho<br>on Value<br>1 4<br>1 2<br>Setting Metho<br>Jum:     | + device nun<br>od<br>Descripti<br>Single-precisi<br>number<br>Not used<br>od | on von von von von von von von von von v | alue Bi                        | Desc<br>t  |
| b<br>Reli<br>Value<br>0<br>1<br>Reli<br>b<br>Historic<br>grEli                                                                                                    | ated Page 5.2<br>ata format 4<br>Description<br>16-bit signed<br>16-bit unsigne<br>ated Page 5.2<br>al graph displa<br>umber of grap<br>Script S<br>mNum: 1 t                                              | devNam                                                                                                    | ne: Device cla<br>n Items - Device s<br>nat:<br>2 32-bit signed<br>3 32-bit unsign<br>n Items - Device s<br>s<br>ents grElmN<br>Description<br>ine count<br>setting                                                                                                    | on Value on Value on Value ded 5 Setting Metho Jum:                  | + device num<br>od<br>Descripti<br>Single-precisi<br>number<br>Not used<br>od | on von real                              | alue Bi                        | Desci      |
| b Historic                                                                                                    | ated Page 5.2<br>ata format<br>Description<br>16-bit signed<br>16-bit unsigne<br>ated Page 5.2<br>atal graph displa<br>umber of grap<br>Script S<br>mNum: 1 t                                              | devNam                                                                                                    | ne: Device cla<br>n Items - Device s<br>nat:<br>2 32-bit signed<br>3 32-bit unsign<br>1 Items - Device s<br>ents grElmN<br>Description<br>ine count<br>setting                                                                                                    | setting Metho<br>on Value<br>and 5<br>Setting Metho<br>Jum:          | + device num<br>od<br>Descripti<br>Single-precisi<br>number<br>Not used<br>od | on real                                  | alue Bi                        | Desci      |
| Point Point Poi                                                                                                    | ated Page 5.2<br>ata format<br>Description<br>16-bit signed<br>16-bit unsigne<br>ated Page 5.2<br>al graph displa<br>umber of grap<br>Script S<br>mNum: 1 t                                                | devNam                                                                                                    | ne: Device cla<br>n Items - Device s<br>nat:<br>UNE Description<br>32-bit signed<br>32-bit unsign<br>n Items - Device s<br>ents grElmN<br>Description<br>ine count<br>setting<br>ointNum:                                                                                                    | setting Metho<br>setting Metho<br>dumed 5<br>Setting Metho<br>Jum:   | + device num<br>od<br>Descripti<br>Single-precisi<br>number<br>Not used<br>od | on V<br>on real                          | alue<br>6 Bi                   | Desci      |
| Relation    Relation    Value    0    1    Relation    Value    0    1    Relation    Image: State    Image: State                                                                                                    | ated Page 5.2<br>ata format 4<br>Description<br>16-bit signed<br>16-bit unsigne<br>ated Page 5.2<br>atal graph displa<br>umber of grap<br>Script S<br>mNum: 1 t                                            | devNam                                                                                                    | ne: Device cla<br>n Items - Device s<br>nat:<br>2 32-bit signed<br>3 32-bit unsign<br>1 Items - Device s<br>ents grEImN<br>Description<br>ine count<br>setting<br>ointNum:<br>Description                                                                                                    | setting Metho<br>on Value<br>led 5<br>Setting Metho<br>Jum:          | + device num<br>od<br>Descripti<br>Single-precisi<br>number<br>Not used<br>od | on v<br>on real                          | alue 6 Bi                      |            |
| P = > N<br>grEl                                                                                                    | ated Page 5.2<br>ata format<br>Description<br>16-bit signed<br>16-bit unsigne<br>ated Page 5.2<br>al graph displa<br>umber of grap<br>Script S<br>mNum: 1 t                                                | devNam                                                                                                    | ne: Device cla<br>n Items - Device s<br>nat:<br>Ue Description<br>a 32-bit signed<br>32-bit signed<br>32-bit unsign<br>n Items - Device s<br>s<br>ents grEImN<br>Description<br>line count<br>setting<br>ointNum:<br>Description<br>Sumber of data                                             | setting Metho<br>on Value<br>I 4<br>ied 5<br>Setting Metho<br>Jum:   | + device num<br>od<br>Descripti<br>Single-precisi<br>number<br>Not used<br>od | on v<br>on real                          | 'alue           6           Bi | Descr<br>t |
| Direction of the second second                                                                                                    | ated Page 5.2<br>ata format 4<br>Description<br>16-bit signed<br>16-bit unsigne<br>ated Page 5.2<br>al graph displa<br>umber of grap<br>Script 5<br>mNum: 1 t<br>umber of reco                             | devNam                                                                                                    | ents grElmN<br>Description<br>Description<br>Description<br>Description<br>Description<br>Description<br>Description<br>Description<br>Jumber of data<br>points along the<br>portage graph                                                                                                    | setting Metho<br>setting Metho<br>dumed 5<br>Setting Metho<br>Jum:   | + device num<br>od<br>Descripti<br>Single-precisi<br>number<br>Not used<br>od | on v<br>on real                          | alue<br>6 Bi                   | Desci      |
| P Di<br>Reli<br>Value<br>0<br>1<br>Reli<br>Value<br>0<br>1<br>Reli<br>0<br>1<br>Reli                                                                                                    | ated Page 5.2<br>ata format 4<br>Description<br>16-bit signed<br>16-bit unsigne<br>ated Page 5.2<br>atal graph displa<br>umber of grap<br>Script S<br>mNum: 1 t<br>umber of recco                          | devNam                                                                                                    | ents grElmN<br>Description<br>interns - Device s<br>at:<br>2 32-bit signed<br>3 32-bit unsign<br>a 1tems - Device s<br>ents grElmN<br>Description<br>ine count<br>setting<br>ointNum:<br>Description<br>Jumber of data<br>points along the<br>porizontal axis<br>of the line graph             | setting Metho<br>setting Metho<br>led 5<br>Setting Metho<br>Jum:     | + device num<br>od<br>Descripti<br>Single-precisi<br>number<br>Not used<br>od | on v<br>on real                          | alue<br>6 Bi                   |            |
| Historic<br>Phiesen<br>Phiesenn<br>Phiesenn<br>Phie | ated Page 5.2<br>ata format a<br>Description<br>16-bit signed<br>16-bit unsigne<br>ated Page 5.2<br>atal graph displa<br>umber of grap<br>Script S<br>mNum: 1 t<br>umber of recco<br>Script S<br>tNum: 5 t | devNam                                                                                                    | ne: Device cla<br>n Items - Device s<br>nat:<br>Ue Description<br>a 32-bit signed<br>a 32-bit unsign<br>n Items - Device s<br>s<br>ents grElmN<br>Description<br>ine count<br>tetting<br>ointNum:<br>Description<br>Number of data<br>points along the<br>porizontal axis<br>of the line graph | setting Metho<br>on Value<br>I 4<br>ied 5<br>Setting Metho<br>Jum:   | + device num<br>od<br>Descripti<br>Single-precisi<br>number<br>Not used<br>od | on v<br>on real                          | alue<br>6 Bi                   | Desc<br>t  |

| Level display object         Historical graph object         Vupper/lower limit value upper: lower:         Coript       Description       Remarks         Device value (Y-axis) upper limit value and lower limit value and lower limit value and lower limit value         Nover:       Cover limit value         Lower limit value       Device value (Y-axis) upper limit value and lower limit value and lower limit value         Lower limit value       Device value (Y-axis) upper limit value and lower limit value and lower limit value         Lower limit value       Device value (Y-axis) upper limit value and lower limit value and lower limit value         Stript       Lower limit value         Stript       Setting range       Description         vpline:       0 to 9       Interval setting for displaying the vertical-axis graduation lime         The specified value indicates the number of records in each interval       Setting for displaying the vertical axes are displayed as shown below in the Web browser.         vpline:       5       5       5       5         vpline:       5       5       5       5         vpline:       5       5       5       5         vpline:       5       5       5       5                                                                                                    |                              | Table                | Graphs                                                    | Image/Figure                                      | Operation Buttons                                  |
|----------------------------------------------------------------------------------------------------|------------------------------|----------------------|-----------------------------------------------------------|---------------------------------------------------|----------------------------------------------------|
| Script       Description       Remarks         ower:       Upper limit value       Device value (Y-axis) upper limit value and lower limit value and lower limit value and lower limit value.         Script       Lower limit value         2019-1-15 9.45.32       2019-1-15 9.45.52         Vertical-axis interval (record) yLine:       Script       Setting range       Description         yLine:       0 to 99       Interval setting for displaying the vertical-axis graduation limit respectively to the web browser.         yLine:       5       5       5         yLine:       5       5       5         yLine:       5       5       5         yLine:       5       5       5         yLine:       5       5       5         yLine:       5       5       5         yLine:       5       5       5         yLine:       5       5       5         yLine:       5       5       5         yLine:       5       5       5         yLine:       5       5       5         yLine:       5       0       9         yLine:       5       0       0         yLine:       0       0                                                                                                    |                              |                      | Level display object                                      | Historical graph object                           |                                                    |
| Script       Description       Remarks         upper:       Upper limit value       Device value (Y-axis) upper limit value and lower limit value and lower limit value is outside of this range.<br>An error occurs if the value is outside of this range.<br>For the bit data format, specify 1 for the upper limit value and lower limit value and lower limit value.         000000000000000000000000000000000000                                                                                                    |                              |                      |                                                           |                                                   |                                                    |
| Script       Description       Remarks         upper:       Upper limit value       Device value (Y-axis) upper limit value and lower limit value and oner limit value and lower limit value         lower:       Lower timit value       Device value (Y-axis) upper limit value is outside of this range.<br>For the bit data format, specify 1 for the upper limit value and lower limit value.         stript       Stript       Stript       Setting range       Description         -32768       2019-1-15.945.32       2019-1-15.945.52         Vertical-axis interval (record) yLine:       Script       Setting range       Description         yLine:       0 to 99       Interval setting for displaying the vertical-axis graduation lim.<br>The specified value indicates the number of records in each in         ix] yLine:       5       5       5         yuine       5       5       5         yuine       5       5       5         yuine       5       5       5         123.4 & 123.4 & 1                                                                                                    | Upper/lower li               | mit value upp        | ber: lower:                                               |                                                   |                                                    |
| upper:       upper limit value       upper limit value       Device value (Y-axis) upper limit value and lower limit value and lower limit value.         tower:       Lower limit value       Sorter the bit data format, specify 1 for the upper limit value and lower limit value.         32767       Image: Sorter the bit data format, specify 1 for the upper limit value and lower limit value.         32767       Image: Sorter the bit data format, specify 1 for the upper limit value and lower limit value.         32768       Image: Sorter the bit data format, specify 1 for the upper limit value and lower limit value.         32768       Image: Sorter the bit data format, specify 1 for the upper limit value and lower limit value.         32768       Image: Sorter the bit data format, specify 1 for the upper limit value and lower limit value.         32769       Image: Sorter the bit data format, specify 1 for the upper limit value and lower limit value.         32769       Image: Sorter the bit data format, specify 1 for the upper limit value and lower limit value.         32769       Image: Sorter the bit data format, specify 1 for the upper limit value and lower limit value.         32769       Image: Sorter the bit data format, specify 1 for the upper limit value and lower limit value.         32761       Setting range       Description         yLine:       0 to 99       Image: Sorter the value indicates the number of lines to display for horizontal-axis graduation lin the bit specified value indicates the number of li                                                                                                    | Script                       | Description          |                                                           | R                                                 | emarks                                             |
| Invertige       Lower limit value       For the bit data format, specify 1 for the upper limit value and lower limit value.         32767       Image: Image: Image                                                      | upper:                       | Upper limit value    | <ul> <li>Device value (</li> <li>An error occu</li> </ul> | Y-axis) upper limit va<br>rs if the value is outs | alue and lower limit value s<br>ide of this range. |
| S2767       Image of the second second           | lower:                       | Lower limit value    | For the bit day<br>lower limit val                        | ta format, specify 1 f<br>lue.                    | or the upper limit value ar                        |
| Script       Setting range       Description         yLine:       0 to 99       Interval setting for displaying the vertical-axis graduation lin.         The specified value indicates the number of records in each in       Stript         yLine:       0 to 99       Interval setting for displaying the vertical-axis graduation lin.         The specified value indicates the number of records in each in       Stript         yLine:       0 to 99       Interval setting for displaying the vertical-axis graduation lin.         The specified value indicates the number of records in each in       Stript         yLine:       0 to 99       Interval setting for displaying the vertical-axis graduation lin.         The specified value indicates the number of records in each in       Stript         yLine:       5       5       5         yLine:       5       5       5         yLine:       5       5       5         yLine:       5       5       5         yLine:       5       5       5         Yuline:       5       5       5         Yuline:       0       5       5         Yuline:       5       5       5         Yuline:       5       5       5         Yuline:       0                                                                                                    |                              | 32                   | 2767                                                      |                                                   |                                                    |
| -32768       -019-1-15 9.45.32       2019-1-15 9.45.52         • Vertical-axis interval (record) yLine:       0 to 99       Interval setting for displaying the vertical-axis graduation line the specified value indicates the number of records in each in the specified value indicates the number of records in each in the specified value indicates the number of number of indicates the number of norizontal-axis graduation (inticates the number of lines to display for horizontal-axis graduation (inticates the number of lines to display for horizontal-axis graduation (inticates the number of lines to display for horizontal-axis graduation (intinticates the number of lines to display for                                                                    |                              |                      |                                                           |                                                   |                                                    |
| -32768       2019-1-15 9:45:32       2019-1-15 9:45:52         • Vertical-axis interval (record) yLine:       2019-1-15 9:45:32       2019-1-15 9:45:52         • Vertical-axis interval (record) yLine:       0 to 99       Interval setting for displaying the vertical-axis graduation line the specified value indicates the number of records in each in the specified value indicates the number of records in each in the specified value indicates the number of records in each in the specified value indicates the number of records in each in the specified value indicates the number of records in each in the specified value indicates the number of records in each in the specified value indicates the number of records in each in the specified value indicates the number of records in each in the specified value indicates the number of records in each in the specified value indicates the number of records in each in the specified value indicates the number of records in each in the specified value indicates the number of records in each in the specified value indicates the number of records in each in the specified value indicates the number of inest the specified value indicates the number of inest the specified value indithe specified value i                                                                                                    |                              |                      |                                                           |                                                   |                                                    |
| -32766       -32766         2019-1-15 9.45:32       2019-1-15 9.45:52         • Vertical-axis interval (record) yLine:                                                                                                    |                              |                      |                                                           |                                                   |                                                    |
| -32766       2019-1-15 9.45.32       2019-1-15 9.45.52         Vertical-axis interval (record) yLine: <ul> <li>Script</li> <li>Setting range</li> <li>Description</li> <li>Interval setting for displaying the vertical-axis graduation lim. The specified value indicates the number of records in each interval setting for displaying the vertical-axis graduation lim. The specified value indicates the number of records in each interval</li> </ul> Image: Script Setting range         Vertical axes are displayed as shown below in the Web browser.             Image: Script Setting range         Vertical axes are displayed as shown below in the Web browser.           Image: Script Setting range         Vertical axes are displayed as shown below in the Web browser.           Image: Script Setting range         Description         Vertical axes are displayed as shown below in the Web browser.           Image: Script Setting range         Description         Vertical axes are displayed as shown below in the Web browser.           Script Setting range         Description         Vertical axes are displayed as shown below in the Web browser.                                                                                                    |                              |                      |                                                           |                                                   |                                                    |
| -32766       2019-1-15 9:45:32         2019-1-15 9:45:32       2019-1-15 9:45:52         • Vertical-axis interval (record) yLine: <ul> <li>Script</li> <li>Setting range</li> <li>0 to 99</li> <li>Interval setting for displaying the vertical-axis graduation line The specified value indicates the number of records in each in The specified value indicates the number of records in each in The specified value indicates the number of records in each in The specified value indicates the number of records in each in The specified value indicates the number of records in each in The specified value indicates the number of records in each in The specified value indicates the number of records in each in The specified value indicates the number of records in each in The specified value indicates the number of records in each in The specified value indicates the number of records in each in The specified value indicates the number of records in each in The specified value indicates the number of records in each in The specified value indicates the number of records in each in The specified value indicates the number of interval specified value indicates the number of interval v</li></ul>                                                                                                    |                              |                      |                                                           |                                                   |                                                    |
| Vertical-axis interval (record) yLine:         Script       Setting range       Description         yLine:       0 to 99       Interval setting for displaying the vertical-axis graduation line. The specified value indicates the number of records in each interval setting for displaying the vertical-axis graduation line. The specified value indicates the number of records in each interval yLine:         yLine:       0 to 99       Interval setting for displaying the vertical-axis graduation line. The specified value indicates the number of records in each interval.         yLine:       5       5       5       5         yLine:       5       5       5       5         yLine:       5       5       5       5         yLine:       5       5       5       5         yLine:       5       5       5       5         yLine:       5       5       5       5         yLine:       5       5       5       5         yLine:       5       5       5       5         Number of horizontal-axis lines xLine:       Number of lines to display for horizontal-axis graduation of the number of lines to display for horizontal-axis graduation display for horizontal-axis graduation display for horizontal-axis graduation display for horizontal-axis graduation display for horizontal-axis graduation display for horizontal-axis graduation display for horizontal-axis                                                                                                    |                              | -30                  | 2768                                                      |                                                   |                                                    |
| <ul> <li>Vertical-axis interval (record) yLine:         <ul> <li>Script Setting range 0 to 99</li> <li>Interval setting for displaying the vertical-axis graduation lim. The specified value indicates the number of records in each in the specified value indicates the number of records in each in the specified value indicates the number of the specified value indicates the number of the specified value indicates the number of the specified value indicates the number of inest to display for horizontal-axis graduation limit.</li> </ul></li></ul>                                                                                                    |                              |                      | 2019-1-15 9:45:32                                         | 2019-1-15                                         | 9:45:52                                            |
| Vertical-axis interval (record) yLine:         Script       Setting range       Description         yLine:       0 to 99       Interval setting for displaying the vertical-axis graduation line. The specified value indicates the number of records in each interval sylume:         xyLine:       5       5       5         yLine:       5       5       5         yLine:       5       5       5         yLine:       5       5       5         yLine:       5       5       5         yLine:       5       5       5         yLine:       5       5       5         yLine:       5       5       5         yLine:       5       5       5         yLine:       5       5       5         yLine:       5       5       5         yLine:       0       12.3.4.5.12.3.4.5.12.3.4.5       12.3.4.5.12.3.4.5         Vertical axes are displayed as shown below in the Web browser.       Image: Shown below in the Web browser.         yLine:       0       0       0       Image: Shown below in the Web browser.         yLine:       0       0       0       Description         Number of horizontal-axis lines       xLin                                                                                                    | Vortical avia                | atomical (manager-1) | vline                                                     |                                                   |                                                    |
| Script       Setting range       Description         yLine:       0 to 99       Interval setting for displaying the vertical-axis graduation lin.<br>The specified value indicates the number of records in each in<br>The specified value indicates the number of records in each in<br>The specified value indicates the number of records in each in<br>the specified value indicates the number of records in each in<br>The specified value indicates the number of records in each in<br>The specified value indicates the number of records in each in<br>the specified value indicates the number of records in each in<br>the specified value indicates the number of records in each in<br>the specified value indicates the number of records in each in<br>the specified value indicates the number of records in each in<br>the specified value indicates the number of records in each in<br>the specified value indicates the number of records in each in<br>the specified value indicates the number of records in each in<br>the specified value indicates the number of records in each in<br>the specified value indicates the number of records in each in<br>the specified value indicates the number of records in each in<br>the specified value indicates the number of inest the specified value indicates the number of lines to display for horizontal-axis gradient in the specified value indicates the number of lines to display for horizontal-axis gradient in the specified value indicates the number of lines to display for horizontal-axis gradient in the specified value indicates the number of lines to display for horizontal-axis gradient in the specified value indicates the number of lines to display for horizontal-axis gradient in the specified value indicates the number of lines to display for horizontal-axis gradient in the specified value indicates the number of lines to display for horizontal-axis gradient in the specified value indicates                                                                                 | vertical-axis li             | iterval (record)     | y∟me:                                                     |                                                   |                                                    |
| yLine:       0 to 99       Interval setting for displaying the vertical-axis graduation line.         The specified value indicates the number of records in each in the specified value indicates the number of records in each in the specified value indicates the number of records in each in the specified value indicates the number of records in each in the specified value indicates the number of records in each in the specified value indicates the number of records in each in the specified value indicates the number of records in each in the specified value indicates the number of records in each in the specified value indicates the number of records in each in the specified value indicates the number of specified value indicates the number of specified value indicates the number of specified value indicates the number of specified value indicates the number of normality is the specified value indicates the number of ines to display for horizontal-axis graduation line.         Script       Setting range       Description         XLine:       0 to 99       Setting for the number of lines to display for horizontal-axis graduation in the specified value indicates the number of lines to display for horizontal-axis graduation in the specified value indicates the number of lines to display for horizontal-axis graduation in the specified value indicates the number of lines to display for horizontal-axis graduation in the specified value indicates the number of lines to display for horizontal-axis graduation in the specified value indicates the number of lines to display for horizontal-axis graduation in the specified value indicates the number of lines to display for horizontal-axis graduation in the specified value indicates the number of lines to display for horizontal-axis graduation in the specified value indite value indicates the number of lines to disp                                                                                                    | Script                       | Setting range        | Interval est                                              | De:                                               | scription                                          |
| Image: Second Second | yLine:                       | 0 to 99              | The specified                                             | value indicates the r                             | number of records in each                          |
| pointNum: 21       Vertical axes are displayed as shown below in the Web browser.         yLine       5       5       5         12345123451234512345       Vertical axes are displayed as shown below in the Web browser.       Image: Shown below in the Web browser.         • Number of horizontal-axis lines xLine:       Script       Setting range       Description         xLine:       0 to 99       Setting for the number of lines to display for horizontal-axis grave and the state of the state of the state o                                                                                                    | <b>Ex.</b> yLine: 5 (vertica | I-axis interval)     |                                                           |                                                   |                                                    |
| yLine       5       5       5         12345123451234512345       Vertical axes are displayed as shown below in the Web browser.         Image: Second State of the state of the state of                                                                                          |                              | pointNum: 21         |                                                           |                                                   |                                                    |
| Number of horizontal-axis lines xLine:         Script       Setting range       Description         xLine:       0 to 99       Setting for the number of lines to display for horizontal-axis grave                                                                                                    | vLine 5                      | 5 5                  | 5                                                         | Vertical                                          | axes are displayed as                              |
| Number of horizontal-axis lines xLine:         Script       Setting range         Script       Setting range         Description         xLine:       0 to 99         Setting for the number of lines to display for horizontal-axis grave         XL xLine:       9                                                                                                    | 123                          | 45123451234          | 4 5 1 2 3 4 5                                             | snown bel                                         |                                                    |
| Script       Setting range       Description         xLine:       0 to 99       Setting for the number of lines to display for horizontal-axis graves                                                                                                    |                              |                      |                                                           |                                                   |                                                    |
| Script         Setting range         Description           xLine:         0 to 99         Setting for the number of lines to display for horizontal-axis gravitation.                                                                                                    | Number of ho                 | rizontal-axis ling   | esxl ine                                                  |                                                   |                                                    |
| xLine: 0 to 99 Setting for the number of lines to display for horizontal-axis gra                                                                                                    | Script                       | Setting range        |                                                           |                                                   | scription                                          |
| x, xl ine: 9                                                                                                    | xLine:                       | 0 to 99              | Setting for the                                           | number of lines to di                             | isplay for horizontal-axis g                       |
|                                                                                                    | <b>Ex.</b> xLine: 9          | 1                    |                                                           |                                                   |                                                    |
|                                                                                                    |                              | ٢                    | 1                                                         |                                                   |                                                    |
|                                                                                                    |                              | 2                    | 3                                                         |                                                   |                                                    |
|                                                                                                    |                              |                      | 4                                                         |                                                   |                                                    |
|                                                                                                    |                              | Ę                    | 5                                                         |                                                   |                                                    |
|                                                                                                    |                              | 6                    | 7                                                         |                                                   |                                                    |
|                                                                                                    |                              | 8                    | 3                                                         |                                                   |                                                    |
| 1<br>2<br>3<br>4<br>5<br>6<br>7<br>8                                                                                                    |                              |                      |                                                           |                                                   |                                                    |
| 1       2       3       4       5       6       7       8       9                                                                                                    |                              |                      | 9                                                         |                                                   |                                                    |

|                                                                                                    | Table X                                                                                                    | Graphs Image/Figure Operation Buttons                                                                                                    | $\langle \rangle \rangle$ |
|----------------------------------------------------------------------------------------------------|----------------------------------------------------------------------------------------------------|----------------------------------------------------------------------------------------------------|---------------------------|
|                                                                                                    |                                                                                                    | Level display object Historical graph object                                                                                                    |                           |
|                                                                                                    |                                                                                                    |                                                                                                    |                           |
| П                                                                                                    |                                                                                                    |                                                                                                    |                           |
|                                                                                                    |                                                                                                    |                                                                                                    |                           |
| 💳 🕨 Color specif                                                                                                    | ication InCol: (                                                                                                    | dspCol: grBkCol:                                                                                                    |                           |
| Script                                                                                                    | Descript                                                                                                    | tion                                                                                                    |                           |
| InCol:                                                                                                    | Graph line colo                                                                                                    |                                                                                                    |                           |
| dspCol:                                                                                                    | Character color                                                                                                    | r                                                                                                    |                           |
| grBkCol:                                                                                                    | Graph backgro                                                                                                    | und color                                                                                                    |                           |
|                                                                                                    |                                                                                                    |                                                                                                    |                           |
|                                                                                                    |                                                                                                    | 32767 32767                                                                                                    |                           |
|                                                                                                    |                                                                                                    |                                                                                                    |                           |
|                                                                                                    |                                                                                                    |                                                                                                    |                           |
|                                                                                                    |                                                                                                    |                                                                                                    |                           |
|                                                                                                    |                                                                                                    |                                                                                                    |                           |
|                                                                                                    |                                                                                                    |                                                                                                    |                           |
|                                                                                                    |                                                                                                    |                                                                                                    |                           |
|                                                                                                    |                                                                                                    | -32768                                                                                                    |                           |
|                                                                                                    |                                                                                                    | -32768                                                                                                    | 019-1-15 9:4              |
|                                                                                                    |                                                                                                    | -32768                                                                                                    | 019-1-15 9:4              |
| ■ Size specific                                                                                                    | ation grHeigh                                                                                                    | -32768                                                                                                    | 019-1-15 9:4              |
| ■ Size specific<br>Script                                                                                                    | cation grHeigh                                                                                                    | -32768                                                                                                    | 019-1-15 9:4              |
| ➡ Size specific<br>Script<br>grHeight:                                                                                                    | cation grHeigh<br>Description<br>Graph height                                                                                                    | -32768                                                                                                    | 019-1-15 9:4              |
| Size specific<br>Script<br>grHeight:<br>grWidth:                                                                                                    | cation grHeigh<br>Description<br>Graph height<br>Graph width                                                                                                   | -32768       -32768         2019-1-15 9.45.32       2019-1-15 9.45.32       20         ht:       grWidth:       Remarks         Positive real number (in pixels)       Positive real number (in pixels)                                                                                                    | 019-1-15 9:4              |
| Size specific<br>Script<br>grHeight:<br>grWidth:                                                                                                    | cation grHeigh<br>Description<br>Graph height<br>Graph width                                                                                                   | -32768       -32768         2019-1-15 9:45:32       2019-1-15 9:45:32       20         ht:       grWidth:       grWidth:       Remarks         Positive real number (in pixels)       Positive real number (in pixels)       Positive real number (in pixels)                                                                                                    | 019-1-15 9:4              |
| Size specific<br>Script<br>grHeight:<br>grWidth:<br>Margin spec                                                                                                    | cation grHeigh<br>Description<br>Graph height<br>Graph width                                                                                                   | -32768       -32768         2019-1-15 9:45:32       2019-1-15 9:45:32       20         ht:       grWidth:       Remarks         Positive real number (in pixels)       Margin: leftMargin: upperMargin: lowerMargin:                                                                                                    | 019-1-15 9:4              |
| Size specific<br>Script<br>grHeight:<br>grWidth:<br>Margin spec                                                                                                    | cation grHeigh<br>Description<br>Graph height<br>Graph width<br>iffication right                                                                               | -32768       -32768         2019-1-15 9:45:32       2019-1-15 9:45:32       20         ht:       grWidth:       Remarks         Positive real number (in pixels)       Remarks         Margin: leftMargin:       upperMargin:       lowerMargin:         Remarks       Remarks                                                                                                    | 019-1-15 9:4              |
| <ul> <li>Size specific</li> <li>Script</li> <li>grHeight:</li> <li>grWidth:</li> <li>Margin spec</li> <li>Script</li> <li>rightMargin:</li> </ul>                                                                                                    | cation grHeigh<br>Description<br>Graph height<br>Graph width<br>iffication right<br>Description<br>Bight margin                                                | -32768                                                                                                    | 019-1-15 9:4              |
| <ul> <li>Size specific</li> <li>Script<br/>grHeight:<br/>grWidth:</li> <li>Margin spec</li> <li>Script<br/>rightMargin:<br/>leftMargin:</li> </ul>                                                                                                    | cation grHeigh<br>Description<br>Graph height<br>Graph width<br>ification right<br>Description<br>Right margin<br>Left margin                                  | -32768                                                                                                    | 019-1-15 9:4              |
| <ul> <li>Size specific</li> <li>Script</li> <li>grWidth:</li> <li>Margin spec</li> <li>Script</li> <li>rightMargin:</li> <li>leftMargin:</li> <li>upperMargin:</li> </ul>                                                                                      | cation grHeigh<br>Description<br>Graph height<br>Graph width<br>ification right<br>Description<br>Right margin<br>Left margin<br>Upper margin                  | -32768       -32768         2019-1-15 9:45:32       2019-1-15 9:45:32       20         ht:       grWidth:       Remarks         Positive real number (in pixels)       IowerMargin:         Margin: leftMargin:       upperMargin:       lowerMargin:         Positive real number (in pixels)       Set to 0 when the parameter is omitted.                                                                                                    | 019-1-15 9:4              |
| <ul> <li>Size specific</li> <li>Script</li> <li>grHeight:</li> <li>grWidth:</li> <li>Margin spect</li> <li>Script</li> <li>rightMargin:</li> <li>leftMargin:</li> <li>upperMargin:</li> <li>lowerMargin:</li> </ul>                                            | cation grHeigh<br>Description<br>Graph height<br>Graph width<br>ification rightl<br>Description<br>Right margin<br>Left margin<br>Upper margin<br>Lower margin | -32768       -32768         2019-1-15 9:45:32       2019-1-15 9:45:32       20         ht:       grWidth:       Remarks         Positive real number (in pixels)       Nargin: leftMargin: upperMargin: lowerMargin:         Nargin: leftMargin: upperMargin: lowerMargin:         Positive real number (in pixels)         Set to 0 when the parameter is omitted.                                                                                                    | 019-1-15 9:4              |
| <ul> <li>Size specific</li> <li>Script</li> <li>grHeight:</li> <li>grWidth:</li> <li>Margin spect</li> <li>Script</li> <li>rightMargin:</li> <li>leftMargin:</li> <li>upperMargin:</li> <li>lowerMargin:</li> </ul>                                            | cation grHeigh<br>Description<br>Graph height<br>Graph width<br>ification rightl<br>Description<br>Right margin<br>Left margin<br>Upper margin<br>Lower margin | -32768       -32768         2019-1-15 9:45:32       2019-1-15 9:45:32       20         ht:       grWidth:       Remarks         Positive real number (in pixels)       Nargin: leftMargin: upperMargin: lowerMargin:         Remarks       Positive real number (in pixels)         Set to 0 when the parameter is omitted.                                                                                                    | 019-1-15 9:4              |
| <ul> <li>Size specific</li> <li>Script</li> <li>grHeight:</li> <li>grWidth:</li> <li>Margin spect</li> <li>Script</li> <li>rightMargin:</li> <li>leftMargin:</li> <li>upperMargin:</li> <li>lowerMargin:</li> </ul>                                            | cation grHeigh                                                                                                    | -32768       -32768         2019-1-15 9:45:32       2019-1-15 9:45:32       20         ht:       grWidth:       Remarks         Positive real number (in pixels)       Nargin: leftMargin: upperMargin: lowerMargin:         Margin: leftMargin: upperMargin: lowerMargin:         Positive real number (in pixels)         Set to 0 when the parameter is omitted.                                                                                                    | 019-1-15 9:4              |
| <ul> <li>Size specific</li> <li>Script</li> <li>grHeight:</li> <li>grWidth:</li> <li>Margin spect</li> <li>Script</li> <li>rightMargin:</li> <li>leftMargin:</li> <li>leftMargin:</li> <li>lowerMargin:</li> <li>lowerMargin:</li> </ul>                       | cation grHeigh                                                                                                    | -32768       -32768       2019-1-15 9:45:32       20         At:       grWidth:       Remarks       2019-1-15 9:45:32       20         Margin: leftMargin:       upperMargin:       lowerMargin:       10         Margin: leftMargin:       upperMargin:       lowerMargin:       10         Positive real number (in pixels)       Remarks       10       10         Set to 0 when the parameter is omitted.       10       10       10                                                                                                    | 019-1-15 9:4              |
| <ul> <li>Size specific</li> <li>Script</li> <li>grHeight:</li> <li>grWidth:</li> <li>Margin spect</li> <li>Script</li> <li>rightMargin:</li> <li>leftMargin:</li> <li>leftMargin:</li> <li>lowerMargin:</li> <li>lowerMargin:</li> <li>lowerMargin:</li> </ul> | cation grHeigh                                                                                                    | -32768       -32768       2019-1-15 9:45:32       20         at:       grWidth:       grWidth:       90       2019-1-15 9:45:32       20         Margin:       leftMargin:       upperMargin:       lowerMargin:       10         Margin:       leftMargin:       upperMargin:       lowerMargin:       10         Positive real number (in pixels)       Remarks       90       10       10         Set to 0 when the parameter is omitted.       90       10       10       10         at to 0 when the parameter is omitted.       10       10       10       10       10       10       10       10       10       10       10       10       10       10       10       10       10       10       10       10       10       10       10       10       10       10       10       10       10       10       10       10       10       10       10       10       10       10       10       10       10       10       10       10       10       10       10       10       10       10       10       10       10       10       10       10       10       10       10       10       10       10 | 019-1-15 9:               |

#### How to view Web browser coordinates

Y-axis coordinate

**Ex.** (xPos, yPos) = (100, 200)

yPos:

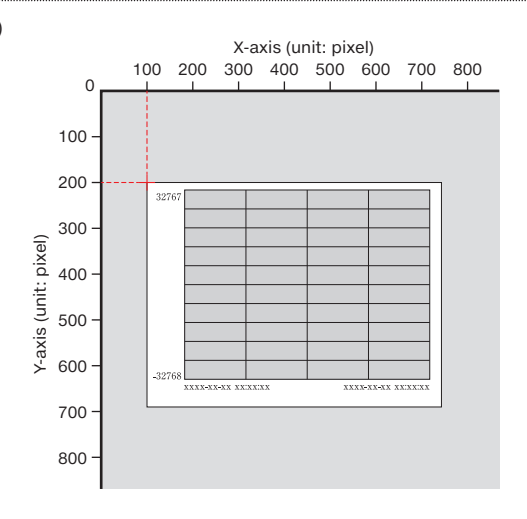

CREATING A DEVICE MONITOR WINDOW

Graphs

Operation Buttons

Level display object Historical graph object

#### ► HTML document explanation

Parameter handling

Caution

... Parameter setting required. An error occurs if this is not set.

Write all the required parameters. If a required parameter is not written or if a setting value is outside of its range, an error occurs.

|           | Line No. | Javas                  | Script     | Explanation                                    |                                          |                                                       |  |
|-----------|----------|------------------------|------------|------------------------------------------------|------------------------------------------|-------------------------------------------------------|--|
|           | 1        | // Historical graph of | piect      | Write a comment.                               |                                          |                                                       |  |
|           | 2        | temp = [];,            |            |                                                | ••••••                                   |                                                       |  |
|           | 3        | num = 2;               |            | Number of graph elem                           | ents, setting range                      | e: 1 to 32                                            |  |
|           | 4        | temp.push({            |            | Specification of the first                     | st line                                  |                                                       |  |
|           | 5        | devName:               | 'D0',      | Device name: Device c                          | lassification + dev                      | ice number                                            |  |
|           | 6        | InCol:                 | 'red',     | Graph line color: Speci                        | fied with a color n                      | ame in this example                                   |  |
|           | 7        | });                    |            |                                                | •••••                                    |                                                       |  |
|           | 8        | temp.push({            |            | Specification of the se                        | cond line                                |                                                       |  |
|           | 9        | devName:               | 'D1',      | Device name: Device c                          | lassification + dev                      | ice number                                            |  |
|           | 10       | InCol:                 | 'blue',    | Graph line color: Speci                        | fied with a color n                      | ame in this example                                   |  |
| _         | 11       | });                    |            |                                                |                                          |                                                       |  |
| list      | 12       | hstGrpParam = {        |            |                                                |                                          |                                                       |  |
| 2         | 13       | xPos:                  | 20,        | Display starting                               | X-coordinate (in                         | pixels)                                               |  |
| <<br>2    | 14       | yPos:                  | 250,       | position                                       | Y-coordinate (in                         | pixels)                                               |  |
| evice     | 15       | grElmNum:              | num,       | Argument num sets the number 3.                | e number of graph                        | elements with num = 2 on line                         |  |
| sne       | 16       | devFormat:             | 0,         | Device data format                             | Value<br>0                               | Description<br>16-bit signed                          |  |
| cific     | 17       | grElm:                 | temp,      | The argument temp se<br>that does not exceed t | ts the device name<br>he value of num or | e and graph line color to a value<br>1 line number 3. |  |
| atic      | 18       | grBkCol:               | '#F0F0F0', | Graph background col                           | or: Specified with                       | a color code in this example                          |  |
| n n       | 19       | dspCol:                | 'black',   | Character color: Speci                         | fied with a color na                     | ame in this example                                   |  |
| (lin      | 20       | pointNum:              | 20,        | Number of records                              |                                          |                                                       |  |
| P S       | 21       | pointInt:              | 2,         |                                                | • •••••                                  |                                                       |  |
| <u></u>   | 22       | upper:                 | 32767,     | Upper limit value                              | •••••                                    |                                                       |  |
| one       | 23       | lower:                 | -32768,    | Lower limit value                              | · ••••••                                 |                                                       |  |
| 2         | 24       | xLine:                 | 9,         | Number of horizontal-a                         | axis lines: 0 to 99                      |                                                       |  |
|           | 25       | yLine:                 | 5,         | Vertical-axis interval (n                      | umber of records)                        | at which to display lines: 0 to 99                    |  |
|           | 26       | grHeight:              | 380,       | Graph height (in pixels)                       | )                                        |                                                       |  |
|           | 27       | grWidth:               | 550,       | Graph width (in pixels)                        | •••••                                    |                                                       |  |
|           | 28       | upperMargin:           | 15,        | Upper margin: Positive is omitted)             | real number (in pi                       | xels; set to 0 when the parameter                     |  |
|           | 29       | leftMargin:            | 75,        | Left margin: Positive re<br>omitted)           | al number (in pixe                       | ls; set to 0 when the parameter is                    |  |
|           | 30       | lowerMargin:           | 55,        | Lower margin: Positive is omitted)             | real number (in pi                       | xels; set to 0 when the parameter                     |  |
|           | 31       | rightMargin:           | 25         | Right margin: Positive omitted)                | real number (in pix                      | els; set to 0 when the parameter is                   |  |
|           | 32       | }                      |            | JavaScript parameter s                         | setting end                              |                                                       |  |
| Execution | 33       | WSHstgrp(hstGrpPa      | ram);      | Executes the display                           | of the Data Block                        | < object.                                             |  |

5

| What is JávaScript? Common Items Table         | Gráphs        | Image/Figure         | Operation Buttons      | XX |
|------------------------------------------------|---------------|----------------------|------------------------|----|
|                                                |               | Image display object | Figure display object  |    |
|                                                |               |                      |                        |    |
| 5.5 Image/Figure                               |               |                      |                        |    |
| Image display object (WSPicture)               |               |                      |                        |    |
| Function                                       | User Web page | e library window     |                        |    |
| Displays the specified image file when the     |               |                      |                        |    |
| levice value reaches a value in the set range. |               |                      |                        |    |
|                                                |               | xo xu xo xo x4 x1    | X4 X7 OK               |    |
|                                                |               | 10 11 12 13 14 13    | NG                     |    |
| Creation example                               |               | 32767                |                        |    |
| Nonitor device: D0                             |               |                      |                        |    |
| lumber of images: Three (including the default |               |                      |                        |    |
| lisplay image)                                 |               |                      |                        |    |
| ort image file names:                          |               | .32768               |                        |    |
| ample0 ppg                                     |               |                      | 36-306-303 305 305 305 |    |
| ample1.png                                     |               | Leg Dat              |                        |    |
| ample2.png                                     |               |                      |                        |    |
|                                                |               |                      |                        |    |
| Object design                                  |               |                      |                        |    |
|                                                |               |                      |                        |    |

#### ► HTML (JavaScript) structure

Create the HTML document for the parameters consecutively as shown below to match the number of images that switch the display.

| Execution                |                               |
|--------------------------|-------------------------------|
| _ ·                      | Image display object settings |
| Parameters<br>(common)   | Default display image         |
| (common)                 | Image (first)                 |
|                          | Image (second)                |
| Parameters<br>(separate) | ÷                             |
|                          | Image (fifth)                 |

#### ► List of parameters

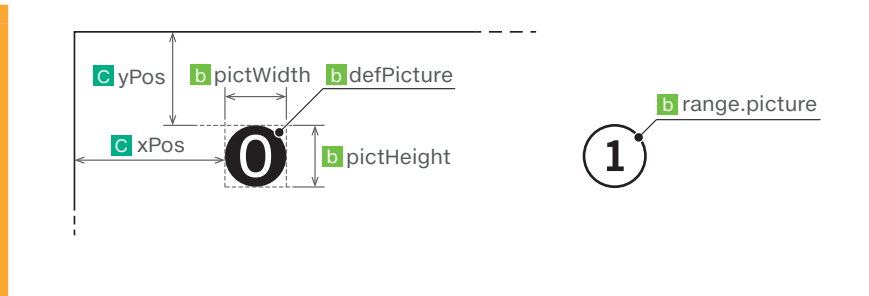

|                                                                                                    |                                                                                                    |                                                                                                    |                                                                                                    |                                                                                                    |                                                                                                    | Image/Figure                                                                                                    |                                                                                                    |                                                |
|----------------------------------------------------------------------------------------------------|----------------------------------------------------------------------------------------------------|----------------------------------------------------------------------------------------------------|----------------------------------------------------------------------------------------------------|----------------------------------------------------------------------------------------------------|----------------------------------------------------------------------------------------------------|----------------------------------------------------------------------------------------------------|----------------------------------------------------------------------------------------------------|------------------------------------------------|
|                                                                                                    |                                                                                                    |                                                                                                    |                                                                                                    |                                                                                                    |                                                                                                    | lmage display object                                                                                                    | Figure display ob                                                                                                    | ject                                           |
|                                                                                                    |                                                                                                    |                                                                                                    |                                                                                                    |                                                                                                    |                                                                                                    |                                                                                                    |                                                                                                    |                                                |
| a D                                                                                                    | evice setti                                                                                                    | ings                                                                                                    |                                                                                                    |                                                                                                    |                                                                                                    |                                                                                                    |                                                                                                    |                                                |
| <b>D</b> ev                                                                                                    | vice name                                                                                                    | e devNa                                                                                                    | ame: D                                                                                                    | Device c                                                                                               | lassificat                                                                                                    | ion + device nu                                                                                                    | mber                                                                                                    |                                                |
| Relat                                                                                                    | ed Page                                                                                                    | 5.2 Comm                                                                                                    | on Item                                                                                                    | s - Device                                                                                             | e Setting Me                                                                                                    | ethod                                                                                                    |                                                                                                    |                                                |
| <b>= &gt;</b> Dat                                                                                                    | a format                                                                                                    | valForr                                                                                                    | nat <sup>.</sup>                                                                                                    |                                                                                                    |                                                                                                    |                                                                                                    |                                                                                                    |                                                |
| Value                                                                                                    | Desci                                                                                                    | ription                                                                                                    | Value                                                                                                    | D                                                                                                    | escription                                                                                                    |                                                                                                    |                                                                                                    |                                                |
| 0                                                                                                    | 16-bit sig                                                                                                    | ined                                                                                                    | 4                                                                                                    | Single-p                                                                                               | precision rea                                                                                                    | al                                                                                                    |                                                                                                    |                                                |
| 1                                                                                                    | 16-bit uns                                                                                                    | signed                                                                                                    | 5                                                                                                    | Not used                                                                                               | d                                                                                                    |                                                                                                    |                                                                                                    |                                                |
| 2                                                                                                    | 32-bit sig                                                                                                    | ined                                                                                                    | 6                                                                                                    | Bit                                                                                                    |                                                                                                    |                                                                                                    |                                                                                                    |                                                |
| 3                                                                                                    | 52-bit uns                                                                                                    | signed                                                                                                    |                                                                                                    |                                                                                                    |                                                                                                    |                                                                                                    |                                                                                                    |                                                |
| Relat                                                                                                    | ed Page                                                                                                    | 5.2 Comm                                                                                                    | on Item                                                                                                    | s - Device                                                                                             | e Setting Me                                                                                                    | ethod                                                                                                    |                                                                                                    |                                                |
| Ima<br>Specifi                                                                                                    | i <b>ge count</b><br>es the num                                                                                                    | t <b>setting</b>                                                                                                    | range<br>ges to c                                                                                                    | eNum:<br>display. (T                                                                                   | The default                                                                                                    | display image is i                                                                                                    | not included.)                                                                                                    |                                                |
| ■ ► Ima<br>Specifi                                                                                                    | i <b>ge count</b><br>es the num<br>cript                                                                                                    | ngs<br>t setting .<br>nber of ima<br>De                                                                                                    | range<br>ges to c<br>scription                                                                                                    | eNum:<br>display. (T<br>n                                                                              | The default                                                                                                    | display image is i                                                                                                    | not included.)<br>Remarks                                                                                                    |                                                |
| ■ Ima<br>Specifi<br>s<br>rangeN                                                                                                    | ige count<br>es the num<br>cript<br>Jum:                                                                                                    | ngs<br>t setting .<br>nber of ima<br>De<br>Switch-to i<br>setting                                                                                                    | range<br>ges to c<br>scription<br>mage cc                                                                                                    | eNum:<br>display. (T<br>n<br>punt                                                                      | The default<br>Setting rar                                                                                                    | display image is in a second second sec | not included.)<br>Remarks                                                                                                    |                                                |
| Ima<br>Specifi<br>rangel<br>> Ima                                                                                                    | age count<br>es the num<br>cript<br>vum:                                                                                                    | t setting<br>nber of ima<br>De<br>Switch-to i<br>setting                                                                                                    | ges to c<br>scription<br>mage cc                                                                                                    | eNum:<br>display. (T<br>n<br>punt<br>ure: ran                                                          | The default<br>Setting rar<br>ge.pictur                                                                                                   | display image is i<br>nge: 1 to 5<br><b>e:</b>                                                                                                    | not included.)<br>Remarks                                                                                                    |                                                |
| <ul> <li>Ima</li> <li>Specifi</li> <li>rangeh</li> <li>Ima</li> <li>Specifi</li> </ul>                                                                                                    | es the num<br>cript<br>vum:<br>ge file se<br>es an imag                                                                                         | t setting<br>nber of ima<br>De<br>Switch-to i<br>setting<br>etting d                                                                                                    | range<br>ges to c<br>scription<br>mage cc<br>efPictu<br>image is                                                                                             | eNum:<br>display. (T<br>n<br>ount<br>ure: ran                                                          | The default<br>Setting rar<br><b>ge.pictur</b><br>ed with the                                                                             | display image is in<br>nge: 1 to 5<br>e:<br>size specified by                                                                                                    | not included.)<br>Remarks<br>the image size                                                                                           | setting.                                       |
| <ul> <li>Ima</li> <li>Specifi</li> <li>rangeh</li> <li>Ima</li> <li>Specifi</li> <li>Specifi</li> </ul>                                                                                          | ige count<br>es the nun<br>cript<br>vum:<br>ige file se<br>es an imag<br>cript                                                                  | t setting<br>nber of ima<br>Switch-to i<br>setting<br>etting d<br>ge file. The i<br>Default ima                                                                                                    | range<br>ges to c<br>scription<br>mage cc<br>efPictu<br>image is<br>scription                                                                                | eNum:<br>display. (T<br>n<br>punt<br>ure: ran<br>s displaye                                            | The default<br>Setting rar<br>ge.pictur<br>ed with the                                                                                    | display image is in<br>nge: 1 to 5<br><b>'e:</b><br>size specified by                                                                                                    | not included.)<br>Remarks<br>the image size<br>Remarks                                                                                | setting.                                       |
| <ul> <li>Ima</li> <li>Specifi</li> <li>rangeh</li> <li>Ima</li> <li>Specifi</li> <li>Specifi</li> <li>defPic</li> </ul>                                                                          | ige count<br>es the nun<br>cript<br>lum:<br>uge file se<br>es an imag<br>cript<br>ture:                                                         | t setting<br>nber of ima<br>Switch-to i<br>setting<br>etting d<br>ge file. The i<br>Default ima<br>specificatio                                                                                                    | range<br>ges to c<br>scription<br>mage cc<br>efPictu<br>image is<br>scription<br>age file<br>on                                                              | eNum:<br>display. (T<br>n<br>bunt<br>ure: ran<br>s displaye                                            | The default<br>Setting rar<br>ge.pictur<br>ed with the<br>Displayed<br>Extension:                                                         | display image is in<br>nge: 1 to 5<br><b>e:</b><br>size specified by<br>when the device va<br>:.jpg, .jpeg, .gif, .pr                                                                                                    | not included.)<br>Remarks<br>the image size<br>Remarks<br>Ilue is outside the                                                         | setting.<br>e setting rang                     |
| <ul> <li>Ima</li> <li>Specifi</li> <li>rangeh</li> <li>Ima</li> <li>Specifi</li> <li>Specifi</li> <li>defPic</li> <li>range.</li> </ul>                                                          | ige count<br>es the nun<br>cript<br>Num:<br>ige file se<br>es an imag<br>cript<br>ture:<br>picture:                                             | t setting<br>hber of ima<br>Switch-to i<br>setting<br>etting d<br>ge file. The i<br>Default ima<br>specification<br>Switch-to i<br>specification                                                                                                    | range<br>ges to c<br>scription<br>mage cc<br>efPictu<br>image is<br>scription<br>age file<br>on<br>mage file<br>on                                           | eNum:<br>display. (T<br>n<br>ount<br>ure: ran<br>s displaye<br>n<br>e                                  | The default<br>Setting rar<br>ge.pictur<br>ed with the<br>Displayed<br>Extension:<br>Displayed<br>Extension:                              | display image is in<br>nge: 1 to 5<br><b>'e:</b><br>size specified by<br>when the device va<br>.:.jpg, .jpeg, .gif, .pr<br>when the device va<br>.:.jpg, .jpeg, .gif, .pr                                                                                                    | not included.)<br>Remarks<br>the image size<br>Remarks<br>Ilue is outside the<br>g                                                    | setting.<br>e setting range.<br>setting range. |
| <ul> <li>Ima</li> <li>Specifi</li> <li>Srangeh</li> <li>Ima</li> <li>Specifi</li> <li>Specifi</li> <li>Specifi</li> <li>Specifi</li> <li>Relati</li> </ul>                                       | age count<br>es the nun<br>cript<br>lum:<br>age file se<br>es an imag<br>cript<br>ture:<br>picture:<br>ed Page                                  | t setting<br>hber of ima<br>De<br>Switch-to i<br>setting d<br>ge file. The i<br>Default ima<br>specificatii<br>Switch-to i<br>specificatii<br>S.1 What Is                                                                                                    | range<br>ges to c<br>scription<br>mage cc<br>efPictu<br>image is<br>scription<br>age file<br>on<br>mage file<br>on                                           | eNum:<br>display. (T<br>n<br>punt<br>ure: ran<br>s displaye<br>n<br>e                                  | The default<br>Setting rar<br>ge.pictur<br>ed with the<br>Displayed<br>Extension:<br>Displayed<br>Extension:                              | display image is in<br>nge: 1 to 5<br><b>e:</b><br>size specified by<br>when the device va<br>:.jpg,.jpeg,.gif,.pr<br>when the device va<br>:.jpg,.jpeg,.gif,.pr                                                                                                    | not included.)<br>Remarks<br>the image size<br>Remarks<br>flue is outside the<br>g                                                    | setting.<br>e setting rang<br>setting range.   |
| <ul> <li>Ima<br/>Specifi</li> <li>Ima<br/>Specifi</li> <li>Ima<br/>Specifi</li> <li>GefPic<br/>range.</li> </ul>                                                                                 | age count<br>es the nun<br>cript<br>lum:<br>age file se<br>es an imag<br>cript<br>ture:<br>picture:<br>ed Page                                  | t setting<br>hber of ima<br>Switch-to i<br>setting<br>etting d<br>pe file. The i<br>Default ima<br>specification<br>Switch-to i<br>specification<br>Switch-to i<br>specification<br>Sutch-to i<br>specification<br>Sutch-to i<br>specification<br>Sutch-to i<br>specification<br>Switch-to i<br>specification<br>Switch-to i<br>specification<br>Switch-to i<br>specification<br>Switch-to i<br>specification<br>Switch-to i<br>specification<br>Switch-to i<br>specification<br>Switch-to i<br>specification<br>Switch-to i<br>Switch-to i<br>Switch                                                                                                    | range<br>ges to c<br>scription<br>mage cc<br>efPictu<br>image is<br>scription<br>age file<br>on<br>mage file<br>on                                           | eNum:<br>display. (T<br>n<br>bunt<br>ure: ran<br>s displaye<br>n<br>e<br>ript (JS)? -                  | The default<br>Setting rar<br>ge.pictur<br>ed with the<br>Displayed<br>Extension:<br>Displayed<br>Extension:<br>Usable files              | display image is in<br>nge: 1 to 5<br><b>e:</b><br>size specified by<br>when the device va<br>:.jpg,.jpeg,.gif,.pr<br>when the device va<br>:.jpg,.jpeg,.gif,.pr                                                                                                    | not included.)<br>Remarks<br>the image size<br>Remarks<br>flue is outside the<br>g                                                    | setting.<br>e setting rang<br>setting range.   |
| <ul> <li>Ima</li> <li>Specifi</li> <li>rangeh</li> <li>Ima</li> <li>Specifi</li> <li>Specifi</li> <li>GefPic</li> <li>range.</li> <li>Relat</li> <li>Ima</li> </ul>                              | age count<br>es the nun<br>script<br>Jum:<br>age file se<br>es an imag<br>cript<br>ture:<br>picture:<br>ed Page<br>age size s                   | t setting<br>hber of ima<br>Switch-to i<br>setting<br>etting d<br>pe file. The i<br>Default ima<br>specificati<br>Switch-to i<br>specificati<br>Switch-to i<br>specificati<br>Switch-to i<br>specificati<br>Switch-to i<br>specificati<br>Switch-to i<br>specificati                                                                                                    | range<br>ges to c<br>scriptio<br>mage cc<br>efPictu<br>image is<br>scriptio<br>age file<br>on<br>mage file<br>on<br>JavaScri<br>pictHei                      | eNum:<br>display. (T<br>n<br>punt<br>ure: ran<br>s displaye<br>n<br>e<br>ript (JS)? -<br>ight: pi      | The default<br>Setting rar<br>ge.pictur<br>ed with the<br>Displayed<br>Extension:<br>Displayed<br>Extension:<br>Usable files<br>ictWidth: | display image is in<br>nge: 1 to 5<br>e:<br>size specified by<br>when the device va<br>: .jpg, .jpeg, .gif, .pr<br>when the device va<br>: .jpg, .jpeg, .gif, .pr                                                                                                    | not included.)<br>Remarks<br>the image size<br>Remarks<br>tlue is outside the<br>g                                                    | setting.<br>e setting rang<br>setting range.   |
| <ul> <li>Ima</li> <li>Specifi</li> <li>Sranget</li> <li>Ima</li> <li>Specifi</li> <li>Specifi</li> <li>Specifi</li> <li>Specifi</li> <li>Relat</li> <li>Ima</li> <li>Ima</li> <li>Ima</li> </ul> | age count<br>es the nun<br>script<br>tum:<br>age file se<br>es an imag<br>cript<br>ture:<br>picture:<br>ed Page<br>age size s<br>cript<br>ight: | t setting<br>nber of ima<br>Switch-to i<br>setting d<br>ge file. The i<br>Default ima<br>specification<br>Synch-to i<br>specification<br>5.1 What Is<br>etting o<br>Default una<br>specification<br>Switch-to i<br>specification<br>Switch-to i<br>Switch-to i<br>Switch-to i | range<br>ges to c<br>scription<br>mage cc<br>efPictu<br>image is<br>scription<br>age file<br>on<br>age file<br>on<br>JavaScription<br>scription<br>scription | eNum:<br>display. (T<br>n<br>bunt<br>ure: ran<br>s displaye<br>n<br>e<br>ript (JS)? -<br>ight: pi<br>n | The default<br>Setting rar<br>ge.pictur<br>ed with the<br>Displayed<br>Extension:<br>Displayed<br>Extension:<br>Usable files<br>ictWidth: | display image is in<br>nge: 1 to 5<br><b>'e:</b><br>size specified by<br>when the device va<br>:.jpg,.jpeg,.gif,.pr<br>when the device va<br>:.jpg,.jpeg,.gif,.pr<br>s                                                                                                    | not included.)<br>Remarks<br>the image size<br>Remarks<br>Ilue is outside the<br>ig<br>Ilue is inside the<br>ig<br>Remarks<br>Remarks | setting.<br>e setting rang<br>setting range.   |

|   |                         |                                                                                      |                            | Image/Figure                       |                |                           |                                 |
|---|-------------------------|--------------------------------------------------------------------------------------|----------------------------|------------------------------------|----------------|---------------------------|---------------------------------|
|   |                         |                                                                                      |                            | lmage display object               | Figure displ   | ay object                 |                                 |
| L | = ► Device val          | ue range setting ra                                                                  | inge.low: ran              | ge.high:                           |                |                           |                                 |
|   | Script                  | Description                                                                          |                            |                                    | Remarks        |                           |                                 |
|   | range.low:              | Lower limit value                                                                    | Lower limit<br>that displa | value of the device<br>y the image | e values       | Value: Pos                | itive real                      |
|   | range.high:             | Upper limit value                                                                    | Upper limit<br>that displa | value of the device<br>y the image | e values       | number (ir                | n pixels)                       |
|   | <b>J</b>                |                                                                                      |                            |                                    |                |                           |                                 |
|   | 0                       | 2                                                                                    |                            | ×-                                 | 2              |                           | 0                               |
|   | Lower limit<br>value -1 | <b>2</b><br>0000 -5000                                                               | 1                          |                                    | 2              |                           | Upper lim<br>value              |
|   | Lower limit<br>value -1 | 2<br>>< >< ><<br>0000 -5000<br>coordinates setting<br>ser display starting p         | (1)<br>osition setting     | 5000<br>5 xPos: yPos               | 2              | <del> &lt;</del><br>10000 | Upper limi<br>value             |
|   | Lower limit<br>value -1 | 2<br>*<br>0000 -5000<br>coordinates setting<br>ser display starting p<br>Description | osition setting            | →<br>5000<br>g xPos: yPos<br>Rem   | 2<br>:<br>arks |                           | <b>O</b><br>Upper limi<br>value |

| How to view Web browser coordin |
|---------------------------------|
|---------------------------------|

**Ex.** (xPos, yPos) = (300, 400)

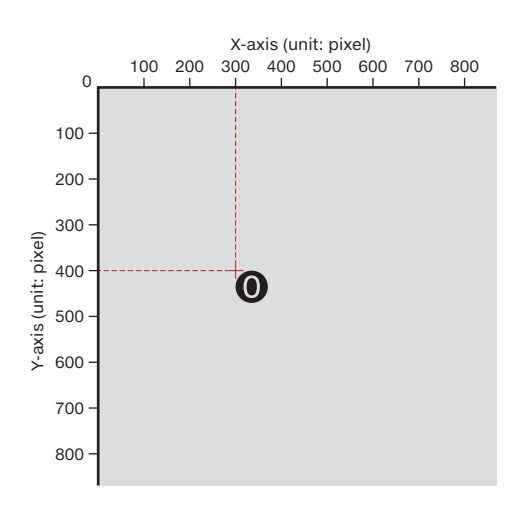

LEARNING THE FUNCTIONS OF OBJECTS THAT CAN BE DISPLAYED WITH JAVASCRIPT (JS)

| 5. | LEARN      | ING THE FUN | CTIONS OF OB. | JECTS THAT CA | N BE DISPLAY | YED WITH JAVASCRIPT (JS) |
|----|------------|-------------|---------------|---------------|--------------|--------------------------|
|    | avaŞcript? |             |               | Graphs A      | Image/Figure | Operation Buttons        |

Image display object Figure display object

#### ► HTML document explanation

#### Parameter handling

... Parameter setting required. An error occurs if this is not set.

Write all the required parameters. If a required parameter is not written or if a setting value is outside of its Caution range, an error occurs.

|        | Line No. |                        | JavaScript           |                                                               | Explanation                                                   |  |  |  |  |  |  |
|--------|----------|------------------------|----------------------|---------------------------------------------------------------|---------------------------------------------------------------|--|--|--|--|--|--|
| Exe    | 1        | // Image display objec | st                   | Write a comment.                                              |                                                               |  |  |  |  |  |  |
| cution | 2        | WSPicture({            |                      | Image display object parameter setting + display execution    |                                                               |  |  |  |  |  |  |
|        | 3        | devName:               | 'D0',                | Device specification<br>Device classification + device number |                                                               |  |  |  |  |  |  |
|        | 4        | devFormat:             | 0,                   | Device data format                                            | ValueDescription016-bit signed                                |  |  |  |  |  |  |
|        | 5        | pictHeight:            | 30,                  | Display range height of                                       | image file                                                    |  |  |  |  |  |  |
|        | 6        | pictWidth:             | 30,                  | Display range width of                                        | image file                                                    |  |  |  |  |  |  |
|        | 7        | defPicture:            | './img/sample0.png', | Name of image file to b                                       | e displayed as default                                        |  |  |  |  |  |  |
|        | 8        | rangeNum               | 2,                   | Setting range count: Se                                       | etting range: 1 to 5                                          |  |  |  |  |  |  |
|        | 9        | range:[                |                      |                                                               |                                                               |  |  |  |  |  |  |
|        | 10       | {                      |                      |                                                               |                                                               |  |  |  |  |  |  |
| Ра     | 11       | low:                   | -5000,               | Settings for changing                                         | Lower limit value of the device values that display the image |  |  |  |  |  |  |
| ram    | 12       | high:                  | 5000,                | the image<br>(first)                                          | Upper limit value of the device values that display the image |  |  |  |  |  |  |
| ete    | 13       | picture:               | './img/sample1.png', |                                                               | Specify an image file.                                        |  |  |  |  |  |  |
| sı     | 14       | },                     |                      |                                                               |                                                               |  |  |  |  |  |  |
|        | 15       | {                      |                      |                                                               |                                                               |  |  |  |  |  |  |
|        | 16       | low:                   | -10000,              | Settings for changing                                         | Lower limit value of the device values that display the image |  |  |  |  |  |  |
|        | 17       | high:                  | 10000,               | the image<br>(second)                                         | Upper limit value of the device values that display the image |  |  |  |  |  |  |
|        | 18       | picture:               | './img/sample2.png', |                                                               | Specify an image file.                                        |  |  |  |  |  |  |
|        | 19       | },                     |                      |                                                               | L                                                             |  |  |  |  |  |  |
|        | 20       | ],                     |                      |                                                               |                                                               |  |  |  |  |  |  |
|        | 21       | xPos:                  | 150,                 | Display starting                                              | X-coordinate (in pixels)                                      |  |  |  |  |  |  |
|        | 22       | yPos:                  | 50,                  | position                                                      | Y-coordinate (in pixels)                                      |  |  |  |  |  |  |
|        | 23       | });                    |                      |                                                               |                                                               |  |  |  |  |  |  |

| <b>5.</b> LEARNING THE FUNCTIONS OF            | OBJECTS THAT C  | AN BE DISPLA         | YED WIT     | H JAVAS    | CRIPT |
|------------------------------------------------|-----------------|----------------------|-------------|------------|-------|
|                                                |                 | Image/Figure         | Operation   |            |       |
|                                                |                 | Image display object | Figure disp | lay object |       |
|                                                |                 |                      |             |            |       |
| Figure display object (WSFigure)               |                 |                      |             |            |       |
| Function                                       | User Web page I | ibrary window        |             |            |       |
| isplays a figure with the specified color when |                 |                      |             |            |       |
| ne device value reaches a value in the set     |                 | X0 X1 X2 X1 X4       | XI X6 X7    | ок         |       |
| ange.                                          |                 | 90 99 92 93 94       | Y1 Y4 Y7    | NG         |       |
|                                                |                 | 32767                |             |            |       |
| Creation example                               |                 |                      |             |            |       |

#### Creation example

Shape: Inverted triangle Figure colors: Three (including the default display figure color)

| 3 | - |
|---|---|
|   |   |
|   |   |
|   |   |
|   | - |
|   |   |
|   |   |

| Obj         | ect design                                                                                                    |                                                                                                    |
|-------------|----------------------------------------------------------------------------------------------------|----------------------------------------------------------------------------------------------------|
| Restriction | <ul> <li>If setting ranges overla<br/>For example, if the dev<br/>range 1.</li> <li>The device value is mo</li> </ul> | ap, the images of the setting range with the lower number are displayed.<br>rice value is within setting range 1 and setting range 2, the display will be that for setting<br>nitored at a fixed interval. |

#### HTML (JavaScript) structure

Set only the range portion for the colors that you want to display.

| Execution             |                                |  |  |  |  |
|-----------------------|--------------------------------|--|--|--|--|
| Parameters            | Figure display object settings |  |  |  |  |
| (common)              | Default display figure color   |  |  |  |  |
| Parameters (separate) | Figure color setting (first)   |  |  |  |  |
| Parameters (separate) | Figure color setting (second)  |  |  |  |  |

Example of set image file names: sample0.png sample1.png sample2.png

#### ► List of parameters

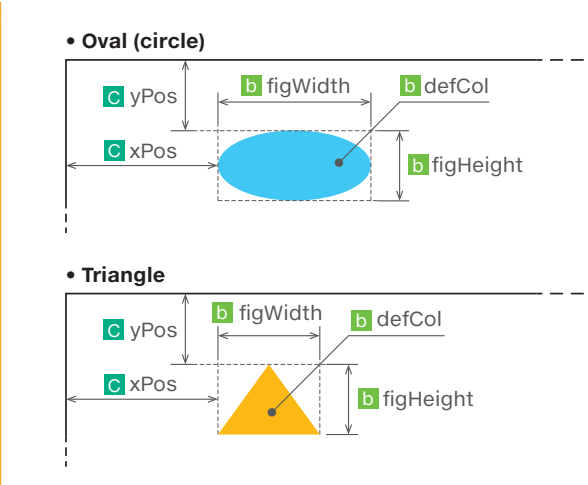

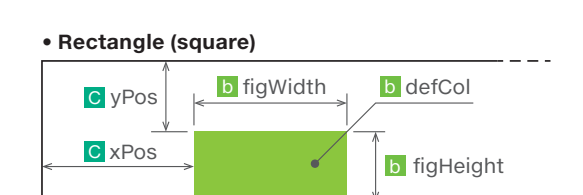

| l? Comn                                                                                                    |                                                                                                    | Tab                                                                                                    |                                                                         | Graphs                                                                                                    | Image/Figure                                                                                                    | <u> </u>                                                                                                    | on Buttons                                                                        | XXXX                                                                        |
|----------------------------------------------------------------------------------------------------|----------------------------------------------------------------------------------------------------|----------------------------------------------------------------------------------------------------|-------------------------------------------------------------------------|----------------------------------------------------------------------------------------------------|----------------------------------------------------------------------------------------------------|----------------------------------------------------------------------------------------------------|-----------------------------------------------------------------------------------|-----------------------------------------------------------------------------|
|                                                                                                    |                                                                                                    |                                                                                                    |                                                                         |                                                                                                    | Image display object                                                                                                    | Figure di                                                                                                    | splay object                                                                      |                                                                             |
|                                                                                                    |                                                                                                    |                                                                                                    |                                                                         |                                                                                                    |                                                                                                    |                                                                                                    |                                                                                   |                                                                             |
|                                                                                                    |                                                                                                    |                                                                                                    |                                                                         |                                                                                                    |                                                                                                    |                                                                                                    |                                                                                   |                                                                             |
| a D                                                                                                    | evice set                                                                                                    | ttings                                                                                                    |                                                                         |                                                                                                    |                                                                                                    |                                                                                                    |                                                                                   |                                                                             |
|                                                                                                    | ice nam                                                                                                    | ne devN                                                                                                    | ame <sup>,</sup> D                                                      | evice classifica                                                                                                    | tion + device nu                                                                                                    | mber                                                                                                    |                                                                                   |                                                                             |
| - Dev                                                                                                    | ice nan                                                                                                    |                                                                                                    | ame. D                                                                  | vevice classifica                                                                                                    | tion + device na                                                                                                    | iniber                                                                                                    |                                                                                   |                                                                             |
| Relat                                                                                                    | ed Page                                                                                                    | 5.2 Comm                                                                                                    | non Item                                                                | s - Device Setting I                                                                                                    | Vethod                                                                                                    |                                                                                                    |                                                                                   |                                                                             |
|                                                                                                    |                                                                                                    |                                                                                                    |                                                                         |                                                                                                    |                                                                                                    |                                                                                                    |                                                                                   |                                                                             |
| = ► Dat                                                                                                    | a numb                                                                                                    | er base                                                                                                    | base:                                                                   |                                                                                                    |                                                                                                    |                                                                                                    |                                                                                   |                                                                             |
| Value                                                                                                    | Des                                                                                                    | cription                                                                                                    |                                                                         |                                                                                                    |                                                                                                    |                                                                                                    |                                                                                   |                                                                             |
| K                                                                                                    | Decima                                                                                                    | <br>                                                                                                    |                                                                         |                                                                                                    |                                                                                                    |                                                                                                    |                                                                                   |                                                                             |
| В                                                                                                    | Binary                                                                                                    | cimai                                                                                                    |                                                                         |                                                                                                    |                                                                                                    |                                                                                                    |                                                                                   |                                                                             |
|                                                                                                    |                                                                                                    |                                                                                                    | -                                                                       |                                                                                                    |                                                                                                    |                                                                                                    |                                                                                   |                                                                             |
| Relat                                                                                                    | ed Page                                                                                                    | 5.2 Comm                                                                                                    | non Item                                                                | s - Device Setting I                                                                                                    | Vethod                                                                                                    |                                                                                                    |                                                                                   |                                                                             |
|                                                                                                    | a form-                                                                                                    | t dout-                                                                                                    | rmat.                                                                   |                                                                                                    |                                                                                                    |                                                                                                    |                                                                                   |                                                                             |
|                                                                                                    | a iorma                                                                                                    |                                                                                                    | innat:                                                                  |                                                                                                    |                                                                                                    |                                                                                                    |                                                                                   |                                                                             |
| Value                                                                                                    | Des                                                                                                    | cription                                                                                                    | Value                                                                   | Descripti                                                                                                    | on                                                                                                    |                                                                                                    |                                                                                   |                                                                             |
| 0                                                                                                    | 16-bit s<br>16-bit u                                                                                                    | igned                                                                                                    | 4                                                                       | Single-precision re                                                                                                    | eai number                                                                                                    |                                                                                                    |                                                                                   |                                                                             |
|                                                                                                    |                                                                                                    |                                                                                                    |                                                                         |                                                                                                    |                                                                                                    |                                                                                                    |                                                                                   |                                                                             |
| 2                                                                                                    | 32-bit s                                                                                                    | igned                                                                                                    | 6                                                                       | Bit                                                                                                    |                                                                                                    |                                                                                                    |                                                                                   |                                                                             |
| 2                                                                                                    | 32-bit s<br>32-bit u                                                                                                    | igned<br>nsigned                                                                                                    | 6                                                                       | Bit                                                                                                    |                                                                                                    |                                                                                                    |                                                                                   |                                                                             |
| 2<br>3<br>Rolat                                                                                                    | 32-bit s<br>32-bit u                                                                                                    | igned<br>nsigned                                                                                                    |                                                                         | Bit                                                                                                    | Mothod                                                                                                    |                                                                                                    |                                                                                   |                                                                             |
| 2<br>3<br>Relat                                                                                                    | 32-bit s<br>32-bit u<br>ed Page                                                                                                    | igned<br>nsigned<br>5.2 Comn                                                                                                    | non Item                                                                | Bit<br>s - Device Setting I                                                                                                    | Method                                                                                                    |                                                                                                    |                                                                                   |                                                                             |
| 2<br>3<br>Relat                                                                                                    | 32-bit s<br>32-bit u<br>ed Page                                                                                                    | igned<br>nsigned<br>5.2 Comn                                                                                                    | non Item                                                                | Bit<br>s - Device Setting I                                                                                                    | Method                                                                                                    |                                                                                                    |                                                                                   |                                                                             |
| 2<br>3<br>Relat                                                                                                    | 32-bit s<br>32-bit u<br>ed Page                                                                                                    | igned<br>nsigned<br>5.2 Comm<br>ie range so                                                                                                    | non Item                                                                | Bit<br>s - Device Setting I<br>range.low: rai                                                                                                    | Method<br>nge.high:                                                                                                    | emarks                                                                                                    |                                                                                   |                                                                             |
| 2<br>3<br>Relat                                                                                                    | 32-bit s<br>32-bit u<br>ed Page<br>ice valu                                                                                                    | igned<br>nsigned<br>5.2 Comm<br>ie range so<br>Descr                                                                                                    | etting                                                                  | Bit<br>s - Device Setting f<br>range.low: rai                                                                                                    | Method<br>nge.high:<br>R<br>ue of the device valu                                                                                                    | emarks                                                                                                    |                                                                                   |                                                                             |
| 2<br>3<br>Relat                                                                                                    | 32-bit s<br>32-bit u<br>ed Page<br>vice valu<br>cript<br>low:                                                                                                    | igned<br>nsigned<br>5.2 Comn<br>ie range so<br>Descr<br>Lower limit                                                                                                    | etting                                                                  | Bit<br>s - Device Setting I<br>range.low: rai<br>Lower limit val<br>that display th                                                                                                    | Method<br>nge.high:<br>R<br>ue of the device valu<br>e figure color                                                                                                    | emarks<br>Jes Va                                                                                              | alue: Positi                                                                      | ive real number (                                                           |
| 2<br>3<br>Relat                                                                                                    | 32-bit s<br>32-bit u<br>ed Page<br>ice valu<br>cript<br>low:<br>high:                                                                                                    | igned<br>nsigned<br>5.2 Comm<br>ie range so<br>Descr<br>Lower limit                                                                                                    | etting                                                                  | Bit<br>s - Device Setting I<br>range.low: ran<br>Lower limit val<br>that display th<br>Upper limit val<br>that display th                                                                                                    | Method<br>nge.high:<br>R<br>ue of the device valu<br>e figure color<br>ue of the device valu<br>e figure color                                                                                                    | Jemarks<br>Jes Vá<br>Jes pi                                                                                   | alue: Positi<br>xels)                                                             | ive real number (                                                           |
| 2<br>3<br>Relat                                                                                                    | 32-bit s<br>32-bit u<br>ed Page<br>ice valu<br>:ript<br>low:<br>high:                                                                                                    | igned<br>nsigned<br>5.2 Comn<br>ie range so<br>Descr<br>Lower limit<br>Upper limit                                                                                                    | etting<br>ription<br>value<br>value                                     | Bit<br>s - Device Setting I<br>range.low: ran<br>Lower limit val<br>that display th<br>Upper limit val<br>that display th                                                                                                    | Method<br>nge.high:<br>R<br>ue of the device valu<br>e figure color<br>ue of the device valu<br>e figure color                                                                                                    | emarks<br>Jes Vá<br>Jes pi                                                                                    | alue: Positi<br>xels)                                                             | ive real number (                                                           |
| 2<br>3<br>Relat                                                                                                    | 32-bit s<br>32-bit u<br>ed Page<br>ice valu<br>cript<br>low:<br>high:                                                                                                    | igned<br>nsigned<br>5.2 Comn<br>ie range so<br>Descr<br>Lower limit<br>Upper limit                                                                                                    | etting                                                                  | Bit<br>s - Device Setting I<br>range.low: ran<br>Lower limit val<br>that display th<br>Upper limit val<br>that display th                                                                                                    | Method<br>nge.high:<br>R<br>ue of the device valu<br>e figure color<br>ue of the device valu<br>e figure color                                                                                                    | ues Va<br>Jes Va<br>Jes pi                                                                                    | alue: Positi<br>xels)                                                             | ive real number (                                                           |
| 2<br>3<br>Relat                                                                                                    | 32-bit s<br>32-bit u<br>ed Page<br>ice valu<br>ript<br>low:<br>high:                                                                                                    | igned<br>nsigned<br>5.2 Comm<br>ie range so<br>Descr<br>Lower limit<br>Upper limit                                                                                                    | etting                                                                  | Bit<br>s - Device Setting I<br>range.low: ran<br>Lower limit val<br>that display th<br>Upper limit val<br>that display th                                                                                                    | Method<br>nge.high:<br>R<br>ue of the device valu<br>e figure color<br>ue of the device valu<br>e figure color                                                                                                    | <mark>emarks</mark><br>Jes Vá<br>Jes pi                                                                       | alue: Positi<br>xels)                                                             | ive real number (                                                           |
| 2<br>3<br>Relat<br>> Dev<br>So<br>range.<br>range.                                                                                                    | 32-bit s<br>32-bit u<br>ed Page<br>ice valu<br>cript<br>low:<br>high:<br>igure set                                                                                         | igned<br>nsigned<br>5.2 Comm<br>ie range so<br>Descr<br>Lower limit<br>Upper limit<br>ttings<br>ge count .                                                                                                    | etting                                                                  | Bit<br>s - Device Setting I<br>range.low: ran<br>Lower limit val<br>that display th<br>Upper limit val<br>that display th                                                                                                    | Method<br>nge.high:<br>R<br>ue of the device valu<br>e figure color<br>ue of the device valu<br>e figure color                                                                                                    | Jemarks<br>Jes Va<br>Jes pi                                                                                   | alue: Positi<br>xels)                                                             | ive real number (                                                           |
| 2<br>3<br>Relat                                                                                                    | 32-bit s<br>32-bit u<br>ed Page<br>ice valu<br>ript<br>low:<br>high:<br>igure set<br>ting ran<br>es the nu                                                                 | igned<br>nsigned<br>5.2 Comm<br>ie range so<br>Descr<br>Lower limit<br>Upper limit<br>ttings<br>ge count .                                                                                                    | etting<br>iption<br>value<br>range<br>lors (1 to                        | Bit<br>s - Device Setting I<br>range.low: ran<br>Lower limit val that display th<br>Upper limit val that display th<br>eNum:<br>b 5) to change. (The                                                                                                    | Method<br>nge.high:<br>R<br>ue of the device value<br>e figure color<br>ue of the device value<br>e figure color                                                                                                    | emarks<br>Jes Va<br>Jes pi                                                                                    | alue: Positi<br>xels)<br>included.                                                | ive real number (                                                           |
| 2<br>3<br>Relat<br>Dev<br>So<br>range.<br>range.<br>range.<br>Fi<br>Specifi                                                                                                    | 32-bit s<br>32-bit u<br>ed Page<br>ice valu<br>ript<br>low:<br>high:<br>igure set<br>ting ran<br>es the nu                                                                 | igned<br>nsigned<br>5.2 Comm<br>ie range so<br>Descr<br>Lower limit<br>Upper limit<br>tings<br>ge count .<br>umber of col                                                                                                    | etting<br>iption<br>value<br>range<br>lors (1 to                        | Bit<br>s - Device Setting I<br>range.low: ran<br>Lower limit val<br>that display th<br>Upper limit val<br>that display th<br>eNum:<br>p 5) to change. (The                                                                                                    | Method<br>nge.high:<br>R<br>ue of the device value<br>e figure color<br>ue of the device value<br>e figure color                                                                                                    | emarks<br>Jes Vá<br>Jes pi                                                                                    | alue: Positi<br>xels)<br>included.                                                | ive real number (                                                           |
| 2<br>3<br>Relat                                                                                                    | 32-bit s<br>32-bit u<br>ed Page<br>ice valu<br>cript<br>low:<br>high:<br>igure set<br>ting ran<br>es the nu<br>pe fig                                                      | igned<br>nsigned<br>5.2 Comm<br>ie range so<br>Descr<br>Lower limit<br>Upper limit<br>tings<br>ge count .<br>imber of col<br>Type:                                                                                                    | etting value range lors (1 to                                           | Bit s - Device Setting I range.low: ran Lower limit val that display th Upper limit val that display th b that display th component of the the the the the the the the the the                                                                                                    | Method<br>nge.high:<br>R<br>ue of the device valu<br>e figure color<br>ue of the device valu<br>e figure color                                                                                                    | eemarks<br>Jes Va<br>Jes pi                                                                                   | alue: Positi<br>xels)<br>included.                                                | ive real number (                                                           |
| 2<br>3<br>Relat<br>> Dev<br>So<br>range.<br>range.<br>range.<br>range.<br>So<br>specifi<br>> Sha                                                                                                    | 32-bit s<br>32-bit u<br>ed Page<br>ice valu<br>ript<br>low:<br>high:<br>igure set<br>ting ran<br>es the nu<br>pe fig                                                       | igned<br>nsigned<br>5.2 Comm<br>ie range so<br>Descr<br>Lower limit<br>Upper limit<br>tings<br>ge count .<br>umber of col<br>Type:<br>Descr                                                                                               | etting<br>iption<br>value<br>range<br>lors (1 to<br>ription             | Bit<br>s - Device Setting I<br>range.low: rai<br>Lower limit val that display th<br>Upper limit val that display th<br>eNum:<br>o 5) to change. (The                                                                                                    | Method nge.high:  P Ue of the device value e figure color Ue of the device value e figure color e default display co                                                                                                    | emarks<br>Jes Va<br>Jes pi<br>Dolor is not                                                                    | alue: Positi<br>xels)<br>included.                                                | ive real number (                                                           |
| 2<br>3<br>Relat<br>P Dev<br>So<br>range.<br>range.<br>range.<br>Fi<br>Specifi<br>Specifi<br>> Sha<br>'Oval',                                                                                                    | 32-bit s<br>32-bit u<br>ed Page<br>ice valu<br>ript<br>low:<br>high:<br>igure set<br>ting ran<br>es the nu<br>pe fig                                                       | igned<br>nsigned<br>5.2 Comm<br>ie range so<br>Descr<br>Lower limit<br>Upper limit<br>ttings<br>ge count .<br>umber of col<br>Type:<br>Descr<br>Oval                                                                                      | etting iption value range lors (1 to                                    | Bit<br>s - Device Setting I<br>range.low: ran<br>Lower limit val that display th<br>Upper limit val that display th<br>eNum:<br>o 5) to change. (The<br>When specifyir                                                                                                    | Method<br>nge.high:<br>R<br>ue of the device value<br>e figure color<br>ue of the device value<br>e figure color<br>e default display co<br>R<br>ng a circle, set the fi                                                        | emarks<br>Jes Va<br>Jes pi<br>plor is not<br>emarks<br>gure heigh                                             | alue: Positi<br>xels)<br>included.<br>t to the fig                                | ive real number (<br>)<br>jure width.                                       |
| 2<br>3<br>Relat<br>P Dev<br>So<br>range.<br>range.<br>range.<br>P Set<br>Specifi<br>■ > Sha<br>Va<br>'Oval',<br>'Rect',                                                                                                    | 32-bit s<br>32-bit u<br>ed Page<br>ice valu<br>cript<br>low:<br>high:<br>igure set<br>ting ran<br>es the nu<br>pe fig                                                      | igned<br>nsigned<br>5.2 Comm<br>ie range so<br>Descr<br>Lower limit<br>Upper limit<br>tings<br>ge count .<br>imber of col<br>Type:<br>Descr<br>Oval<br>Rectangle                                                                          | etting iption value range lors (1 to                                    | Bit<br>s - Device Setting I<br>range.low: ran<br>Lower limit val<br>that display th<br>Upper limit val<br>that display th<br>b 5) to change. (The<br>When specifyin<br>When specifyin                                                                                                    | Method<br>nge.high:<br>R<br>ue of the device value<br>e figure color<br>ue of the device value<br>e figure color<br>e default display co<br>R<br>ng a circle, set the fing<br>a square, set the                                 | emarks<br>Jes Va<br>Jes pi<br>Dior is not<br>emarks<br>gure heigh<br>figure heig                              | alue: Positi<br>xels)<br>included.<br>t to the fig                                | ive real number (<br>)<br>jure width.<br>igure width.                       |
| 2<br>3<br>Relat<br>> Dev<br>So<br>range.<br>range.<br>range.<br>range.<br>so<br>range.<br>va<br>so<br>so<br>so<br>so<br>so<br>so<br>so<br>so<br>so<br>so<br>so<br>so<br>so                                                                                                    | 32-bit s<br>32-bit u<br>ed Page<br>ice valu<br>ript<br>low:<br>high:<br>igure set<br>ting ran<br>es the nu<br>pe fig<br>alue                                               | igned<br>nsigned<br>5.2 Comm<br>ie range so<br>Descr<br>Lower limit<br>Upper limit<br>Upper limit<br>upper limit<br>Type:<br>Descr<br>Oval<br>Rectangle<br>Triangle                                                                       | etting<br>iption<br>value<br>range<br>lors (1 to                        | Bit<br>s - Device Setting I<br>range.low: ran<br>Lower limit val that display th<br>Upper limit val that display th<br>b 5) to change. (The<br>When specifyin When specifyin regative value                                                                                                    | Method<br>nge.high:<br>R<br>ue of the device value<br>e figure color<br>ue of the device value<br>e figure color<br>de default display color<br>R<br>ng a circle, set the fing<br>ng a square, set the<br>ng an inverted triang | emarks<br>Jes Va<br>Jes pi<br>Dior is not<br>emarks<br>gure heigh<br>figure heig<br>gle, set the              | alue: Positi<br>xels)<br>included.<br>t to the fig<br>ht to the fi<br>height of   | ive real number (<br>)<br>jure width.<br>igure width.<br>the figure size to |
| 2<br>3<br>Relat<br>Relat<br>Solution<br>Filter<br>Specifie<br>Specifie | 32-bit s<br>32-bit u<br>ed Page<br>ice valu<br>ript<br>low:<br>high:<br>igure set<br>ting ran<br>es the nu<br>pe fig                                                       | igned<br>nsigned<br>5.2 Comm<br>ie range so<br>Descr<br>Lower limit<br>Upper limit<br>upper limit<br>tings<br>ge count .<br>umber of col<br>Type:<br>Oval<br>Rectangle<br>Triangle                                                        | etting iption value range lors (1 to                                    | Bit<br>s - Device Setting I<br>range.low: ran<br>Lower limit val that display th<br>Upper limit val that display th<br>b 5) to change. (The<br>When specifyin When specifyin Reading When specifyin Reading When Reading When Reading Wh                                                                                    | Method nge.high: R ue of the device value e figure color ue of the device value e figure color e default display co                                                                                                    | emarks<br>Jes Va<br>Jes pi<br>plor is not<br>emarks<br>gure heigh<br>figure heig<br>gle, set the              | alue: Positi<br>xels)<br>included.<br>t to the fig<br>ht to the fi<br>height of t | ive real number (<br>)<br>jure width.<br>igure width.<br>the figure size to |
| 2<br>3<br>Relat<br>P Dev<br>So<br>range.<br>range.<br>range.<br>Specifi<br>Specifi<br>> Sha<br>'Oval',<br>'Rect',<br>'Tri',                                                                                                    | 32-bit s<br>32-bit u<br>ad Page<br>ice valu<br>cript<br>low:<br>high:<br>igure set<br>ting ran<br>es the nu<br>pe fig<br>alue                                              | igned<br>nsigned<br>5.2 Comm<br>ie range so<br>Descr<br>Lower limit<br>Upper limit<br>upper limit<br>settings<br>Descr<br>Oval<br>Rectangle<br>Triangle<br>Setting                                                                        | etting iption value range lors (1 to iption figWid:                     | Bit<br>s - Device Setting I<br>range.low: ran<br>Lower limit val<br>that display th<br>Upper limit val<br>that display th<br>b 5) to change. (The<br>When specifyir<br>When specifyir<br>When specifyir<br>When specifyir<br>Setting the specifyir<br>When specifyir<br>Setting the specifyir<br>Setting the specifyir<br>Seting the specif | Method<br>nge.high:<br>R<br>ue of the device value<br>e figure color<br>ue of the device value<br>e figure color<br>e default display co<br>R<br>ng a circle, set the fing<br>ng a square, set the<br>ng an inverted triang     | emarks<br>Jes Va<br>Jes Pi<br>Dlor is not<br>emarks<br>gure heigh<br>figure heig<br>gle, set the              | alue: Positi<br>xels)<br>included.<br>t to the fig<br>ht to the fi<br>height of   | ive real number (<br>)<br>jure width.<br>igure width.<br>the figure size to |
| 2<br>3<br>Relat<br>P Dev<br>So<br>range.<br>range.<br>range.<br>P Set<br>Specifi<br>► Sha<br>Va<br>'Oval',<br>'Rect',<br>'Tri',<br>► Figu                                                                                                    | 32-bit s<br>32-bit u<br>ed Page<br>ice valu<br>ript<br>low:<br>high:<br>igure set<br>ting ran<br>es the nu<br>pe fig<br>alue                                               | igned<br>nsigned<br>5.2 Comm<br>ie range so<br>Descr<br>Lower limit<br>Upper limit<br>Upper limit<br>upper limit<br>tings<br>ge count .<br>umber of col<br>Type:<br>Oval<br>Rectangle<br>Triangle<br>setting                              | etting<br>iption<br>value<br>range<br>lors (1 to<br>figWid <sup>1</sup> | Bit<br>s - Device Setting I<br>Lower limit val that display th Upper limit val that display th Upper limit val that display th Upper limit val that display th When specifyir When specifyir When specifyir Negative value th: figHeight:                                                                                                    | Method  nge.high:  R  ue of the device value e figure color  ue of the device value e figure color  e default display co  R  ng a circle, set the fi  ng a square, set the ng an inverted triang .                              | emarks<br>Jes Va<br>Jes pi<br>Dior is not<br>emarks<br>gure heigh<br>figure heigh<br>gure heigh<br>gure heigh | alue: Positi<br>xels)<br>included.<br>t to the fig<br>ht to the fi<br>height of   | ive real number (<br>)<br>jure width.<br>igure width.<br>the figure size to |
| 2<br>3<br>Relat<br>Relat<br>P Dev<br>So<br>range.<br>range.<br>range.<br>P Set<br>Specifi<br>P Sha<br>Va<br>'Oval',<br>'Rect',<br>'Tri',<br>P Figu<br>So<br>figWid                                                                                                    | 32-bit s<br>32-bit u<br>a<br>ced Page<br>ice valu<br>rice valu<br>ript<br>low:<br>high:<br>igure set<br>ting ran<br>es the nu<br>pe fig<br>alue<br>ure size<br>ript<br>th: | igned<br>nsigned<br>signed<br>5.2 Comm<br>le range so<br>Descr<br>Lower limit<br>Upper limit<br>Upper limit<br>tings<br>ge count .<br>umber of col<br>Type:<br>Descr<br>Oval<br>Rectangle<br>Triangle<br>setting<br>Descr<br>Figure widtl | 6 non Item etting iption value range lors (1 to figWid: iption h        | Bit<br>s - Device Setting I<br>range.low: ran<br>Lower limit val that display th<br>Upper limit val that display th<br>b 5) to change. (The<br>When specifyin When specifyin When specifyin regative value<br>th: figHeight:<br>Real number (i                                                                                                    | Method nge.high: R ue of the device value e figure color ue of the device value e figure color e default display co ng a circle, set the fing a square, set the ng an inverted triang . R n pixels)                             | emarks<br>Jes Va<br>Jes pi<br>plor is not<br>emarks<br>gure heigh<br>figure heig<br>gle, set the<br>emarks    | alue: Positi<br>xels)<br>included.<br>t to the fig<br>ht to the fi<br>height of   | ive real number (<br>)<br>jure width.<br>igure width.<br>the figure size to |

Graphs

Image/Figure Operation Butt

Image display object Figure disp

Figure display object

#### Figure color specification ... defCol: rangecol:

| Script     | Description              | Remarks                                                                                                    |                         |  |  |  |  |  |  |  |
|------------|--------------------------|----------------------------------------------------------------------------------------------------|-------------------------|--|--|--|--|--|--|--|
| defCol:    | Default display<br>color | The color of the figure displayed when<br>the device value is outside the setting<br>range. (Default display figure color) | RGB value or color name |  |  |  |  |  |  |  |
| range.col: | Change color             | The color of the figure displayed when each device value is inside the setting range.                                      | name)                   |  |  |  |  |  |  |  |
| range.col: | Change color             | each device value is inside the setting range.                                                                             | name)                   |  |  |  |  |  |  |  |

Related Page 7.3 Color Name/Color Code

#### Operation example

Centered on 0, an upper limit value and a lower limit value are set on, respectively, the positive side and negative side.

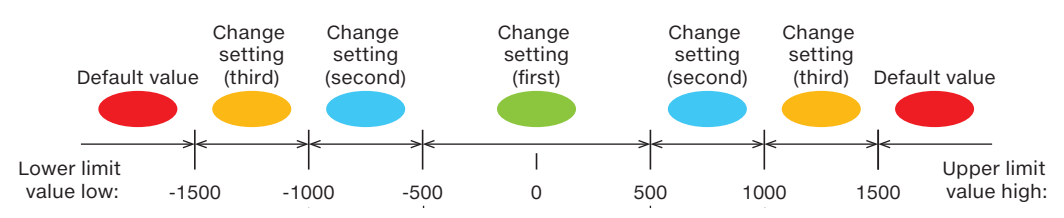

#### JavaScript example (extract)

When three change colors are set, the JavaScript is as shown below.

|           | Java    | aScript    | Explanation                                |
|-----------|---------|------------|--------------------------------------------|
| figType:  | 'Oval', |            | Oval figure                                |
| defCol:   | 'red',  |            | Default display color setting              |
| rangeNum: | З,      |            | Setting for the number of colors to change |
| range:[   |         |            |                                            |
| {         |         |            |                                            |
|           | low:    | -500,      |                                            |
|           | high:   | 500,       | Change setting (first)                     |
|           | col:    | 'green',   |                                            |
| },        |         |            |                                            |
| {         |         |            |                                            |
|           | low:    | -1000,     |                                            |
|           | high:   | 1000,      | Change setting (second)                    |
|           | col:    | 'blue',    |                                            |
| {         |         |            |                                            |
| {         |         |            |                                            |
|           | low:    | -1500,     |                                            |
|           | high:   | 1500,      | Change setting (third)                     |
|           | col:    | '#FF9900', |                                            |
| {         |         |            |                                            |
| ],        |         |            |                                            |

|                                                            | nš / Tablè                                                                                | Gráphs X                                                   | Image/Figure                                     | Opéràtion Búttons                     |
|------------------------------------------------------------|-------------------------------------------------------------------------------------------|------------------------------------------------------------|--------------------------------------------------|---------------------------------------|
|                                                            |                                                                                           |                                                            | Image display object                             | Figure display object                 |
|                                                            |                                                                                           |                                                            |                                                  |                                       |
|                                                            |                                                                                           |                                                            |                                                  |                                       |
|                                                            |                                                                                           |                                                            |                                                  |                                       |
| Display starting                                           | coordinates set                                                                           | ting                                                       |                                                  |                                       |
| Display starting                                           | coordinates set                                                                           | ting                                                       |                                                  |                                       |
| Display starting                                           | vser display st                                                                           | ting<br>arting position setti                              | ng xPos: yPos                                    | ::                                    |
| Display starting                                           | vser display sta                                                                          | ting<br>arting position setti                              | ng xPos: yPos<br>Remar                           | :<br>ks                               |
| Display starting Web bro           Script           xPos:  | vser display sta<br>Description<br>X-axis<br>coordinate                                   | ting<br>arting position setti                              | ng xPos: yPos<br>Remar                           | ks                                    |
| Display starting<br>Web broven<br>Script<br>xPos:<br>yPos: | x-axis<br>coordinates sett<br>Description<br>X-axis<br>coordinate<br>Y-axis<br>coordinate | ting<br>arting position setti<br>- Setting range: Screen i | ng xPos: yPos<br>Remar<br>resolution of the pers | ::<br>ks<br>onal computer (in pixels) |

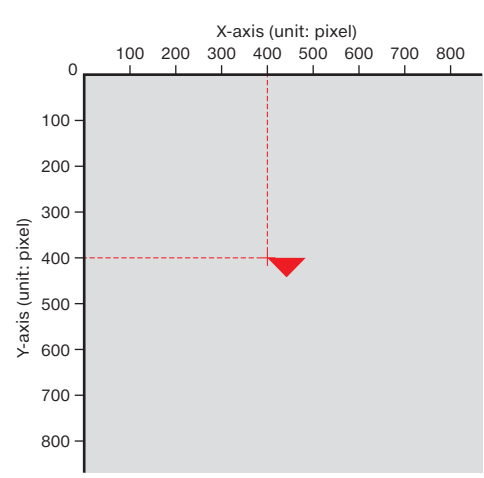

LEARNING THE FUNCTIONS OF OBJECTS THAT CAN BE DISPLAYED WITH JAVASCRIPT (JS)

6

CREATING A DEVICE MONITOR WINDOW WITH CGI

7

REFERENCES

|   | X., |    |   |    |    |    |    |   |    |    |   |    |     |     |           |    |     |     |     |   |     |     |     |    |    |    |    |     | $\overline{2}$ | $\sum /$  |      |             |    |
|---|-----|----|---|----|----|----|----|---|----|----|---|----|-----|-----|-----------|----|-----|-----|-----|---|-----|-----|-----|----|----|----|----|-----|----------------|-----------|------|-------------|----|
| - | X   | AR | N | NG | TΗ | EF | UN | C | 10 | NS | 0 | FC | )В. | JE( | <b>CT</b> | SΤ | ΓHΑ | T ( | CAN | B | E D | ISF | PLA | YE | D١ | NΠ | Ή, | JAV | /AS            | <b>CF</b> | RIPT | - (J        | S) |
|   |     |    |   |    |    |    |    |   |    |    |   | M  |     |     | 7 \       |    |     |     |     |   |     | 75  |     |    |    |    |    |     | 77             |           |      | <u>^^</u> _ | 71 |

Image/Figure

Image display object Figure display object

#### ► HTML document explanation

Parameter handling

... Parameter setting required. An error occurs if this is not set.

Write all the required parameters. If a required parameter is not written or if a setting value is outside of its Caution range, an error occurs.

|       | Line No. | Javas                 | Script   |                                    | Explanation                                                    |                                               |  |  |  |  |
|-------|----------|-----------------------|----------|------------------------------------|----------------------------------------------------------------|-----------------------------------------------|--|--|--|--|
| Exec  | 1        | // Figure display obj | ect      | Write a comment.                   |                                                                |                                               |  |  |  |  |
| ution | 2        | WSFigure({            |          | Figure display object para         | ameter setting + c                                             | display execution                             |  |  |  |  |
|       | 3        | devName:              | 'D0',    | Device specification: Device       | e classification + d                                           | evice number                                  |  |  |  |  |
|       | 4        | devFormat:            | 0,       | Device data format                 | Value<br>0                                                     | Description<br>16-bit signed                  |  |  |  |  |
|       | 5        | figType:              | 'tri',   | Figure type, example: Triang       | gle                                                            |                                               |  |  |  |  |
|       | 6        | figHeight:            | -30,     | Figure size (If a negative         | Height: Real nu                                                | mber (in pixels)                              |  |  |  |  |
|       | 7        | figWidth:             | 60,      | handled as its absolute<br>value.) | Width: Real nun                                                | nber (in pixels)                              |  |  |  |  |
|       | 8        | defCol:               | 'red',   | Default display color: Speci       | fied with a color na                                           | ame in this example                           |  |  |  |  |
|       | 9        | rangeNum:             | 2,       | Setting range count                | Setting range n<br>Specifies the nu                            | : 1 to 5<br>umber of colors to change.        |  |  |  |  |
|       | 10       | range:[               |          | Specification start of the se      | etting range to cha                                            | nge                                           |  |  |  |  |
|       | 11       | {                     |          |                                    |                                                                |                                               |  |  |  |  |
| Par   | 12       | low:                  | -5000,   |                                    | Lower limit value of the device va<br>display the figure color |                                               |  |  |  |  |
| ame   | 13       | high:                 | 5000,    | Change setting (first)             | ie of the device values that<br>re color                       |                                               |  |  |  |  |
| ters  | 14       | col:                  | 'green', |                                    | Display color w<br>upper and lowe                              | hen the value is within the<br>r limit values |  |  |  |  |
|       | 15       | },                    |          |                                    |                                                                |                                               |  |  |  |  |
|       | 16       | {                     |          |                                    | · · · · · · · · · · · · · · · · · · ·                          |                                               |  |  |  |  |
|       | 17       | low:                  | -10000,  |                                    | Lower limit valu<br>display the figu                           | ie of the device values that<br>re color      |  |  |  |  |
|       | 18       | high:                 | 10000,   | Change setting (second)            | Upper limit valu<br>display the figu                           | ie of the device values that<br>re color      |  |  |  |  |
|       | 19       | col:                  | 'blue',  |                                    | Display color w<br>upper and lowe                              | hen the value is within the<br>r limit values |  |  |  |  |
|       | 20       | },                    |          |                                    |                                                                |                                               |  |  |  |  |
|       | 21       | ],                    |          | Specification end of the set       | ting range to chan                                             | ge                                            |  |  |  |  |
|       | 22       | xPos:                 | 300,     | Display starting position          | X-coordinate (ir                                               | n pixels)                                     |  |  |  |  |
|       | 23       | yPos:                 | 730,     |                                    | Y-coordinate (in                                               | n pixels)                                     |  |  |  |  |
|       | 24       | });                   |          | JavaScript parameter settir        | ng end                                                         |                                               |  |  |  |  |

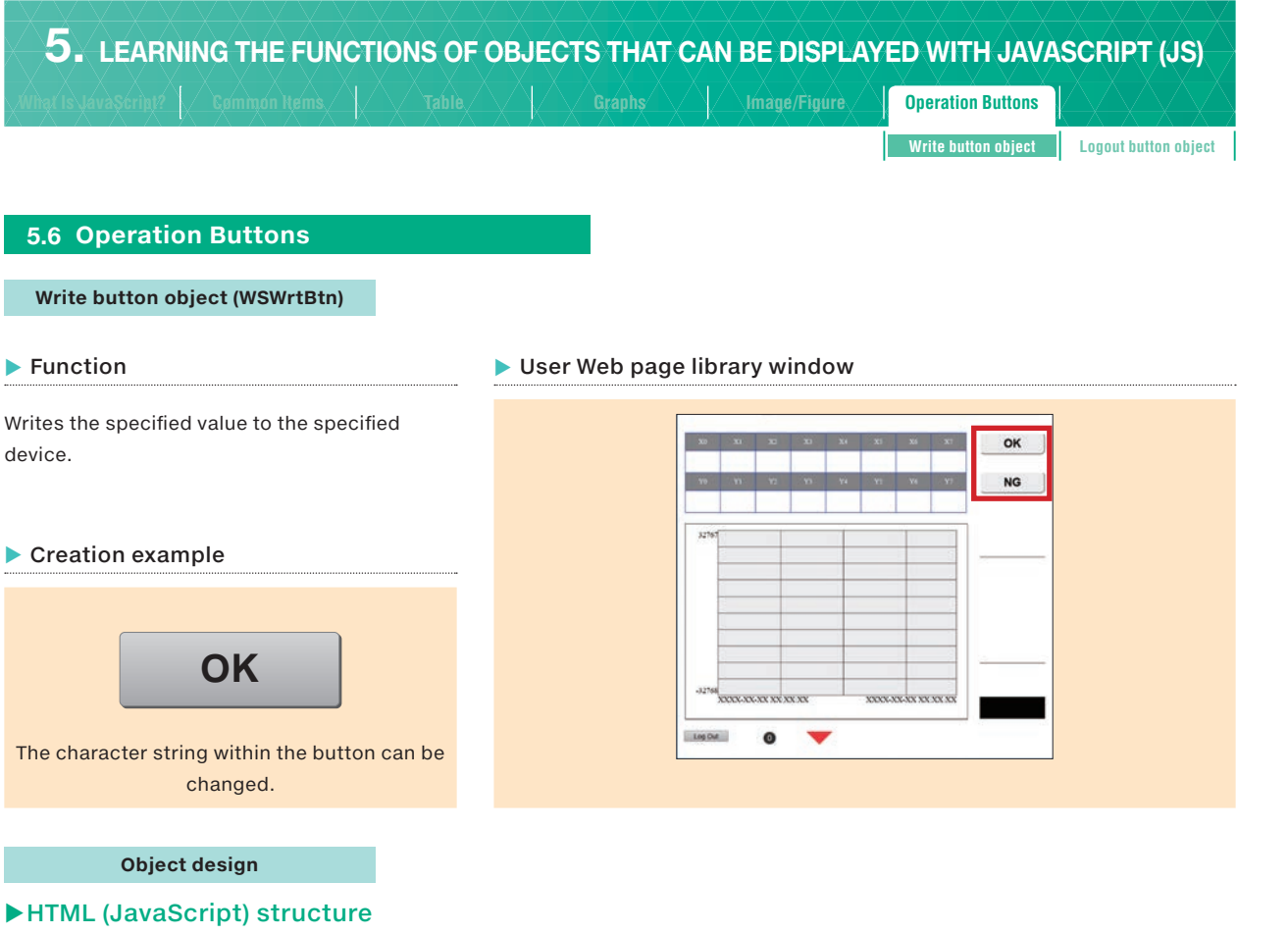

Create the HTML document for the parameters as shown below.

Usage declaration

Parameters Writing device specification

#### ► List of parameters

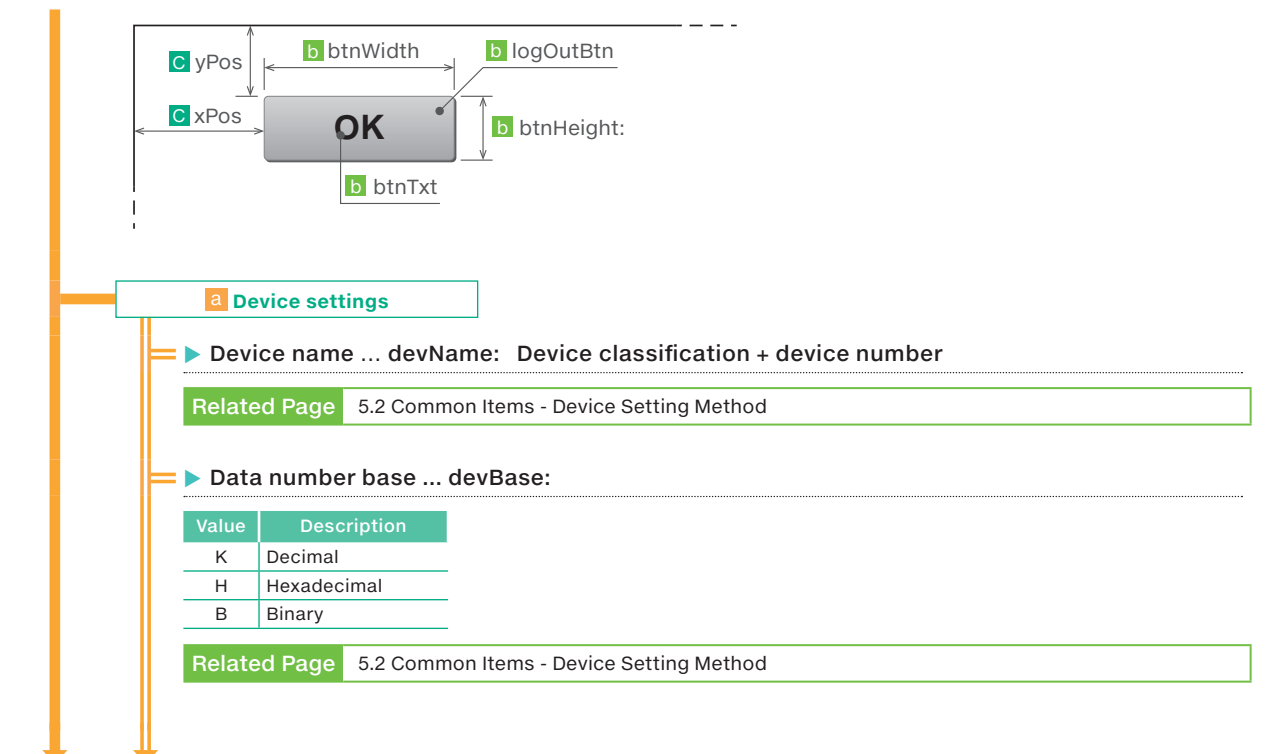

5

LEARNING THE FUNCTIONS OF OBJECTS THAT CAN BE DISPLAYED WITH JAVASCRIPT (JS)

6

CREATING A DEVICE MONITOR WINDOW WITH CGI

7

REFERENCES

|                                                                                                    |                                                                                                    |                                                                                                    |                                                                                                    |                                                                                                    |                                                                                                    | júre 🔨                                                                        | <b>Operation Buttons</b>                                                  |                                              |
|----------------------------------------------------------------------------------------------------|----------------------------------------------------------------------------------------------------|----------------------------------------------------------------------------------------------------|----------------------------------------------------------------------------------------------------|----------------------------------------------------------------------------------------------------|----------------------------------------------------------------------------------------------------|-------------------------------------------------------------------------------|---------------------------------------------------------------------------|----------------------------------------------|
|                                                                                                    |                                                                                                    |                                                                                                    |                                                                                                    |                                                                                                    |                                                                                                    |                                                                               | Write button object                                                       | Logout button                                |
|                                                                                                    |                                                                                                    |                                                                                                    |                                                                                                    |                                                                                                    |                                                                                                    |                                                                               |                                                                           |                                              |
| Data                                                                                                    | forma                                                                                                    | t dovEorn                                                                                                    | not:                                                                                                    |                                                                                                    |                                                                                                    |                                                                               |                                                                           |                                              |
|                                                                                                    |                                                                                                    |                                                                                                    | Malue                                                                                                    | Descript                                                                                                    |                                                                                                    |                                                                               |                                                                           |                                              |
| Value                                                                                                    | Deso<br>16-hit si                                                                                                    | aned                                                                                                    | Value<br>4                                                                                                    | Descript<br>Single-precision                                                                                                    | eal number                                                                                                    |                                                                               |                                                                           |                                              |
| 1                                                                                                    | 16-bit u                                                                                                    | nsigned                                                                                                    | 5                                                                                                    | Not used                                                                                                    |                                                                                                    |                                                                               |                                                                           |                                              |
| 2                                                                                                    | 32-bit si                                                                                                    | gned                                                                                                    | 6                                                                                                    | Bit                                                                                                    |                                                                                                    |                                                                               |                                                                           |                                              |
| 3                                                                                                    | 32-bit ui                                                                                                    | nsigned                                                                                                    |                                                                                                    |                                                                                                    |                                                                                                    |                                                                               |                                                                           |                                              |
| Relate                                                                                                    | ed Page                                                                                                    | 5.2 Commo                                                                                                    | n Item                                                                                                    | s - Device Setting                                                                                                    | Method                                                                                                    |                                                                               |                                                                           |                                              |
| – 📐 Writ                                                                                                    | م باليم                                                                                                    | wr\/al·                                                                                                    |                                                                                                    |                                                                                                    |                                                                                                    |                                                                               |                                                                           |                                              |
|                                                                                                    | rint                                                                                                    | Description                                                                                                    |                                                                                                    |                                                                                                    |                                                                                                    | Pomarke                                                                       |                                                                           |                                              |
| Sci                                                                                                    | npr                                                                                                    | Description                                                                                                    | The                                                                                                    | setting range varie                                                                                                    | es dependina o                                                                                                    | n the nu                                                                      | mber base or dat                                                          | a format of the                              |
| wrVal:                                                                                                    |                                                                                                    | Write value                                                                                                    | dev                                                                                                    | ice.                                                                                                    |                                                                                                    |                                                                               |                                                                           |                                              |
|                                                                                                    |                                                                                                    |                                                                                                    |                                                                                                    |                                                                                                    |                                                                                                    |                                                                               |                                                                           |                                              |
|                                                                                                    |                                                                                                    | Specify the                                                                                                    | input                                                                                                    | value with a chara                                                                                                    | cter string (Fi                                                                                                    | nclose it                                                                     | in single quotet                                                          | ion marks [1] \                              |
| Speci                                                                                                    | al Note                                                                                                    | Specify the<br>Example: w                                                                                                    | input<br>rVal: '1                                                                                                    | value with a chara<br>'                                                                                                    | cter string. (Ei                                                                                                    | nclose it                                                                     | in single quotat                                                          | ion marks ['].)                              |
| Speci                                                                                                    | al Note                                                                                                    | Specify the<br>Example: w                                                                                                    | input<br>rVal: '1                                                                                                    | value with a chara<br>'                                                                                                    | cter string. (Ei                                                                                                    | nclose it                                                                     | : in single quotat                                                        | ion marks ['].)                              |
| Speci                                                                                                    | al Note<br>utton de                                                                                                    | Specify the<br>Example: w<br>sign                                                                                                    | rVal: '1                                                                                                    | value with a chara                                                                                                    | cter string. (Er                                                                                                    | nclose it                                                                     | : in single quotat                                                        | ion marks ['].)                              |
| Speci<br>b B                                                                                                    | al Note<br>utton de<br>e Sheet                                                                                                    | Specify the<br>Example: w<br>sign<br>class elem                                                                                                    | input<br>rrVal: '1                                                                                                    | value with a chara<br>'<br>ame wrBtn:                                                                                                    | cter string. (Er                                                                                                    | nclose it                                                                     | in single quotat                                                          | ion marks ['].)                              |
| Speci                                                                                                    | al Note<br>utton de<br>e Sheet                                                                                                    | Specify the<br>Example: w<br>sign<br>class elem                                                                                                    | input<br>rrVal: '1                                                                                                    | value with a chara<br>'<br>ame wrBtn:                                                                                                    | cter string. (Ei                                                                                                    | nclose it                                                                     | : in single quotat                                                        | ion marks ['].)                              |
| Speci<br>b B<br>Style                                                                                                    | al Note<br>utton de<br>e Sheet<br>cript                                                                                                    | Specify the<br>Example: w<br>sign<br>class elem<br>Descript<br>class elem                                                                                                    | einput<br>rrVal: '1<br>ent na<br>ion                                                                                                    | value with a chara                                                                                                    | cter string. (Ei                                                                                                    | nclose it<br>Remar                                                            | : in single quotat                                                        | ion marks ['].)                              |
| Speci<br>b B<br>Style<br>s<br>wrBtn:                                                                                                    | al Note<br>utton de<br>e Sheet<br>cript                                                                                                    | Specify the<br>Example: w<br>sign<br>class elem<br>class elem<br>name                                                                                                    | input<br>rrVal: '1<br>ent na<br>ion                                                                                                    | value with a chara<br>a <b>me wrBtn:</b><br>Used with Style Sh                                                                                                    | cter string. (Er                                                                                                    | nclose it<br>Remar                                                            | : in single quotat                                                        | ion marks ['].)                              |
| Speci<br>B<br>Style<br>wrBtn:<br>Butt                                                                                                    | al Note<br>utton de<br>e Sheet<br>cript<br>on disp                                                                                                    | Specify the<br>Example: w<br>sign<br>class elem<br>Class elem<br>name                                                                                                    | input<br>rrVal: '1<br>ent na<br>ion<br>hent                                                                                                    | value with a chara<br>ame wrBtn:<br>Used with Style Sh                                                                                                    | cter string. (Ei                                                                                                    | nclose it<br>Remar                                                            | : in single quotat                                                        | ion marks ['].)                              |
| Speci<br>B<br>Style<br>S<br>wrBtn:<br>Butt                                                                                                    | al Note<br>utton de<br>e Sheet<br>cript<br>on disp                                                                                                    | Specify the<br>Example: w<br>sign<br>class elem<br>class elem<br>name                                                                                                    | ent na                                                                                                    | value with a chara<br>ame wrBtn:<br>Used with Style Sh                                                                                                    | cter string. (Er                                                                                                    | nclose it<br>Remar                                                            | : in single quotat                                                        | ion marks ['].)                              |
| Speci<br>b B<br>Style<br>wrBtn:<br>b Butt                                                                                                    | al Note<br>utton de<br>e Sheet<br>cript                                                                                                    | Specify the<br>Example: w<br>sign<br>class elem<br>class elem<br>name<br>lay text t                                                                                                    | ent na                                                                                                    | value with a chara<br>a <b>me wrBtn:</b><br>Used with Style Sh<br>::                                                                                                    | cter string. (Ei<br>eet selectors<br>Descrip<br>k is displayed y                                                                    | nclose it<br>Remar<br>tion                                                    | : in single quotat<br>ks                                                  | ion marks ['].)                              |
| Speci<br>b B<br>Style<br>wrBtn:<br>b Butt<br>btnTxt:                                                                                                    | al Note<br>utton de<br>e Sheet<br>cript<br>on disp                                                                                                    | Specify the<br>Example: w<br>sign<br>class elem<br>class elem<br>name<br>lay text to<br>Text displa                                                                                                    | input<br>rrVal: '1<br>ent na<br>ion<br>hent<br>otnTx1                                                                                                    | value with a chara<br>ame wrBtn:<br>Used with Style Sh<br>::<br>the button (A blan                                                                                      | cter string. (Ei<br>eet selectors<br>Descrip<br>k is displayed v                                                                    | nclose it<br>Remar<br>tion<br>when this                                       | : in single quotat<br>ks<br>s parameter is on                             | ion marks ['].)                              |
| Speci<br>B<br>Style<br>S<br>WrBtn:<br>S<br>btnTxt:<br>Butt<br>S<br>btnTxt:                                                                                                    | al Note<br>utton de<br>e Sheet<br>cript<br>on disp<br>cript                                                                                                 | Specify the<br>Example: w<br>sign<br>class elem<br>Class elem<br>name<br>lay text k<br>Text displa                                                                                                    | ent na<br>ion<br>hent<br>ayed on<br>on                                                                                                    | value with a chara<br>ame wrBtn:<br>Used with Style Sh<br>::<br>the button (A blan<br>btnWidth: btn                                                                     | cter string. (Ei<br>eet selectors<br>Descrip<br>k is displayed v<br>Heigh:                                                          | Remar<br>tion<br>when this                                                    | : in single quotat<br>ks                                                  | ion marks ['].)<br>itted.)                   |
| Speci<br>B<br>B<br>S<br>S<br>WrBtn:<br>S<br>Butt<br>S<br>btnTxt:<br>S<br>S<br>S<br>S<br>S<br>S<br>S<br>S<br>S<br>S<br>S<br>S<br>S<br>S<br>S<br>S<br>S<br>S<br>S                                                                                                    | al Note<br>utton de<br>e Sheet<br>cript<br>on disp<br>cript<br>on size                                                                                      | Specify the<br>Example: w<br>sign<br>class elem<br>class elem<br>class elem<br>ame<br>lay text k<br>Text displa<br>specification                                                                                                    | input<br>rrVal: '1<br>ent na<br>ion<br>hent<br>otnTx1<br>ayed on<br>on                                                                                    | value with a chara<br>ame wrBtn:<br>Used with Style Sh<br>::<br>the button (A blan<br>btnWidth: btn                                                                     | cter string. (Ei<br>eet selectors<br>Descrip<br>k is displayed v<br>Heigh:                                                          | nclose it<br>Remar<br>tion<br>when this                                       | : in single quotat<br>ks<br>s parameter is on<br>marks                    | ion marks ['].)<br>iitted.)                  |
| Speci<br>B<br>Style<br>S<br>WrBtn:<br>S<br>btnTxt:<br>S<br>btnTxt:<br>S<br>btnWid                                                                                                    | al Note<br>utton de<br>e Sheet<br>cript<br>on disp<br>cript<br>cript<br>th:                                                                                 | Specify the<br>Example: w<br>sign<br>class elem<br>class elem<br>name<br>lay text k<br>Text displa<br>specification<br>Desc<br>Button wo                                                                                                    | input<br>rrVal: '1<br>ent na<br>ion<br>pent na<br>otnTx1<br>ayed on<br>on<br>cription                                                                     | value with a chara<br>ame wrBtn:<br>Used with Style Sh<br>::<br>the button (A blan<br>btnWidth: btn                                                                     | cter string. (Ei<br>eet selectors<br>Descrip<br>k is displayed v<br>Heigh:<br>al number (in p                                       | Remar<br>tion<br>when this<br>Re<br>sixels)                                   | : in single quotat<br>ks<br>s parameter is on<br>emarks                   | ion marks ['].)                              |
| Speci<br>b B<br>Style<br>Style<br>Style<br>String<br>Style<br>Style<br>Sty | al Note<br>utton de<br>e Sheet<br>cript<br>con disp<br>cript<br>cript<br>th:<br>ght:                                                                        | Specify the<br>Example: w<br>sign<br>class elem<br>class elem<br>class elem<br>name<br>day text k<br>Text displa<br>specification<br>Button wice<br>Button hei                                                                                                    | input<br>rrVal: '1<br>ent na<br>ion<br>hent<br>otnTx1<br>ayed on<br>on<br>cription<br>dth<br>ight                                                         | value with a chara ame wrBtn: Used with Style Sh the button (A blan btnWidth: btnl Positive re                                                                          | cter string. (Ei<br>eet selectors<br>bescrip<br>k is displayed v<br>Heigh:<br>al number (in p                                       | nclose it<br>Remar<br>tion<br>when this<br>Re<br>sixels)                      | in single quotat                                                          | ion marks ['].)<br>itted.)                   |
| Speci<br>b B<br>Style<br>Style<br>S<br>wrBtn:<br>S<br>btnTxt:<br>S<br>btnTxt:<br>S<br>btnWid<br>btnHeig<br>S<br>S<br>S<br>S<br>S<br>S<br>S<br>S<br>S<br>S<br>S<br>S<br>S                                                                                                    | al Note<br>utton de<br>e Sheet<br>cript<br>on disp<br>cript<br>th:<br>ght:<br>e confir                                                                      | Specify the<br>Example: w<br>sign<br>class elem<br>class elem<br>class elem<br>name<br>lay text t<br>Text displa<br>specification<br>Button wice<br>Button hei                                                                                                    | input<br>rrVal: '1<br>ent na<br>ion<br>hent<br>otnTx1<br>ayed on<br>on<br>cription<br>dth<br>ight<br>ssage                                                | value with a chara<br>ame wrBtn:<br>Used with Style Sh<br>::<br>the button (A blan<br>btnWidth: btnl<br>Positive re<br>presence w                                       | cter string. (Ei<br>eet selectors<br>Descrip<br>k is displayed v<br>Heigh:<br>al number (in p                                       | Remar<br>tion<br>when this<br>Re<br>sixels)                                   | in single quotat                                                          | ion marks ['].)<br>iitted.)                  |
| Speci<br>b B<br>Style<br>Style<br>Styl | al Note<br>utton de<br>e Sheet<br>cript<br>on disp<br>cript<br>cript<br>th:<br>ght:<br>e confir<br>es whethe                                                | Specify the<br>Example: w<br>sign<br>class elem<br>class elem<br>class elem<br>name<br>day text k<br>Text displa<br>specification<br>Button wic<br>Button hei                                                                                                    | input<br>rrVal: '1<br>ent na<br>ion<br>nent<br>otnTx1<br>ayed on<br>cription<br>dth<br>ight<br>ssage                                                      | value with a chara<br>ame wrBtn:<br>Used with Style Sh<br>::<br>the button (A blan<br>btnWidth: btn<br>Positive re<br>presence w<br>confirmation mess                   | cter string. (Ei<br>eet selectors<br>Descrip<br>k is displayed v<br>Heigh:<br>al number (in p<br>rComfirm:<br>sage in the ter       | nclose it<br>Remar<br>tion<br>when this<br>nixels)                            | ks<br>s parameter is on<br>emarks                                         | ion marks ['].)<br>iitted.)                  |
| Speci<br>B<br>Style<br>Style<br>S<br>WrBtn:<br>S<br>btnTxt:<br>S<br>btnTxt:<br>S<br>btnWid<br>btnHeig<br>Specifie<br>the dev                                                                                                    | al Note<br>utton de<br>e Sheet<br>cript<br>on disp<br>cript<br>cript<br>th:<br>ght:<br>e confir<br>s whethe<br>ice value                                    | Specify the<br>Example: w<br>sign<br>class elem<br>class elem<br>class                                                                                                    | input<br>rrVal: '1<br>ent na<br>ion<br>hent na<br>otnTx1<br>ayed on<br>on<br>cription<br>dth<br>ight<br>ssage                                             | value with a chara ame wrBtn: Used with Style Sh :: the button (A blan btnWidth: btn Positive re presence w confirmation mesi                                           | cter string. (Ei<br>eet selectors<br>Descrip<br>k is displayed v<br>Heigh:<br>al number (in p<br>rComfirm:<br>sage in the ter       | Remar<br>Remar<br>tion<br>when this<br>vixels)<br>minal OS                    | in single quotat<br>ks<br>s parameter is on<br>emarks<br>S when the butto | ion marks ['].)<br>iitted.)<br>n is operated |
| Speci<br>b B<br>Style<br>System<br>System<br>Sy                                                                          | al Note<br>utton de<br>e Sheet<br>cript<br>on disp<br>cript<br>on size<br>cript<br>th:<br>ght:<br>e confir<br>s whethe<br>cice value<br>etails, re          | Specify the<br>Example: w<br>sign<br>class elem<br>class elem<br>class elem<br>class elem<br>name<br>lay text to<br>class elem<br>name<br>lay text to<br>class elem<br>name<br>class elem<br>name<br>e | input<br>rrVal: '1<br>ent na<br>ion<br>hent<br>otnTx1<br>ayed on<br>cription<br>dth<br>ght<br>ssage<br>write<br>ge lang                                   | value with a chara<br>ame wrBtn:<br>Used with Style Sh<br>::<br>the button (A blan<br>btnWidth: btnl<br>Positive re<br>presence w<br>confirmation mess<br>uage language | cter string. (Ei<br>eet selectors<br>Descrip<br>k is displayed v<br>Heigh:<br>al number (in p<br>rComfirm:<br>sage in the ter<br>:. | Remar<br>tion<br>when this<br>resi                                            | in single quotat                                                          | ion marks ['].)<br>iitted.)<br>n is operated |
| Speci<br>D B<br>Style<br>Style<br>Style<br>Style<br>Style<br>String<br>String                                                                          | al Note<br>utton de<br>e Sheet<br>cript<br>on disp<br>cript<br>on size<br>cript<br>th:<br>ght:<br>e confir<br>e confir<br>ice value<br>etails, re<br>cript  | Specify the<br>Example: w<br>sign<br>class elem<br>class elem<br>class elem<br>class elem<br>dlay text k<br>lay text k<br>specification<br>Button wid<br>Button wid<br>Button hei<br>er to display a<br>is written).<br>fer to Message                                                                                                    | input<br>rrVal: '1<br>ent na<br>ion<br>hent na<br>otnTx1<br>ayed on<br>on<br>cription<br>dth<br>ght<br>ssage<br>u write<br>ge lang<br>cription            | value with a chara<br>ame wrBtn:<br>Used with Style Sh<br>::<br>the button (A blan<br>btnWidth: btn<br>positive re<br>presence w<br>confirmation mess<br>uage language  | cter string. (Ei<br>eet selectors<br>Descrip<br>k is displayed v<br>Heigh:<br>al number (in p<br>rComfirm:<br>sage in the ter       | nclose it<br>Remar<br>tion<br>when this<br>vixels)<br>minal OS                | ks s parameter is on marks S when the butto                               | ion marks ['].)<br>iitted.)<br>n is operated |
| <pre>Speci Speci S Style S WrBtn: S S StrTxt: S SubtrTxt: Specifie the dev → For de S WrCom</pre>                                                                                                    | al Note<br>utton de<br>e Sheet<br>cript<br>on disp<br>cript<br>cript<br>th:<br>ght:<br>e confir<br>es whethe<br>ice value<br>etails, re<br>cript<br>firm: 0 | Specify the<br>Example: w<br>sign<br>class elem<br>class elem<br>class elem<br>class elem<br>name<br>day text k<br>Text displa<br>specification<br>Button wice<br>Button wice<br>Button hei<br>swritten).<br>fer to Message<br>Do not dis                                                                                                    | input<br>rrVal: '1<br>ent na<br>ion<br>pent na<br>otnTx1<br>ayed on<br>on<br>cription<br>dth<br>ght<br>ssage<br>a write a<br>ge lang<br>cription<br>play. | value with a chara<br>ame wrBtn:<br>Used with Style Sh<br>::<br>the button (A blan<br>btnWidth: btn<br>presence w<br>confirmation mess<br>uage language                 | cter string. (Ei<br>eet selectors<br>Descrip<br>k is displayed v<br>Heigh:<br>al number (in p<br>rComfirm:<br>sage in the ter<br>:. | Remar<br>Remar<br>tion<br>when this<br>vixels)<br>minal OS<br>Re<br>e confirm | in single quotat                                                          | ion marks ['].)<br>iitted.)<br>n is operated |
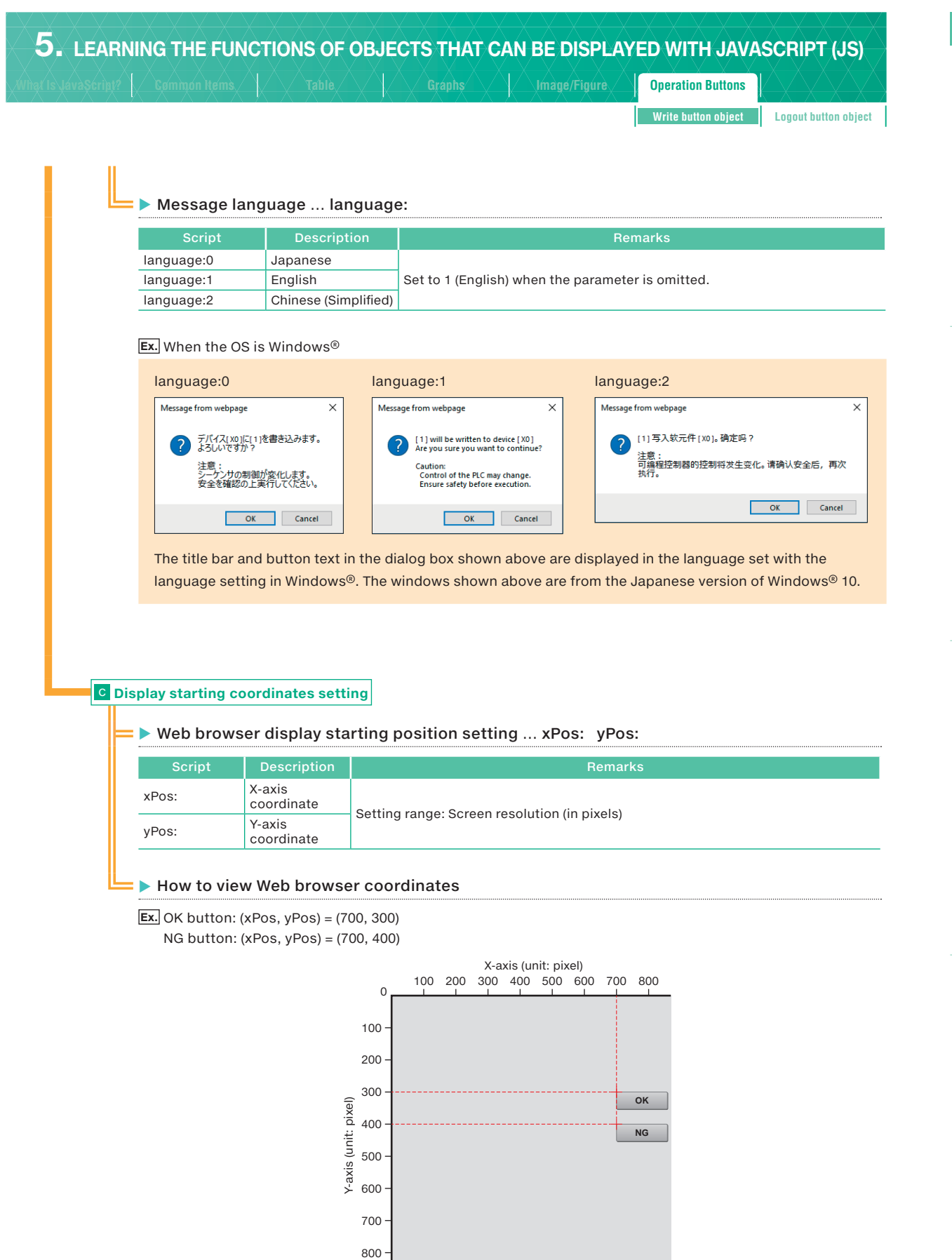

| 5. | LEARNING | THE FUNC   | TIONS OF | OBJECT | TS THAT | r can | BE DISPLA | YED WITH JAVA       | SCRIPT (JS)          |
|----|----------|------------|----------|--------|---------|-------|-----------|---------------------|----------------------|
|    |          | mmon Items |          |        |         |       |           | Operation Buttons   |                      |
|    |          |            |          |        |         |       |           | Write button object | Logout button object |
|    |          |            |          |        |         |       |           |                     |                      |

### ► HTML document explanation

### Parameter handling

... Parameter setting required. An error occurs if this is not set.

Caution Write all the required parameters. If a required parameter is not written or if a setting value is outside of its range, an error occurs.

|        | Line No. | JavaScript           |               |                                                           | Explanation                                      |                                 |                  |
|--------|----------|----------------------|---------------|-----------------------------------------------------------|--------------------------------------------------|---------------------------------|------------------|
|        |          |                      |               | OK button                                                 |                                                  |                                 |                  |
| Exec   | 1        | // Write button obje | ct            | Write a comment.                                          |                                                  |                                 |                  |
| ution  | 2        | WSWrtBtn({           |               | Write button object parameter setting + display execution |                                                  |                                 | on               |
| ₫.     | 3        | devName              | :'X0',        | Device specification                                      | Device classificat                               | tion + device num               | ber              |
| splay  | 4        | devBase              | :'B',         | Device data number<br>base                                | Setting value<br>B                               | Description<br>Binary           |                  |
| devic  | 5        | devFormat            | :6,           | Device data format                                        | Setting value<br>6                               | Description<br>Bit              |                  |
| e sp   | 6        | wrVal                | :'1',         | Sets the write value t<br>string. (Enclose it in s        | o '1' (turns ON X0). Se<br>single quotation marl | ets the input value<br>ks ['].) | with a character |
| eci    | 7        | wrBtn                | :'write_btn', | Style Sheet class ele                                     | ment name                                        |                                 |                  |
| fic    | 8        | btnTxt               | :'OK',        | Sets the text displaye                                    | ed on the button to 'C                           | ЭК'.                            |                  |
| atio   | 9        | btnWidth             | :150,         | Dutten eine                                               | Width (in pixels)                                |                                 |                  |
| n      | 10       | btnHeight            | :50,          | Button size                                               | Height (in pixels)                               |                                 |                  |
| (lin   | 11       | wrComfirm            | :1,           | Write confirmation message presence                       |                                                  |                                 |                  |
| es     | 12       | language             | :0,           | Message language                                          |                                                  |                                 |                  |
| 9<br>7 | 13       | xPos                 | :700,         | Display starting                                          | X-coordinate (in p                               | oixels)                         |                  |
| hud    | 14       | yPos                 | :40,          | position                                                  | Y-coordinate (in p                               | oixels)                         |                  |
| 2      | 15       | }                    |               | JavaScript parameter setting end                          |                                                  |                                 |                  |

|                                                                   |    |                       |                                       | NG button                                                                                                    |                    |                       |     |
|-------------------------------------------------------------------|----|-----------------------|---------------------------------------|----------------------------------------------------------------------------------------------------|--------------------|-----------------------|-----|
| 16     // Write button object     W       17     WSWrtBtn({     W |    | :                     | Write a comment.                      |                                                                                                    |                    |                       |     |
|                                                                   |    | Write button object o | Write button object display execution |                                                                                                    |                    |                       |     |
| ₽.                                                                | 18 | devName               | :'X0',                                | Device specification                                                                                                    | Device classifica  | tion + device numb    | ber |
| splay                                                             | 19 | devBase               | :'B',                                 | Device data number<br>base                                                                                                    | Setting value<br>B | Description<br>Binary |     |
| devic                                                             | 20 | devFormat             | :6,                                   | Device data format                                                                                                    | Setting value<br>6 | Description<br>Bit    |     |
| e sp                                                              | 21 | wrVal :'0',           |                                       | Sets the write value to '0' (turns OFF X0). Sets the input value with a character string. (Enclose it in single quotation marks ['].) |                    |                       |     |
| eci                                                               | 22 | wrBtn                 | :'write_btn',                         | Style Sheet class element name                                                                                                    |                    |                       |     |
| fic                                                               | 23 | btnTxt                | :'NG',                                | Sets the text displayed on the button to 'NG'.                                                                                        |                    |                       |     |
| atio                                                              | 24 | btnWidth              | :150,                                 | Button oizo                                                                                                    | Width (in pixels)  |                       |     |
| ň                                                                 | 25 | btnHeight             | :50,                                  | Button Size                                                                                                    | Height (in pixels) |                       |     |
| (lin                                                              | 26 | wrComfirm             | :1,                                   | Write confirmation message presence                                                                                                   |                    |                       |     |
| es                                                                | 27 | language              | :0,                                   | Message language                                                                                                    |                    |                       |     |
| 1 a                                                               | 28 | xPos                  | :700,                                 | Display starting                                                                                                    | X-coordinate (in ) | pixels)               |     |
| nd                                                                | 29 | yPos                  | :130,                                 | position                                                                                                    | Y-coordinate (in ) | pixels)               |     |
| 2                                                                 | 30 | }                     |                                       | JavaScript parameter setting end                                                                                                    |                    |                       |     |

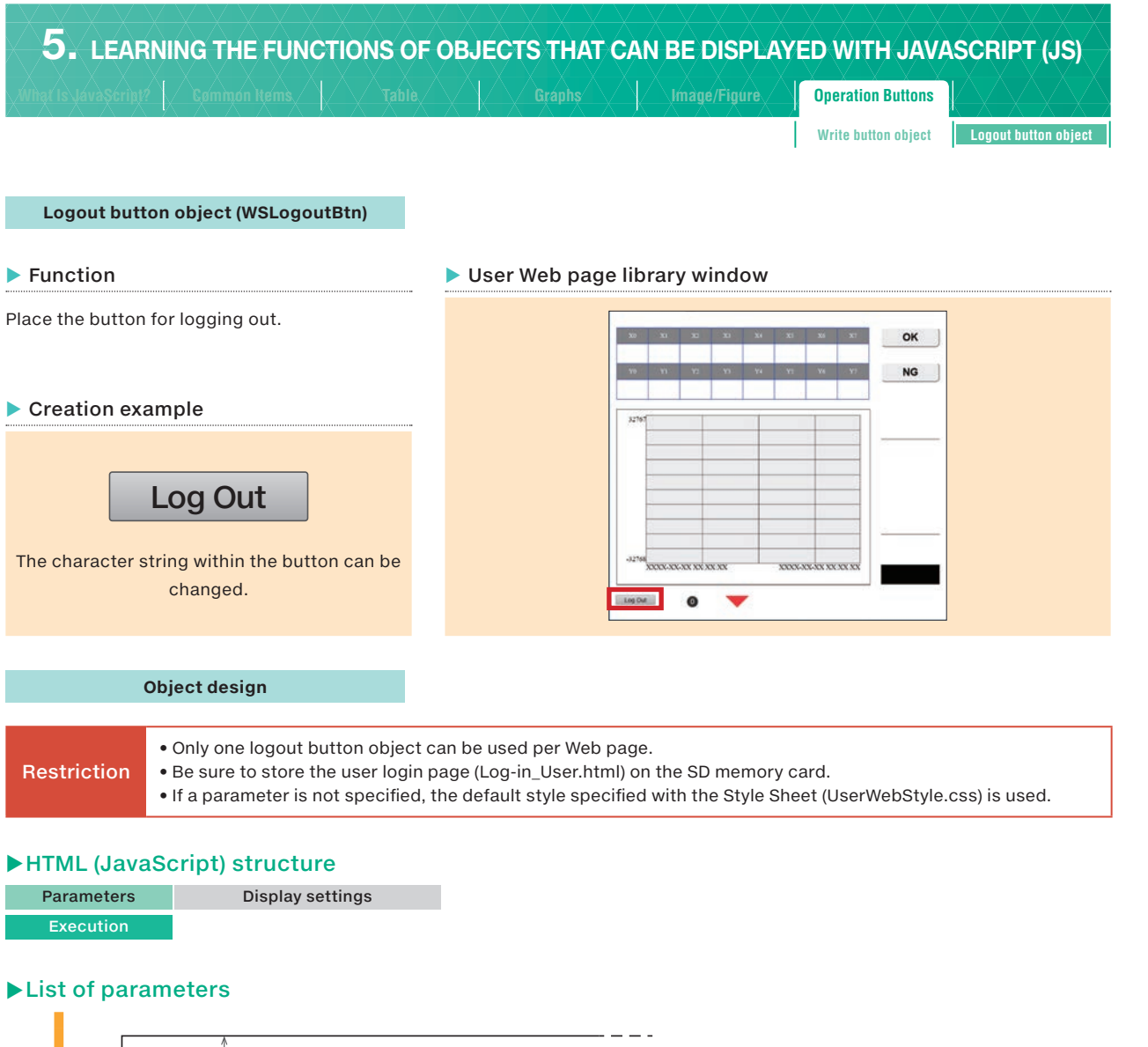

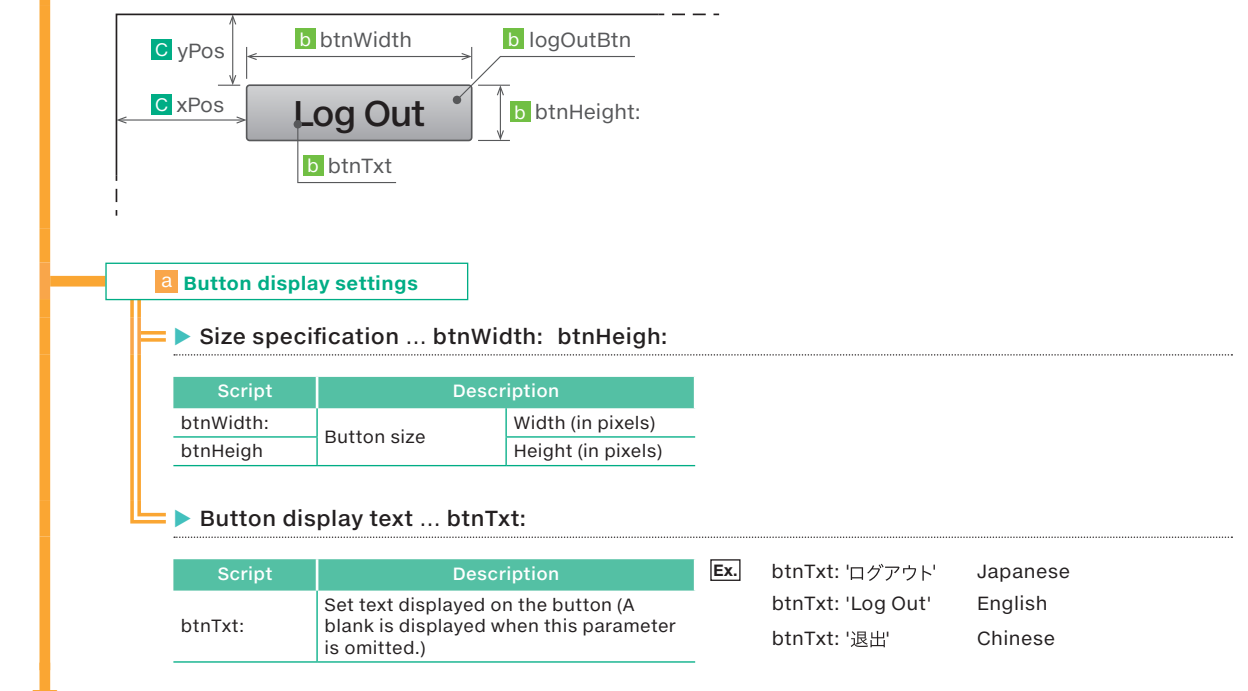

LEARNING THE FUNCTIONS OF OBJECTS THAT CAN BE DISPLAYED WITH JAVASCRIPT (JS)

5

7

REFERENCES

| <b>5.</b> LEARNING THE FUNCTIONS OF OBJECTS THAT CAN BE DISPLAYE | ED WITH JAVA             | ASCRIPT (JS)         |
|------------------------------------------------------------------|--------------------------|----------------------|
| Wing( Is JavaScript? Common Items Table Graphs Image/Figure I    | <b>Operation Buttons</b> |                      |
| Ī                                                                | Write button object      | Logout button object |
|                                                                  |                          |                      |
|                                                                  |                          |                      |
| D Display starting coordinates setting                           |                          |                      |
| ► Web browser display starting position setting xPos: yPos:      |                          |                      |

### Script Description Remarks xPos: X-axis coordinate Setting range: Screen resolution (in pixels) yPos: Y-axis coordinate Setting range: Screen resolution (in pixels)

### How to view Web browser coordinates

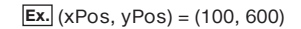

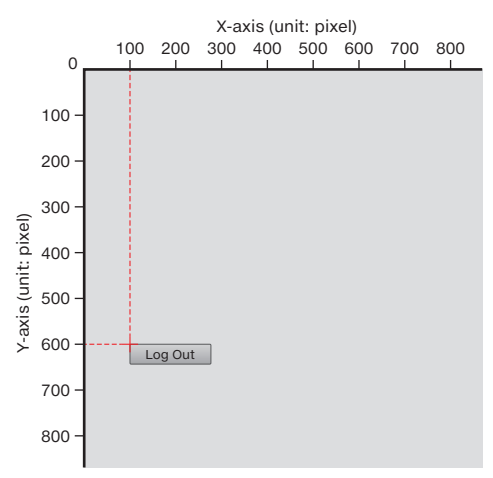

### ► HTML document explanation

Parameter handling

... Parameter setting required. An error occurs if this is not set.

Caution

Write all the required parameters. If a required parameter is not written or if a setting value is outside of its range, an error occurs.

|           | Line No. | JavaScript                        |      |                      | Explanation                      |  |  |
|-----------|----------|-----------------------------------|------|----------------------|----------------------------------|--|--|
|           | 1        | // Logout button ob               | ject | Write a comment.     | Write a comment.                 |  |  |
|           | 2        | logoutBtnParam = {                |      | JavaScript parame    | eter setting start               |  |  |
| Pa        | 3        | xPos                              | 20,  | Display starting     | X-coordinate (in pixels)         |  |  |
| rar       | 4        | yPos                              | 730, | position             | Y-coordinate (in pixels)         |  |  |
| net       | 5        | btnWidth                          | 26,  | Dutter size          | Width (in pixels)                |  |  |
| ier       | 6        | btnHeight                         | 100, | Button size          | Height (in pixels)               |  |  |
| S         | 7        | btnTxt 'Log Out'                  |      | Text displayed on th | Text displayed on the button     |  |  |
|           | 8        | }                                 |      | JavaScript paramete  | JavaScript parameter setting end |  |  |
| Execution | 9        | }<br>WSLogoutBtn(logoutBtnParam); |      | Execution            |                                  |  |  |

5

7

REFERENCES

### 6 CREATING A DEVICE MONITOR WINDOW WITH CGI

### 6. CREATING A DEVICE MONITOR WINDOW WITH CGI

What Is CGI?

Overview and Functions of CGI Common Specifications Device Reading Web Page Creation Device Writing Web Page Creation

### 6.1 What Is CGI?

CGI stands for "Common Gateway Interface".

Its mechanism is as follows: in response to a request from a Web browser or a similar source, a program is executed on a Web server. The execution result is then returned to the client and is displayed on the Web browser. You can use CGI objects to create a simple user Web page with a small file size.

The device reading and writing CGI objects shown below can be used in user Web pages.

| Item               | CGI name     | Function                                          | Reference section |
|--------------------|--------------|---------------------------------------------------|-------------------|
| Device reading CGI | RdDevRnd.cgi | Reads the current value of the specified device.  | 6.4               |
| Device writing CGI | WrDev.cgi    | Writes the setting value to the specified device. | 6.5               |

### 6.2 Overview and Functions of CGI

### **Overview of CGI**

A Web server system operates on the FX5 PLC when the Web server function is enabled with a GX Works3 parameter. The mechanism of CGI is as follows: in response to access from a Web browser, a CGI program is executed within the Web server in the PLC, and then the result is returned to the Web browser.

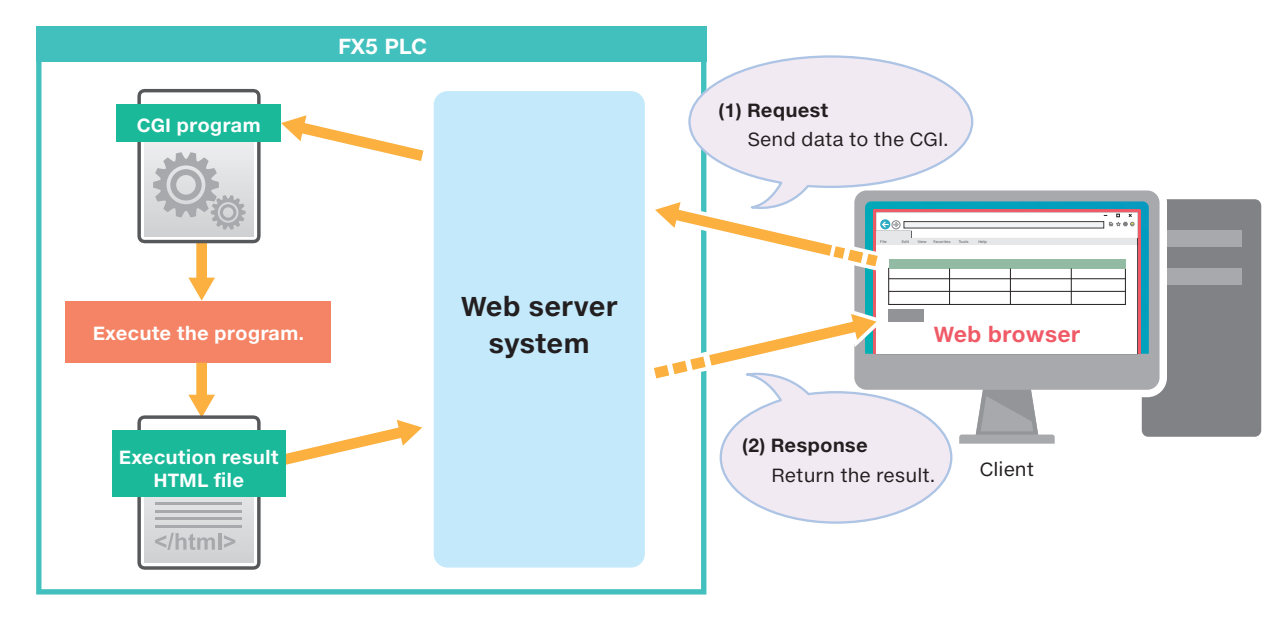

## 5 CAN BE DISPLAYED WITH JAVASCRIPT (JS)

### 6 CREATING A DEVICE MONITOR WINDOW WITH CGI

### 6. CREATING A DEVICE MONITOR WINDOW WITH CGI

Overview and Functions of CGI Common Specifications Device Reading Web Page Creation Device Writing Web Page Creation

### **Functions of CGI**

The device reading/writing CGI objects shown below can be used in user Web pages. There are two types of CGI objects: [those for reading from devices] and [those for writing to devices]. You can use CGI to read/write values from/to devices by clicking the read/write buttons.

### Function of the CGI used to read from devices

Click [Read] to update and display the monitor values.

The default values are the device names and data formats created with the HTML. The values are blank until the [Read] button is clicked. Also, the displayed device names and data formats can be changed.

| CGI name | RdDevRnd.cgi                                     |
|----------|--------------------------------------------------|
| Function | Reads the current value of the specified device. |

| Window | example |
|--------|---------|
|--------|---------|

| Device name | Data type      | Value  |
|-------------|----------------|--------|
| D10         | 16-bit integer | 1234   |
| D11         | 32-bit integer | 123456 |
| M0          | Bit            | 0      |
| Read        |                |        |

Devices set with the HTML

Constants set with the HTML

### Operation procedure

As an example, this section explains the procedure for changing D11 on line 2 to D20 and monitoring the devices.

| Device name | Data type      | Value |
|-------------|----------------|-------|
| D10         | 16-bit integer |       |
| D11         | 32-bit integer |       |
| M0          | Bit            |       |

### 2 Display the monitor values.

| Device name | Data type      | Value  |
|-------------|----------------|--------|
| D10         | 16-bit integer | 1234   |
| D11         | 32-bit integer | 123456 |
| M0          | Bit            | 0      |
| Read        |                |        |

### 3 Click (for example) the D11 cell.

| Device name | Data type                                    | Value             |
|-------------|----------------------------------------------|-------------------|
| D10         | 16-bit integer                               | 1234              |
| D11 👔 🏹     | 32-bit integer                               | 123456            |
| мо          | Bit                                          | 0                 |
| Read        | — Select the device name<br>Close button (x) | ne to display the |

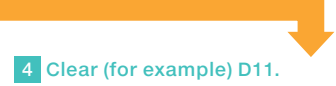

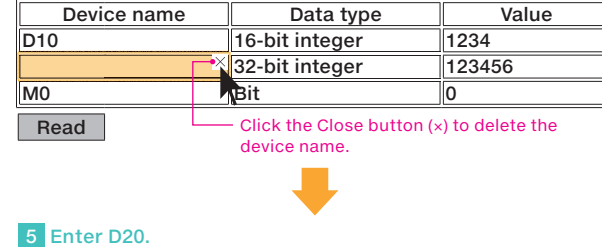

| Device name | Data type      | value  |
|-------------|----------------|--------|
| D10         | 16-bit integer | 1234   |
| D20         | 32-bit integer | 123456 |
| M0          | Bit            | 0      |
| Bead        |                |        |

### 6 Click Read to update the D20 monitor value.

| Device name | Data type      | Value |
|-------------|----------------|-------|
| D10         | 16-bit integer | 1234  |
| D20         | 32-bit integer | 0     |
| M0          | Bit            | 0     |
| Read        | ➡              |       |

Update and display the values of D20 (the device that was changed), D10, and M0.

| For Web page creation method of the device monitor using CGI parts, refer to the following.<br>• Specifications of the devices which can be used  |              |                                                                                                    |
|----------------------------------------------------------------------------------------------------|--------------|----------------------------------------------------------------------------------------------------|
| Related Page       6.3 Common Specifications         • Procedure of device reading Web page creation         6.4 Device Reading Web Page Creation | Related Page | <ul> <li>For Web page creation method of the device monitor using CGI parts, refer to the following.</li> <li>Specifications of the devices which can be used</li> <li>6.3 Common Specifications</li> <li>Procedure of device reading Web page creation</li> <li>6.4 Device Reading Web Page Creation</li> </ul> |

### 6 CREATING A DEVICE MONITOR WINDOW WITH CGI

### 6. CREATING A DEVICE MONITOR WINDOW WITH CGI

Overview and Functions of CGI Common Specifications Device Reading Web Page Creation Device Writing Web Page Creation

### Function of the CGI used to write to devices

Click [Write] to write the entered values.

The default values are the device names, data formats, and values created with the HTML. Also, the device names, data formats, and values can be changed and written.

| CGI name | WrDev.cgi                                         |
|----------|---------------------------------------------------|
| Function | Writes the setting value to the specified device. |

| Window example |                |       |       |
|----------------|----------------|-------|-------|
| Device name    | Data type      | Value |       |
| D10            | 16-bit integer | 3     | Write |
| D11            | 32-bit integer | 10    | Write |
| MO             | Bit            | 1     | Write |
|                |                |       |       |

Devices set with the HTML

Constants set with the HTML

### Operation procedure

As an example, this section explains the procedure for changing D11 on line 2 to D20 and writing 55 to D20.

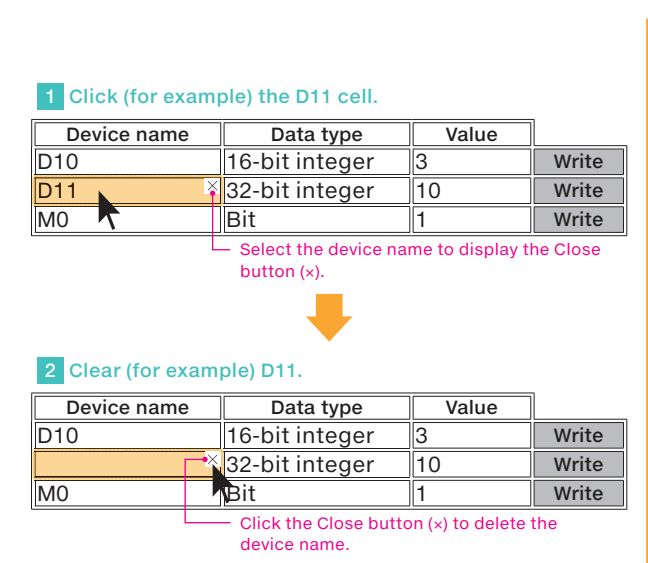

### 3 Enter D20.

| Device name | Data type      | Value |       |
|-------------|----------------|-------|-------|
| D10         | 16-bit integer | 3     | Write |
| D20         | 32-bit integer | 10    | Write |
| M0          | Bit            | 1     | Write |

|             | ipiej value to. |            | _             |
|-------------|-----------------|------------|---------------|
| Device name | Data type       | Value      |               |
| D10         | 16-bit integer  | 3          | Write         |
| D11         | 32-bit integer  | <b>⊢</b> × | Write         |
| M0          | Bit             | 1          | <b>W</b> rite |
|             |                 |            |               |

Click the Close button (×) to delete the value.

### 6 Enter 55.

| Device name | Data type      | Value |       |
|-------------|----------------|-------|-------|
| D10         | 16-bit integer | 3     | Write |
|             | 32-bit integer | 55    | Write |
| M0          | Bit            | 1     | Write |

### 7 Click Write.

| Device name | Data type      | Value |       |
|-------------|----------------|-------|-------|
| D10         | 16-bit integer | 3     | Write |
| D20         | 32-bit integer | 55    | Write |
| M0          | Bit            | 1     | Write |

The value 55 is written to D20 on the PLC.

|  | Click | (for | example) | the | 10 | cell. |
|--|-------|------|----------|-----|----|-------|
|--|-------|------|----------|-----|----|-------|

| Device name | Data type      | Value |       |
|-------------|----------------|-------|-------|
| D10         | 16-bit integer | 3     | Write |
| D20         | 32-bit integer | 10    | Write |
| MO          | Bit            | 1 7   | Write |

Select the value and click the Close button (×).

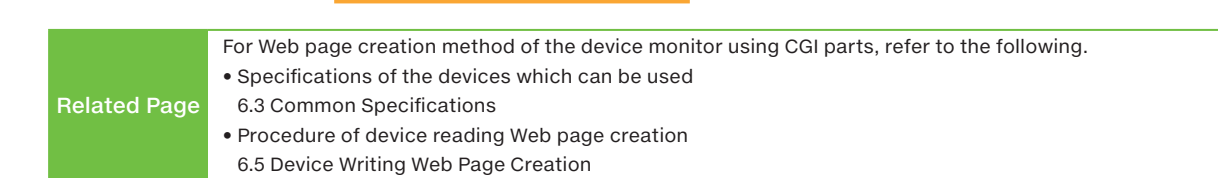

CREATING A DEVICE MONITOR WINDOW WITH CGI

7

### 6. CREATING A DEVICE MONITOR WINDOW WITH CGI

w and Functions of CGI

Common Specifications Device Reading Web Page Creation Device Writing Web Page Creation

### 6.3 Common Specifications

### Data specified with CGI objects

### Device name

Displays the device that can be accessed with the device reading CGI/device writing CGI.

| Classification     | Device                                                                                            |
|--------------------|---------------------------------------------------------------------------------------------------|
| Bit device*1       | X, Y, M, L, B, F, SB, S, TS, TC, STS, STC, CS, CC, LCS, LCC, SM                                   |
| Word device*2      | T (current value), ST (current value), C (current value), D, W, SW, SD, U $\Box$ \G $\Box$ , Z, R |
| Double word device | LC (current value), LZ                                                                            |
|                    |                                                                                                   |

\*1: Use hexadecimal to specify octal device names (X\*\*\*, Y\*\*\*). (Example: To specify X20, specify X10 in CGI.)
 \*2: When specifying the "U□\G□" device name, use two "\" characters to specify the name as "U□\\G□". The first "\" (escape sequence) is a symbol that has the meaning of a special character, so the above expression is required.

### Device size

The usable device size varies depending on the device. Specify device number notations separately using octal, decimal, or hexadecimal depending on the device.

| D                         |                     | Netetien     | Device size      |              |              |  |  |
|---------------------------|---------------------|--------------|------------------|--------------|--------------|--|--|
| Devi                      | ce                  | Notation     | Bit              | Word         | Double word  |  |  |
|                           |                     | User         | devices          |              |              |  |  |
| Input (X)                 |                     | Octal*1      | $\checkmark$     | ×            | ×            |  |  |
| Output (Y)                |                     | Octal*1      | √                | ×            | ×            |  |  |
| Internal relay (M)        |                     | Decimal      | $\checkmark$     | ×            | ×            |  |  |
| Latch relay (L)           |                     | Decimal      | √                | ×            | ×            |  |  |
| Link relay (B)            |                     | Hexadecimal  | √                | ×            | ×            |  |  |
| Annunciator (F)           |                     | Decimal      | √                | ×            | ×            |  |  |
| Link special relay (SB)   |                     | Hexadecimal  | √                | ×            | ×            |  |  |
| Step relay (S)            |                     | Decimal      | √                | ×            | ×            |  |  |
| Timer (T)*2               | TS (contact)        | Decimal      | √                | ×            | ×            |  |  |
|                           | TC (coil)           | Decimal      | √                | ×            | ×            |  |  |
|                           | TN (current value)  | Decimal      | ×                | $\checkmark$ | $\checkmark$ |  |  |
| Accumulation timer        | STS (contact)       | Decimal      | √                | ×            | ×            |  |  |
| (ST)*2                    | STC (coil)          | Decimal      | $\checkmark$     | ×            | ×            |  |  |
|                           | STN (current value) | Decimal      | ×                | $\checkmark$ | $\checkmark$ |  |  |
| Counter (C)*2             | CS (contact)        | Decimal      | √                | ×            | ×            |  |  |
|                           | CC (coil)           | Decimal      | $\checkmark$     | ×            | ×            |  |  |
|                           | CN (current value)  | Decimal      | ×                | $\checkmark$ | $\checkmark$ |  |  |
| Long counter (LC)*2       | LCS (contact)       | Decimal      | √                | ×            | ×            |  |  |
|                           | LCC (coil)          | Decimal      | √                | ×            | ×            |  |  |
|                           | LCN (current value) | Decimal      | ×                | ×            | $\checkmark$ |  |  |
| Data register (D)         |                     | Decimal      | ×                | $\checkmark$ | $\checkmark$ |  |  |
| Link register (W)         |                     | Hexadecimal  | ×                | $\checkmark$ | $\checkmark$ |  |  |
| Link special register (S) | N)                  | Hexadecimal  | ×                | $\checkmark$ | $\checkmark$ |  |  |
|                           |                     | Syster       | n devices        |              |              |  |  |
| Special relay (SM)        |                     | Decimal      | $\checkmark$     | ×            | ×            |  |  |
| Special register (SD)     |                     | Decimal      | ×                | $\checkmark$ | $\checkmark$ |  |  |
|                           |                     | Module acces | s device (U□\G□) |              |              |  |  |
| G (U□\G□)                 |                     | Decimal      | ×                | $\checkmark$ | $\checkmark$ |  |  |
|                           |                     | Index        | registers        |              |              |  |  |
| Index register (Z)        |                     | Decimal      | ×                | $\checkmark$ | $\checkmark$ |  |  |
| Long index register (LZ)  |                     | Decimal      | ×                | ×            | $\checkmark$ |  |  |
| File register             |                     |              |                  |              |              |  |  |
| File register (R)         |                     | Decimal      | ×                | $\checkmark$ | $\checkmark$ |  |  |

\*1: This is handled as a hexadecimal value in CGI.

\*2: When T, ST, C, or LC is specified, it is handled as the device of the current value (TN, STN, CN, or LCN).

# CREATING A DEVICE MONITOR WINDOW WITH CGI

7 REFERENCES

### 6. CREATING A DEVICE MONITOR WINDOW WITH CGI

What is CQ1? Overview and Functions

Common Specifications

ice Reading Web Page Creation / Device Writing Web Page Cr

### ► Device value

Use the notations shown below with the device values handled by CGI objects.

| Value handling                    | Handle device values with hexadecimal notation in the String format (as character strings).                                                                                                    |
|-----------------------------------|----------------------------------------------------------------------------------------------------|
| Conversions made by<br>JavaScript | When using octal, decimal, or real number values in a Web page, use JavaScript (FUserWebLib.js) to convert such values into hexadecimal.                                                                                                    |
| How to specify                    | It is not necessary to add "0x" at the start of the value. Zero padding is also unnecessary.<br>For example, to write the value "0x012F", write "12F".<br>In the same manner, the read value is displayed as "12F" without "0x" added at its start and without any zero<br>padding. |
| nexauecimai values                | Alphabet characters in hexadecimal values are not case sensitive.<br>For example, to write the value "0x012F", write "12F" or "12f".<br>The alphabet characters in read values are displayed in uppercase.                                                                          |

### 6. CREATING A DEVICE MONITOR WINDOW WITH CGI

Overview and Functions of CG

Device Reading Web Page Creation Device Writing Web Page Creation

Device reading CGI specifications Layout method

HTML Creation Example

### 6.4 Device Reading Web Page Creation

### Device reading CGI specifications

| Name               | Function                                                           |
|--------------------|--------------------------------------------------------------------|
| Device reading CGI | Requests the reading of the current value of the specified device. |
|                    |                                                                    |

### Access method and access information

The main methods of communicating with CGI are GET and POST. The Web server function supports POST.

| Item                                 | Description       |
|--------------------------------------|-------------------|
| Access method                        | method="POST"     |
| Access destination information (URL) | /cgi/RdDevRnd.cgi |

### ▶ Request specifications

The following table lists the parameters used by requests. Specify parameters with the query string format. Specify DEV(n) and TYP(n) with sequence numbers. If these parameters are not specified with sequence numbers, an error will occur.

| Parameter<br>name | Data type | Description                                                                              | Setting range                                                                                                    | Reference<br>section |
|-------------------|-----------|------------------------------------------------------------------------------------------|----------------------------------------------------------------------------------------------------|----------------------|
| NUM               | string    | Hexadecimal character string<br>indicating the number of<br>reading devices (n: 1 to 20) | Set this parameter so that the total number of devices specified for reading and writing per Web page is 32 or less.                                                                                                    | Next page            |
| DEV1              | string    | Device name 1                                                                            | A character string containing 16 or less alphanumeric<br>characters.<br>(Characters are not case sensitive. Indirect specification, bit<br>specification, digit specification, and index modification are not<br>possible.) | 6.3                  |
| TYP1              | string    | Device size 1                                                                            | B: Bit<br>W: Word<br>D: Double word                                                                                                    | 6.3                  |

| DEV(n) | string | Device name n | The same as parameter name [DEV1] given above | 6.3 |
|--------|--------|---------------|-----------------------------------------------|-----|
| TYP(n) | string | Device size n | The same as parameter name [TYP1] given above | 6.3 |

### Ex. D0, M100 ... Reading 10 SD0 devices

NUM=A&DEV1=D0&TYP1=D&DEV2=M100& ... &DEV10=SD0&TYP10=W

|             | The query string format is a format used to pass data (parameters) to a Web server.                            |
|-------------|----------------------------------------------------------------------------------------------------|
| Terminology | Assign values to parameters by adding the string [&parameter name=value] to the end of a URL. To pass multiple |
| reminology  | parameters, connect the query strings with [&].                                                                |
|             | Example: http://www.melsec/iq-f&param1=0&param2="Sample"                                                       |

### 6. CREATING A DEVICE MONITOR WINDOW WITH CGI

Overview and Functions of C

Device Reading Web Page Creation Device Writing Web Page Creation

Layout method

Device reading CGI specifications HTML Creation Example

• The maximum number of devices that can be used on a single Web page is 32

| Ex. | Web browser display window ······ | Total: | 10 |
|-----|-----------------------------------|--------|----|
|-----|-----------------------------------|--------|----|

|       | Device name                              | Data type                                                                                           | Value                        |                                  |  |
|-------|------------------------------------------|----------------------------------------------------------------------------------------------------|------------------------------|----------------------------------|--|
|       | D10                                      | 16-bit integer                                                                                      |                              |                                  |  |
|       | D11                                      | 16-bit integer                                                                                      |                              |                                  |  |
|       | D12                                      | 16-bit integer                                                                                      |                              |                                  |  |
|       | D13                                      | 16-bit integer                                                                                      |                              |                                  |  |
|       | D14                                      | 16-bit integer                                                                                      |                              |                                  |  |
| Vrite | Read                                     |                                                                                                    |                              |                                  |  |
| Vrite | Read Device name                         | Data type                                                                                           | Value                        | _                                |  |
| Vrite | Read<br>Device name<br>D10               | Data type                                                                                           | Value<br>25                  | Write                            |  |
| Vrite | Read<br>Device name<br>D10<br>D11        | Data type<br>16-bit integer<br>16-bit integer                                                       | Value<br>25<br>3             | Write                            |  |
| Vrite | Read<br>Device name<br>D10<br>D11<br>D12 | Data type<br>16-bit integer<br>16-bit integer<br>16-bit integer                                     | Value<br>25<br>3<br>30       | Write<br>Write<br>Write          |  |
| Vrite | ReadDevice nameD10D11D12D13              | Data type<br>16-bit integer<br>16-bit integer<br>16-bit integer<br>16-bit integer<br>16-bit integer | Value<br>25<br>3<br>30<br>55 | Write<br>Write<br>Write<br>Write |  |

### ► Response specifications

The following table lists the parameters used by responses. Response data is in JSON format.

| Parameter<br>name | Data type |           | Description                                                                                                    |
|-------------------|-----------|-----------|----------------------------------------------------------------------------------------------------|
| RET               | string    | Value     | Execution result (hexadecimal character string) details                                                             |
|                   |           | 0000      | Normal                                                                                                    |
|                   |           | 0001      | Not logged in                                                                                                    |
|                   |           | 0005      | Illegal referer                                                                                                    |
|                   |           | 4005      | Too many devices                                                                                                    |
|                   |           | 4030      | Illegal device classification                                                                                       |
|                   |           | 4031      | Out of device range                                                                                                 |
|                   |           | 4041      | Error: Specified buffer memory number + specified number of items to transfer is outside of the buffer memory area. |
|                   |           | 4043      | Non-existent module specification error                                                                             |
|                   |           | 4080      | CGI parameter error                                                                                                 |
| DATA              | string    | Hexadecim | al character string of the read values (an array)                                                                   |

### Ex. Device reading CGI response data

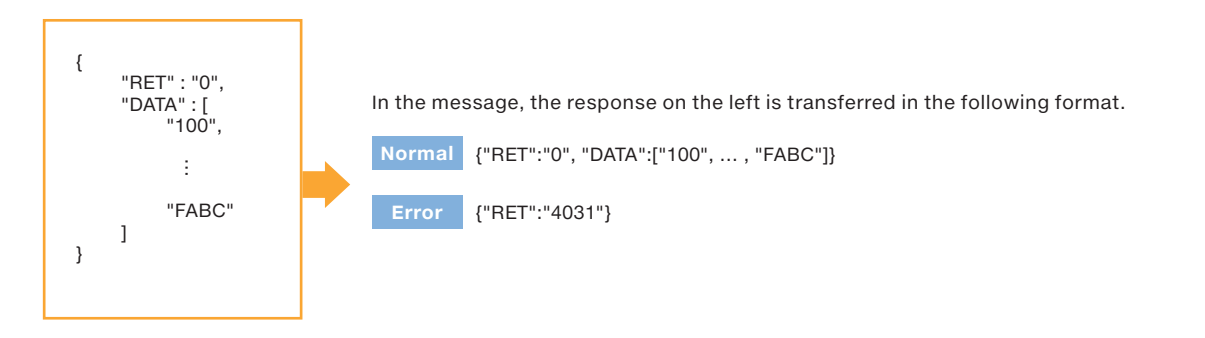

|             | JSON is an abbreviation of "JavaScript Object Notation".                                                           |
|-------------|----------------------------------------------------------------------------------------------------|
| Terminology | This is a language for writing the data structure and is used as a simple database. It was created by aiming for a |
|             | format that can be easily handled by computers and easily viewed by users.                                         |

5

6

| 6. CREATI            | NG A DE                       | VICE                  |                | OR WIND                                                                              | ow wit                                                 | H CGI                        |
|----------------------|-------------------------------|-----------------------|----------------|--------------------------------------------------------------------------------------|--------------------------------------------------------|------------------------------|
| What is CQ1?         |                               |                       |                | s Device Reading Web Pa                                                              | ge Creation Device Wri                                 | ting Web Page Creation       |
|                      |                               |                       |                | Device reading CGI<br>specifications                                                 | Layout method                                          | HTML Creation<br>Example     |
| Displaying device va | lues in real-numb             | er form               | at on a Web pa | ge                                                                                   |                                                        |                              |
|                      |                               |                       |                |                                                                                      |                                                        |                              |
|                      | Device nameVD0BD13            | /alue<br>36FH<br>5A5H |                | Values are stored as s<br>and D1.<br>In this figure, the devi<br>hexadecimal values. | ingle-precision rea<br>ce values are moni <sup>.</sup> | Il numbers in D0<br>tored as |
|                      |                               |                       |                |                                                                                      |                                                        |                              |
|                      | Device name V<br>DATA[0] "35a | ′alue<br>a5b36f"      |                | Make a request with E<br>device size.                                                | ): double word spec                                    | cified for the               |
|                      |                               |                       |                |                                                                                      |                                                        |                              |
|                      | Device name Dat               | ta type<br>ngle-      | Value          | Convert the read data                                                                | into real-number f                                     | ormat with                   |
|                      | D0 pre<br>real                | ecision<br>number     | 1.234568E-06   | JavaScript.                                                                          |                                                        |                              |

### 6. CREATING A DEVICE MONITOR WINDOW WITH CGI

Device Reading Web Page Creation

Device reading CGI specifications

HTML Creation Example

### Web browser display layout method

In the device reading CGI, the table is created with the tag.

The <input> tag is used to set cell contents such as item names and the names of the devices to monitor.

| rowser display |             |                |       |
|----------------|-------------|----------------|-------|
|                | Device name | Data type      | Value |
|                | D10         | 32-bit integer | 1     |
|                | SD0         | 16-bit integer |       |
|                | MO          | Bit            |       |
|                | Read        |                |       |

The HTML document for the above table is shown below.

| Device name                                                                                                    | Data type                                                                                                    | Value                                   | Different colors are used to indicate v | vhat objects are |
|----------------------------------------------------------------------------------------------------|----------------------------------------------------------------------------------------------------|-----------------------------------------|-----------------------------------------|------------------|
| D10                                                                                                    | 32-bit integer                                                                                                    |                                         | created by the HTML.                    |                  |
| ST0                                                                                                    | 16-bit integer                                                                                                    |                                         |                                         |                  |
| MO                                                                                                    | Bit                                                                                                    |                                         |                                         |                  |
| Read                                                                                                    |                                                                                                    | ,                                       |                                         |                  |
|                                                                                                    | ₽                                                                                                    |                                         |                                         |                  |
| HTML docume                                                                                                    | ent                                                                                                    |                                         |                                         |                  |
| <form <="" id="devform" td=""><th>" name="readdev" meth</th><td>od="post"&gt;</td><td></td><td>Form</td></form>                                            | " name="readdev" meth                                                                                                    | od="post">                              |                                         | Form             |
| <table bord<="" class="devtbl" id="dev&lt;/td&gt;&lt;th&gt;vtbl" th=""><td>der="1"&gt;</td><td></td><td>Table construction</td></table>                    | der="1">                                                                                                    |                                         | Table construction                      |                  |
|                                                                                                    | <i>(</i> )                                                                                                    |                                         |                                         |                  |
| Devi                                                                                                    | ce name <tn>Data</tn>                                                                                                    | typevalue<                              |                                         |                  |
|                                                                                                    | ody>                                                                                                    |                                         |                                         |                  |
|                                                                                                    | >                                                                                                    |                                         |                                         | _                |
|                                                                                                    | > <input class="input" id="&lt;/th&gt;&lt;td&gt;DEV1" name=" DEV1&lt;/td&gt;&lt;td&gt;" type="text" value="D10"/> <td>D10</td>                | D10                                     |                                         |                  |
|                                                                                                    | > <input id="&lt;/th&gt;&lt;td&gt;TYP1" input"value="32-bit integer" name=" TYP1'&lt;/td&gt;&lt;td&gt;' class=" type="text"/> <td>row</td>    | row                                     |                                         |                  |
|                                                                                                    | > <input <="" id="&lt;/th&gt;&lt;td&gt;VAL1" name=" VAL1" td="" type="text"/> <td>class="read-input"/&gt;</td> <td></td>                      | class="read-input"/>                    |                                         |                  |
|                                                                                                    | >                                                                                                    |                                         |                                         |                  |
|                                                                                                    | ,<br>                                                                                                    |                                         |                                         |                  |
| <td:< td=""><th><input <="" id="&lt;/th&gt;&lt;td&gt;DEV2" name="DEV2" td="" type="text"/><td>class="input" value='SD0'/ &gt;</td><td>SD0</td></th></td:<> | <input <="" id="&lt;/th&gt;&lt;td&gt;DEV2" name="DEV2" td="" type="text"/> <td>class="input" value='SD0'/ &gt;</td> <td>SD0</td>              | class="input" value='SD0'/ >            | SD0                                     |                  |
|                                                                                                    | > <input <="" id="&lt;/th&gt;&lt;td&gt;TYP2" name="TYP2" td="" type="text"/> <td>class="input" value='16-bit integer'/ &gt;</td> <td>row</td> | class="input" value='16-bit integer'/ > | row                                     |                  |
|                                                                                                    | > <input <="" id="&lt;/th&gt;&lt;td&gt;VAL2" name="VAL2" td="" type="text"/> <td>class="read-input"/&gt;</td> <td></td>                       | class="read-input"/>                    |                                         |                  |
|                                                                                                    | >                                                                                                    |                                         |                                         |                  |
|                                                                                                    |                                                                                                    |                                         |                                         |                  |
| <ta:< td=""><th><input <="" id="&lt;/th&gt;&lt;td&gt;DEV3" name="DEV3" td="" type="text"/><td>class="input"value="MU"/ &gt;</td><td>MO</td></th></ta:<>    | <input <="" id="&lt;/th&gt;&lt;td&gt;DEV3" name="DEV3" td="" type="text"/> <td>class="input"value="MU"/ &gt;</td> <td>MO</td>                 | class="input"value="MU"/ >              | MO                                      |                  |
| <td:< td=""><th><input <="" id="&lt;/th&gt;&lt;td&gt;TYP3" name="TYP3" td="" type="text"/><td>class="input"value='bit'/ &gt;</td><td>row</td></th></td:<>  | <input <="" id="&lt;/th&gt;&lt;td&gt;TYP3" name="TYP3" td="" type="text"/> <td>class="input"value='bit'/ &gt;</td> <td>row</td>               | class="input"value='bit'/ >             | row                                     |                  |
|                                                                                                    | > <input <="" id="&lt;/th&gt;&lt;td&gt;VAL3" name="VAL3" td="" type="text"/> <td>class="read-input"/&gt;</td> <td></td>                       | class="read-input"/>                    |                                         |                  |
|                                                                                                    |                                                                                                    |                                         |                                         |                  |
|                                                                                                    |                                                                                                    |                                         |                                         |                  |
|                                                                                                    |                                                                                                    |                                         |                                         |                  |
| L                                                                                                    | ••••••                                                                                                    |                                         |                                         |                  |
| <input cl<="" th="" type="l&lt;/td&gt;&lt;th&gt;button" value="Read"/> <td>ass="input" onclick=</td> <td>"ReadDeviceRandomTbl(devtbl)"/&gt;</td> <td></td> | ass="input" onclick=                                                                                                    | "ReadDeviceRandomTbl(devtbl)"/>         |                                         |                  |
|                                                                                                    |                                                                                                    |                                         |                                         |                  |
| L                                                                                                    |                                                                                                    |                                         |                                         |                  |

**Related Page** 

For details on the form and table construction, refer to the following. 7.2 HTML Tag References

5

6

## 5 LEARNING THE FUNCTIONS OF OBJECTS THAT CAN BE DISPLAYED WITH JAVASCRIPT (JS)

6

CREATING A DEVICE MONITOR WINDOW WITH CGI

7

REFERENCES

### 6. CREATING A DEVICE MONITOR WINDOW WITH CGI

? Overview and Functions of CGI Common Spe

Device Reading Web Page Creation Device Writing Web Page Creation

Layout method

Device reading CGI specifications HTML Creation

### **HTML Creation Example**

Use the following procedure to create the device reading Web page.

### **STEP 1.** Use Notepad to create the HTML on the next page.

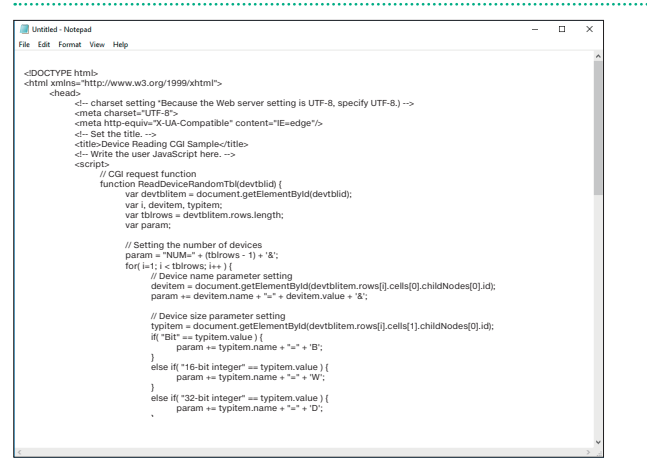

Details on the HTML are also included in the MELSEC iQ-F FX5 User's Manual (Ethernet Communication) [JY997D56201].

### **STEP 2.** Save the file with an HTML file format.

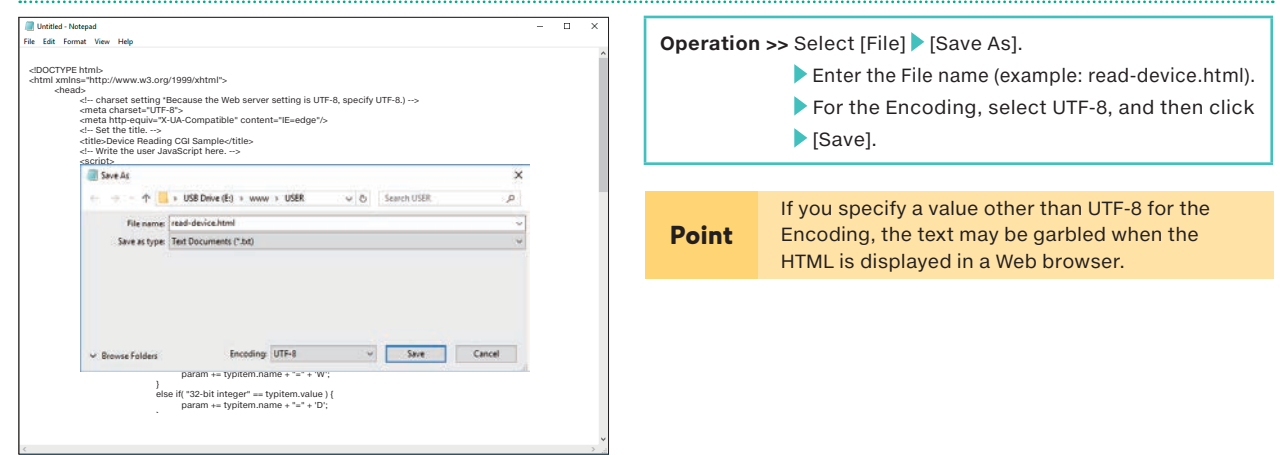

### **STEP 3.** Double-click the created file to display it in a Web browser.

| <b>(</b> )  |                |       | Q - Q | 🥭 Device read CGI sample 🗦 | : | <b>ロ</b><br>命 ☆ | ×<br>© © |
|-------------|----------------|-------|-------|----------------------------|---|-----------------|----------|
| Device Name | Data Type      | Value |       |                            |   |                 |          |
| D10         | 16-bit Integer |       |       |                            |   |                 |          |
| D11         | 32-bit Integer |       |       |                            |   |                 |          |
| MO          | Bit            |       |       |                            |   |                 |          |
| Read        |                | ·     |       |                            |   |                 |          |
|             |                |       |       |                            |   |                 |          |
|             |                |       |       |                            |   |                 |          |
|             |                |       |       |                            |   |                 |          |
|             |                |       |       |                            |   |                 |          |
|             |                |       |       |                            |   |                 |          |

### **STEP 4.** Store the created HTML file on an SD memory card, and then use the Web server function of the PLC to display this file.

## CREATING A DEVICE MONITOR WINDOW WITH CGI

6

### 6. CREATING A DEVICE MONITOR WINDOW WITH CGI

31? Overview and Functions of CGI Common Spe

Device Reading Web Page Creation Device Writing Web Page Creation

Device reading CGI specifications Lavout method

HTML Creation

### Sample HTML

<!DOCTYPE html> <html xmlns="http://www.w3.org/1999/xhtml"> <head> <meta http-equiv="X-UA-Compatible" content="IE=edge"/> <!-- Set the title. --> <title>Device Reading CGI Sample</title> <!-- Write the user JavaScript here. --> <script> // CGI request function function ReadDeviceRandomTbl(devtblid) { var devtblitem = document.getElementByld(devtblid); var i, devitem, typitem; var tblrows = devtblitem.rows.length; var param; // Setting the number of devices param = "NUM=" + (tbIrows - 1) + '&'; for( i=1; i < tbIrows; i++ ) { // Device name parameter setting devitem = document.getElementById(devtblitem.rows[i].cells[0].childNodes[0].id);
param += devitem.name + "=" + devitem.value + '&'; // Device size parameter setting
typitem = document.getElementById(devtblitem.rows[i].cells[1].childNodes[0].id); if( "Bit" == typitem.value ) { param += typitem.name + "=" + 'B'; else if( "16-bit integer" == typitem.value ) { param += typitem.name + "=" + 'W'; else if( "32-bit integer" == typitem.value ) { param += typitem.name + "=" + 'D'; else { param += typitem.name + "=" + 'Q'; if( i < (tblrows - 1)) param += '&'; // CGI request xhr = new XMLHttpRequest(); xhr.open('POST', '/cgi/RdDevRnd.cgi', true); xhr.setRequestHeader('Content-Type', 'application/x-www-form-urlencoded'); var FUNC = function() { ReadDeviceRandomTbl\_Response(xhr, devtblid); }; // Response analysis function setting whereare durate the reset is the set of the set of xhr.onreadystatechange = FUNC; xhr.send(param); }

Continued on the next page

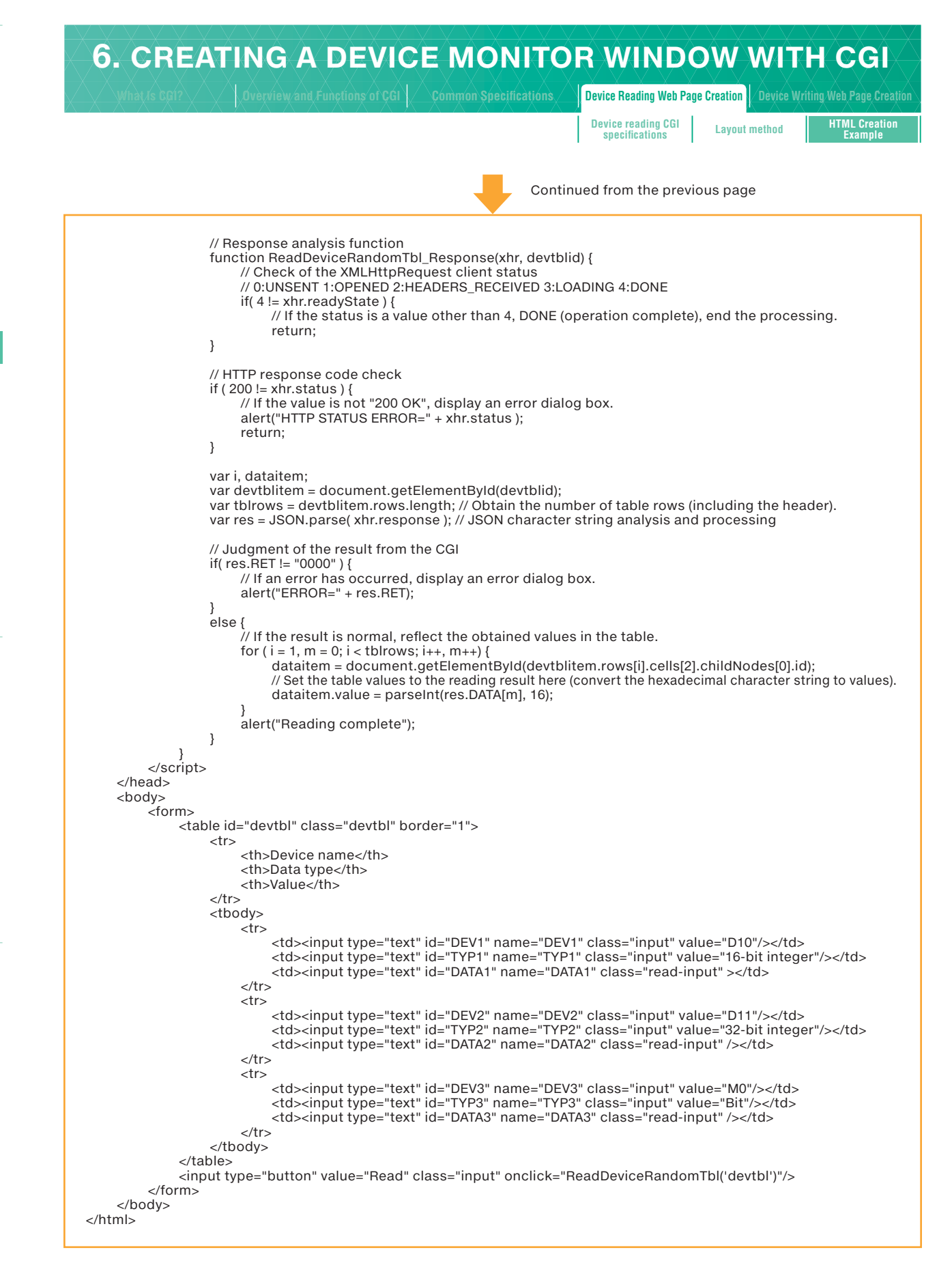

# LEARNING THE FUNCTIONS OF OBJECTS THAT CAN BE DISPLAYED WITH JAVASCRIPT (JS)

5

6 CREATING A DEVICE MONITOR WINDOW WITH CGI

### 6 CREATING A DEVICE MONITOR WINDOW WITH CGI

7

### 6. CREATING A DEVICE MONITOR WINDOW WITH CGI

Overview and Functions of CGI Common

reading web Page Creation

Device writing CGI specifications 
 Device Writing Web Page Creation

 Layout method
 HTML Creation

### 6.5 Device Writing Web Page Creation

### Device writing CGI specifications

| Name               | Function                                                           |
|--------------------|--------------------------------------------------------------------|
| Device writing CGI | Orders the writing of the specified value to the specified device. |

### Access method and access information

The main methods of communicating with CGI are GET and POST. The Web server function supports POST.

| Item                                 | Description    |
|--------------------------------------|----------------|
| Access method                        | method="POST"  |
| Access destination information (URL) | /cgi/WrDev.cgi |

### ▶ Request specifications

The following table lists the parameters used by requests. Specify parameters with the query string format.

| Parameter<br>name | Data type                                                                                 | Description | Setting range                                                                                                    | Reference<br>section |
|-------------------|-------------------------------------------------------------------------------------------|-------------|----------------------------------------------------------------------------------------------------|----------------------|
| NUM               | UM     string     Number of devices to write to (1).       EV1     string     Device name |             | Set this to 1.<br>(Set this parameter so that the total number of devices specified<br>for reading and writing per Web page is 32 or less.)                                                                                 | Next page            |
| DEV1              |                                                                                           |             | A character string containing 10 or less alphanumeric<br>characters.<br>(Characters are not case sensitive. Indirect specification, bit<br>specification, digit specification, and index modification are not<br>possible.) |                      |
| TYP1              | string                                                                                    | Device size | B: Bit<br>W: Word<br>D: Double word                                                                                                    | 6.3                  |
| DATA1             | string                                                                                    | Write value | Hexadecimal character string                                                                                                    | -                    |

Ex. Writing FFFF to D0

NUM=1&DEV1=D0&TYP1=W&DATA1=FFFF

|             | The <b>query string format</b> is a format used to pass data (parameters) to a Web server.                     |
|-------------|----------------------------------------------------------------------------------------------------|
| Terminology | Assign values to parameters by adding the string [&parameter name=value] to the end of a URL. To pass multiple |
| rernnnology | parameters, connect the query strings with [&].                                                                |
|             | Example: http://www.melsec/iq-f&param1=0&param2="Sample"                                                       |

### 6. CREATING A DEVICE MONITOR WINDOW WITH CGI

view and Functions of CGI / Common Specifications / Device Reading Web Page Creation Device Writing Web Page Creation

Device writing CGI

HTML Creation Example Layout method

5

5

• The maximum number of devices that can be used on a single Web page is 32

| 🗓 Web browser display window ···································· |
|-------------------------------------------------------------------|
|-------------------------------------------------------------------|

| Device name | Data type      | Value |
|-------------|----------------|-------|
| D10         | 16-bit integer |       |
| D11         | 16-bit integer |       |
| D12         | 16-bit integer |       |
| D13         | 16-bit integer |       |
| D14         | 16-bit integer |       |

| Device name | Data type      | Value |       |
|-------------|----------------|-------|-------|
| D10         | 16-bit integer | 25    | Write |
| D11         | 16-bit integer | 3     | Write |
| D12         | 16-bit integer | 30    | Write |
| D13         | 16-bit integer | 55    | Write |
| D14         | 16-bit integer | 8     | Write |

### Response specifications

The following table lists the parameters used by responses. Response data is in JSON format.

| Parameter<br>name | Data type |           | Description                                                                                                    |
|-------------------|-----------|-----------|----------------------------------------------------------------------------------------------------|
| RET               | string    | Value     | Execution result (hexadecimal character string) details                                                             |
|                   |           | 0000      | Normal                                                                                                    |
|                   |           | 0002      | No user rights (CGI was executed by a user without the permission or rights to write to devices.)                   |
|                   |           | 0001      | Not logged in                                                                                                    |
|                   |           | 0005      | Illegal referer                                                                                                    |
|                   |           | 4005      | Too many devices                                                                                                    |
|                   |           | 4030      | Illegal device classification                                                                                       |
|                   |           | 4031      | Out of device range                                                                                                 |
|                   |           | 4041      | Error: Specified buffer memory number + specified number of items to transfer is outside of the buffer memory area. |
|                   |           | 4043      | Non-existent module specification error                                                                             |
|                   |           | 4080      | CGI parameter error                                                                                                 |
| DATA              | string    | Hexadecim | al character string of the read values (an array) from the devices written to                                       |

### Ex. Device writing CGI response data

"RET" : "0", "DATA" : [ "100"

{

1 }

In the message, the response on the left is transferred in the following format.

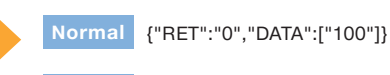

{"RET":"4031"}

| 6. CREATI             | NG A DEV                       |                                    | OR WINDC                                                                                 | W WITH CGI                                                     |
|-----------------------|--------------------------------|------------------------------------|------------------------------------------------------------------------------------------|----------------------------------------------------------------|
|                       |                                |                                    | 15. Device Reading Web Page                                                              | Creation Device Writing Web Page Creation                      |
|                       |                                |                                    | Device writing CGI<br>specifications                                                     | Layout method HTML Creation<br>Example                         |
| Displaying device val | ues in real-number             | format on a Web pa                 | qe                                                                                       |                                                                |
|                       |                                |                                    |                                                                                          |                                                                |
|                       | Device name Data               | type Value                         |                                                                                          |                                                                |
|                       | D0 Sing<br>preci<br>real nu    | lle-<br>sion 1.234568E-06<br>Imber | Convert the entered da<br>JavaScript.                                                    | ta into hexadecimal with                                       |
|                       | +                              |                                    |                                                                                          |                                                                |
|                       | Device name Val<br>DATA1 "35a5 | ue<br>b36f"                        | Make a request with D:<br>device size.                                                   | double word specified for the                                  |
|                       | -                              |                                    |                                                                                          |                                                                |
|                       | Device nameValD0B36D135A       | ue<br>FH<br>5H                     | Values are stored as sir<br>and D1.<br>In this figure, the device<br>hexadecimal values. | ngle-precision real numbers in D0<br>e values are monitored as |

| Web browser display layout method                                                                         |
|----------------------------------------------------------------------------------------------------|
| In the device writing CGI, the table is created with the  tag.                                            |
| The <input/> tag is used to set cell contents such as item names and the names of the devices to monitor. |
| Web browser display                                                                                       |
|                                                                                                    |
| Device name         Data type         Value           D10         32-bit integer         3         Write  |
|                                                                                                    |
|                                                                                                    |
| The HTML document for the above table is shown below                                                      |
|                                                                                                    |
| Device memory Detections - Velue Different colors are used to indicate what objects                       |
| Device name Data type Value Different colors are used to indicate what objects are created by the HTML.   |
| HTML document                                                                                             |
| <form id="devform" method="post" name="readdev"></form>                                                   |
| Table construction                                                                                        |
| >Device nameData typeValue                                                                                |
|                                                                                                    |
|                                                                                                    |
| <pre><td< td=""></td<></pre>                                                                              |
|                                                                                                    |
|                                                                                                    |
| <input class="input" onclick=" WriteDeviceBlockTbl(devbl,1,1)" type="button" value="Write"/>              |
|                                                                                                    |

### 6. CREATING A DEVICE MONITOR WINDOW WITH CGI Overview and Functions of CGI Common Specifications Device Reading Web Page Creation Device Writing Web Page Creation

Device writing CGI specifications Layout method

### REFERENCES

7

### 6. CREATING A DEVICE MONITOR WINDOW WITH CGI

Overview and Functions of CGI Common Specifications Device Reading Web Page Creation Device Writing Web Page Creation

Device writing CGI

specifications

HTML Creation

Layout method

**HTML Creation Example** 

Use the following procedure to create the device writing Web page.

### **STEP 1.** Use Notepad to create the HTML on the next page.

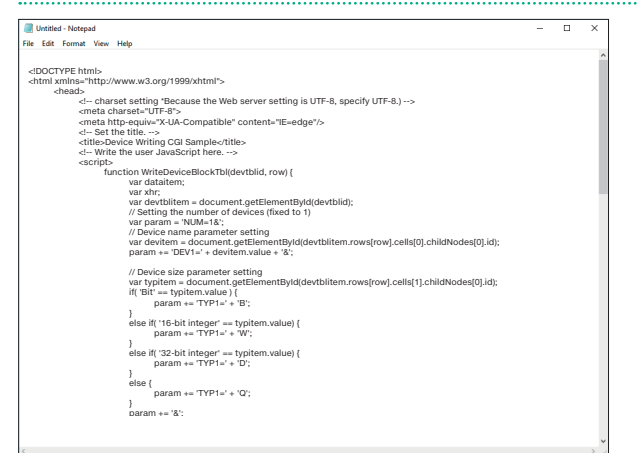

Details on the HTML are also included in the MELSEC iQ-F FX5 User's Manual (Ethernet Communication) [JY997D56201].

### **STEP 2.** Save the file with an HTML file format.

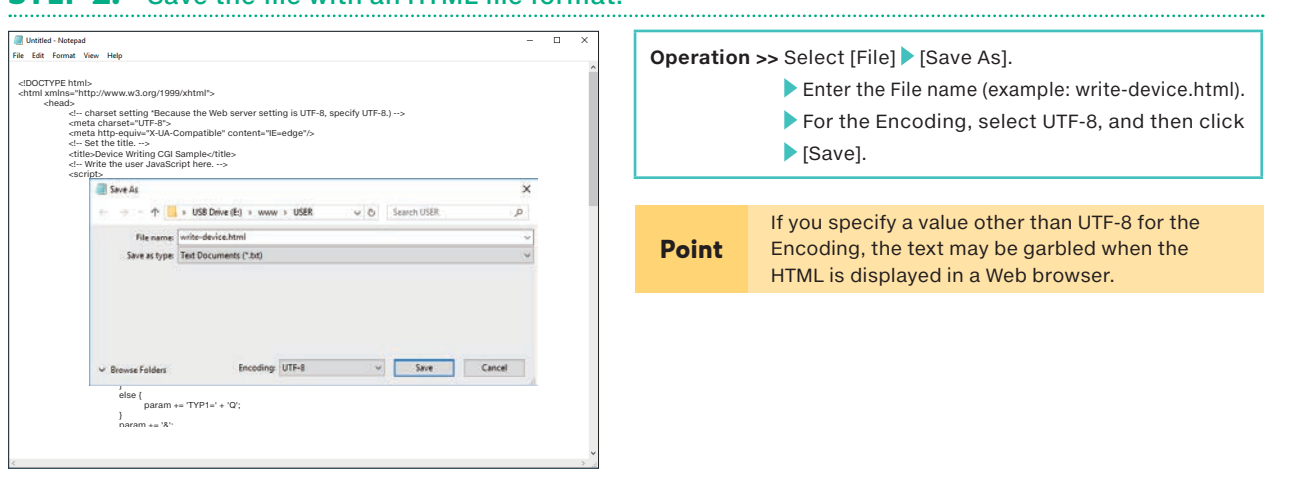

### **STEP 3.** Double-click the created file to display it in a Web browser.

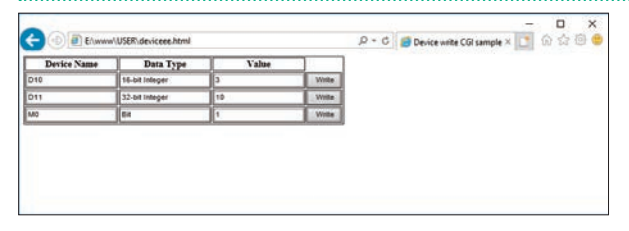

**STEP 4.** Store the created HTML file on an SD memory card, and then use the Web server function of the PLC to display this file.

## 5 CAN BE DISPLAYED WITH JAVASCRIPT (JS)

## CREATING A DEVICE MONITOR WINDOW WITH CGI

6

### 6. CREATING A DEVICE MONITOR WINDOW WITH CGI

Device Reading Web Page Creation Device Writing Web Page Creation

Device writing CGI specifications

Layout method

HTML Creation

### ► Sample HTML

<!DOCTYPE html> <html xmlns="http://www.w3.org/1999/xhtml"> <head> ---- charset setting \*Because the Web server setting is UTF-8, specify UTF-8.) --> (meta charset="UTF-8"> <meta http-equiv="X-UA-Compatible" content="IE=edge"/> <!-- Set the title. --> <title>Device Writing CGI Sample</title> <!-- Write the user JavaScript here. --> <script> function WriteDeviceBlockTbl(devtblid, row) { var dataitem; var xhr; var devtblitem = document.getElementById(devtblid); // Setting the number of devices (fixed to 1) var param = 'NUM=1&'; // Device name parameter setting var devitem = document.getElementById(devtblitem.rows[row].cells[0].childNodes[0].id); param += 'DEV1=' + devitem.value + '&'; // Device size parameter setting var typitem = document.getElementById(devtblitem.rows[row].cells[1].childNodes[0].id); if( 'Bit' == typitem.value ) param += 'TYP1=' + 'B'; else if( '16-bit integer' == typitem.value) { param += 'TYP1=' + 'W'; else if( '32-bit integer' == typitem.value) { param += 'TYP1=' + 'D'; else { param += 'TYP1=' + 'Q'; param += '&'; // Data parameter setting var dataitem = document.getElementById(devtblitem.rows[row].cells[2].childNodes[0].id); param += 'DATA1=' + parseInt(dataitem.value).toString(16) // CGI request xhr = new XMLHttpRequest(); xhr.encw xmc1rtcpriequest(), xhr.open('POST', "/cgi/WrDev.cgi", true); xhr.setRequestHeader('Content-Type', 'application/x-www-form-urlencoded'); var FUNC = function() { WriteDeviceBlockTbl\_Response(xhr, typitem, dataitem); }; // Response analysis function setting xhr.onreadystatechange = FUNC; xhr.send(param); }

Continued on the next page

5

### 6. CREATING A DEVICE MONITOR WINDOW WITH CGI Device Writing Web Page Creation Device writing CGI specifications HTML Creatio Layout method Continued from the previous page // Response analysis function function WriteDeviceBlockTbl\_Response(xhr, typitem, dataitem) { // Check of the XMLHttpRequest client status // 0:UNSENT 1:OPENED 2:HEADERS\_RECEIVED 3:LOADING 4:DONE if( 4 != xhr.readyState ) { // If the status is a value other than 4, DONE (operation complete), end the processing. return; } // HTTP response code check if ( 200 != xhr.status ) { // If the value is not "200 OK", display an error dialog box. alert("HTTP STATUS ERROR=" + xhr.status ); return; } var value: var res = JSON.parse( xhr.response ); // JSON character string analysis and processing // Judgment of the result from the CGI if( res.RET != "0000" ) { // If an error has occurred, display an error dialog box. alert("ERROR=" + res.RET); else { // If the result is normal, reflect the writing result values. dataitem.value = parseInt(res.DATA[0],16); alert("Writing complete"); } </script> </head> <body> <form> Device name Data type Value <input type="button" value="Write" class="input" onclick="WriteDeviceBlockTbl('devtbl',1)"/> > <input type="text" id="DEV2" name="DEV2" class="input" value="D11"/> <input type="text" id="TYP2" name="TYP2" class="input" value="32-bit integer"/> <input type="text" id="DATA2" name="DATA2" class="input" value="10"/> <input type="text" id="DATA2" name="DATA2" class="input" value="10"/> <input type="text" id="DEV3" name="DEV3" class="input" value="M0"/> <input type="button" value="Write" class="input" onclick="WriteDeviceBlockTbl('devtbl',3)"/> </form> </body> </html>

### 7. REFERENCES Style Sheet List of Properties Explanation Explanation Explanation

### 7.1 Style Sheet References

This section provides a simple explanation of the functions of the main properties of Style Sheets. For details on Style Sheets such as how to use them, refer to commercially available reference books.

### **List of Properties**

• This section explains the operations of the properties used by the user Web page library file (UserWebStyle.css).

| No. | Property    | Description                                     |
|-----|-------------|-------------------------------------------------|
| 1   | position:   | Determines the position of the element.         |
| 2   | z-index:    | Specifies the overlapping order of the element. |
| 3   | width:      | Element width                                   |
| 4   | height:     | Element height                                  |
| 5   | margin-top: | Outer, upper margin of the element              |

| No. | Property          | Description                       |
|-----|-------------------|-----------------------------------|
| 6   | margin-left:      | Outer, left margin of the element |
| 7   | background-color: | Element background color          |
| 8   | border:           | Element border                    |
| 9   | text-align:       | Text position specification       |
| 10  | font-weight:      | Character thickness               |
| 11  | cursor:           | Cursor shape                      |

### Explanation

### ▶ No. 1 [position:] ... Determines the position of the element.

| Value    | Description                                                                                                    |
|----------|----------------------------------------------------------------------------------------------------|
| static   | Do not specify a placement method (default value).                                                             |
| absolute | Placement in an absolute position (reference position: Upper-left corner of the Web browser (entire window))   |
| relative | Placement in a relative position                                                                               |
| fixed    | Placement in an absolute position (reference position: Upper-left corner of the Web browser (current display)) |

### HTML

| <div class="parent"></div> |
|----------------------------|
| Element (1)                |
| Element (2)                |
|                            |

## Style Sheet .parent { padding: 20px; position: relative; /\*Set the parent element to relative.\*/} #absolute { position: absolute; top: 0; left: 0; }

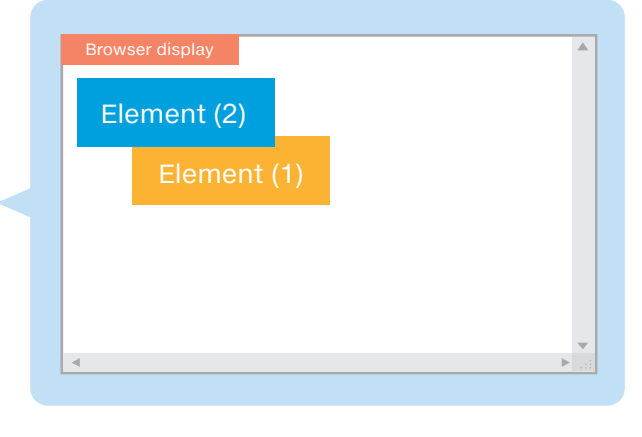

5

|                    | ÊRÊNCÊS                                   |   |
|--------------------|-------------------------------------------|---|
|                    |                                           |   |
| Style Sheet        | HTTML Tags Color Name/Color Code          | X |
| List of Properties | Explanation Explanation for Usage Example |   |

### ▶ No. 2 [z-index:] ... Specifies the overlapping order of the element.

| Value                                                                                                    | Description                                                                                                    | If you do not specify the z-index, the element will be covered        |
|----------------------------------------------------------------------------------------------------|----------------------------------------------------------------------------------------------------|-----------------------------------------------------------------------|
| Integer value                                                                                                    | Specifies the overlapping order with integers<br>(zero is used as the reference, and the larger<br>the value, the higher up the object is).                                                               | with the elements that are written later in the code. Browser display |
| auto                                                                                                    | The same layer as the parent object. (Default value)                                                                                                    | First                                                                 |
| HTML                                                                                                    |                                                                                                    | Second                                                                |
| <div id="exam&lt;br&gt;&lt;p class:&lt;/td&gt;&lt;td&gt;nple"><br/>="one"&gt;First<br/>="two"&gt;Second<br/>="three"&gt;Third</div> | Third                                                                                                    |                                                                       |
|                                                                                                    |                                                                                                    | v<br>▼<br>2                                                           |
| Style Sheet                                                                                                    |                                                                                                    |                                                                       |
| /*Set the par<br>#exampl<br>/*Set all three<br>.one, .tw<br>position:<br>}<br>.one { z-index<br>.two { z-index<br>.three { z-index  | <pre>ent element to relative.*/ e { position: relative; } elements to absolute.*/ o, .three {    absolute; : 30; left: 0; top: 0; } : 20; left: 20px; top: 20px; } ex: 10; left: 40px; top: 40px; }</pre> | Browser display<br>First<br>Second<br>Third                           |
| /*Coloring and                                                                                                    | d other such settings are omitted.*/                                                                                                    |                                                                       |
|                                                                                                    |                                                                                                    |                                                                       |

### No. 3 [width:] ... Element width

This is an example sentence.

No. 4 [height:] ... Element height

HTML

p { width: 100px;

}

height: 100px; background: orange;

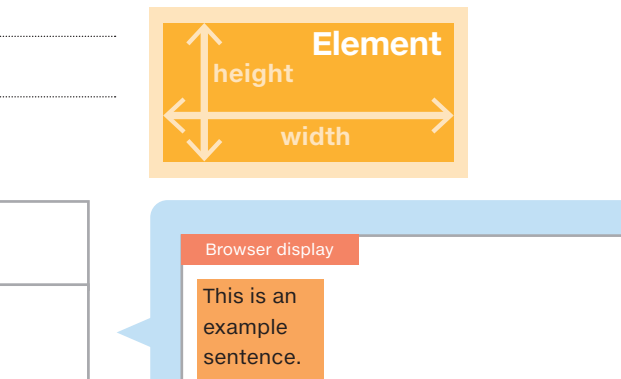

| Style Sheet       HTML Tags       Color Name/Color Code         List of Properties       Explanation       Explanation for Usage Example |                                |              |
|----------------------------------------------------------------------------------------------------|--------------------------------|--------------|
| No. 5 [margin-top:] Outer, upper margin of the<br>element                                                                                | L border                       | -            |
| ▶ No. 6 [margin-left:] Outer, left margin of the element                                                                                 |                                |              |
| No. 7 [background-color:] Element background<br>color                                                                                    | Element contents               | margin-right |
|                                                                                                    | background-color margin-bottom |              |

### ▶ No. 8 [border:] ... Element border

| Value                                       | Description                                               |  |
|---------------------------------------------|-----------------------------------------------------------|--|
| none                                        | No border (default value)                                 |  |
| hidden                                      | No border                                                 |  |
| solid                                       | Solid line (one line)                                     |  |
| double Double line (two lines)              |                                                           |  |
| groove                                      | Concave line                                              |  |
| ridge                                       | Convex line                                               |  |
| inset                                       | Interior concave line (shadow on the upper-<br>left part) |  |
| outset                                      | Interior convex line (shadow on the lower-right part)     |  |
| dotted                                      | Dotted line                                               |  |
| dashed                                      | Dashed line                                               |  |
| Line thickness  { border: solid 1px black } |                                                           |  |

| solid  | double |
|--------|--------|
| groove | ridge  |
| inset  | outset |
| dotted | dashed |

No. 9 [text-align:] ... Text position specification

Line type Line color

| Value                                                        | Description                  |  |  |  |  |
|--------------------------------------------------------------|------------------------------|--|--|--|--|
| left                                                         | Left-aligned (default value) |  |  |  |  |
| center                                                       | Centered                     |  |  |  |  |
| right                                                        | Right-aligned                |  |  |  |  |
|                                                              |                              |  |  |  |  |
| HTML                                                         |                              |  |  |  |  |
| Text with no Style Sheet specificationCentered text          |                              |  |  |  |  |
| <p class="righ&lt;/td&gt;&lt;td&gt;t">Right-aligned text</p> |                              |  |  |  |  |
| Style Sheet                                                  |                              |  |  |  |  |
| .center { text-align: center; }                              |                              |  |  |  |  |

.right { text-align: right; }

### No. 10 [font-weight:] ... Character thickness

| Value   | Description                            |
|---------|----------------------------------------|
| normal  | Standard thickness                     |
| bold    | General thickness of bold text         |
| lighter | Slightly thinner compared to bold text |
| bolder  | Slightly thicker compared to bold text |
|         |                                        |

| Brov | wser display  |                        |   |
|------|---------------|------------------------|---|
| Tex  | t with no Sty | le Sheet specification |   |
|      |               | Centered text          |   |
|      |               | Right-aligned text     |   |
|      |               |                        | - |

### 7. REFERENCES Style Sheet List of Properties Explanation Explanation

### No. 11 [cursor:] ... Cursor shape

| Value        | Description                                                       | Shape |
|--------------|-------------------------------------------------------------------|-------|
| auto         | Default value (selected automatically depending on the situation) | -     |
| default      | Default                                                           | $\Im$ |
| pointer      | Link                                                              | ſ     |
| crosshair    | Crosshairs                                                        | +     |
| context-menu | Context menu                                                      |       |
| cell         | Cell selection                                                    | ¢     |
| help         | Help                                                              | \⋧?   |

XX {cursor: value:} For XX, write a selector that indicates on what the cursor needs to be placed in order for its shape to be changed.

22500

Menu

The cursor shape varies depending on the OS of the terminal that displays the user Web page.

### **Explanation for Usage Example**

This section explains the operations of the properties of the Style Sheet of the "Menu" button used in "3. USING CUSTOMIZATION TO EASILY CREATE A USER WEB PAGE".

| No. | Property  | Description                                               |
|-----|-----------|-----------------------------------------------------------|
| А   | position: | Absolute/relative coordinate specification                |
| В   | left:     | Coordinate position from the left side of the Web browser |
| С   | top:      | Coordinate position from the top of the Web browser       |

HTML

<a href="index.html" class="menu" style="position: absolute; left: 350px; top: 550px;" />Menu</a>

Style Sheet parameter part written in the HTML <a> tag

### No. A [position:] ... Display coordinate specification method selection

| Value    | Description                        | Remarks                                                                                                    |
|----------|------------------------------------|----------------------------------------------------------------------------------------------------|
| static   | Do not specify a placement method. | The element is placed at the default value position without applying top, bottom, left, and right.                                                                                                    |
| absolute | Placement in an absolute position  | The upper-left corner of the Web browser (entire window) is set as the reference position. The top, bottom, left, and right coordinate values are applied.                                                                                                    |
| relative | Placement in a relative position   | The position displayed when static is specified with the position property is set as the reference position. The top, bottom, left, and right coordinate values are applied.                                                                                                 |
| fixed    | Placement in an absolute position  | The same as "absolute" position. However, the upper-left corner of the currently displayed Web browser is set as the reference position. (The element is displayed in an absolute position so that it stays in the same position even if the user scrolls through the page.) |

### • When set to position: absolute (the setting used in this guide)

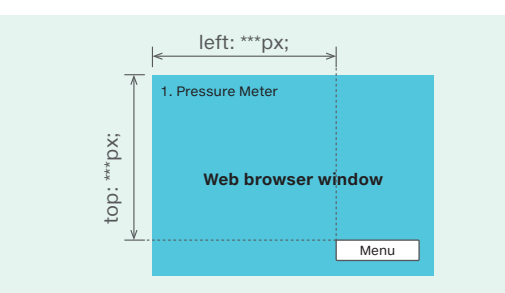

### • When set to position: relative

1. Pressure Meter

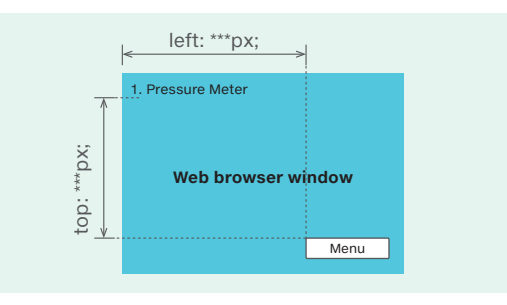

| 7. REFE            |             | CES                              |               |    |            |       |                |                        |    |               |             |
|--------------------|-------------|----------------------------------|---------------|----|------------|-------|----------------|------------------------|----|---------------|-------------|
| Style Sheet        |             | ags / Color Na                   | me/Color Code | XX | $\chi\chi$ | X X X | $\chi\chi\chi$ | $\Delta \Delta \Delta$ | XX | $\rightarrow$ | $\bigwedge$ |
| List of Properties | Explanation | Explanation for Usage<br>Example |               |    |            |       |                |                        |    |               |             |

### ▶ No. B [left:] ... Coordinate position from the left side of the Web browser

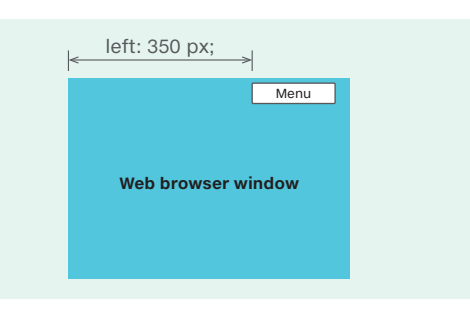

### ▶ No. C [top:] ... Coordinate position from the top of the Web browser

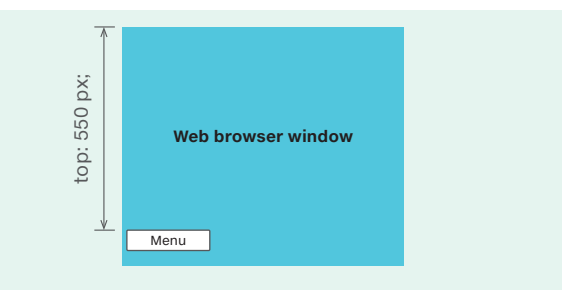

| 7. REFE        | RENCES                            |                       |      |       |  |
|----------------|-----------------------------------|-----------------------|------|-------|--|
| Style Sheet    | HTML Tags                         | Color Name/Color Code |      |       |  |
| List of Tags H | ITML Definition Charact<br>modifi | ier string Image      | Link | Table |  |

### 7.2 HTML Tag References

You can use tags (text enclosed in the less-than (<) and greater-than (>) signs) to specify a variety of items including text and image displays.

Some tags are used in a nested manner and some are used in a stand-alone manner.

### List of Tags

This section provides a simple explanation of the functions of the tags used in this guide. Tags that are not used in the user Web page library file (index.html) but are used in "3. USING CUSTOMIZATION TO EASILY CREATE A USER WEB PAGE" are included.

| Value                         | Tag Description                          |                    |  |
|-------------------------------|------------------------------------------|--------------------|--|
| HTML definition               | <meta/>                                  | Declaration        |  |
|                               |                                          | Line break         |  |
| Character string modification |                                          | Paragraph          |  |
| Character string modification | <i></i>                                  | Italic             |  |
|                               | <u></u>                                  | Underline          |  |
| Image                         | <img/> Image display of an image file    |                    |  |
| Link                          | <a> to </a> Link to a different Web page |                    |  |
| Table                         | to                                       | Table construction |  |

**HTML** Definition

| Function    | Start   | End  | HTML document           | Web browser display |
|-------------|---------|------|-------------------------|---------------------|
| Declaration | <meta/> | None | <meta charset="utf-8"/> | -                   |
|             |         |      |                         |                     |

|  |         | charset     | Kanji code     |
|--|---------|-------------|----------------|
|  | Element | ISO-2022-JP | JIS code       |
|  |         | Shift_JIS   | Shift JIS code |
|  | EUC-JP  | EUC code    |                |

| 7. REFE      | ERENCES                       |                      |       |      |       |  |
|--------------|-------------------------------|----------------------|-------|------|-------|--|
| Style Sheet  | HTML Tags                     | Color Nar            |       |      |       |  |
| List of Tags | HTML Definition Charact modif | er string<br>ication | Image | Link | Table |  |

### Character string modification

### ▶ Text

| Tag        |       |     |                                        | Web browser display                    |  |  |  |
|------------|-------|-----|----------------------------------------|----------------------------------------|--|--|--|
| Function   | Start | End |                                        | web browser display                    |  |  |  |
| Line break |       | -   | Display line one.<br>Display line two. | Display line one.<br>Display line two. |  |  |  |
| Paragraph  |       |     | Display line one.<br>Display line two. | Display line one.<br>Display line two. |  |  |  |

### ▶ Font

| Тад       |         |     | HTML document             | Web browser display      |  |  |  |
|-----------|---------|-----|---------------------------|--------------------------|--|--|--|
| Function  | Start   | End |                           | web browser display      |  |  |  |
| Italic    | <i></i> |     | <i>Display line one. </i> | Display line one.        |  |  |  |
| Underline | <u></u> |     | <u>Display</u> line two.  | <u>Display</u> line two. |  |  |  |

### Image

|                                              | Tag       |                                |                                                                                                    |                     |  |  |
|----------------------------------------------|-----------|--------------------------------|----------------------------------------------------------------------------------------------------|---------------------|--|--|
| Function                                     | Start     | End                            | HTML document                                                                                                 | Web browser display |  |  |
| lmage<br>display                             | <img/>    | -                              | <img <br="" alt="alternative&lt;br&gt;text" border="border" src="image file" width="width"/> height="height"> | 0                   |  |  |
|                                              |           |                                |                                                                                                    |                     |  |  |
| Eler                                         | nent      |                                | Description                                                                                                   | Image example       |  |  |
| src="image f                                 | ile name" | Sets the sto                   | rage location and file name of the image file.                                                                |                     |  |  |
| alt="alternative text" Specifies t<br>image. |           | Specifies the image.           | e text that is displayed (read) in place of the                                                               |                     |  |  |
| border="0" Species is dis                    |           | Specifies the<br>is displayed) | e border around the image in pixels (0: no border                                                             |                     |  |  |
| width="300"                                  |           | Width specif                   | ication                                                                                                    | Size: 30 × 30       |  |  |
| height="10"                                  |           | Height spec                    | fication                                                                                                    |                     |  |  |

| 7. REFERENC                  | ES<br>Color Name/Color Code            |      |       |  |
|------------------------------|----------------------------------------|------|-------|--|
| List of Tags HTML Definition | Character string<br>modification Image | Link | Table |  |
| Reference                    |                                        |      |       |  |

This section provides an explanation using an image file (sample0.png) in the user Web page library as an example.

### **STEP 1.** Create a new image and save that file (example: sample0.gif) to the personal computer.

### **STEP 2.** Check the size of the created image.

| 0 |
|---|
|   |
|   |
|   |
|   |

### **STEP 3.** Right-click the displayed image and display its properties.

| When displaying the image with a 1/1 ratio, enter the size displayed next to                                                                                                    | Properties ×                        |
|----------------------------------------------------------------------------------------------------|-------------------------------------|
| Dimensions: (in pixels).                                                                                                    |                                     |
| ► Setting example                                                                                                    | General                             |
| width="30"<br>height="30"                                                                                                    | sample0.png                         |
|                                                                                                    | Protocol: File Protocol             |
| For example, if you change 30 pixels to 15 pixels, the displayed image will be reduced to 1/4 of its original size.<br>You can also change the display size according to a percentage value with the | Type: Unusable<br>Address:<br>(URL) |
| size of the image file used as 100%.                                                                                                    | Size: Unusable                      |
|                                                                                                    | Dimensions: 30 x 30 pixels          |
|                                                                                                    | Created: 1/10/2019                  |
|                                                                                                    | Modified: 3/14/2018                 |

### **STEP 4.** Add the HTML as shown below between the <body> and </body> tags of the HTML document.

### Setting example

src="./img/sample0.png"

### ► HTML

<img src="./img/sample0.gif" alt="Image 0" border="0" width="30" height="30">

5

OK Cancel Apply

| 7. REFERENC                  | ES<br>s Col                      | lar Nam | ne/Color Code |  |      |       |  | X |  |
|------------------------------|----------------------------------|---------|---------------|--|------|-------|--|---|--|
| List of Tags HTML Definition | Character string<br>modification |         | Image         |  | Link | Table |  |   |  |
| Link                         |                                  |         |               |  |      |       |  |   |  |

|          | Тад     |     | HTML document                                                 | Web browser display                               |  |  |  |  |
|----------|---------|-----|---------------------------------------------------------------|---------------------------------------------------|--|--|--|--|
| Function | Start   | End |                                                               | web blowser display                               |  |  |  |  |
|          |         |     |                                                               | The link is indicated with blue, underlined text. |  |  |  |  |
| Link     | <a></a> |     | <a href="historical.html">2. Temperature<br/>Change Graph</a> | 2. Temperature Change Graph                       |  |  |  |  |

| HTML                                                      | Browser display             |
|-----------------------------------------------------------|-----------------------------|
| <a href="level html">1 Pressure Meter</a>                 | 1. Pressure Meter           |
|                                                           | 2. Temperature Change Graph |
| <a href="historical.html">2. Temperature Change Graph</a> | 3. Device Monitor           |
| <a href="device.html">3. Device Monitor</a>               |                             |
|                                                           | к                           |

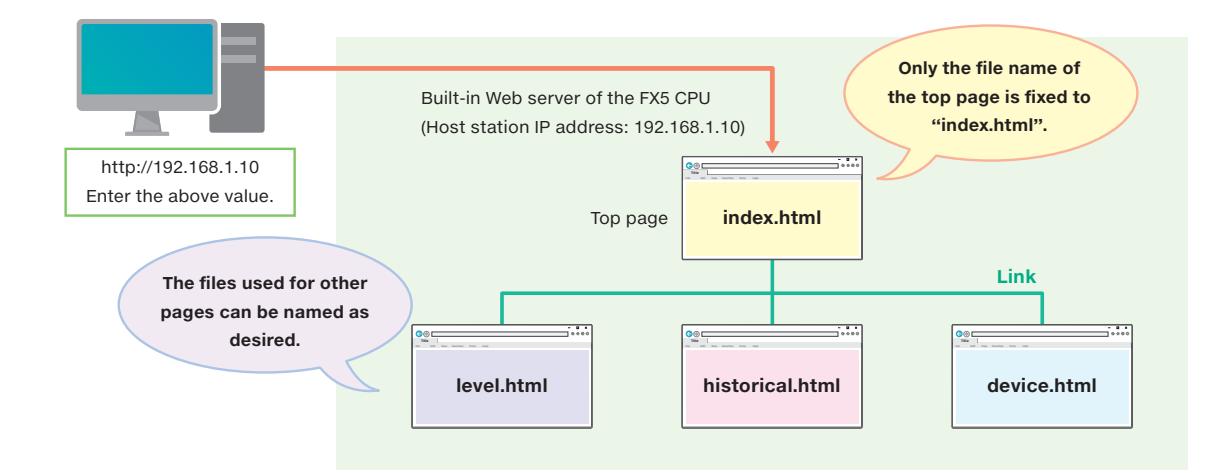

| 7. REFI      | ERENCES              | <b>5</b>                     |       |      |       |  |  |
|--------------|----------------------|------------------------------|-------|------|-------|--|--|
|              | HTML Tags            | Color Name                   |       |      |       |  |  |
| List of Tags | HTML Definition Chai | racter string<br>odification | Image | Link | Table |  |  |

### Table

| Тад                                                                                                    |       |     | HTML document                           | Web browser display                                               |  |  |  |
|----------------------------------------------------------------------------------------------------|-------|-----|-----------------------------------------|-------------------------------------------------------------------|--|--|--|
| Function                                                                                                    | Start | End |                                         | web browser display                                               |  |  |  |
|                                                                                                    |       |     |                                         | Enclose the entire table in the  and  tags.                       |  |  |  |
| Table                                                                                                    |       |     | Device name                             | Device name                                                       |  |  |  |
|                                                                                                    |       |     |                                         | Create each row with the  and  tags.                              |  |  |  |
| Table<br>row <tr< td=""><td></td><td></td><td>Device oneDevice two</td><td>Device Device<br/>one two</td></tr<> |       |     | Device oneDevice two                    | Device Device<br>one two                                          |  |  |  |
|                                                                                                    |       |     |                                         | For each row created with the  and  tags, the text is emphasized. |  |  |  |
| Table<br>heading                                                                                                | >     |     | Device nameProduction count             | Device Production<br>name count                                   |  |  |  |
|                                                                                                    |       |     |                                         | Create each column with the  and  tags.                           |  |  |  |
| Table<br>contents                                                                                               |       |     | ctable border="1">Device one>Device two | Device<br>one<br>Device<br>two                                    |  |  |  |

List of attributes

Only some of the attributes are listed in this guide. Attributes that are not set are handled as zero.

### ► List of main attributes

| Function                                                               | Attribute                       | HTML document | Web browser display                                                         |  |  |  |
|------------------------------------------------------------------------|---------------------------------|---------------|-----------------------------------------------------------------------------|--|--|--|
| Border                                                                 | border                          |               | Device<br>name                                                              |  |  |  |
| Cell color                                                             | bgcolor                         |               | Device<br>name                                                              |  |  |  |
| Column-joining<br>(horizontal direction)<br>specification<br>attribute | oining<br>al direction)<br>tion |               | colspan="1"       A     B     C       Device                                |  |  |  |
| Row-joining<br>(vertical direction)<br>specification<br>attribute      | rowspan                         |               | rowspan="1" rowspan="3"<br>1 Device<br>name<br>2 Device<br>name<br>3 Device |  |  |  |

5

| 7. REFER             | ENCES                                   |                 |       |       |       |
|----------------------|-----------------------------------------|-----------------|-------|-------|-------|
| Style Sheet          | HTML Tags                               | Name/Color Code | XXXXX | XXXXX | XXXXX |
| List of Tags HTML De | efinition Character string modification | Image           | Link  | Table |       |

### ► Cell size specification

| Function    | Attribute | HTML document                                 | Web browser display |
|-------------|-----------|-----------------------------------------------|---------------------|
| Cell width  | width     |                                               | width               |
| Cell height | height    | _ctd width="200" height="100"><br>Device name | height Cell         |

### ► Text display position specification

|            | Function                                                      | Attribute | HTML document | Web browser display |
|------------|---------------------------------------------------------------|-----------|---------------|---------------------|
| Horizontal | Text alignment<br>(left-aligned)<br>(td tag default<br>value) | left      |               | Device name         |
|            | Text alignment<br>(center)<br>(th tag default<br>value)       | center    |               | Device name         |
|            | Text alignment<br>(right-aligned)                             | right     |               | Device name         |
| Vertical   | Text alignment<br>(top-aligned)                               | top       |               | Device name         |
|            | Text alignment<br>(center)<br>(Default value)                 | middle    |               | Device name         |
|            | Text alignment<br>(bottom-aligned)                            | bottom    |               | Device name         |

### ► Table creation example

|            | A   | В   | С   | D   |                                   |  |  |
|------------|-----|-----|-----|-----|-----------------------------------|--|--|
| Line one   | A   | -1  | C-1 | D-1 | Centered text                     |  |  |
| Line two   | A-2 | B-2 | C-2 |     | Left-aligned text (default value) |  |  |
| Line three | A-3 | B-3 | C-3 | D-2 | Left-aligned text (default value) |  |  |

### ►HTML

|              | ABCD         |
|--------------|--------------|
| Line<br>one  | A-1C-1D-1    |
| Line<br>two  | A-2B-2C-2D-2 |
| Line<br>hree | A-3B-3C-3    |
|              |              |

### 7. REFERENCES

HTML T

Color Name/Color Code

16 colors (basic colors)

Web-safe colors, 216 colors

Web color table, 147 colors

### 7.3 Color Name/Color Code

16 colors (basic colors)

These are the (16) basic colors defined by HTML.

| Color | HTML / CSS | Hex Code |
|-------|------------|----------|
| 00101 | Color Name | #RRGGBB  |
|       | black      | #000000  |
|       | silver     | #c0c0c0  |
|       | maroon     | #800000  |
|       | purple     | #800080  |
|       | green      | #008000  |
|       | olive      | #808000  |
|       | navy       | #000080  |
|       | teal       | #008080  |
|       | gray       | #808080  |
|       | white      | #ffffff  |
|       | red        | #ff0000  |
|       | fuchsia    | #ff00ff  |
|       | lime       | #00ff00  |
|       | yellow     | #ffff00  |
|       | blue       | #0000ff  |
|       | aqua       | #00ffff  |

5

6

CREATING A DEVICE MONITOR WINDOW WITH CGI

7 REFERENCES

### 7. REFERENCES

Color Name/Color Code

16 colors (basic colors)

Web-safe colors, 216 colors Web color table, 147 colors

### Web-safe colors, 216 colors

Web-safe colors is an assembly of 216 colors defined with red, green, and blue each split into 6 levels ( $6 \times 6 \times 6$ ). The advantage of using a color scheme with web-safe colors is that while the range is limited to 216 colors, nearly the same colors can be reproduced without being greatly influenced by the performance of the computer.

| Color | Hex Code | Color | Hex Code | Color | Hex Code | Color | Hex Code | Color | Hex Code | Color | Hex Code |
|-------|----------|-------|----------|-------|----------|-------|----------|-------|----------|-------|----------|
| COIOI | #RRGGBB  | COIOI | #RRGGBB  | COIOI | #RRGGBB  | COIOI | #RRGGBB  |       | #RRGGBB  |       | #RRGGBB  |
|       | #000000  |       | #003300  |       | #006600  |       | #009900  |       | #00cc00  |       | #00ff00  |
|       | #000033  |       | #003333  |       | #006633  |       | #009933  |       | #00cc33  |       | #00ff33  |
|       | #000066  |       | #003366  |       | #006666  |       | #009966  |       | #00cc66  |       | #00ff66  |
|       | #000099  |       | #003399  |       | #006699  |       | #009999  |       | #00cc99  |       | #00ff99  |
|       | #0000cc  |       | #0033cc  |       | #0066cc  |       | #0099cc  |       | #00cccc  |       | #00ffcc  |
|       | #0000ff  |       | #0033ff  |       | #0066ff  |       | #0099ff  |       | #00ccff  |       | #00ffff  |
|       | #330000  |       | #333300  |       | #336600  |       | #339900  |       | #33cc00  |       | #33ff00  |
|       | #330033  |       | #333333  |       | #336633  |       | #339933  |       | #33cc33  |       | #33ff33  |
|       | #330066  |       | #333366  |       | #336666  |       | #339966  |       | #33cc66  |       | #33ff66  |
|       | #330099  |       | #333399  |       | #336699  |       | #339999  |       | #33cc99  |       | #33ff99  |
|       | #3300cc  |       | #3333cc  |       | #3366cc  |       | #3399cc  |       | #33cccc  |       | #33ffcc  |
|       | #3300ff  |       | #3333ff  |       | #3366ff  |       | #3399ff  |       | #33ccff  |       | #33ffff  |
|       | #660000  |       | #663300  |       | #666600  |       | #669900  |       | #66cc00  |       | #66ff00  |
|       | #660033  |       | #663333  |       | #666633  |       | #669933  |       | #66cc33  |       | #66ff33  |
|       | #660066  |       | #663366  |       | #666666  |       | #669966  |       | #66cc66  |       | #66ff66  |
|       | #660099  |       | #663399  |       | #666699  |       | #669999  |       | #66cc99  |       | #66ff99  |
|       | #6600cc  |       | #6633cc  |       | #6666cc  |       | #6699cc  |       | #66cccc  |       | #66ffcc  |
|       | #6600ff  |       | #6633ff  |       | #6666ff  |       | #6699ff  |       | #66ccff  |       | #66ffff  |
|       | #990000  |       | #993300  |       | #996600  |       | #999900  |       | #99cc00  |       | #99ff00  |
|       | #990033  |       | #993333  |       | #996633  |       | #999933  |       | #99cc33  |       | #99ff33  |
|       | #990066  |       | #993366  |       | #996666  |       | #999966  |       | #99cc66  |       | #99ff66  |
|       | #990099  |       | #993399  |       | #996699  |       | #999999  |       | #99cc99  |       | #99ff99  |
|       | #9900cc  |       | #9933cc  |       | #9966cc  |       | #9999cc  |       | #99cccc  |       | #99ffcc  |
|       | #9900ff  |       | #9933ff  |       | #9966ff  |       | #9999ff  |       | #99ccff  |       | #99ffff  |
|       | #cc0000  |       | #cc3300  |       | #cc6600  |       | #cc9900  |       | #cccc00  |       | #ccff00  |
|       | #cc0033  |       | #cc3333  |       | #cc6633  |       | #cc9933  |       | #cccc33  |       | #ccff33  |
|       | #cc0066  |       | #cc3366  |       | #cc6666  |       | #cc9966  |       | #cccc66  |       | #ccff66  |
|       | #cc0099  |       | #cc3399  |       | #cc6699  |       | #cc9999  |       | #cccc99  |       | #ccff99  |
|       | #cc00cc  |       | #cc33cc  |       | #cc66cc  |       | #cc99cc  |       | #cccccc  |       | #ccffcc  |
|       | #cc00ff  |       | #cc33ff  |       | #cc66ff  |       | #cc99ff  |       | #ccccff  |       | #ccffff  |
|       | #ff0000  |       | #ff3300  |       | #ff6600  |       | #ff9900  |       | #ffcc00  |       | #ffff00  |
|       | #ff0033  |       | #ff3333  |       | #ff6633  |       | #ff9933  |       | #ffcc33  |       | #ffff33  |
|       | #ff0066  |       | #ff3366  |       | #ff6666  |       | #ff9966  |       | #ffcc66  |       | #ffff66  |
|       | #ff0099  |       | #ff3399  |       | #ff6699  |       | #ff9999  |       | #ffcc99  |       | #ffff99  |
|       | #ff00cc  |       | #ff33cc  |       | #ff66cc  |       | #ff99cc  |       | #ffcccc  |       | #ffffcc  |
|       | #ff00ff  |       | #ff33ff  |       | #ff66ff  |       | #ff99ff  |       | #ffccff  |       | #ffffff  |
# 7. REFERENCES

Color Name/Color Code

16 colors (basic colors)

Web-safe colors, 216 colors Web color table, 147 colors

#### Web color table, 147 colors

There are 147 colors that can be specified by color names.

| Color    | HTML / CSS           | Hex Code |  |
|----------|----------------------|----------|--|
|          | Color Name           | #RRGGBB  |  |
|          | lightsalmon          | #FFA07A  |  |
|          | salmon               | #FA8072  |  |
|          | darksalmon           | #E9967A  |  |
|          | lightcoral           | #F08080  |  |
|          | indianred            | #CD5C5C  |  |
|          | crimson              | #DC143C  |  |
|          | firebrick            | #B22222  |  |
|          | red                  | #FF0000  |  |
|          | darkred              | #8B0000  |  |
|          | coral                | #FF7F50  |  |
|          | tomato               | #FF6347  |  |
|          | orangered            | #FF4500  |  |
|          | gold                 | #FFD700  |  |
|          | orange               | #FFA500  |  |
|          | darkorange           | #FF8C00  |  |
|          | lightyellow          | #FFFFE0  |  |
|          | lemonchiffon         | #FFFACD  |  |
|          | lightgoldenrodyellow | #FAFAD2  |  |
|          | papayawhip           | #FFEFD5  |  |
|          | moccasin             | #FFE4B5  |  |
|          | peachpuff            | #FFDAB9  |  |
|          | palegoldenrod        | #EEE8AA  |  |
|          | khaki                | #F0E68C  |  |
|          | darkkhaki            | #BDB76B  |  |
|          | yellow               | #FFFF00  |  |
|          | lawngreen            | #7CFC00  |  |
|          | chartreuse           | #7FFF00  |  |
|          | limegreen            | #32CD32  |  |
|          | lime                 | #00FF00  |  |
|          | forestgreen          | #228B22  |  |
|          | green                | #008000  |  |
|          | darkgreen            | #006400  |  |
|          | greenyellow          | #ADFF2F  |  |
|          | yellowgreen          | #9ACD32  |  |
|          | springgreen          | #00FF7F  |  |
|          | mediumspringgreen    | #00FA9A  |  |
|          | lightgreen           | #90EE90  |  |
|          | palegreen            | #98FB98  |  |
|          | darkseagreen         | #8FBC8F  |  |
|          | mediumseagreen       | #3CB371  |  |
| seagreen |                      | #2E8B57  |  |

| Color   | HTML / CSS       | Hex Code |  |
|---------|------------------|----------|--|
|         | Color Name       | #RRGGBB  |  |
|         | olive            | #808000  |  |
|         | darkolivegreen   | #556B2F  |  |
|         | olivedrab        | #6B8E23  |  |
|         | lightcyan        | #EOFFFF  |  |
|         | cyan             | #00FFFF  |  |
|         | aqua             | #00FFFF  |  |
|         | aquamarine       | #7FFFD4  |  |
|         | mediumaquamarine | #66CDAA  |  |
|         | paleturquoise    | #AFEEEE  |  |
|         | turquoise        | #40E0D0  |  |
|         | mediumturquoise  | #48D1CC  |  |
|         | darkturquoise    | #00CED1  |  |
|         | lightseagreen    | #20B2AA  |  |
|         | cadetblue        | #5F9EA0  |  |
|         | darkcyan         | #008B8B  |  |
|         | teal             | #008080  |  |
|         | powderblue       | #B0E0E6  |  |
|         | lightblue        | #ADD8E6  |  |
|         | lightskyblue     | #87CEFA  |  |
|         | skyblue          | #87CEEB  |  |
|         | deepskyblue      | #00BFFF  |  |
|         | lightsteelblue   | #B0C4DE  |  |
|         | dodgerblue       | #1E90FF  |  |
|         | cornflowerblue   | #6495ED  |  |
|         | steelblue        | #4682B4  |  |
|         | royalblue        | #4169E1  |  |
|         | blue             | #0000FF  |  |
|         | mediumblue       | #0000CD  |  |
|         | darkblue         | #00008B  |  |
|         | navy             | #000080  |  |
|         | midnightblue     | #191970  |  |
|         | mediumslateblue  | #7B68EE  |  |
|         | slateblue        | #6A5ACD  |  |
|         | darkslateblue    | #483D8B  |  |
|         | lavender         | #E6E6FA  |  |
|         | thistle          | #D8BFD8  |  |
|         | plum             | #DDA0DD  |  |
|         | violet           | #EE82EE  |  |
|         | orchid           | #DA70D6  |  |
|         | fuchsia          | #FF00FF  |  |
| magenta |                  | #FF00FF  |  |

5

# 7. REFERENCES

Color Name/Color Code

16 colors (basic colors)

Web-safe colors, 216 colors Web color table, 147 colors

| Color |                 |         |  |
|-------|-----------------|---------|--|
|       | Color Name      | #RRGGBB |  |
|       | mediumorchid    | #ba55d3 |  |
|       | mediumpurple    | #9370db |  |
|       | blueviolet      | #8a2be2 |  |
|       | darkviolet      | #9400d3 |  |
|       | darkorchid      | #9932cc |  |
|       | darkmagenta     | #8b008b |  |
|       | purple          | #800080 |  |
|       | indigo          | #4b0082 |  |
|       | pink            | #ffc0cb |  |
|       | lightpink       | #ffb6c1 |  |
|       | hotpink         | #ff69b4 |  |
|       | deeppink        | #ff1493 |  |
|       | palevioletred   | #db7093 |  |
|       | mediumvioletred | #c71585 |  |
|       | white           | #ffffff |  |
|       | snow            | #fffafa |  |
|       | honeydew        | #f0fff0 |  |
|       | mintcream       | #f5fffa |  |
|       | azure           | #fOffff |  |
|       | aliceblue       | #f0f8ff |  |
|       | ghostwhite      | #f8f8ff |  |
|       | whitesmoke      | #f5f5f5 |  |
|       | seashell        | #fff5ee |  |
|       | beige           | #f5f5dc |  |
|       | oldlace         | #fdf5e6 |  |
|       | floralwhite     | #fffaf0 |  |
|       | ivory           | #fffff0 |  |
|       | antiquewhite    | #faebd7 |  |
|       | linen           | #faf0e6 |  |
|       | lavenderblush   | #fff0f5 |  |
|       | mistyrose       | #ffe4e1 |  |
|       | gainsboro       | #dcdcdc |  |
|       | lightgray       | #d3d3d3 |  |
|       | silver          | #c0c0c0 |  |
|       | darkgray        | #a9a9a9 |  |
|       | gray            | #808080 |  |
|       | dimgray         | #696969 |  |
|       | lightslategray  | #778899 |  |
|       | slategray       | #708090 |  |
|       | darkslategray   | #2f4f4f |  |
|       | black           | #000000 |  |

| Color | HTML / CSS        | Hex Code |
|-------|-------------------|----------|
|       | Color Name        | #RRGGBB  |
|       | cornsilk          | #fff8dc  |
|       | blanchedalmond    | #ffebcd  |
|       | bisque            | #ffe4c4  |
|       | navajowhite       | #ffdead  |
|       | wheat             | #f5deb3  |
|       | burlywood         | #deb887  |
|       | tan               | #d2b48c  |
|       | rosybrown         | #bc8f8f  |
|       | sandybrown        | #f4a460  |
|       | goldenrod         | #daa520  |
|       | peru              | #cd853f  |
|       | chocolate         | #d2691e  |
|       | saddlebrown #8b45 |          |
|       | sienna            | #a0522d  |
|       | brown             | #a52a2a  |
|       | maroon            | #800000  |

## WARRANTY

Please confirm the following product warranty details before using this product.

- "WARRANTY" in MELSEC iQ-F FX5U User's Manual (Hardware) Manual number: JY997D55301
- "WARRANTY" in MELSEC iQ-F FX5UC User's Manual (Hardware) Manual number: JY997D61401

## A SAFETY GUIDELINES

- To ensure proper use of the product described in this guide, be sure to read the manuals of the product before use.
- This product has been manufactured as a general-purpose part for general industries, and has not been designed or manufactured to be incorporated in a device or system used for purposes related to human life.
- Before using the product for special purposes such as nuclear power, electric power, aerospace, medicine, or passenger movement vehicles, consult Mitsubishi Electric representative.
- This product has been manufactured under strict quality control. However, when installing the product where major accidents or losses could occur if the product fails, install appropriate backup or failsafe functions in the system
- For the precautions concerning design, wiring, and others, read SAFETY PRECAUTIONS provided in the relevant manuals.

#### TRADEMARKS

Microsoft, Windows, and Internet Explorer are either registered trademarks or trademarks of Microsoft Corporation in the United States and/or other countries.

Google Chrome is either a registered trademark or trademark of Google Inc.

The SD and SDHC logos are either registered trademarks or trademarks of SD-3C, LLC.

IOS (iOS) is either a registered trademark or trademark of Cisco Systems, Inc. and/or its affiliates in the United States and/or other countries, and iOS is used under license by Apple Inc.

Ethernet is a registered trademark of Fuji Xerox Co., Ltd. in Japan.

Oracle and JavaScript are registered trademarks of Oracle and/or its affiliates in the United States and/or other countries.

The company names, system names and product names mentioned in this guide are either registered trademarks or trademarks of their respective companies.

In some cases, trademark symbols such as '™' or '®' are not specified in this guide.

## REVISIONS

\* The document number is given in the bottom-left corner of the back cover of this guide.

| Revision date  | Document number | Description   |
|----------------|-----------------|---------------|
| September 2019 | L(NA)08645ENG-A | First edition |

This guide confers no industrial property rights or any rights of any other kind, nor does it confer any patent licenses. Mitsubishi Electric Corporation cannot be held responsible for any problems involving industrial property rights that may occur as a result of using the contents noted in this guide.

## Programmable Controller MELSEC iQ-F Series

# MITSUBISHI ELECTRIC CORPORATION HEAD OFFICE: TOKYO BLDG., 2-7-3, MARUNOUCHI, CHIYODA-KU, TOKYO 100-8310, JAPAN

http://Global.MitsubishiElectric.com